# DBMaster

データベース管理者参照編

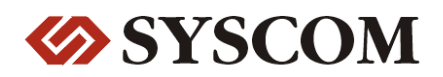

#### CASEMaker Inc./Corporate Headquarters

1680 Civic Center Drive Santa Clara, CA 95050, U.S.A.

#### **Contact Information:**

CASEMaker US Division E-mail : <u>info@casemaker.com</u> Europe Division E-mail : <u>casemaker.europe@casemaker.com</u> Asia Division E-mail : <u>casemaker.asia@casemaker.com</u>(Taiwan) E-mail : <u>info@casemaker.co.jp</u>(Japan)

www.casemaker.com/support

©Copyright 1995-2005 by Syscom Computer Engineering Co. Document No. 645049-231185/DBM42J-M17052005-DBAG 発行日:2005-05-17

ALL RIGHTS RESERVED. 本書の一部または全部を無断で、再出版、情報検索システムへ保存、その他の形式へ転作することは禁止 されています。

本文には記されていない新しい機能についての説明は、CASEMakerのDBMasterをインストールしてから README.TXTを読んでください。

#### 登録商標

CASEMaker、CASEMakerのロゴは、CASEMaker社の商標または登録商標です。 DBMasterは、Syscom Computer Engineering社の商標または登録商標です。 Microsoft、MS-DOS、Windows、Windows NTは、Microsoft社の商標または登録商標です。 UNIXは、The Open Groupの商標または登録商標です。 ANSIは、American National Standards Institute, Incの商標または登録商標です。

ここで使用されているその他の製品名は、その所有者の商標または登録商標で、情報として記述しているだけです。SQLは、工業用語であって、いかなる企業、企業集団、組織、組織集団の所有物でもありません。

#### 注意事項

本書で記述されるソフトウェアは、ソフトウェアと共に提供される使用許諾書に基づきます。

保証については、ご利用の販売店にお問い合わせ下さい。販売店は、特定用途への本コンピュータ製品の 商品性や適合性について、代表または保証しません。販売店は、突然の衝撃、過度の熱、冷気、湿度等の 外的な要因による本コンピュータ製品へ生じたいかなる損害に対しても責任を負いません。不正な電圧や 不適合なハードウェアやソフトウェアによってもたらされた損失や損害も同様です。

本書の記載情報は、その内容について十分精査していますが、その誤りについて責任を負うものではありません。本書は、事前の通知無く変更することがあります。

# 目次

| 1. はじめに                          | 1-1 |
|----------------------------------|-----|
| 1.1 その他のマニュアル                    | 1-3 |
| 1.2 字体の規則                        | 1-4 |
| 2. 概要                            | 2-1 |
| 2.1 特徵                           | 2-1 |
| マルチメディアサポート                      | 2-2 |
| JDBC サポート                        | 2-2 |
| Microsoft トランザクション・サーバー(MTS)サポート | 2-3 |
| オープンインタフェース                      | 2-3 |
| データ整合性                           | 2-4 |
| データ信頼性                           | 2-4 |
| ストレージ管理                          | 2-5 |
| セキュリティ管理                         | 2-6 |
| 先進言語機能                           | 2-6 |
| 2.2 データベースのモード                   | 2-7 |
| シングルユーザー・モード                     |     |

|                                     | マルチユーザー・モード                                                                                   |                                                                      |
|-------------------------------------|-----------------------------------------------------------------------------------------------|----------------------------------------------------------------------|
|                                     | クライアント/サーバー・モード                                                                               |                                                                      |
| 2.3                                 | DBMaster インタフェースとツール                                                                          | 2-8                                                                  |
|                                     | アプリケーション・プログラム・インタフェース                                                                        |                                                                      |
|                                     | dmSQLインターラクティブ問い合せツール                                                                         |                                                                      |
|                                     | JDBA Tool                                                                                     |                                                                      |
|                                     | JServer Manager                                                                               |                                                                      |
|                                     | JConfiguration Tool                                                                           |                                                                      |
|                                     | C 言語のための ESQL                                                                                 |                                                                      |
| 2.4                                 | 構文ダイアグラム                                                                                      | 2-10                                                                 |
| 3. システ                              | テムアーキテクチャ                                                                                     | 3-1                                                                  |
| 3.1                                 | DBMaster プロセス                                                                                 | 3-1                                                                  |
| 3.2                                 | : データベース通信制御域(DCCA)                                                                           | 3-2                                                                  |
|                                     |                                                                                               |                                                                      |
| 3.3                                 | シングルユーザー・モデルのアーキテクチャ                                                                          | 3-3                                                                  |
| 3.3<br>3.4                          | シングルユーザー・モデルのアーキテクチャ<br>クライアント/サーバー・モデルのアーキテクチ <sup>ュ</sup>                                   | 3-3<br>∀3-4                                                          |
| 3.3<br>3.4                          | <b>シングルユーザー・モデルのアーキテクチャ</b><br>クライアント/サーバー・モデルのアーキテクチ <sup>ュ</sup><br>サーバー・プログラム              |                                                                      |
| 3.3<br>3.4                          | <b>シングルユーザー・モデルのアーキテクチャ</b><br><b>クライアント/サーバー・モデルのアーキテクチ</b><br>サーバー・プログラム<br>クライアント・プログラム    | <b>3-3</b><br>▼3-4<br>3-6<br>3-6                                     |
| 3.3<br>3.4                          | シングルユーザー・モデルのアーキテクチャ<br>クライアント/サーバー・モデルのアーキテクチャ<br>サーバー・プログラム<br>クライアント・プログラム<br>クライアント・ライブラリ | <b>3-3</b><br><b>7</b>                                               |
| 3.3<br>3.4<br>4. 基本ラ                | シングルユーザー・モデルのアーキテクチャ<br>クライアント/サーバー・モデルのアーキテクチャ<br>サーバー・プログラム<br>クライアント・プログラム<br>クライアント・ライブラリ | <b>3-3</b><br><b>7</b>                                               |
| 3.3<br>3.4<br>4. 基本 <b>7</b><br>4.1 | <ul> <li>シングルユーザー・モデルのアーキテクチャ</li> <li>クライアント/サーバー・モデルのアーキテクチャーバー・プログラム</li></ul>             | <b>3-3</b><br><b>7</b> 3-4<br>3-6<br>3-6<br>3-7<br><b>4-1</b><br>4-1 |
| 3.3<br>3.4<br>4. 基本テ<br>4.1         | <ul> <li>シングルユーザー・モデルのアーキテクチャ</li> <li>クライアント/サーバー・モデルのアーキテクチャーバー・プログラム</li></ul>             |                                                                      |
| 3.3<br>3.4<br>4. 基本テ<br>4.1         | <ul> <li>シングルユーザー・モデルのアーキテクチャ</li> <li>クライアント/サーバー・モデルのアーキテクチャーバー・プログラム</li></ul>             |                                                                      |
| 3.3<br>3.4<br>4. 基本〒<br>4.1         | <ul> <li>シングルユーザー・モデルのアーキテクチャ</li> <li>クライアント/サーバー・モデルのアーキテクチャーバー・プログラム</li></ul>             |                                                                      |
| 3.3<br>3.4<br>4. 基本〒<br>4.1         | <ul> <li>シングルユーザー・モデルのアーキテクチャ</li> <li>クライアント/サーバー・モデルのアーキテクチャーバー・プログラム</li></ul>             |                                                                      |
| 3.3<br>3.4<br>4. 基本〒<br>4.1         | <ul> <li>シングルユーザー・モデルのアーキテクチャ</li> <li>クライアント/サーバー・モデルのアーキテクチャーバー・プログラム</li></ul>             | <b>3-3 7 3-4 3-6 3-6 3-7 4-1 4-1 4-1 4-2 4-3 4-5 4-6</b>             |

|         | データベースのネーミング              | 4-8  |
|---------|---------------------------|------|
|         | スキーマ・オブジェクト名の大文字と小文字を識別する | 4-9  |
|         | ストレージ・パラメータの設定            | 4-9  |
|         | ローデバイス                    | 4-16 |
|         | クライアント/サーバー・データベースの利用     | 4-18 |
|         | ユーザー名とパスワードの初期設定値         | 4-19 |
|         | 言語コード・オーダーを選択する           | 4-19 |
|         | データ通信制御域                  | 4-21 |
| 4.3 デ-  | ータベースを起動する                | 4-23 |
|         | シングルユーザー・データベースを起動する      |      |
|         | クライアント/サーバー・データベースを起動する   | 4-24 |
|         | 起動モード                     | 4-25 |
|         | 強制起動                      | 4-26 |
|         | E-mail エラーレポート・システム       | 4-27 |
| 4.4 デ-  | -タベースの接続                  | 4-27 |
|         | クライアント/サーバー・データベース        |      |
|         | 接続タイムアウト                  |      |
|         | ロックのタイムアウト                | 4-28 |
| 4.5 デー  | ータベースを終了する                | 4-29 |
| 5. ストレー | ジアーキテクチャ                  | 5-1  |
| 5.1 ア-  | ーキテクチャ                    | 5-1  |
| 5.2 フ   | ァイルの種類                    | 5-3  |
|         | ユーザー・データファイル              |      |
|         | ユーザーBLOBファイル              |      |
|         | ジャーナルファイル                 |      |
|         | 表領域                       | 5-8  |
| 5.3 表名  | 道域とファイルの管理                |      |
|         | システムファイルとシステム表領域を初期設定する   |      |
|         | ユーザーファイルとユーザー表領域を初期設定する   |      |
|         |                           |      |

| 表領域を作成する            | 5-12 |
|---------------------|------|
| 標準表領域を拡張する          | 5-13 |
| 表領域にファイルを追加する       | 5-14 |
| 表領域内のファイルにページを追加する  | 5-15 |
| 標準表領域を自動拡張表領域に変更する  | 5-16 |
| 自動拡張表領域を標準表領域に変更する  | 5-16 |
| 表領域とファイルの縮小         | 5-17 |
| 表領域を削除する            | 5-21 |
| 表領域からファイルを削除する      | 5-21 |
| 表領域とファイルの情報を取得する    | 5-22 |
| ファイルと表領域の整合性をチェックする | 5-22 |

| 6. スキー | -マ・オブジェクト管理   | 6-1  |
|--------|---------------|------|
| 6.1    | スキーマを管理する     | 6-2  |
| 6.2    | ? 表管理         | 6-3  |
|        | 表を作成する        |      |
|        | 表のスキーマを確認する   |      |
|        | 表を変更する        |      |
|        | 表をロックする       |      |
|        | 表を削除する        |      |
| 6.3    | ; ビュー管理       | 6-13 |
|        | ビューを作成する      |      |
|        | ビューのスキーマを確認する |      |
|        | ビューを削除する      |      |
| 6.4    | シノニム管理        | 6-14 |
|        | シノニムを作成する     |      |
|        | シノニムを削除する     |      |
| 6.5    | ;索引管理         | 6-15 |
|        | 索引を作成する       |      |
|        | 索引を削除する       |      |
|        | 索引を再編成する      |      |

| シグネーチャ・テキスト索引を作成する       6-19         IVF テキスト索引を作成する       6-20         多数カラム上でのテキスト索引の作成       6-24         メディア・タイプ上でのテキスト索引の作成       6-25         テキスト索引を削除する       6-27         テキスト索引の再編成       6-28         テキスト索引の再編成       6-30         CASE MATCH 検索       6-31         あいまいな検索       6-33         あいまいな検索       6-33         あいまい/相似の検索規則       6-33         6.7 メモリ表を管理する       6-35         6.8 データ整合性管理       6-35         Null 値制約       6-35         一意索引       6-36         一家引       6-36         テキック制約       6-36 |
|----------------------------------------------------------------------------------------------------|
| IVFテキスト索引を作成する       6-20         多数カラム上でのテキスト索引の作成       6-24         メディア・タイプ上でのテキスト索引の作成       6-25         テキスト索引を削除する       6-27         テキスト索引の再編成       6-28         テキスト案引の再編成       6-30         CASE MATCH 検索       6-31         あいまいな検索       6-32         相似全文検索       6-33         あいまい/相似の検索規則       6-33         6.7 メモリ表を管理する       6-34         シャープ案引の管理       6-35         6.8 データ整合性管理       6-35         Null 値制約       6-35         一意求引       6-36         一家引       6-36         チェック制約       6-36            |
| 多数カラム上でのテキスト索引の作成.       6-24         メディア・タイプ上でのテキスト索引の作成.       6-25         テキスト索引を削除する.       6-27         テキスト索引の再編成.       6-28         テキスト条引の再編成.       6-30         CASE MATCH 検索.       6-31         あいまいな検索.       6-32         相似全文検索.       6-33         あいまい/相似の検索規則.       6-33         6.7 <b>メモリ表を管理する</b>                                                                                                    |
| メディア・タイプ上でのテキスト索引の作成       6-25         テキスト索引を削除する       6-27         テキスト索引の再編成       6-28         テキスト条件検索       6-30         CASE MATCH 検索       6-31         あいまいな検索       6-32         相似全文検索       6-33         あいまい/相似の検索規則       6-33         6.7 メモリ表を管理する       6-34         シャープ索引の管理       6-35         6.8 データ整合性管理       6-35         Null 値制約       6-35         一意索引       6-36         一意制約       6-36         チェック制約       6-36                                                                                    |
| テキスト索引を削除する                                                                                                    |
| テキスト索引の再編成                                                                                                    |
| テキスト条件検索       6-30         CASE MATCH 検索       6-31         あいまいな検索       6-32         相似全文検索       6-33         あいまい/相似の検索規則       6-33         6.7 メモリ表を管理する       6-34         シャープ索引の管理       6-35         6.8 データ整合性管理       6-35         Null 値制約       6-35         一意索引       6-36         一意射約       6-36         チェック制約       6-36                                                                                                    |
| CASE MATCH 検索       6-31         あいまいな検索       6-32         相似全文検索       6-33         あいまい/相似の検索規則       6-33         6.7 メモリ表を管理する       6-34         シャープ索引の管理       6-35         6.8 データ整合性管理       6-35         Null 値制約       6-35         一意索引       6-36         一意制約       6-36         チェック制約       6-36                                                                                                    |
| あいまいな検索                                                                                                    |
| 相似全文検索                                                                                                    |
| bいまい相似の検索規則<br>6-33<br>6.7 メモリ表を管理する<br>シャープ索引の管理<br>6-35<br>6.8 データ整合性管理<br>Null 値制約<br>6-35<br>一意索引<br>6-36<br>一意制約<br>6-36<br>チェック制約<br>6-36                                                                                                    |
| 6.7 メモリ表を管理する       6-34         シャープ索引の管理       6-35         6.8 データ整合性管理       6-35         Null 値制約       6-35         一意索引       6-36         一意制約       6-36         チェック制約       6-36                                                                                                    |
| シャープ索引の管理       6-35         6.8 データ整合性管理       6-35         Null 値制約       6-35         一意索引       6-36         一意制約       6-36         チェック制約       6-36                                                                                                    |
| <b>6.8 データ整合性管理</b>                                                                                                    |
| Null 値制約                                                                                                    |
| <ul> <li>一意索引</li></ul>                                                                                                    |
| ー意制約6-36<br>チェック制約                                                                                                    |
| チェック制約6-36                                                                                                    |
|                                                                                                    |
| 主キー6-37                                                                                                    |
| 外部キー(参照整合性)6-39                                                                                                    |
| 6.9 シリアル番号管理6-40                                                                                                    |
| 6.10 ドメイン管理6-42                                                                                                    |
| 6.11 オブジェクトのアンロード/ロード6-43                                                                                                    |
| オブジェクトのアンロード6-44                                                                                                    |
| オブジェクトのロード6-47                                                                                                    |
| 6.12 システム表を見る6-50                                                                                                    |
|                                                                                                    |
| <b>0.13 ノ1 ヘブ 谷里 ()前 昇</b>                                                                                                    |
| $C_{11}$ 一方《一7較合件太子,以方士乙 C C7                                                                                                    |

| 索引をチェックする     |  |
|---------------|--|
| 表をチェックする      |  |
| システム表をチェックする  |  |
| データベースをチェックする |  |

# 6.15 スキーマ・オブジェクトの統計を更新する ......6-58

# 7. ラージオブジェクト管理......7-1

| 7.1 BLOB 管理      | 7-3 |
|------------------|-----|
| BLOB 容量をカスタマイズする |     |
| BLOB を生成する       |     |
| BLOB を更新する       |     |
| BLOB カラムの述語演算    |     |

# 

| 7-18 |
|------|
|      |
|      |
| 7-22 |
|      |
|      |

| 8. セキ  | ュリティ管理                          | 8-1            |
|--------|---------------------------------|----------------|
| 8.     | .1 セキュリティ方針                     | 8-1            |
| 8.     | .2 データベース権限<br>ユーザー管理<br>グループ管理 | <b>8-1</b><br> |
| 8.     | .3 オブジェクト権限                     | 8-9            |
| 8.     | .4 セキュリティのシステム表                 | 8-13           |
| 9. 同時  | 実行制御                            |                |
| 9.     | .1 トランザクション                     | 9-1            |
|        | トランザクションの状態                     | 9-1            |
|        | トランザクションの管理                     |                |
|        | セーフホイントを使う                      |                |
| 9.     | .2 マルチユーザー環境                    | 9-5            |
|        | セッション                           |                |
|        | 同時実行制御の必要性                      |                |
| 9.     | .3 ロック                          |                |
|        | ロックの概念                          |                |
|        | ロックの単位                          |                |
|        | ロックの種類                          |                |
|        | デッドロックの取り扱い                     |                |
| 10. トリ | リガー                             | 10-1           |
| 1      | 0.1 トリガーの構成要素                   | 10-2           |
|        | トリガー名                           |                |
|        | トリガーアクションタイム                    |                |
|        | トリガーイベント                        |                |
|        | トリガー表                           |                |

| トリガーアクション                           |       |
|-------------------------------------|-------|
| トリガータイプ                             |       |
| REFERENCING 句                       |       |
| 10.2 トリガー操作                         | 10-4  |
| 10.3 トリガーを作成する                      | 10-5  |
| 基本的な必要事項                            |       |
| セキュリティ権限                            |       |
| CREATE TRIGGER 構文                   |       |
| トリガーアクションタイムを定義する                   |       |
| FOR EACH ROW / FOR EACH STATEMENT 句 |       |
| REFERENCING 句を使う                    |       |
| WHEN 条件句を使用する                       |       |
| トリカーアクションを指定する                      |       |
| 10.4 トリガーを修正する                      | 10-14 |
| トリガーアクションを置き換える                     |       |
| 10.5 トリガーを削除する                      | 10-16 |
| トリガーを削除する                           |       |
| 10.6 トリガーを使用する                      | 10-17 |
| ストアド・プロシージャをアクションに使用する              |       |
| トリガーの実行順序                           |       |
| セキュリティとトリガー                         |       |
| カーソルとトリガー                           |       |
| トリガーのカスケード                          |       |
| 10.7 トリガーをイネーブル/ディセーブルにする           | 10-19 |
| 10.8 トリガー作成に必要な権限                   | 10-20 |
| 11. ストアド・コマンド                       | 11-1  |
|                                     |       |
| 11.1 ストナト・コイントを作成 9 る               | 11-1  |
| 11.2 ストアド・コマンドを実行する                 | 11-2  |

| 11.3 ストアド・コマンドを削除する    | 11-3 |
|------------------------|------|
| 11.4 ストアド・コマンドのセキュリティ  | 11-3 |
| 実行権限を与える               | 11-4 |
| 実行権限を取り消す              |      |
| 11.5 ストアド・コマンドのライフサイクル | 11-5 |
| 11.6 ストアド・コマンドの情報を取得する | 11-5 |
| 12. ストアド・プロシージャ        | 12-1 |
| 12.1 ストアド・プロシージャを作成する  | 12-2 |
| CREATE PROCEDURE 構文    |      |
| パラメータを使用する             |      |
| RETURN SELECT 文        |      |
| モジュール名                 | 12-5 |
|                        | 12-3 |

### 12.2 ストアド・プロシージャを実行する......12-8

| dmSQL                  |  |
|------------------------|--|
| ESQL                   |  |
| 入れ子ストアド・プロシージャを実行する    |  |
| ODBC でストアド・プロシージャを実行する |  |
| ストアド・プロシージャ実行をトレースする   |  |

# 12.3 ストアド・プロシージャを削除する......12-11

# 12.4 ストアド・プロシージャ情報を取得する......12-12

# 12.5 ストアド・プロシージャのセキュリティ......12-12

| 13. ユーザー定義関数のコーディング                | 13-1  |
|------------------------------------|-------|
| 13.1 UDF インターフェース                  | 13-2  |
| サンプル                               |       |
| libudf.h を含む                       | 13-3  |
| パラメータを経由する                         |       |
| 割り当てスペース                           |       |
| 結果を戻す                              |       |
| 13.2 UDF ダイナミック・リンク・ライブラリを構築する     | 13-6  |
| Microsoft Windows 環境での DLL         |       |
| UNIX の UDF so ファイル                 |       |
| 13.3 UDF の作成/問合せ/削除                | 13-9  |
| UDF の作成                            |       |
| UDF の問合せ                           |       |
| UDF の削除                            |       |
| サンプル                               |       |
| 13.4 UDF BLOB 一般インターフェース           | 13-11 |
| BLOB 一般インターフェース関数                  | 13-12 |
| サンプル                               | 13-14 |
| トラブルシューティング                        | 13-16 |
| 13.5 UDF に関連する dmconfig.ini のキーワード | 13-17 |
| 14. リカバリ、バックアップ、リストア               | 14-1  |
| 14.1 データベース障害のタイプ                  | 14-1  |
| システム障害                             |       |
| メディア障害                             |       |
| 14.2 データベース障害のリカバリ                 | 14-2  |
| ジャーナルファイル                          |       |
| チェックポイントイベント                       |       |
| リカバリの手順                            |       |

| データベースを強制的に起動する |      |
|-----------------|------|
| 4.3 バックアップの種類   | 14-7 |
| 完全バックアップ        | 14-7 |
| 差分バックアップ        |      |

目次

| オフライン・バックアップ       |  |
|--------------------|--|
| オンライン・バックアップ       |  |
| 現在までのオンライン差分バックアップ |  |
|                    |  |

# **14.4 バックアップ・モード**.....**14-10**

| BACKUP-DATA モード          | 14-11 |
|--------------------------|-------|
| BACKUP-DATA-AND-BLOB モード |       |
| 表領域の BLOB バックアップモード      |       |
| ファイルオブジェクト・バックアップ・モード    |       |
| バックアップモードを設定する           |       |

# 14.5 オフライン完全バックアップ......14-19

| 14.6 バックアップ・サーバー      | 14-20 |
|-----------------------|-------|
| バックアップ・サーバーを起動する      | 14-21 |
| 差分バックアップのファイル名形式を設定する |       |
| バックアップ・ディレクトリを設定する    |       |
| 複数のパックアップ・バスを設定する     | 14-28 |
| 古いディレクトリを設定する         | 14-29 |
| 差分バックアップ設定            | 14-29 |
| ジャーナル・トリガー値を設定する      | 14-32 |
| コンパクト・バックアップ・モードを設定する | 14-34 |
| 完全バックアップ・スケジュール       | 14-36 |
| ファイルオブジェクトのバックアップ・モード | 14-37 |
| バックアップ・サーバーを停止する      | 14-41 |
|                       |       |

# 14.7 バックアップ履歴ファイル ......14-42

| 314-42 | バックアップ履歴ファイルを配置する |
|--------|-------------------|
| 514-42 | バックアップ履歴ファイルを理解する |
| 514-43 | バックアップ履歴ファイルを使用する |

| ファイルオブジェクトのバ      | ックアップ履歴ファイル14-43      |
|-------------------|-----------------------|
| 14.8 リストア選択肢      |                       |
| リストア選択肢を分析する      |                       |
| リストアの準備をする        |                       |
| リストアする            |                       |
| 15. 分散データベース      |                       |
| 15.1 分散データベースの概要  | Į15-1                 |
| 15.2 分散型データベース構造  | ī15-3                 |
| 15.3 分散データベース環境 . |                       |
| 15.4 分散データベースのオフ  | <sup>『</sup> ジェクト15-8 |
| データベース名でリモート      | データベースに接続する15-9       |
| データベースリンクでリモ      | ートデータベースに接続する15-10    |
| データベース・オブジェク      | トのマッピング15-13          |
| データベースリンクをクロ      | ーズする15-15             |
| データベースリンクのシス      | テムカタログ表15-16          |
| 15.5 分散トランザクション管  | 「理15-16               |
| 2フェーズコミット         |                       |
| 分散トランザクションリカ      | バリ15-18               |
| 発見的グローバルトランザ      | クション終了15-18           |
| 16. データ・レプリケーション  |                       |
| 16.1 表レプリケーション    |                       |
| 表レプリケーションとは       |                       |
| データベース・レプリケー      | ションと表レプリケーションの違い16-2  |
| 2種類の表レプリケーショ      | ン                     |
| 用語の定義             |                       |
|                   |                       |
| 表レプリケーションの作成      |                       |

|         | レプリケーションを削除する<br>レプリケーションを修正する |       |
|---------|--------------------------------|-------|
| 16.2    | 同期表レプリケーション                    |       |
|         | 同期表レブリケーションの設定                 |       |
| 16.3    | 非同期表レプリケーション                   | 16-10 |
|         | 非同期表レプリケーションを使用可能にする           |       |
|         | スケジュール(作成と削除)                  |       |
|         | 非同期表レプリケーションを作成する              |       |
|         | エラー操作                          |       |
|         | スケンュール(甲断と冉開)                  |       |
|         | スクンユールを回射させる                   |       |
|         | スクシュールを変更りる                    |       |
|         | 其健介问知衣レノリケーション                 |       |
|         | 高速レプリケーション設定                   |       |
| 16.4    | データベース・レプリケーション                | 16-24 |
|         | データベース・レプリケーションの基本             |       |
|         | データベース・レプリケーションの設定             |       |
|         | JServer Manager を使った設定         |       |
|         | データベース環境設定ファイル                 |       |
|         | データベース・レプリケーションの制限             |       |
| 17. パフォ | ーマンスのチューニング                    | 17-1  |
| 17.1    | チューニングの手順                      | 17-1  |
| 17.2    | データベースを監視する                    | 17-2  |
|         | 監視表                            |       |
|         | 接続を切断する                        |       |
| 17.3    | I/O をチューニングする                  | 17-4  |
|         | データ区分を決定する                     |       |
|         | ジャーナルファイル区分を決定する               |       |

|                      | ジャーナルファイルとデータファイルを分離する                                                                                                    |                           |
|----------------------|----------------------------------------------------------------------------------------------------|---------------------------|
|                      | ローデバイスを使用する                                                                                                    |                           |
|                      | 自動拡張表領域に事前に領域を割り当てる                                                                                                    |                           |
|                      | I/O とチェックポイント・デーモンを使う                                                                                                    |                           |
| 17.4                 | メモリ割り当てをチューニングする                                                                                                    | 17-8                      |
|                      | オペレーティング・システムをチューニングする                                                                                                    |                           |
|                      | DCCA メモリをチューニングする                                                                                                    |                           |
|                      | ページバッファをチューニングする                                                                                                    |                           |
|                      | ジャーナル・バッファをチューニングする                                                                                                    |                           |
|                      | システム制御域(SCA)をチューニングする                                                                                                    |                           |
|                      | カタログキャッシュをチューニングする                                                                                                    |                           |
| 17.5                 | 同時実行処理をチューニングする                                                                                                    | 17-22                     |
|                      | ロック競合を減らす                                                                                                    |                           |
|                      | プロセス数を制限する                                                                                                    |                           |
| 18 問会+               | 上目注心                                                                                                    | 404                       |
|                      | プ 〒71周17                                                                                                    |                           |
| 18 1                 | 2 取週16<br>問会せ是滴化とけ                                                                                                    | 10-1<br>18 <sub>-</sub> 2 |
| 18.1                 | 2                                                                                                    |                           |
| 18.1<br>18.2         | 2                                                                                                    | 18-1<br>                  |
| 18.1<br>18.2         | 2 <b>取週1</b> 0.<br>問合せ最適化とは<br>2 最適化の操作方法                                                                                                    | 18-1<br>                  |
| 18.1<br>18.2         | 2 <b>取週1</b><br><b>問合せ最適化とは</b><br>2 <b>最適化の操作方法</b>                                                                                                    |                           |
| 18.1<br>18.2         | <ul> <li> <b>取週1</b> <ul> <li> <b>問合せ最適化とは</b> </li> <li> <b>最適化の操作方法</b></li></ul></li></ul>                                                                                                    |                           |
| 18.1<br>18.2         | 2 取週10 問合せ最適化とは                                                                                                    |                           |
| 18.1<br>18.2         | <ul> <li> <b>取週1 1 合せ最適化とは </b></li></ul>                                                                                                    |                           |
| 18.1<br>18.2<br>18.3 | 2 取週10 問合せ最適化とは 8 最適化の操作方法 最適化の入力 要素 ジョイン・シーケンス ネステッド・ジョインとマージ結合 表スキャンと索引スキャン ソート 8 問合せの時間コスト                                                                                                    |                           |
| 18.1<br>18.2<br>18.3 | <ul> <li>2 取週10</li> <li>問合せ最適化とは</li> <li>最適化の操作方法</li> <li>最適化の入力</li> <li>要素</li> <li>ジョイン・シーケンス</li> <li>ネステッド・ジョインとマージ結合</li> <li>表スキャンと索引スキャン</li> <li>ソート</li> <li>問合せの時間コスト</li> <li>CPU コスト</li> </ul>                                                                                                    |                           |
| 18.1<br>18.2<br>18.3 | <ul> <li>取週10</li> <li>問合せ最適化とは</li> <li>最適化の操作方法</li> <li>最適化の入力</li> <li>要素</li> <li>ジョイン・シーケンス</li> <li>ネステッド・ジョインとマージ結合</li> <li>表スキャンと索引スキャン</li> <li>ソート</li> <li>問合せの時間コスト</li> <li>CPUコスト</li> <li>I/Oコスト</li> </ul>                                                                                                    |                           |
| 18.1<br>18.2<br>18.3 | <ul> <li> <b>取週1 1 合せ最適化とは </b></li></ul>                                                                                                    |                           |
| 18.1<br>18.2<br>18.3 | <ul> <li>取週10</li> <li>問合せ最適化とは</li> <li>最適化の操作方法</li> <li>最適化の入力</li> <li>要素</li> <li>ジョイン・シーケンス</li> <li>ネステッド・ジョインとマージ結合</li> <li>表スキャンと索引スキャン</li> <li>ソート</li> <li>問合せの時間コスト</li> <li>CPUコスト</li> <li>I/Oコスト</li> <li>表スキャンのコスト</li> <li>素スキャンのコスト</li> <li>素引スキャンのコスト</li> </ul>                                                                                                    |                           |
| 18.1<br>18.2<br>18.3 | <ul> <li> 市内地市</li> <li> 市内地市</li> <li> 市内地市</li> <li> 市内地市</li> <li> 市内地市</li> <li> 市内地市</li> <li> 市内地市</li> <li> 市内地市</li> <li> 市内市</li> <li> 市内市</li> <li> 市内市</li> <li> </li></ul> <li>  日本  日本 <p< td=""><td></td></p<></li> |                           |

| マージ結合のコスト                |       |
|--------------------------|-------|
| 18.4 統計                  |       |
|                          |       |
| UPDATE STATISTICS 構文     |       |
| 自動統計更新デーモン               |       |
| 統計のロードとアンロード             |       |
| 18.5 問合せの高速化実行           |       |
| データ・モデル                  |       |
| 問合せ計画                    |       |
| 索引チェック                   |       |
| フィルター・カラム                |       |
| 問合せ結果                    |       |
| 一時表                      |       |
| 18.6 構文ベースの問合せ最適化        | 18-18 |
| 強制索引スキャン                 |       |
| 強制索引スキャンと「別名」            |       |
| 強制索引スキャンと「シノニム」          |       |
| 強制索引スキャンと「ビュー」           |       |
| 強制テキスト索引スキャン             |       |
| 18.7 ダンプ計画を読み込む方法        | 18-20 |
| 表スキャン                    |       |
| 索引スキャン                   |       |
| 同等結合                     |       |
|                          |       |
| dmconfig.iniのキーワード       |       |
| 19.1 概要                  | 19-1  |
| 19.2 dmconfig.ini ファイル形式 |       |
| ー<br>セクション名              |       |
| キーワード                    |       |
| コメント                     |       |

19.

| 19.3 dmconfig.ini のディレクトリ | 19-4 |
|---------------------------|------|
| 19.4 キーワードの初期設定値          | 19-4 |
| 19.5 dmconfig.ini を作成する   | 19-5 |
| 19.6 キーワード参照              | 19-5 |
| DB_AtCmt=<値>              |      |
| DB_AtrMd=<値>              |      |
| DB_BbFil=<文字列>            |      |
| DB_BFrSz=<値>              |      |
| DB_BkDir=<文字列>            |      |
| DB_BkFoM=<値>              |      |
| DB_BkFrm=<値>              |      |
| DB_BkFul=<値>              |      |
| DB_BkItv=<文字列>            |      |
| DB_BkCmp=<値>              |      |
| DB_BkOdr=<文字列>            |      |
| DB_BkSvr=<値>              |      |
| DB_BkTim=<文字列>            |      |
| DB_BMode=<値>              |      |
| DB_Brows=<値>              |      |
| DB_CBMod=<値>              |      |
| DB_CmChe=<値>              |      |
| DB_CTimO=<値>              |      |
| DB_DaiFm=<文字列>            |      |
| DB_DaoFm=<文字列>            |      |
| DB_DbDir=<文字列>            |      |
| DB_DbFil=<文字列>            |      |
| DB_DifCo=<値>              |      |
| DB_DtClt=<値>              |      |
| DB_ERMRv=<文字列>            |      |
| DB_ERMSv=<文字列>            |      |
| DB_EtrPt=<値>              |      |
| DB_ExtNp=<値>              |      |

| DB_FBkTm=<文字列> | 19-18 |
|----------------|-------|
| DB_FBkTv=<文字列> | 19-19 |
| DB_FoDir=<文字列> | 19-19 |
| DB_ForcS=<値>   | 19-20 |
| DB_ForUX=<値>   | 19-20 |
| DB_FoSub=<値>   | 19-20 |
| DB_FoTyp=<値>   | 19-21 |
| DB_GcChk=<値>   | 19-22 |
| DB_GcMxw=<値>   | 19-22 |
| DB_GcWtm=<値>   | 19-23 |
| DB_IFMem=<値>   | 19-23 |
| DB_IDCap=<値>   | 19-24 |
| DB_IOSvr=<値>   | 19-25 |
| DB_ITimO=<値>   | 19-25 |
| DB_JnFil=<文字列> | 19-26 |
| DB_JnlSz=<値>   | 19-26 |
| DB_LbDir=<文字列> | 19-26 |
| DB_LCode=<値>   | 19-27 |
| DB_LetPT=<値>   | 19-27 |
| DB_LetRP=<値>   | 19-28 |
| DB_LTimO=<値>   | 19-28 |
| DB_MaxCo=<値>   | 19-29 |
| DB_NBufs=<値>   | 19-29 |
| DB_NetEc=<値>   | 19-30 |
| DB_NJnlB=<値>   | 19-30 |
| DB_Order=<文字列> | 19-31 |
| DB_PasWd=<文字列> | 19-31 |
| DB_PtNum=<値>   | 19-32 |
| DB_ResWd=<値>   | 19-32 |
| DB_RmPad=<値>   | 19-32 |
| DB_RTime=<文字列> | 19-33 |
| DB_ScaSz=<値>   | 19-33 |
| DB_SMode=<値>   | 19-34 |
| DB_SQLSt=<値>   | 19-35 |

| DB_SPDir=<文字列> | 19-35 |
|----------------|-------|
| DB_SPInc=<文字列> | 19-36 |
| DB_SPLog=<文字列> | 19-36 |
| DB_StrOP=<値>   | 19-37 |
| DB_StrSz=<値>   | 19-37 |
| DB_StSvr=<値>   | 19-38 |
| DB_SvAdr=<文字列> | 19-38 |
| DB_SvLog=<値>   | 19-38 |
| DB_TmiFm=<文字列> | 19-39 |
| DB_TmoFm=<文字列> | 19-40 |
| DB_TpFil=<文字列> | 19-40 |
| DB_Turbo=<値>   | 19-40 |
| DB_UMode=<値>   | 19-41 |
| DB_UsrBb=<文字列> | 19-41 |
| DB_UsrDb=<文字列> | 19-42 |
| DB_UsrFo=<値>   | 19-42 |
| DB_UsrId=<文字列> | 19-42 |
| DD_CTimO=<値>   | 19-43 |
| DD_DDBMd=<値>   | 19-43 |
| DD_GTItv=<文字列> | 19-44 |
| DD_GTSVR=<値>   | 19-44 |
| DD_LTimO=<値>   | 19-44 |
| DM_DifEn=<値>   | 19-45 |
| LG_NPFun=<文字列> | 19-45 |
| LG_Path=<文字列>  | 19-45 |
| LG_PTFun=<文字列> | 19-46 |
| LG_Time=<値>    | 19-46 |
| LG_Trace=<値>   | 19-47 |
| RP_BTime=<値>   | 19-47 |
| RP_Clear=<値>   | 19-47 |
| RP_LgDir=<文字列> | 19-48 |
| RP_Iterv=<値>   | 19-48 |
| RP_Primy=<文字列> | 19-49 |
| RP_PtNum=<値>   | 19-49 |

| RP_Reset=<値>                  | 19-49 |
|-------------------------------|-------|
| RP_ReTry=<値>                  | 19-50 |
| RP_SlAdr=<文字列>                | 19-50 |
| ユーザー定義ファイル名=<物理ファイル名>, <ページ数> | 19-51 |

| 20. | システムカタログ参照. |  |
|-----|-------------|--|

# 20.1 システムカタログ ......20-1 20.2 DBMaster のシステムカタログ表......20-2

| SYSAUTHCOL    |  |
|---------------|--|
| SYSAUTHEXE    |  |
| SYSAUTHGROUP  |  |
| SYSAUTHMEMBER |  |
| SYSAUTHTABLE  |  |
| SYSAUTHUSER   |  |
| SYSCMDINFO    |  |
| SYSCOLUMN     |  |
| SYSCONINFO    |  |
| SYSDBLINK     |  |
| SYSDOMAIN     |  |
| SYSFILE       |  |
| SYSFILEOBJ    |  |
| SYSFOREIGNKEY |  |
| SYSGLBTRANX   |  |
| SYSINDEX      |  |
| SYSINFO       |  |
| SYSLOCK       |  |
| SYSOPENLINK   |  |
| SYSPENDTRANX  |  |
| SYSPROCINFO   |  |
| SYSPROCPARAM  |  |
| SYSPROJECT    |  |
| SYSPUBLISH    |  |
|               |  |

| SYSSUBSCRIBE  |  |
|---------------|--|
| SYSSYNONYM    |  |
| SYSTABLE      |  |
| SYSTABLESPACE |  |
| SYSTEXTINDEX  |  |
| SYSTRIGGER    |  |
| SYSTRPDEST    |  |
| SYSTRPJOB     |  |
| SYSTRPPOS     |  |
| SYSUSER       |  |
| SYSUSERFUNC   |  |
| SYSVIEWDATA   |  |
| SYSWAIT       |  |

| 21-1 | 21. システムの制限   |
|------|---------------|
| 21-1 | 21.1 名前の制限    |
| 21-3 | 21.2 ストレージの制限 |
| 21-5 | 21.3 処理上の制限   |

# 1. はじめに

データベース管理者参照編にようこそ。DBMaster は、強力かつ柔軟な SQL データベース管理システム(DBMS)です。会話型の構造的問合せ言語(SQL)、 Microsoft のオープンデータベース結合(ODBC) 互換インタフェース、および C 言語のための組込み SQL(ESQL/C)をサポートします。DBMaster はさらに ジャバ・データベース・コネクティビティ(JDBC)の準拠のインターフェー スおよび DBMaster COBOL インターフェース(DCI)をサポートします。唯一 の公開アーキテクチャーである ODBC インタフェースは、多種多様なプロ グラミングツールを使用して顧客アプリケーションを構築し、既存の ODBC-適合アプリケーションを用いてデータベースに問合せることを可能 にします。

DBMaster は、シングルユーザーの個人データベースから、企業全体に分散 するデータベースまでに容易にスケール化することができます。どのよう なデータベース構成を選択しても、重要データの安全性は、DBMaster のセ キュリティ、整合性、信頼性の先進的機能によって確実に保証されます。 広範なクロス-プラットフォームのサポートは、現在あるハードウェアの効 力を高め、需要の増大に応じてより強力なハードウェアに拡大し、グレー ドアップすることを可能にします。

DBMasterは、優れたマルチメディア処理機能を提供し、あらゆるタイプの マルチメディアデータを格納、探索、検索、操作を可能にします。バイナ リラージオブジェクト(BLOB)は、DBMasterの先進的セキュリティと損傷リ カバリ機構を全面的に利用して、マルチメディアデータの整合性を確実に します。ファイルオブジェクト(FO)は、マルチメディアデータを管理する一 方で、元のアプリケーションで各ファイルを編集する機能を維持します。

本書は、DBMaster DBMSの概念と原理、DBMaster SQL 問合せ言語の形式と 文法に慣れていないデータベース管理者を読者に想定しています。しかし ながら、コンピュータの一般的な実務知識をもち、DBMaster を走らせるオ ペレーティングシステムを楽に使用できる読者を対象にします。オペレー ティングシステムの情報は本書の範囲外です。その分野で問題が起きた場 合は、オペレーティングシステムのマニュアルを参照してください。

本書は、DBMaster DBMS を使用する上で、データベース管理者が理解すべき概念と原理の一般的情報を記載し、データベースの作成、保守、最適化 に必要な DBMaster SQL 文の使用方法を概説します。できるだけ例と図を用 意し、より明確に理解できるようにします。

データベースの操作性能は、DBMSの設定によって大きく影響されます。 データベースの性能を最適化しチューンアップするには、データを何処に 格納するか、データをいかにアクセスするか、索引をもつかどうか、デー タをいかに保護するか等の多くの決定が必要になります。本書は、データ ベース管理者あるいはアプリケーション開発者として決定した選択の効果 を理解するためのバックグラウンドを提供します。DBMaster がサポートす る機能は、ほとんど SQL 文を用いて例示します。読者は SQL 言語に慣れて ことを想定しています。

本書に記載する概念、SQL 文、例の大部分は、DBMaster が提供する dmSQL を用いて提示します。dmSQL は、SQL 構文のコマンドラインツールです。 データベース管理の一部の機能は、ごくまれに、DBMaster アプリケーショ ンツールかユーティリティのどれかを使用して実行する場合があります。 DBMaster が提供するアプリケーションツールとユーティリティの詳細な使 用方法に関しては、「その他のマニュアル」を参照してください。

# 1.1 その他のマニュアル

DBMasterには、本マニュアル以外にも多くのユーザーガイドや参照編があります。特定のテーマについての詳細は、以下の書籍を参照して下さい。

- DBMasterの能力と機能性についての概要は、「DBMaster入門編」を参照して下さい。
- DBMasterの管理についての詳細は、「JServer Managerユーザーガイド」
   を参照して下さい。
- DBMasterの環境設定についての詳細は、「JConfiguration Tool参照編」 をご覧下さい。
- DBMasterの機能についての詳細は、「JDBA Toolユーザーガイド」を 参照して下さい。
- DBMasterで使用しているdmSQLのインターフェースについての詳細 は、「dmSQLユーザーガイド」を参照して下さい。
- DBMasterで採用しているSQL言語についての詳細は、「SQL文と関数 参照編」を参照して下さい。
- ESQLプログラムについての詳細は、「ESQL/Cプログラマー参照編」 をご覧下さい。
- ODBCプログラムについての詳細は、「ODBCプログラマー参照編」 をご覧下さい。
- エラーと警告メッセージについての詳細は、「エラー・メッセージ参 照編」をご覧下さい。
- ネイティブDCI APIについての詳細は、「DCI ユーザーガイド」を参照して下さい。

# 1.2 字体の規則

本書は、標準の字体規則を使用しているので、簡単かつ明確に読むことが できます。

- 斜体 斜体は、ユーザー名や表名のような特定の情報を表します。斜体の文字そのものを入力せず、実際に使用する名前をそこに置き換えてください。斜体は、新しく登場した用語や文字を強調する場合にも使用します。
- 太字 太字は、ファイル名、データベース名、表名、カラム 名、関数名やその他同様なケースに使用します。操作 の手順においてメニューのコマンドを強調する場合に も、使用します。
- キーワード 文中で使用する SQL 言語のキーワードは、すべて英大 文字で表現します。
- 小さい 小さい英大文字は、キーボードのキーを示します。2 英大文字 つのキー間のプラス記号(+)は、最初のキーを押したま ま次のキーを押すことを示します。キーの間のコンマ(,) は、最初のキーを放してから次のキーを押すことを示 します。
- 注重要な情報を意味します。
- コプロシージャ 一連の手順や連続的な事項を表します。ほとんどの作業は、この書式で解説されます。ユーザーが行う論理的な処理の順序です。
- ●例 解説をよりわかりやすくするために与えられる例です。一般的に画面に表示されるテキストと共に表示されます。
- コマンドライン 画面に表示されるテキストを意味します。この書式は、一般的に dmSQL コマンドや dmconfig.ini ファイルの内容の入/出力を表示します。

# 2. 概要

データベースを構成する物理ファイルのデータ編成は非常に複雑です。 DBMSは、データのビューをコンピュータ上のデータベースの実装から切 り離し、データベースを2次元の表の集まりと見ます。表の行およびカラ ムにデータの値があります。表は容易に視覚化され、データを柔軟にモデ ル化します。

DBMaster はデータ検索方法を何通りか提供します。日々のトランザクション処理や問合せには会話型 SQL を用い、アプリケーションを素早く容易に 開発するには DBMaster のアプリケーション・プログラム・インタフェース (API)を用います。どのプラットフォームでも簡単に使用できるツールもあ ります。

# 2.1 特徴

DBMaster は、SQL リレーショナル・データベース管理システムがもつ従来 の機能をすべてもっています。また、DBMaster には、多くの強力で先進的 な機能が付加されています。付加された機能は、単に性能を向上させるだ けでなく、従来のデータベース管理システムには無い機能、特にマルチメ ディア・サポート分野の機能を提供します。

# マルチメディアサポート

強力なマルチメディア管理機能がデータベース・エンジンに組み込まれて おり、テキスト、画像、音声、ビデオ、アニメーションを含む大量のマル チメディア・データを効率的に格納、操作します。マルチメディア管理機 能は、必要に応じて異なる方法でマルチメディア・データを格納する柔軟 性も提供します。マルチメディア機能には以下のものが含まれます:

- バイナリ・ラージオブジェクト(BLOB)とファイルオブジェクト(FO)
- 表内の複数のBLOBおよびFOカラム
- ファイルオブジェクトは既存のマルチメディア・ツールで編集することができます
- 組み込みの全文検索エンジン

マルチメディア・データは、バイナリ・ラージオブジェクト(BLOB)として 直接データベースに格納することができます。データは、在来型のデータ タイプに用意されている安全性、信頼性、整合性によって全面的に保護さ れます。また、ファイルオブジェクトとして格納することにより、データ をデータベース管理下に置きながら、第三者マルチメディアツールからの アクセスも可能にします。

### JDBC サポート

DBMaster は、Java トランザクション API(JTA)機能と同様に JDBC 3.0 の特 徴をサポートします。JDBC JTA は、BEA WebLogic™のようなポピュラーな Java AP サーバーへの接続を可能にします。

JDBC と JDBA のインプリメントについて知るためには、製品ドキュメンテ ーションを参照してください。JDBC 仕様に関する情報は次のサイトで入手 可能です: http://java.sun.com/products/jdbc/.

JTA 仕様に関する情報は次のサイトで入手可能です; http://java.sun.com/products/jta/.

# Microsoft トランザクション・サーバー(MTS)サポート

MTS(Microsoftトランザクション・サーバー)は、Windows NTの不可欠な要素です。又、Windows2000のオペレーティング・システムの一部に初期設定でインストールされています。MTSは、CICS、Tuxedo等の他のプラットフォームで利用できるWindows NT同等の機能を提供するために、トランザクション処理システムとして開発されました。これらは純粋に、データソースの安定した環境を築くために設計されています。

DBMaster は MTS をサポートしていますので、ユーザーはトランザクション の操作を実行することができます。

MTS で DBMaster を使うために必要な要件は以下のとおりです。

- Windows2000、又はWindows NT4.0の場合、Microsoft Data Access Components (MDAC) 2.5をインストールし、dmconfig.iniファイルの DM\_COMMON\_SECTIONセクションにDM\_DifEn = 0を追加して下 さい。
- Windows NT 4.0の場合、MDAC バージョン2.1以上。
   http://www.microsoft.com/dataからMDACの最新バージョンをダウンロードできます。
- dmconfig.iniファイルのデータベース・セクションに、DB\_DifCo=0
   にセットしないで下さい。

# オープンインタフェース

ODBC 3.0 互換インタフェースと ANSI SQL-99 サポートを使用することによって、高性能のアプリケーションを素早く作成することができます。Visual C++、Visual Basic、Delphi、AcuBench 等の多種多様の開発ツールを使用してアプリケーションを構築します。DBMaster は特定の開発環境の制約はなく、既存のツールで作業することができます。以下のオープンインタフェースが含まれます。

- ANSI-SQL99 適合
- ODBC 3.0サポート

- ESQL/Cプリプロセッサ
- JDBC2.0サポート

ESQL/C プリプロセッサは、従来の C 開発環境で書かれたプログラムの開発 プロセスを単純化します。高水準の組み込み SQL 問い合せ言語のパワーを 使ってデータベース・アプリケーションを記述すると、DBMaster プリプロ セッサが自動的に適切な ODBC 関数コールに変換します。

# データ整合性

DBMasterには、従来のデータ整合性の全ての機能が備わっています。デー タ整合性は、主キーと外部キーの参照アクションを全てサポートすること によって保証されます。ユーザー定義データ型は、ドメイン、カラム制約、 表制約と共に、正当な値だけがフィールドに格納されることを保証します。

以下のデータ整合性機能があります。

- 主キーと外部キーの整合性チェック
- 全ての参照アクションのサポート
- 表制約とカラム制約
- ユーザー定義データ型
- カラム初期値

# データ信頼性

自動損傷リカバリ、データベース一貫性チェック、自動バックアップ等の 先進的データ保護機能のおかげで、データは常に安全です。これらの機能 は、オペレーティング・システムやディスクに障害があっても、データの 整合性と安全性を確実にします。

以下のデータ信頼性機能があります。

- オンライン・トランザクション処理
- オンライン完全および差分バックアップ

- 自動損傷リカバリ
- 自動差分バックアップ
- 自動統計更新
- データベース一貫性チェック
- 複数ジャーナルファイル
- オプションのBLOBバックアップ

# ストレージ管理

最新のストレージ管理は、簡明な管理機能と構成機能をもつ柔軟なデータ ストレージを提供します。表の行数あるいはデータベース内の表数には、 実用上の制限はありません。表を複数のディスクに跨らせることさえでき ます。DBMasterは、表スキーマをオンラインで変更することを許し、必要 性に応じて動的に調整できるアプリケーションの開発を可能にします。

以下のストレージ管理機能があります。

- 自動拡張表領域と標準表領域
- UNIXのローデバイスをサポート
- 最大データベースサイズは32TB
- データベース内の表数は実質無制限
- 表内のレコード数は実質無制限
- 表スキーマのオンライン再定義

データベースのストレージ領域は、ディスクの上限まで動的に拡張することができます。また、固定サイズのストレージ領域を設定することもできます。UNIX プラットフォームではローデバイスをサポートし、ファイルシステムをバイパスし最大性能で直接ローデバイスに書き込むことができます。

### セキュリティ管理

DBMS は中央化したマルチ・ユーザーシステムなので、無認可のアクセス を防止し、ユーザーのアクセスを限定する何らかのセキュリティ管理が必 要になります。ユーザーおよびグループレベルのセキュリティ権限は、デ ータベースをアクセスする人を管理し、一方、表および個々のカラム権限 は、ユーザーがアクセスする物を管理します。

以下のセキュリティ管理機能があります。

- ユーザーレベル、グループレベルのセキュリティ
- グループの階層
- 表と個々のカラムの権限管理
- ストアドコマンド、ストアドプロシージャの権限管理
- ネットワークの暗号化

### 先進言語機能

先進的言語機能が伝統的なデータベース機能を補完します。ストアドコマンド、ストアドプロシージャ、トリガー、ユーザー定義関数を使用して、 DBMasterの機能を容易に拡張しカスタマイズすることができます。ビジネス規則を直接データベースエンジンに組み入れ、ロジックをデータベース 内に中央化し、保守管理しやすくします。

以下の先進的言語機能が含まれます:

- 組み込み関数
- ユーザー定義関数
- ストアドコマンド
- ストアドプロシージャ
- トリガー

# 2.2 データベースのモード

DBMasterには、データベースを起動させるときのモードが幾つかあります。 各モードには、データベースに接続しアクセスする種々のオプションがあ り、一つのコンピュータ上のシングルユーザー・システムから、複数のコ ンピュータに跨って分散する大規模マルチユーザー・システムまで、デー タベースをスケール化することができます。

データベース・サーバーが走行するプラットフォームにより、使用できる モードが異なります。DBMasterには、シングルユーザー、マルチユーザー、 クライアント/サーバーの3つのモードがあります。

# シングルユーザー・モード

シングルユーザー・モードは、UNIX/Linux プラットフォームでのみ使用す ることができます。このモードは、DBMaster を個人用データベースに単純 化したバージョンです。このモードの主な利点は、ロック、セキュリティ、 ネットワークのサポートが不要になり、アプリケーションサイズを小さく し、データベースオペレーションの実行速度を速くすることができること です。

このモードの制限は、同時にデータベースに接続できるのは1ユーザーの みであり、バックアップ・サーバー、レプリケーション・サーバー、グロ ーバル・トランザクション・サーバー等の付属サーバーやデーモンを走ら せることができないことです。別の制限としては、ネットワークを使用す ることができないので、データベースは、ホストマシンのみからアクセス しなければなりません。

# マルチユーザー・モード

マルチユーザー・モードは、Windows プラットフォームでのみ使用するこ とができます。このモードの利点は、複数のデータベース接続が可能であ り、DBMaster はセキュリティ、信頼性の機能を全て備えていることです。 シングルユーザー・モードと同様、ネットワークをサポートしないので、 すべてのデータベース接続は、ホストマシンからアクセスしなければなり ません。

このモードの制限は、バックアップ・サーバー、レプリケーション・サー バー、グローバル・トランザクション・サーバー等の付属サーバーやデー モンを走らせることができないことです。

# クライアント/サーバー・モード

クライアント/サーバー・モードは、すべてのプラットフォームで使用す ることができます。TCP/IP ネットワーク経由でホストコンピュータに接続 することができるどのコンピュータからでも、データベースに複数接続す ることができます。DBMaster は、セキュリティ、信頼性、同時実行制御の すべての機能を備えています。更に、ネットワークを通るデータを暗号化 することもできます。このモードは、バックアップ・サーバー、レプリケ ーション・サーバー、グローバル・トランザクション・サーバー等の付属 サーバーやデーモンをすべてサポートします。

# 2.3 DBMaster インタフェースとツール

DBMaster は、データベース管理に必要なアプリケーション・プログラム・ インタフェースと種々のツールおよびユーティリティを全て備えています。 ツールは、会話型 SQL 問い合せのコマンドラインツールから、上は、複数 サーバーを管理するグラフィカルツールにまで広がります。データベース に経験のない利用者にも、プラットフォーム間で一貫している簡明な管理 機能とグラフィカルなツールを高く評価いただけると思います。

# アプリケーション・プログラム・インタフェース

アプリケーション・プログラム・インタフェース(API)は、直接データベー スエンジンに作用する低水準ルーチンのライブラリです。APIは、通常、C++ や Visual Basic のような汎用プログラミング言語を用いてアプリケーショ ン・ソフトウェアを開発するときに使用します。DBMaster は、ODBC 3.0 互換インタフェースを提供し、現在すべての中核レベルの関数と大部分の 拡張レベルの関数をサポートしています。

# dmSQL インターラクティブ問い合せツール

dmSQLは、DBMasterの全ての能力と機能を直接使用することができる文字 ベースのインターラクティブ・インターフェースです。dmSQLを使用する と、データベースを操作し、問合せを行い、直ちに結果セットを見ること ができます。dmSQLは、在来型のプログラミング言語を用いてプログラム を作成せずに、データベースの全機能を有効活用できるツールです。

# JDBA Tool

JDBA Toolは、データベースを維持、監視するためのグラフィカルで会話型 のツールです。JDBA Toolは、DBMSの複雑さと問合せ言語を隠した、直感 的で覚えやすく便利なインターフェースです。このツールを使えば、熟練 していなユーザーでも問い合わせ言語を学習することなく、データベース にアクセスできるようになり、上級ユーザーは SQL を使った形式的なコマ ンドを入力する煩わしさを感じること無く、データベースをより速く管理、 操作できるようになります。JDBA Toolには統計データや、監視機能を使っ て、誰がデータベースを使用しているかといった情報も見ることができま す。

### **JServer Manager**

JServer Manager は、データベースの作成、起動、バックアップ、リストア を行う直感的でグラフィカルなツールです。JServer Manager は、一度に全 データベース・サーバーを作成、管理する中心的な役割を果たします。

# **JConfiguration Tool**

JConfiguration Toolは、全データベースの環境設定のパラメータを管理する グラフィカルなツールです。このツールは、DBMasterの環境設定ファイル のキーワードを修正する簡単で直接的な方法を提供します。環境設定の各 パラメータは、ユーザー・インターフェースの中に明確に定義されている ので、マニュアルを参照したり、キーワードの定義を暗記したりする必要 もありません。

# C 言語のための ESQL

C言語のための ESQL は、埋め込み SQL/C プログラムを編集し、プリプロ セスに使用する、グラフィカルな双方向のツールです。複数の ESQL/C プロ グラムを管理し、それらを編集/プリプロセスするための使いやすいインタ ーフェースを提供します。出力ウィンドウの各エラー文をクリックするだ けで、プリプロセスの警告/エラーを検査することができます。

# 2.4 構文ダイアグラム

SQL 文の構文は、構文ダイアグラムで示します。構文ダイアグラムは、SQL 文を作成するときに、構文やすべてのオプションを覚えていないときの手 助けになります。構文ダイアグラムの例を下に図示します。

構文ダイアグラムを使用するときは、始点から終点までの線をたどります。 進路上にある SQL 文の要素は必要なものです。進路から外れた要素は選択 するもので追加オプションや柔軟性を与えます。

• ALTER TABLE 
$$- \overline{\tau} - \overline{\overline{\tau}} \overline{\mu} \overline{A}$$
 PRIMARY KEY  $- ( \overline{ 1 + \frac{1}{2} \overline{\mu}} ) - \overline{\overline{\tau}} \overline{\overline{\tau}} \overline{\overline{\mu}} \overline{A} \overline{A}$ 

斜体の字句は、データベースで使われている実際の名前を指定する場所で す。この部分は、実際の名前で置き換えなければなりません。上のダイア グラムでは、表名をデータベースにある表の名前で置き換えなければなり ません。例えば、tutorial データベースでは、表名を Customers に置き換え、 この SQL 文を Customers 表に対して実行することができます。

矢印の向きにも注意する必要があります。SQL 文の中で項目のリストを与 えることができるときには、構文ダイアグラムは、これを循環パスで示し ます。上のダイアグラムの矢印をたどって得られる循環パスが示すように、 カラム名にはカンマで分離したカラム名リストも含まれます。
# 3. システムアーキテクチャ

この章では、シングルユーザー・モデルとクライアント/サーバー・モデル のアーキテクチャを詳細に説明します。まず DBMaster プロセスとデータベ ース通信制御城(DCCA)について解説します。DCCA は、起動した各データ ベースに必要なすべての情報を格納するエリアです。次に、2つのモデルの アーキテクチャについて説明します。

# 3.1 DBMaster プロセス

DBMaster プロセスは、ユーザーが記述した SQL 文や他のデータベース機能 に従って、データの格納と検索を処理します。DBMaster プロセスは、図3-1 に示すいくつかの階層から構成されます。

アプリケーションは、図のようにアプリケーション・プログラム・インタ フェース(API)を通して DBMaster と通信します。API は、SQL 文または関数 呼び出しを SQL エンジンに渡します。SQL エンジンは、SQL 文を解析しデ ータベース・エンジンが受理できる一連の関数呼び出しに変換します。デ ータベースエンジンは、SQL エンジンから受け取った関数呼び出しを実行 し、表にデータを格納、表からデータを回収します。

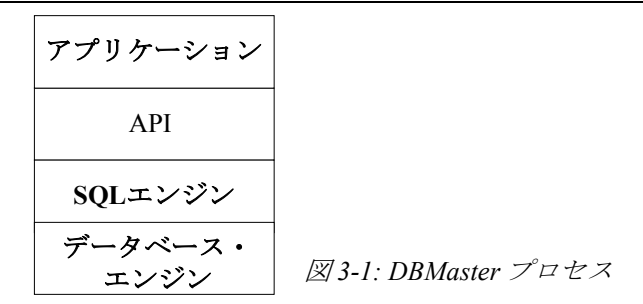

SQL エンジンとデータベース・エンジンの役割は異なります。基本的に、 SQL エンジンは、SQL の構文解析と問合せの最適化を扱います。一方、デ ータベース・エンジンは、領域/バッファの管理、同時実行制御、障害リカ バリ等々を処理します。すべてのモジュールが協調することで、データベ ースの一貫性が保たれます。パフォーマンスをチューニングするパラメー タの多くは、データベース・エンジンに関係します。

シングルユーザーとクライアント/サーバーの2つのモデルは、同じAPI とSQLエンジンを使用します。一方、データベース・エンジンは異なりま す。シングルユーザー・モデルが一人の利用者しか処理できないのに対し

きます。

クライアント/サーバー・モデルでは、クライアント側でアプリケーショ ンと API が統合されて、サーバー側で SQL エンジンとデータベース・エン ジンが統合されて運用します。API は、ネットワーク・プロトコルを通して SQL エンジンと通信します。

# 3.2 データベース通信制御域(DCCA)

DBMaster は、データベースを起動させると、まずデータベースのバッファ プールや様々な種類の制御情報を格納する大きなメモリブロックを割り当 てます。このメモリブロックをデータベース通信制御域(DCCA)と言います。 DCCA は、3種類のデータ、ページバッファ、ジャーナルバッファ、システ ム制御域(SCA)で構成されています。

DBMaster を操作する上で、特にクライアント/サーバー・モードで走行する場合、DCCA は非常に重要です。Microsoft Windows 環境および UNIX の

シングルユーザー環境では、専用ヒープに DCCA を割り当てます。一方、 UNIX のクライアント/サーバー環境では、専用ヒープに DCCA を割り当て ることはできません。代わりに、UNIX の標準機能である共有メモリ機構を 使用して DCCA を割り当てます。クライアント/サーバー・モードで運用さ れている全ての DBMaster プロセスは、DCCA を通じて相互に通信します。 DBMaster では、DCCA のサイズと使用を簡単にチューニングすることがで きます。DCCA をチューニングすると、DBMaster の全般的な性能に大きく 影響します。DCCA の詳細については、17章の「パフォーマンスのチュー ニング」で説明します。

# 3.3 シングルユーザー・モデルのアーキテクチャ

シングルユーザー・モデルは、1ユーザーのみをサポートする DBMS です。 同時実行制御の必要がないので、他のモデルよりも小さく高速になります。 ー人でデータベースを使用する場合は、シングルユーザー・モードがデー タベース管理にとって最適です。図3-2は、シングルユーザー・モデルの DBMaster システム・アーキテクチャを示しています。

1ユーザーのみがシングルユーザーのデータベースに接続することができ るので、DCCA は専用ヒープから獲得し、共有はしません。DBMaster シン グルユーザー・モデルには、ロックの機構はありません。データベース・ エンジンは、パフォーマンスを上げるために、データベース走行中にデー タベースの全データをメモリに保持します。適切なときに、変更したペー ジをディスク(データファイルとジャーナルファイル)に書き戻します。 dmconfig.iniファイルは、DBMaster 自身の環境設定に必要な多くのパラメー タを定義するためのテキストファイルです。

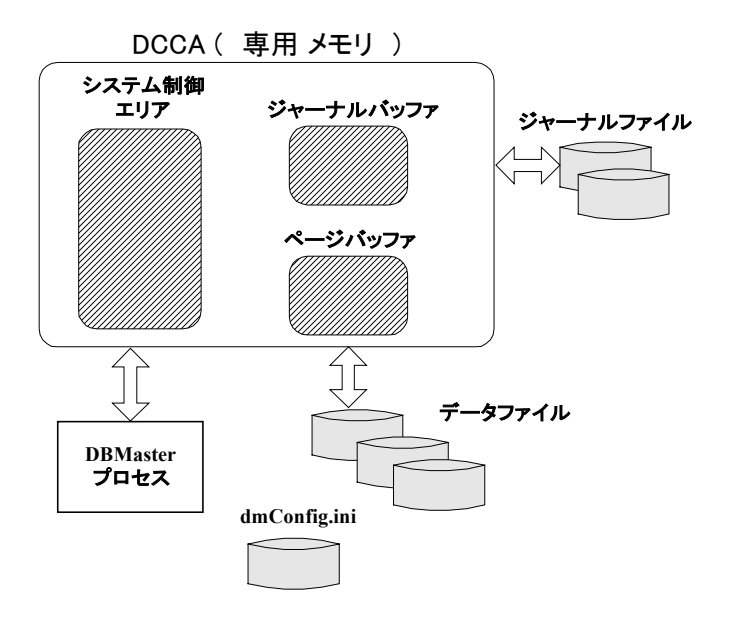

図3-2: シングルユーザー・モデル DBMaster のシステムアーキテクチャ

# クライアント/サーバー・モデルのアーキテクチ ャ

DBMaster アプリケーションは、クライアント/サーバー・モデルでも走行し ます。このモデルでは、クライアント・アプリケーション・プロセスとデ ータベース・サーバー・プロセスの2つのプロセスが関係します。一般にク ライアント・プロセスは、フロントエンド PC またはワークステーション側 にあり、DBMaster が提供する API ライブラリルーチンを使用して、LAN を 通してサーバー・プロセスと通信します。クライアント/サーバー・システ ムで注意すべき点は、サーバーとクライアントを含むすべてのマシンに異 なる種類のプラットフォームを採用できるということです。

DBMaster のクライアント/サーバー・モデルでは、クライアント側とサーバー側の両方にネットワーク管理モジュールが必要になります。ネットワー

3.4

クマネージャは、クライアントとサーバー間のデータ送信の役割を担いま す。クライアント/サーバー・モデルの重要な問題の一つは、ネットワーク プロトコルです。DBMasterは、現在、TCP/IP(Transmission Control Protocol/Internet Protocol)ネットワーク・プロトコルだけをサポートしていま す。DBMaster のクライアント/サーバー・バージョンを走行させるときは、 TCP/IP ネットワーク・ソフトウェアをインストールしておきます。UNIX、 Windows 95、98、2000、NT、XP のようなオペレーティング・システムには、 TCP/IP が組み込まれているので、追加インストールする必要はありません。 Windows 95、98、2000、XP、NT の場合は、ネットワークに TCP/IP を選択 し、それをシステムにインストールするだけです。図3-3 は、クライアント /サーバー・モデルの DBMaster システム・アーキテクチャを示します。

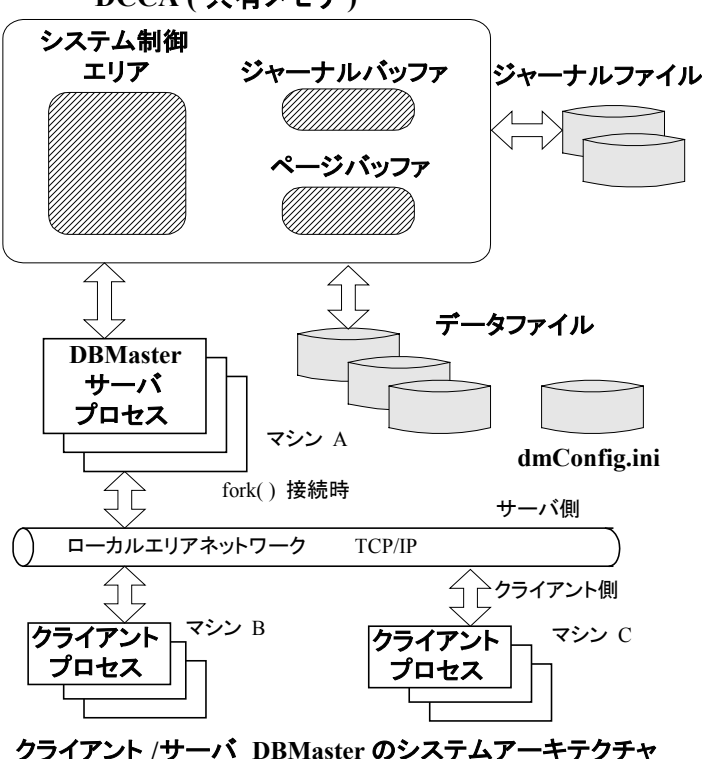

DCCA (共有メモリ)

クライアント/サーハ DBMaster のシステムアーキテクチャ

図3-3: クライアント/サーバー・モデルのDBMaster システムアーキテクチャ

UNIX システムでは、クライアント・プロセスがデータベース・サーバーに 接続すると、DBMaster ネットワーク・サーバーは、別のネットワーク・サ ーバーへ分岐し、後に続く問合せを処理します。元のネットワーク・サー バー・プロセスは、別のクライアントからの接続を待ち続けます。Windows NT では、少し違うシナリオになります。

NT はマルチスレッド・システムなので、NT 版の DBMaster ネットワーク・ サーバー(dmserver.exe)も、マルチスレッド・プログラムになります。この ため、NT で走行中のサーバーにクライアント・プロセスが接続すると、 DBMaster サーバー・プロセスは、プロセス領域に別のスレッドを作成して 後に続く問合せを処理します。この場合、DCCA は、共有メモリではなく専 用メモリに割り当てられます。Windows NT のデータベースには、常に DBMaster サーバー・プロセスは1つしか存在しません。マルチスレッドを サポートするオペレーティング・システムは更に増えています。これまで 調査では、マルチスレッド・プログラムの方がマルチプロセス・プログラ ムよりも効率が良いことが示されているので、DBMaster では可能な場合、 マルチスレッドを使用します。

クライアント/サーバー・モデルには、3つの構成要素、サーバー・プログラム、クライアント・プログラム、クライアント・ライブラリがあります。これらの各要素の目的は、以下で解説します。

## サーバー・プログラム

DBMaster のサーバー・プログラム名は、dmserver です。サーバー・プログ ラムには、ネットワーク通信を扱うネットワークマネージャとデータ・ア クセスを行うデータベース・エンジンが含まれます。このプログラムを最 初に起動させなければ、クライアント・プログラムはデータベース・サー バーに接続できません。

# クライアント・プログラム

DBMaster の SQL クライアント・プログラム名は、dmsqlc です。このクライ アント・プログラムを使用してデータベースに接続し、SQL 文を与えてデ ータを処理します。

# クライアント・ライブラリ

DBMaster のクライアント・ライブラリ名は、UNIX では **libdmapic.a**、Windows では **dmapi**<*version*>.lib です。クライアント・プログラムを開発するユーザ ーは、そのプログラムをこのライブラリにリンクさせます。例えば、フロ ントエンド・アプリケーションを書くときに、ベンダーから提供されてい る様々な開発ツールを使用することができますが、アプリケーションを構 築する時点で、これらのプログラムをライブラリとリンクして、アプリケ ーションがサーバー・プログラムと通信できるようにしなければなりませ ん。

# 基本データベース管理

4

本章は、データベースの作成、データベースの起動、データベースの接続、 データベースの終了といったデータベースの基本管理について解説します。 データベース管理者は、これらの操作をdmSQLの操作とdmconfig.iniファ イルの編集で実行することもできますが、JConfiguration ToolとJServer Manager ユーティリティを使うことも可能です。

以下の節では、環境設定パラメータと基本データベース管理に必須のコマ ンドについて説明します。第1節では環境設定ファイルの役割とそのフォー マットについての要約です。2節以降は、特定の設定の役目とこれらの設定 がデータベース作成、起動、接続後のデータベース・パフォーマンスに与 える影響について解説します。

# 4.1 環境設定ファイル - dmconfig.ini

DBMasterには、データベース起動時に必要な環境設定パラメータがたくさ んあります。これらのパラメータは、どのようにデータベースを起動する かを指定するためにデータベース・エンジンによって使用されます。ファ イル格納ディレクトリ、ランタイム・メモリ割り当て、ネットワーク接続 などは、環境設定パラメータを使用してセットするデータベースの機能の いくつかにすぎません。これらのパラメータは、dmconfig.iniファイルに環 境変数として保存されています。環境変数は、各キーワードにセットされ る値と同じです。(本節の「dmconfig.iniのフォーマット」を参照)。ユーザ ーは、dmconfig.iniファイルにあるパラメータをセットして、或いは JConfiguration Tool でデータベースをカスタマイズすることができます。 JConfiguration Tool は、使いやすいグラフィカル・ユーザーインターフェー スで環境設定パラメータの管理を単純化します。JConfiguration Tool につい ての詳細は、「JConfiguration Tool 参照編」をご覧下さい。パラメータ(キ ーワード)によっては、データベース作成時にセットする必要があります。 その他については、データベース作成時にセットします。加えて、ある環 境設定パラメータは、データベース作成後に変更することができず、エラ ーになります。以下の節では、環境設定ファイルのキーワードを直接編集 して設定を管理する方法について説明します。dmconfig.iniにあるキーワー ドの完全な一覧については、本書の付録 A を参照してください。

## dmconfig.ini のディレクトリ

UNIX プラットフォームでは、以下の3つのディレクトリ順に dmconfig.ini ファイルを検索します。

- カレントディレクトリ
- 環境変数DBMASTERで指定されるディレクトリ
- ユーザー名DBMasterのホームディレクトリにあるサブディレクトリ data (~DBMaster/data)

DBMaster は、各ディレクトリを順に検索します。あるディレクトリにある dmconfig.iniファイルに関連のデータベース・セクションが見つからない場 合、DBMaster は次のディレクトリを検索します。

Windows 3.1、Windows 95、Windows NT を含む Microsoft Windows システム の場合は、異なります。Windows システムをインストールしたディレクト リでのみ dmconfig.ini ファイルを検索します。典型的な Windows インストレ ーションの場合、このディレクトリは WINDOWS ディレクトリになります。 あるデータベースの環境設定パラメータの値が必要な場合、DBMaster は上 記の3 ディレクトリ (Microsoft Windows システムでは、WINDOWS ディレ クトリ)を検索し、データベース名と同じセクション名をもつ dmconfig.ini ファイルを見つけます。このファイルは、テキストエディタで編集するこ とができます。dmconfig.iniのファイルで追加、修正されたパラメータは、 データベースを運用する際に参照されます。

データベース作成時に、いずれの dmconfig.ini ファイルにも対応するデータ ベース・セクションが無い場合、最初に見つかった dmconfig.ini にデータベ ース・セクションが作成され、初期設定にセットされます。或いは、ロー カル・ディレクトリ (Microsoft Windows の WINDOWS ディレクトリ) に新 しい dmconfig.ini ファイルが作成され、同様にデータベース・セクションが 設定されます。

つまり、データベース起動時には、dmconfig.iniファイルと対応するセクションが必ず存在します。存在しない場合は、エラーになります。別々のdmconfig.iniファイルに様々なデータベース・セクションを設けたり、別々のディレクトリに複数のdmconfig.iniファイルを配置したりすることも可能ですが、理想的な方法とはいえません。1つのdmconfig.iniファイルを使用するほうが、管理がより容易になります。

JConfiguration Tool は、dmconfig.ini ファイルにある全データベース・セクションを表示します。UNIX システムでは、JConfiguration tool は上述のディレクトリに示される全 dmconfig.ini ファイルの全セクションを表示します。

## dmconfig.ini のフォーマット

dmconfig.iniファイルは、複数のセクションに分かれています。各セクショ ン名はデータベース名を表します。各セクションの下にあるキーワードは、 データベースの環境設定を定義します。セミコロン以降の任意の文字列は コメントとみなされます。

#### Э 例

```
dmconfig.ini ファイルのフォーマット:
```

```
[セクション名 1]
<キーワード 1> = <値 1>
<キーワード 2> = <値 2> <値 3> ; これはコメントです
; これはコメントです
...
[セクション名 2]
```

<キーワード 3> = <値 4> <値 5> <キーワード 4> = <値 6>

#### ファイル名とサイズ

データベースは、オペレーティング・システムのファイルで構成されてい ます。これらのファイルは、dmconfig.iniファイルでキーワードを使って定 義されています。<ファイル名>パラメータは、<値>パラメータの場所で使 用します。<ファイル名>パラメータは、firstdb.sdbのような純粋なファイ ル名か、mydb/firstdb.sdbのような相対パスか、/disk1/mydb/firstdb.sdbの ような絶対パスです(UNIXの場合は"/"、Microsoft Windowsの場合は"\")。

<np>パラメータは、ページ数を表します。ファイルに割り当てられた1ま とまりのディスク領域です。1ページは約4キロバイトに相当します。

#### Э 例

ファイル名とサイズを表すフォーマットの一部: [セクション名1] <キーワード1> = <ファイル名> <キーワード2> = <ファイル名> <ファイル名> <キーワード1> = <np>

#### ファイルのディレクトリ

DBMaster のプログラムを実行しているユーザーが別々のディレクトリから アクセスする場合(ユーザー毎に「カレント・ディレクトリ」が異なる場合)、 dmconfig.iniのファイル名は、全て絶対パスにする必要があります。

或いは、DB\_DbDir環境設定パラメータを使用します。このキーワードは、 データベースの「ホーム・ディレクトリ」(データベース・ディレクトリ) を指定します。

Э 例1

データベース・ディレクトリ名を、セクション名に表される初期設定 DB1 の替わりに db にセットします。更に、他のデータベース・ファイルは入れ 替えたディレクトリや他のディスクに配置されます。

```
[DB1]
DB_DbDir = /disk1/db
DB_DbFil = mydb1
```

DB JnFil = /disk2/usr/DB1.JNL

物理ファイル名は、以下のようになります。

- DB DbFil -- /disk1/db/mydb1
- DB JnFil -- /disk2/usr/DB1.JNL

DB BbFil -- /disk1/db/DB1.SBB (using default file name)

● 例2

DB DbFil キーワードを使う:

```
[DB2]
DB_DbFil = mydb2
DB JnFil = /disk2/usr/DB2.JNL
```

物理ファイル名は、以下のようになります。

DB DbFil -- mydb2 (in current directory)

DB JnFil -- /disk2/usr/DB2.JNL

DB\_BbFil -- DB2.SBB (in current directory)

注: この規則は、ユーザー定義ファイルにも適用されます。

## dmconfig.ini の重要なキーワード

以下に dmconfig.ini にある重要なキーワードを幾つか例示します。データベース作成とデータベース起動に必須のキーワードは、本章の後節で紹介します。付録 A で全てのキーワードについて説明します。

- DB\_DbDir=<ファイル名>—データベースが存在するディレクトリを 指定します。
- DB\_DbFil=<ファイル名>—<ファイル名>でシステム・データベース・ ファイルのファイル名を指定します。
- DB JnFil =<ファイル名>—ジャーナルファイル名を指定します。
- DB\_JnlSz =<ページ数>—ジャーナルファイルのサイズを指定します。
- ・ <論理ファイル>=<ファイル名><ページ数>—ユーザー定義の<論理ファイル>名にマップする物理<ファイル名>と<ページ数>を指定します。

- DB NBufs =<ページ数>—実行時のバッファサイズを指定します。
- DB\_SvAdr =<IPアドレス>または<ホスト名>—データベース・サーバ ーのIPアドレスまたはホスト名を指定します。C/Sシステムでは、ク ライアント側でこのオプションを指定しなければなりません。
- DB\_PtNum =<ポート番号>—クライアントとデータベース・サーバーの間の通信に使用するTCP/IPポート番号を指定します。
- DB\_MaxCo=<*数値*>—データベースが扱うことができる最大接続数を 指定します。
- 注: DBMasterの各ページは4KB です。パターンマッチは全て、<論理 ファイル>を除いて、大文字と小文字を区別しません。

## dmconfig.iniの初期設定値

キーワードによっては、初期設定があります。dmconfig.iniの中でキーワードが設定されていない場合は、その初期設定値が採用されます。各キーワードの詳細と初期値については、付録Aを参照してください。

# dmconfig.ini のサンプル・ファイル

次の例では、dmconfig.iniファイルには2つのセクションが定義されていま す。1つは *Personnel* データベースで、もう一方は *LIBRARY* データベース です。

#### Э 例

典型的な dmconfig.ini:

```
[Personnel]
DB_DbFil = /disk1/bin/PERSONNEL.DB
DB_JnFil = /disk1/bin/PERSONNEL.JNL
f1.os = /disk1/bin/PERSONNEL.OS 100
f1.blob = /disk1/bin/PERSONNEL.BLOB 1000
DB_UMode = 1 ; マルチューザー・モード
DB_NBufs = 0 ; データバッフアの個数
DB_NJnlB = 100 ; ジャーナル・バッフア数
DB_MaxCo = 100 ; 最大接続数
```

```
DB_JnlSz = 2000 ; ジャーナルファイルのサイズ(ページ)

DB_RTime = 0 ; リストア・ターゲット時間

DB_SvAdr = 192.72.116.130 ; サーバーの IP アドレス

DB_PtNum = 21000 ; サーバーのポート番号

[LIBRARY]

DB_DbFil=/disk3/usr/lib/library.db

DB_JnFil=/disk3/usr/lib/library.jnl

DB_SvAdr = 192.72.116.137

DB_PtNum = 26999

DB_JnlSz = 2000
```

# 4.2 データベースを作成する

新しいデータベースを作成する前に、まず計画をたてる必要があります。 データベース作成前に、考慮すべき環境設定パラメータがいくつかありま す。パラメータによっては、データベース作成後に変更できません。デー タベース作成時に設定する必要があるパラメータは以下のとおりです。

- データベース名
- 大文字と小文字の識別(データベース内のあるスキーマ・オブジェク トを大文字と小文字を識別するかどうかを決定する)
- BLOBフレームサイズ(各BLOBフレームに割り当てるディスク領域の サイズ)
- 言語設定(使用する文字セットを決定-ASCII、Big5等)
- 言語コードオーダー(文字型データのソートに使用するパターン)

その他の環境設定パラメータは、データベース作成後にも変更することが できますが、データベース作成前に検討しておくことが大切です。そのパ ラメータには、以下のようなものがあります。

- 表領域名、ディレクトリ、サイズ、拡張性
- ジャーナルファイルの数
- ジャーナルファイル名、サイズ、ディレクトリ

- システムデータとBLOBファイル名、サイズ、ディレクトリ
- 初期設定ユーザーデータとBLOBファイル名、サイズ、ディレクトリ
- システム一時ファイル名とディレクトリ
- ユーザー定義ファイル名、サイズ、ディレクトリ
- DBMasterのログファイルのディレクトリ
- バックアップのディレクトリ
- 表レプリケーション・ログのディレクトリ
- ユーザー・ファイル・オブジェクトの使用
- ローデバイスの使用を可能にする(UNIXプラットフォームでのみ)
- クライアント/サーバー・データベースにする
- データベースIPアドレスとポート番号 (クライアント/サーバー・デー タベース)
- 初期設定ユーザーIDとパスワード
- メモリ割り当て

DBMaster には、ウィザードを使って簡単にデータベースを作成することが できるツール JServer Manager がありますが、データベース管理者は、 dmconfig.ini ファイルを編集し、dmSQLを使ってデータベースを作成するこ ともできます。以下の節は、データベース作成の概要について解説します。 JServer Manager のデータベース作成ウィザードの作成手順とほぼ同じです。

# データベースのネーミング

データベースに名前を付ける前に、以下の規則について理解して下さい。

- データベース名の長さは、32文字以下。
- データベース名には、アンダースコア()を含む英数字を使用します。
- 日本語や中国語のようなダブルバイト文字は使用できません。
- 文字の並びに制限はありません。

- データベース名は大文字と小文字を識別しません。
- データベース名は、データベースに接続する全コンピュータ内で一意のものでなれればなりません。

JServer Manager のデータベース作成ウィザード、或いは dmSQL を使ってデ ータベースに名前を付けることもできます。

Э 例

dmSQLを使ってデータベースを作成する: dmSQL> CREATE DB <デ-タベース名>;

# スキーマ・オブジェクト名の大文字と小文字を識別す る

データベース内の全識別子の大文字と小文字を識別するかを指定すること ができます。大文字と小文字を識別しない場合、全識別子は大文字になり ます。一旦データベースが作成されると、この設定を変更することはでき ません。キーワードをゼロに設定すると、データベースは大文字と小文字 を識別します。初期設定の1に設定すると、大文字と小文字を識別しない設 定でデータベースが作成されます。次のdmconfig.iniの変数は、データベー スで大文字と小文字を識別するかどうかを指定します。

**DB IDCap** = < *値*> (初期設定値 = 1)

## ストレージ・パラメータの設定

シングル・データベースに関係のあるオペレーティング・システムのファ イルには10種類あります。システムデータ・ファイルとシステムBLOBフ ァイル、初期設定ユーザーデータ・ファイルと初期設定ユーザーBLOBファ イル、システム・ジャーナル・ファイル、システム一時ファイル、ユーザ ー定義ファイル、DBMaster ログファイル、バックアップ・ファイル、表レ プリケーション・ログファイルです。データベースを最初に作成した際、 ユーザーは各ファイルに名前と場所を割り当てます。又は初期設定値が割 り当てられます。データベース作成前に、これらファイルのデータベース での役割を理解することは重要です。 本節で説明するパラメータの多くは、JConfiguration Toolのストレージのペ ージで修正することができます。データベースのパラメータを変更する方 法についての詳細は、「JConfiguration Tool 参照編」をご覧下さい。ファイ ルの管理についての詳細は、5.2節の「ファイルの種類」を参照して下さい。

データベース作成時、dmconfig.iniファイルの関連設定に基づき、システム・ データファイル、ジャーナル・ファイル、システム BLOBファイルが生成 されます。DB\_DbFil、DB\_JnFil、DB\_BbFilが指定されていない場合、初期 設定値になります。

初期設定値は以下のとおりです。

DB DbFil-データベース名 +'.SDB'

DB JnFil -- データベース名 + '.JNL'

DB BbFil -- データベース名 + '.SBB'

## データベース・ディレクトリの指定

データベース・ディレクトリは、データベースに関係するファイルを作成 し、保存する初期設定の場所です。ファイルを絶対パスで指定した場合、 そのパス名でファイルを参照します。ファイル名のみを指定した場合、 DBMasterはデータベース・ディレクトリを探します。見つからない場合、 現在のディレクトリにあるものとみたし、そのファイル名だけを参照しま す。データベース・ディレクトリを指定するために、dmconfig.iniの以下の キーワードが使用されます。

**DB\_DbDir** = <パス名> (初期設定: <*DBMaster インストール・ディレクトリ* >/*bin*/<データベース名>)

#### ⊃ 例

データベース・ディレクトリを/disk1/db にセットする:

[DB1]

DB DbDir = /disk1/db

#### システム表領域の作成

DBMasterのデータベースは、表領域と呼ばれるいくつかの論理域で構成されています。表領域を使うと、データベースを管理できる領域に分割する

ことができます。論理ビューでは、表領域には最低1つの表と索引がありま す。物理ビューでは、表領域は1つ以上のファイルからなる物理ストレージ です。新たに作成されたデータベースには、システム表領域と初期設定ユ ーザー表領域の2つの表領域があります。

システム表領域は、システム・データファイルとシステム BLOB ファイル からなります。システム表領域は、データベース全体のシステム表を記録 するために使用します。データベース管理者は、システム表領域にシステ ム・データファイルとシステム BLOB ファイルの初期値を指定することが できます。

ユーザー表領域を削除することはできますが、システム表領域は削除する ことができません。システム・データ・ファイルの初期サイズは、150ペー ジ(600KB)です。以下の dmconfig.ini のキーワードは、システム表領域を定 義します。

システム・データ・ファイル: **DB\_DbFil** = < *ファイル名*> (初期設定: " < デー タベース名>.SDB")

システム BLOB ファイル: **DB\_BbFil**=<ファイル名> (初期設定: " < データベ ース名>.SBB")

<ファイル名>パラメータは、firstdb.sdbのような単純なファイル名や、 mydb/firstdb.sdbのような相関パスや、/disk1/mydb/firstdb.sdbのような絶対パ スのいずれかです(UNIX では"/"、Microsoft Windows では""になります)。

#### Э 例

dmconfig.ini ファイルに次の行を入力すると、システム表領域は/disk1/mydb/ ディレクトリに保存されることになります。

```
DB DbFil = /disk1/mydb/firstdb.sdb
```

DB BbFil = /disk1/mydb/firstdb.sbb

#### ユーザー初期設定表領域の作成

初期設定ユーザー表領域は、最初1つのデータファイルと1つのBLOBフ ァイルで構成されています。ユーザー・データはこれらの表に保存されま す。データベース管理者は、初期設定ユーザー表領域にデータファイルと BLOBファイルの初期サイズと場所を指定することができます。データファ イルのサイズは、ページ数で指定します(1ページ=4K)。BLOBファイルの サイズは、フレーム数で指定します。フレーム・サイズは、ユーザーが指 定し、この章の「BLOB フレーム・サイズの指定」で解説します。初期設定 ユーザー表領域の初期設定は、自動拡張です。これは、表領域がデータで 一杯になった場合、自動的にファイルが拡張される(つまり表領域が拡張 される)ことを意味します。但し、ユーザー表を保存されるために追加の 表領域を作成するほうがより柔軟で効果的です。

JDBA Toolは、新しい表領域を作成し、既存の表領域を管理するために役立 つツールです。絶対パスを指定せずに、データファイルや BLOB ファイル が表領域に追加された場合、そのファイルはデータベース・ディレクトリ に作成されます。他のユーザー表領域は削除することができますが、初期 設定ユーザー表領域は削除することができません。dmconfig.ini にある次の キーワードは、初期設定ユーザー・データファイルとユーザーBLOB ファイ ルを指定します。

ユーザー・データファイル: **DB\_UsrDb** = <*ファイル名*> (初期設定: " <デー タベース名>.DB")

ユーザーBLOB ファイル: **DB\_UsrBb** =<*ファイル名*>(初期設定: "*<データベ ース名*>.*BB*")

<ファイル名>のパラメータは、firstdb.sdbのような単純なファイル名か、 mydb/firstdb.sdbのような相関パスか、/disk1/mydb/firstdb.sdbのような絶対パ スのいずれかです(UNIX では"/"、Microsoft Windows では""になります)。

#### ジャーナル・ファイルの作成

ジャーナル・ファイルは、リアルタイムのデータベースへの全変更の履歴 と各変更の状態です。8つまでのジャーナル・ファイルを作成することがで きます。各ジャーナル・ファイルは、固定サイズです。全ジャーナル・フ ァイルがアクティブ・トランザクションで一杯になった時(例えば、トラ ンザクションがコミットされず、占有されたジャーナル・ブロックを解放 することができないが解放されない)、利用できるスペースがないので、 現在のトランザクションは中止されます。これをジャーナル・フルといい ます。最も長いトランザクションがジャーナル・ファイルの全ジャーナル・ ブロックを使用しないようにして下さい。絶対パスを指定せずに、ジャー ナル・ファイルを作成すると、データベース・ディレクトリに作成されま す。データベース起動後にジャーナル・ファイルを修正することはできま せん。ジャーナル・ファイルの数を減らす、またはジャーナル・ファイル を追加する、或いはジャーナル・ファイルのサイズを変更する場合、新規 ジャーナル・モードでデータベースを再起動します。新規ジャーナル・モ ードについての詳細は、4.3節の「データベースを起動する」を参照して下 さい。また、ジャーナル・ファイルについての詳細は、5.2節の「ファイル の種類」をご覧下さい。以下の dmconfig.iniのキーワードは、ジャーナル・ ファイル名、ディレクトリ、サイズを指定します。

ジャーナル・ファイル名: **DB\_JnFil** = < ファイル名> (初期設定: "< データベ ース名>.JNL")

ジャーナル・ファイルのサイズ (ページ) **DB\_JnlSz** = <*np*> where *np*=100~524287 ページ (初期設定: 1000 ページ)

#### Э 例

次の dmconfig.ini ファイルの行は、/mydb ディレクトリの別々のディスクに 各 500 ページの 2 つのジャーナル・ファイルを作るよう指定します。 DB\_JnFil = /disk1/mydb/firstdb1.jnl /disk2/mydb/firstdb2.jnl DB JnlSz = <500>

#### システム一時ファイルの作成

システム一時ファイルは、データベースがアクティブの時、ソート結果の ようなデータベースに関する情報を保管するために使用します。これらの ファイルは必要なときに生成され、データベースの終了時に削除されます。 絶対パスを指定せずに一時ファイルが作成された場合、データベース・デ ィレクトリに作成されます。8つまでのシステム一時ファイルを指定するこ とができます。各一時ファイルには2ギガバイトまで入れることができます。 ディスク I/O パフォーマンスを改善するため、一時ファイルを別のディスク に置くことができます。一時ファイル全体(単一ファイルの場合最大 2GB)を入 れるために十分なスペースをディスクに確保しなければ、エラーになりま す。データベース起動前に、JConfiguration Toolを使って、或いは dmconfig.ini を編集してシステム一時ファイルを指定することができます。次の dmconfig.ini のキーワードは、システム一時ファイル名とディレクトリを指 定します。 **DB\_TpFil**=<ファイル名>[<ファイル名>...] (初期設定: "<データベース名>.*TMP*")

#### BLOB フレーム・サイズの指定

BLOB フレームは、BLOB ファイルが使用する最小のストレージ単位です。 BLOB ファイルは、LONG VARCHAR や LONG VARBINARY のようなラー ジ・オブジェクトを保存するために使用します。BLOB フレームのサイズは、 データベース作成後に変更することはできません。最小フレーム・サイズ は 8KB、最大フレーム・サイズは 256KB です。フレーム・サイズの決定は、 ディスク利用とパフォーマンス間のトレードオフです。BLOB 全体を頻繁に 回収する場合、BLOB 全体を含むようフレーム・サイズを調節することは、 1 ディスクしかアクセスする必要がないので、より良いパフォーマンスに繋 がります。但し、実際には様々な種類の BLOB データ・サイズが存在して います。フレーム・サイズを最大の BLOB にあわせると、最小の BLOB を 含むほかのフレームは、未使用のディスクスペースを抱えることになり、 スペースの無駄です。替わりに、フレーム・サイズを最小の BLOB にあわ せると、大きい BLOB をフェッチする際、複数のフレームにまたがって保 存することになり、パフォーマンスが下がります。次の dmconfig.ini のキー ワードは、BLOB フレーム・サイズを指定します。

**DB\_BFrSz** = <*nk*>。フレームのパラメータ<*nk*>はキロバイトです。システム BLOB ファイルのサイズは、(4+(フレーム数−1)×*nk*)。詳細については、 7章の「ラージオブジェクト管理」を参照して下さい。

⊃ 例

BLOB フレーム・サイズを 10KB にセットする:

DB BFrSz = 10

#### 自動拡張表領域に追加するページ数の設定

データファイルや BLOB ファイルの全ページが一杯になったとき、 DBMaster は自動的にファイルのページ数やフレーム数を増やして表領域を 拡張します。この設定は、ファイルが一杯になった時に追加するページ数 やフレーム数を指定します。データベース管理者は、データベースをすば やく拡張しようとする場合、ファイルを追加する頻度を下げるために、大 きい数を選択します。データベース起動前に、JConfiguration Tool を使って、 或いは dmconfig.ini ファイルを編集して、この数を調節することができます。 次の dmconfig.ini のキーワードは、自動拡張表領域に追加するページ数/フレ ーム数を指定します。

**DB** ExtNp = <ページ数>、追加するページ数(初期設定: 20 ページ/フレーム)

#### ユーザー・ファイル・オブジェクトの利用

FILEデータ型は、ユーザー・ファイル・オブジェクトやシステム・ファイ ル・オブジェクトとして保存することができます。ユーザー・ファイル・ オブジェクトは、データベースが存在する PC にアクセスする外部ファイル です。言い換えると、ユーザー・ファイル・オブジェクトは、データベー ス外部の外部ファイルへのリンクに過ぎません。ユーザー・ファイル・オ ブジェクトを有効にすることは、FILEデータ型のカラムをデータベース・ サーバーにアクセスする外部ファイルにリンクさせることです。必要に応 じて、使用不可能または可能にすることができます。挿入したユーザー・ ファイル・オブジェクトは、設定を OFF にした場合でもアクセスすること ができます。データベース起動前に、JConfiguration Toolのストレージのペ ージで、ユーザー・ファイル・オブジェクトを使用可能にすることができ ます。データベース起動前にキーワード値を変更することができます。キ ーワード値を0にすると、ファイル・オブジェクトを挿入することはできま せん。キーワード値を1にすると、ファイル・オブジェクトを挿入すること ができます。次の dmconfig.ini キーワードは、ファイル・オブジェクトの使 用を指定します。

**DB** UsrFo = < *値*> (初期設定: 0 / 使用不可能)

#### システム・ファイル・オブジェクトのディレクトリの作成

システム・ファイル/オブジェクトは、DBMasterによって生成、削除、管理 されます。システム・ファイル/オブジェクトは全て、システム・ファイル・ オブジェクトのディレクトリに配置されます。システム・ファイル・オブ ジェクトのディレクトリを変更すると、これまでに挿入されたシステム・ ファイル・オブジェクトが存在するディレクトリは変更しません。データ ベース起動前に、JConfiguration Toolのストレージのページで、システム・ ファイル・オブジェクト名とそのディレクトリを修正します。データベー ス起動前に、キーワード値を変更することができます。次の dmconfig.iniの キーワードは、システム・ファイル・オブジェクト名とディレトリを指定します。

DB\_FoDir = <パス名> (初期設定: "\<データベース・ディレクトリ>yo") コーザー定義関数 DLL ファイルのディレクトリの作成 データベース管理者は、ユーザー定義関数(UDF)のダイナミック・リンク・ ライブラリ(DLL)のディレクトリを指定することができます。UDFは、ダイ ナミック・リンク・ライブラリ(Windows オペレーティング・システムで は.DLL、UNIX オペレーティング・システムでは.so)に保存されるコンパイ ルされた関数です。ユーザー定義関数の DLL ファイルのディレクトリに保 存された DLL は、DBMaster にアクセス可能で、SQL 文や ODBC アプリケ ーションで使用することができます。データベース起動時に UDF をロード します。次の dmconfig.ini のキーワードは、UDF の DLL ファイルのディレ クトリを指定します。

**DB LbDir** = < *ファイル名*> (初期設定: 現在の作業ディレクトリ)

## ローデバイス

DBMaster の物理ストレージのファイルシステムは柔軟性に富んでいます。 ユーザーは、UNIX ファイルのみ、ローデバイスのみ、両方のファイルシス テムのファイルを使用してデータベースを作成することができます。 dmconfig.iniのファイル名が/dev/で始まるファイルは、ローデバイスとして 取り扱われます。

ローデバイスのI/Oオペレーションは通常のUNIXファイルよりも高速なの で、DBAは、積極的にローデバイスをデータベースファイルとして使用す ることを検討すべきです。ローデバイスは、データベースを作成する前に 作成しておかなければなりません。ローデバイスの作成手順については、 UNIXのシステムマニュアルを参照してください。

ローデバイスのパーティションを区切らずに、複数のファイルをローデバイスに置くことができます。ローデバイスに複数のファイルを置くには、次の制約を考慮する必要があります:

単一のローデバイスに複数のファイルを置くとき、ファイルは自動拡張ファイルになることはできません。

- ローデバイス上で複数のファイルを設定しているとき、初期設定の後でファイルサイズを変更することはできません。
- 単一のローデバイスにおける合計ファイルの総サイズは、8TBに制約されています。
- 自動拡張ファイルをローデバイス上に置くと、そのデバイスに他のファイルを置くことはできません。自動拡張として設定したファイル以外の、DB\_DBFIL、 DB\_BBFIL、DB\_USRDB、DB\_USRBB、DB\_TPFILファイルはすべて自動 拡張ファイルです。
- DB\_DBFIL、DB\_BBFIL、DB\_USRDB、DB\_USRBB、DB\_TPFILがローデ バイスに設定されている場合、ページ数という、1つのパラメータしか使用すること はできません。上記のファイルにオフセットを設定することはできません。例:

```
これは有効です。500ページのファイルが作成されます。
```

DB DBFIL = /dev/sda 500 ;

これも有効ですが、30 ページのファイルが作成されます。 パラメータ 500 は無視されます。

 $DB_BBFIL = /dev/sdb 30 500$ ;

Microsoft Windows とWindows NT はローデバイスをサポートしません。

#### Э例1:

[MYDB] f1 = /dev/sda 0 500 f2 = /dev/sda 500 200 f3 = /dev/sdb 300

上記ローデバイスファイルを含む標準の表領域、ts1を作成するには:

```
DmSQL>表領域 ts1 データファイル f1、f2、f3 の作成
TYPE=DATA
```

ローデバイスに 3 つのファイルが作成されます。最初のファイルは/dev/sda のアドレス 0 で 始まる 500\*4k = 2000k のサイズからなり、2 番目のファイルは/dev/sda のアドレス 500\*4k = 2000k で始まる 200\*4k = 800k のサイズからなっています。3 番目のファイル は、アドレス 0 で始まる 300\*4k =1200k のサイズからなっています。

#### ● 例2

[MYDB2] DB\_JnlSz = 1000 DB JnFil = J.1 /dev/sda 1000 /dev/sda 2000 J.2jnl

2 つの通常のジャーナルファイル J1.jnl、J2.jnl、および 1 つは/dev/sda のアドレス 4000k で始まり、もう 1 つは/dev/sda のアドレス 8000k で始まる 2 つのローデバイスジャーナルフ ァイルが作成されます。

# クライアント/サーバー・データベースの利用

データベースを、シングルユーザー・データベースとして、或いはマルチ ユーザー・データベースとして起動することができます。データベース作 成前、データベースの初期の機能とどのユーザー・モードが適しているか を決定します。データベースを当初マルチユーザー・データベースとする 場合、DBMaster サーバーを運用しているネットワークに合った IP アドレス と DNS 名をデータベースに設定します。同様に、データベース・サーバー が使用する TCP/IP ポート番号を指定します。クライアント側のデータベー スは、データベースに接続するための情報を設定します。この設定は、デ ータベース起動前であれば変更することができますが、快適な操作を行う ためにデータベース作成前にこれらの設定を行うことを強くお勧めします。 クライアントは、不正に環境設定したサーバー・データベースに接続する ことができません。双方の設定が無効である場合、データベースはシング ルユーザー・モードで起動します。これらのパラメータは、JConfiguration Toolの接続のページ、又は次の dmconfig.ini のキーワードを編集して変更す ることができます。

IPアドレス/サーバー名: **DB\_SvAdr** = <*IP アドレス*> 又は <*ホスト名*> (初期 設定: ローカル・ホスト名、又は 127.0.0.1)

ポート番号: DB PtNum = <ポート番号> (初期設定: 2300, 1024~65535)

#### ユーザー名とパスワードの初期設定値

初期設定のユーザー名とパスワードは、データベースに登録されているも のでなければなりません。このキーワードは、データベース接続時にチェ ックされますが、データベースの起動時には調べられません。

#### Э 例

データベース接続時に使用する初期設定のユーザー名とパスワードを指定 する:

```
DB_USRID = <ユーザー名>
```

DB PASWD = <\*\*\*\*>

## 言語コード・オーダーを選択する

並べ替えオーダー定義ファイルは、CHARやVARCHARデータの索引、オ ーダリング、述語の結果に影響します。そのほかのデータ型には影響しま せん。

DBMaster は、日本語に JIS、英語用に ASCII、繁体中国語に BIG5、簡体中 国語に GB といった様々な文字セット(言語コード)をサポートしています。 dmconfig.ini ファイルのキーワード DB\_LCode は、DBMaster が使用する文字 セットを指定します。各文字セットに、複数の並べ替えオーダーがありま す。

例えば繁体中国語の場合、コード順、画数順、発音順等による並べ替えオ ーダーがあります。DBMasterの初期設定の並べ替えオーダーは、バイナリ 順です。新規データベースを作成時、キーワード DB\_Order で指定したユー ザー定義のオーダー定義ファイルが、並べ替え順序を変更します。

#### データベースのソートオーダーの設定

下記は、新規データベースを作成する前に言語とソートオーダー・ファイ ルを設定する方法を表しています。

Э 例

言語タイプを繁体中国語に設定し、BIG5を使う: [MY DB]

```
DB_LCODE =1 ; 繁体中国語の BIG5
DB_ORDER = big5_stroke.ord ; オーダー定義ファイル
```

キーワード DB\_ORDER は、DBMaster インストール・ディレクトリの shared/codeorder サブディレクトリに配置されている、big5\_stroke.ord と名 づけられたユーザー定義のオーダー定義ファイルを表しています。オーダ ー定義ファイルは、DBMaster のソート結果に影響を与えるテキスト・ファ イルです。このキーワードは、データベースの作成時に使用され、データ ベースに記録されて使用されることはありません。このキーワードが無い と、データベース作成時、ソート順は、バイナリ順になります。定義ファ イルを指定すると、常にファイルが存在しなければデータベース起動時に エラーになります。

## ユーザー・オーダー定義ファイル

オーダー定義は、ユーザー定義のテキスト・ファイルです。オーダー定義 ファイルは、有効な文字の並びを決定します。名前の例は、 *codename\_ordertype.ord*のようになります。例えば*big5\_stroke.ord*のように、 Codenameには言語名、ordertypeには並び方を用います。

Э 例

オーダー定義ファイル:

| Comment:         | You can write information here.                                      |
|------------------|----------------------------------------------------------------------|
| [BEGIN]          | <pre>// begin to arrange the character sequence</pre>                |
| c<br>0x62<br>a   | // ASCII 0x63<br>// Character 'b'<br>// ASCII 0x61                   |
| [SINGLE]         | <pre>// Single-Byte Character Default Order</pre>                    |
| [DOUBLE]         | // Double-Byte Character Default Order                               |
| 0xA440<br>0xA441 | <pre>// one of Chinese characters // one of Chinese characters</pre> |

0xA442 // one of Chinese characters

[BEGIN] キーワードの前の全行は、コメントとして利用されます。//や/\*の 後の全文字もコメントです。[BEGIN]の後ろの各行は、一つの文字を表しま す。定義する文字は、行の最初に置き、最低1つのスペースか改行マーク(¶) が後に続きます。オーダー定義ファイルの文字は、少ないものから多い順 でリストされます。上記の例では、文字cはbより少なく、bはaより少な くなります。

テキスト編集ソフトで編集できない文字は、16進数でそれらを表すことが できます。例えば、aという文字は、aと表すこともできますし、コード値 0x61を使用することもできます。見えない文字にも役に立ちます。

並べ替えオーダーの作成者は、いくつかの文字だけ指定して、その他は初 期設定つまりバイナリで並べ替えるようにすることもできます。キーワー ド[SINGLE]と[DOUBLE]は、定義ファイルで指定されない、シングル文字セ ットとダブル文字セットを指すのに使用されます。キーワード[SINGLE]が オーダー定義ファイルに追加されない場合、定義されないシングル-バイト 文字は、定義ファイルにあるその他の全ての前になります。キーワード [DOUBLE]がオーダー定義ファイルに追加されない場合、定義されないダブ ル-バイト文字は、定義ファイルの全文字の後になります。

DBMaster は、定義ファイルにエラーが見つかった場合、初期設定を使用します。例えば、[BEGIN]が無くなった場合、常に全文字に対し初期設定の並べ替えを適用します。同じ文字が2度以上現れた場合、最初のインスタンスが処理され、その他は無視されます。新規データベースを作成した後、作成者は並べ替え順序が正しいかどうかを注意深くチェックする必要があります。

分散型データベース環境では、全データベースは同じ並べ替えオーダー定 義ファイルを使用する必要があります。他のマシンに全データベースをコ ピー又は移動する場合、必ず並べ替えオーダー定義ファイルもコピーして 下さい。

## データ通信制御域

データ通信制御域(DCCA)は、ほとんど全ての情報とデータが置かれるメモリブロックです。マルチユーザー・データベースの場合、DCCAは共有メ

モリに割り当てられ、プロセス間通信に使用されます。データベースを起動すると、データベースの全情報を保持するための DCCA が割り当てられます。DCCA は三つの部分—ページバッファ、ジャーナルバッファ、システム制御域に分けられます。

dmconfig.iniには、DCCAに関連するキーワードが幾つかあります。

- DB\_NBufs=<NP>--ページバッファのページ数を指定します。初期値は250です。
- DB\_NJnlB=<NP>—ジャーナルバッファのページ数を指定します。初期値は64です。
- DB\_ScaSz=<NP>--システム制御域のページ数を指定します。初期値は 100 です。
- DB\_MaxCo=<*number*>—データベースが扱うことができる同時実行の トランザクションの最大数を指定します。また、データベース作成時 や新規ジャーナル・モードで起動した時に、ジャーナル・ファイルを フォーマットするために使用されます。

DCCAの大きさは、ページバッファ、ジャーナルバッファ、システム制御域 のサイズを加えることで概略推定することができます。ただし、システム 制御域のサイズが小さすぎると、実際に必要なサイズよりも小さい推定に なるかも知れません。指定した DCCA のサイズが十分に大きくない場合、 DBMaster は、上記の初期値の代わりに、必要な情報を保持するための最小 スペースを自動的に DCCA に割り当てます。

UNIXのマルチユーザー環境では、DCCAは共有メモリに割り当てられるので、DCCAのサイズがシステムの共有メモリサイズを超えることはできません。共有メモリを増大する方法については、UNIXマニュアルを参照してください。共有メモリを大きくするには、一般にカーネルの再構築が必要になります。DBMasterは、バッファとシステム制御域が大きければ大きい程スムースに走行します。

DCCA、ページバッファ、ジャーナルバッファ、システム制御域間の関係は、 17章の「パフォーマンス・チューニング」でより詳細に説明します。 JConfiguration Tool のキャッシュと制御のページでも、DCCA パラメータを 設定することができます。詳細については、「JConfiguration Tool 参照編」 をご覧下さい。

# 4.3 データベースを起動する

データベースを起動すると、オペレーティングシステムからリソースを獲得し、初期化し、利用者のデータベース接続を待ちます。パラメータによっては、データベース起動前に考慮する必要があります。そのパラメータ は以下のとおりです。

- データベースの起動モード
- クライアント/サーバー・データベースを使用可能にする
- データベースのIPアドレスとポート番号(クライアント/サーバー・デ ータベース用)
- 初期設定ユーザーIDとパスワード
- メモリ割り当て

dmSQL や JServer Manager を使って、データベースを起動することができま す。dmSQL を使ったデータベース起動についての詳細は、以下の節をご覧 下さい。JServer Manager を使ったデータベース起動の方法については、 *「JServer Manager ユーザーガイド」を*参照して下さい。

## シングルユーザー・データベースを起動する

シングルユーザー・データベースは、データベース接続の度に起動し、切 断と共に終了します。

#### Э 例

dmSQLを使って、シングルユーザー・データベースを起動する: dmSQL> START DB <データベース名> <ユーザー名> <パスワード> ;

< DML の実行 >

#### dmSQL> TERMINATE DB;

注: DBA 権限をもつユーザーだけがデータベースを起動することがで きます。DBA 権限については、8章の「セキュリティ管理」を参照 してください。シングルユーザー・データベースは、1 ユーザーの みデータベースにアクセスします。

## クライアント/サーバー・データベースを起動する

クライアント/サーバー・データベースは、DBA がデータベース・サーバ ーを起動し、別の(または同じ)マシンの全てのクライアントがネットワ ークを経由してデータベースに接続できるようにします。

クライアント/サーバー・データベースを起動するには、2 つのシステム情報が dmconfig.ini に必要になります。第一はサーバー機の IP アドレスです。 全てのクライアントがサーバーと同じマシンにいるわけではなく、IP アドレスがネットワーク上の各マシンを識別する唯一の ID になります。サーバーの IP アドレスは DB SvAdr で指定します。

第2はポート番号です。サーバー・プログラムは、DB\_PtNumで指定された ポート番号と結合して接続を待ちます。データベース・サーバーと通信す るすべてのクライアント・プログラムは、そのポート番号に接続しなけれ ばなりません。

#### Э例1

サーバーIP アドレスとサーバー/クライアントポート番号を指定する: DB\_SVADR = <サーバの IP アドレス> (クライアント側) DB PTNUM = <ポート番号> (サーバー側とクライアント側)

#### Э 例 2

dmServer を使って、サーバー機でクライアント/サーバー・データベース を起動させる:

UNIX> dmserver <データベース名>

#### Э 例3

ユーザー名とパスワードを入力して下さい。dmServer が起動して、クライ アントが接続するのを待機する: UNIX> dmserver [-f] [-t ポート番号] [-u ユーザー名 [-p パスワード]] データベース名

Unix スイッチの説明:

- -f—サーバー・プログラムはフォアグラウンド・モードで走行します。 (dmserverは通常バックグラウンド・モードで走行します。)
- -t—使用するポート番号を指定します。dmconfig.iniに定義されるポー ト番号の代わりに、このポート番号を使用します。
- -u—ユーザー名を指定します。
- -p—パスワードを指定します。

コマンドラインでユーザー名とパスワードを指定しない場合は、 dmconfig.iniの DB\_UserId と DB\_PasWd が参照されます。DB\_UserId と DB\_PasWd が設定されていない場合、ユーザー名とパスワードの画面入力を 促します。

#### 起動モード

dmconfig.iniの DB\_SMode キーワードでデータベースの起動モードを指定します。DB\_SMode キーワードには、起動モードに対応する次の6つの値があります。

- 1 システムを普通に起動するノーマル起動。データベースが前回の セッションの際にクラッシュした場合、データベースを整合した安定 した状態に戻すために、DBMasterは自動的にクラッシュ・リカバリを 実行します。
- 2 新規ジャーナル。新しいジャーナル・ファイル名やディレクトリがdmconfig.iniファイルにセットされた場合、データベースを新規ジャーナル・モードで起動させる必要があります。新規ジャーナル・ファイルやディレクトリは、JConfiguration Toolのストレージのページでも指定することができます。以前のジャーナル・ファイル名をそのまま使う場合、古いレコードは全て上書きされます。ユーザーがジャーナル・ファイルのサイズを変更、ジャーナル・ファイルを追加、ジャーナル・ファイル名を変更しようとする時に、この設定を選択しなけれ

ばなりません。このオプションを選択する前に、差分または完全バックアップをすることが理想的です。

- 3 バックアップしたデータベースのリストアは、データベースを起動するためにバックアップしたデータベース・ファイル(ジャーナル・ファイルを含む)を使います。DB\_RTimeで指定した時点まで、操作をロールオーバーするために差分バックアップ・ファイルが使用されます。このキーワードが指定されていない場合、または最後の差分バックアップ以降の時点に指定されている場合、DB\_RTimeの初期値が使用されます。ロールオーバーについての詳細は、「リカバリ、バックアップ、リストア」の章を参照して下さい。
- 4 データベース・レプリケーションのソース・データベース。この モードでシステムを起動すると、ソース・データベースになります。 データベース・レプリケーションについての詳細は、「データ・レプ リケーション」の章を参照して下さい。
- 5 データベース・レプリケーションのターゲット・データベース。
   このモードでシステムを起動すると、ターゲット・データベースになります。データベース・レプリケーションについての詳細は、「データ・レプリケーション」の章を参照して下さい。
- 6—データベースは、読み込み専用で普通に起動します。但し、デー タベースは読み込み専用で、ユーザーには読み込み権限しか与えられ ません。読み込み専用モードでソース・データベースを起動すると、 ユーザーはそれを修正することができません。

起動モードは、JConfiguration Toolのデータベース起動のページや、JServer Managerのデータベース起動の高度な設定ウィンドウでも指定することが できます。

#### 強制起動

何らかの事情で損傷したデータベースを起動すると、常にエラーメッセージが戻ります。この問題の解決策として、強制的にデータベースを起動させる「強制起動」モードがあります。環境変数 DB ForcS を1に設定すると、

データベースは強制的に起動されます。より詳細については、14章の「リ カバリ、バックアップ、リストア」をご覧下さい。

## E-mail エラーレポート・システム

一般的にエラーメッセージは、全て error.log ファイルに保存されます。デー タベース管理者が同時に error.log ファイルを確認しない限り、データベース のエラーによっては気付かないまま報告されているかもしれません。 DBMasterには、e-mail エラーレポート・システムがあります。これは、シ ステムによってデータベース管理者にエラーを通知させます。

エラーレポート・システムは、2つの環境設定ファイルのキーワードで有効 にすることができます。このキーワードは、JConfiguration Tool、或いはデ ータベース起動の際に JServer Manager で指定することができます。e-mail レポート・システムの振る舞いを決定するキーワードは、DB\_ERMRv と DB\_ERMSv です。DB\_ERMRv は、e-mail エラーレポートの参加者を指定し、 DB\_ERMSv は、e-mail が経由する SMTP サーバーのアドレスを設定します。 JConfiguration Tool、又は JServer Manager を使ったエラーレポート・システ ムの設定方法についての詳細は、「JConfiguration Tool 参照辺」と「JServer Manger ユーザーガイド」を参照して下さい。

# 4.4 データベースの接続

この節は、起動したクライアント/サーバー・データベースとの接続方法 を説明します。データベースの DML オペレーションを実行する前に、まず データベースに接続します。切断後もクライアント/サーバー・データベ ースはまだアクティブです。データベースを終了するまで、更に接続する ことができます。

クライアント/サーバー接続用のパラメータには、ポート番号、サーバー・ アドレス、接続タイムアウト時間、ロック・タイムアウト時間などがあり ます。dmconfig.iniファイルのキーワード値を変更、またはJConfiguration Tool を使って接続パラメータを変更することができます。 シングルユーザー・データベースの場合は、1ユーザーしか接続できないの で、データベースを使用する際にそれを起動するだけで、接続する必要は ありません。詳細については、「データベースを起動する」の節を参照し て下さい。

## クライアント/サーバー・データベース

DB\_SvAdr と DB\_PtNum キーワードを dmconfig.ini ファイルで設定する必要 があります。DB\_UsrId と DB\_PasWd キーワードが dmconfig.ini に定義され ている場合は、CONNECT 構文の <**ユーザー名**>と<**パスワード**>を省略する ことができます。

#### Э 例

dmSQL でクライアント/サーバー・データベースに接続/切断する: dmSQL> CONNECT TO <データベース名> <ユーザー名> <パスワード>; . < DML の実行 > . dmSQL> DISCONNECT; dmSQL> QUIT;

## 接続タイムアウト

サーバー機の電源が切れている、或いはサーバーの IP アドレスを間違えて いる場合、クライアント/サーバーのデータベースに接続することができ ません。この場合、クライアントは、接続が確立するまで長時間待つかも しれません。DB\_CTimO パラメータで接続タイムアウト時間を秒単位で明 示的に設定することができます。このキーワードの初期値は5秒です。

## ロックのタイムアウト

データベース接続をするときに、dmconfig.ini にロックのタイムアウトのキ ーワード DB\_LTimO を秒単位で定義して、ロックできないときの待ち時間 を指定することができます。
例えば、DB\_LTimO=10とした場合、ユーザーが10秒以上ロックを待つと、 「ロックタイムアウト」のエラーが返ります。DB\_LTimO=0は、ロック待 ちをしないことを意味します。DB\_LTimO=-1は、ロックが解除されるまで 待ち続けることを意味します。ユーザーは、自分自身のDB\_LTimO値を指 定することができます。

# 4.5 データベースを終了する

すべての作業を終了すると、データベースを終了します。データベースを 終了すると、DBMasterは DCCA のようなリソースを全て解放してオペレー ティング・システムに戻します。このとき、アクティブ・トランザクショ ンがデータベース・エンジンに残っていれば、それを中止します。

ただし、データベース・エンジンに接続が残っていても、接続プロセスを 切断せずにデータベースを終了します。この場合、データベース管理者は 手動でプロセスを停止しなければなりません。停止しないと、次にデータ ベースを起動するときに、「ファイルをロックできません。トランザクシ ョンロールバック」のエラーメッセージが出ます。

データベース管理者(DBA ユーザー)は、データベース終了前に全てのユーザ ーがログオフしていることを確認します。DBA はまずデータベースに接続 してから、終了のための SQL 文を実行して、データベースを終了します。 DBA のみがデータベース終了の権限をもっています。

#### Э 例

dmSQL でシングル又はクライアント/サーバー・データベースを終了する: dmSQL> TERMINATE DB;

# 5. ストレージアーキテクチャ

この章は、DBMasterの*論理レベルと物理レベル*のストレージアーキテクチャについて解説します。

論理レベルは、利用者に理解しやすい方法でデータベースのデータ編成を 提示します。物理レベルは、表領域内の情報に対応するオペレーティング システムの物理ファイルによって構成されます。情報は DBMaster によって 管理され、利用者には隠されています。

表領域とファイルを使用して、どのようにデータベースのストレージを管理するかについても説明します。

# 5.1 アーキテクチャ

DBMaster データベースは、表*領域と*言われる一つ以上の論理的な区画で構成されます。表領域は、DBMasterの主要な論理ストレージ構造であり、論理的には、1つ以上の表および索引があります(図5-1を参照)。物理的には、表領域は1つ以上のオペレーティング・システム・ファイルで構成されます(図5-2を参照)。

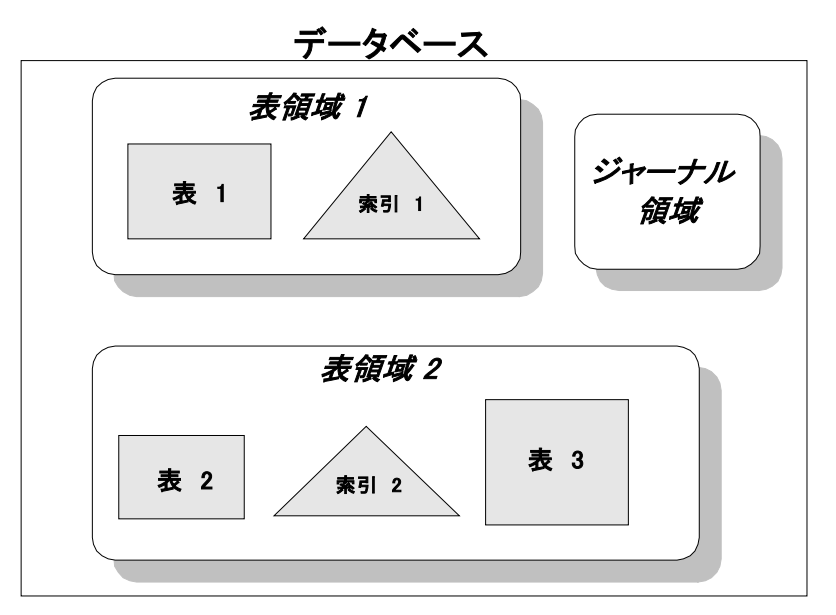

図 5-1: DBMaster データベースの論理ストレージ構成

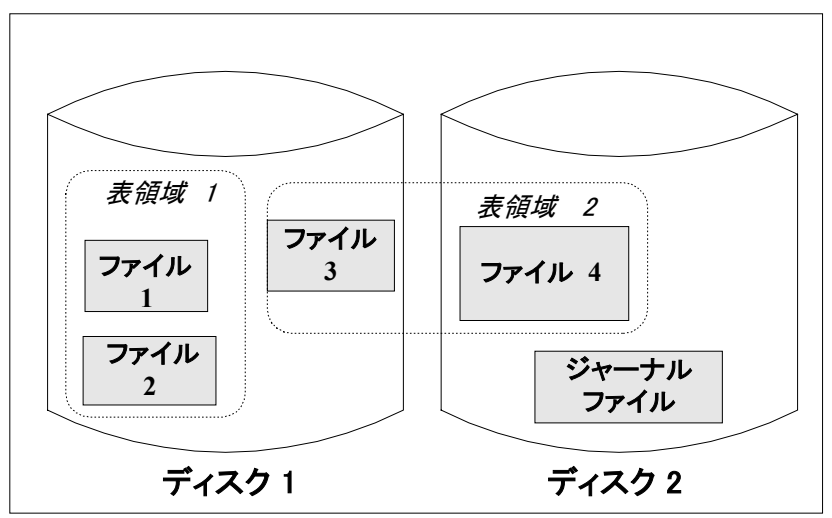

データベース

図 5-2: DBMaster データベースの物理ストレージ構成

# 5.2 ファイルの種類

DBMaster で使用するオペレーティング・システムのファイルには 10 種類あ ります。データベースの様々な用途を保存します。システム・データファ イルとシステム BLOB ファイル、ユーザー・データファイルとユーザー BLOB ファイル、システム・ジャーナルファイル、システム一時ファイル、 ユーザー定義ファイル、DBMaster ログファイル、バックアップファイル、 表レプリケーション・ファイルです。システム・データファイルとシステ ム BLOB ファイル、ユーザー・データファイルとユーザーBLOB ファイル は、データベースの保存アーキテクチャと表領域に関するものです。ジャ ーナルファイルは、データベースで実行されるトランザクションの記録を 保存するために重要な役割を果たし、データベースのバックアップとリカ バリにも極めて重要なものです。

DBMaster は、データベースの性能を上げるために、2種類のファイル—デ ータファイルとバイナリラージオブジェクト(BLOB)ファイルに分けてデ ータを格納します。BLOBデータは、画像、音声、大量テキストのように1 ページに収めきれない大きいデータオブジェクトで構成されます。データ 行や索引キーはデータファイルに格納し、BLOBデータは BLOBファイル に格納します。DBMaster は、2種類のファイルを別々の方法で管理して高 いパフォーマンスを実現します。

# ユーザー・データファイル

データファイルがページで構成されるのに対して、BLOB ファイルはフレー ムで構成されます。データファイルと BLOB ファイルの両方とも、最大サ イズは 2GB です。しかし、フレームとページは、次の点で大きく異なりま す:

- ページサイズは4KB固定ですが、フレームサイズはカスタマイズする ことができます。
- ページは複数のレコードを含むことができますが、フレームは1件だけのBLOBデータを含みます。

ページ(4096 バイト)は、データファイルが使用するストレージの最小単位です。表と索引は、同じページフォーマットでデータを格納します。デ ータページは、4つのセクションに分けられます。

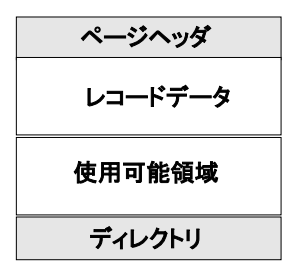

図5-3: データページのフォーマット

ページヘッダは、DBMaster システム全般のページ情報を含みます。レコー ドデータ領域は、実際の表や索引のデータを含みます。表と索引は、行お よびカラムで表示されます。レコードディレクトリは、ページ内のレコー ドに関する情報をもちます。使用可能領域はページ内の未使用領域です。

# ユーザーBLOB ファイル

BLOB フレームは、BLOB ファイルが使用するストレージの最小単位です。 データベースを作成する前に、dmconfig.ini に BLOB フレームのサイズを指 定することができます。フレームサイズは、8KB~256KB です。但し、 Windows 3.1 環境では 8KB に固定されます。BLOB フレームは、3 つのセク ション、フレームヘッダ、BLOB データ、使用可能領域に分けられます。 BLOB ファイルの詳細情報については、7章の「ラージオブジェクト管理」 を参照してください。

| フレームヘッダ  |
|----------|
| BLOB データ |
| 使用可能領域   |

図5-4: フレームのフォーマット

フレームヘッダは、ページヘッダと同様、DBMasterシステム全般のフレーム情報を含みます。BLOBデータ領域は、BLOBデータを1件だけ含みます。 しかし、フレームサイズよりも大きいBLOBデータは、複数のフレームに 跨ります。使用可能領域はフレーム内の未使用領域です。

# ジャーナルファイル

DBMaster のジャーナルは、複数の物理ジャーナルファイルから構成されま す。全てのジャーナルファイルは同じサイズであり、4096 バイトの固定長 ブロックをもちます。アクティブ・トランザクションのデータベース変更 アクションは、全てジャーナルに記録されます。ジャーナルは、論理的な ジャーナルレコードで構成されます。複数レコードがブロックに収められ たり、レコードが複数ブロックに跨ったりします。アクティブ・トランザ クションのジャーナルレコードは、再利用できません。ジャーナルファイ ル全体は、ジャーナルレコードのリングを形成します。

DBMasterは、使用中のジャーナルファイルが一杯になると、自動的に次の ジャーナルファイルに切り替えます。アクティブ・トランザクションが全 ジャーナルファイルを一杯にすると、使用できるジャーナルブロックがな くなり、トランザクションはアボートされます。これをジャーナルフル言 います。

ジャーナル・ファイルには、ジャーナルブロックの他に、ジャーナルステ ータスブロックがあります。ジャーナルステータスブロックは、データベ ースのリカバリあるいはリストアに使用されます。リカバリとリストアは 後の節で説明します。

DBMaster は、ジャーナルブロックバッファをメモリにもち、ジャーナルフ ァイルのアクセスを高速にします。修正データをディスクに書き出す前に、 *書き出し先行ログ*(WAL)プロトコルを使用してジャーナルレコードをディ スクに書き出します。ジャーナルバッファは、バッファが一杯になるか、 トランザクションがコミットされると、WAL プロトコルを用いてジャーナ ルファイルに掃き出されます。

### dmconfig.ini のジャーナル・パラメータ

次のジャーナルパラメタを指定してデータベース性能を上げることができ ます。

DB\_JnFil—ジャーナルファイル名を指定します。8つまでのジャーナル・ファイル名を指定することができます。ジャーナルファイル名は、カンマまたは空白で区切ります。

Э 例

このデータベースには、パフォーマンスを上げるために異なるドライブに 指定した、7つのジャーナル・ファイルがあります。:

DB\_JNFIL=myDb.jn1, myDb.jn2, myDb.jn3, /disk1/usr/myDb.jn4, myDb.jn5, /disk2/usr/myDb.jn6, myDb.jn7

 DB\_JnlSz—ジャーナル・ファイルのサイズをページ数で指定します(1 ジャーナル・ページは4096バイトです)。ジャーナルの合計サイズは、 次のようになります。

(ジャーナル・ファイル数×ジャーナル・ファイルのサイズ) ページ

データベースを作成するときには、ジャーナルサイズを合理的に決定しま す。全てのジャーナルファイルが一杯になると、ジャーナルフルのためト ランザクションがアボートされます。このため、ジャーナルサイズが小さ いと、長いトランザクションはアボートされるかもしれません。トランザ クションがデータベースを長い間操作する場合は、ジャーナルファイルの サイズを大きくするか、ジャーナルファイル数を増やすべきです。  DB\_NJnlB-ジャーナルバッファのサイズをページ数で指定します(1 ジャーナルページは4096バイトです)。

# ジャーナルファイルのサイズを変更する

データベース起動時にジャーナルフルのメッセージに頻繁に出会う場合、 ジャーナル・ファイルを拡大するとデータベースのパフォーマンス改善に なります。DBMaster 3.0 では、ジャーナル・ファイルのサイズを変更した後、 指定した時点までデータベースをリストアすることができませんでした。 しかし、バージョン 3.0 以降ではこれが可能になりました。ディスク障害か らデータベースを保護するために、ジャーナル・ファイルのサイズを変更 した後すぐに完全バックアップを実行します。

#### ● ジャーナル・ファイルのサイズを変更する:

- 必要なジャーナル・ファイルのサイズ数を決定するために、最大トランザクションを扱うために必要なディスクスペースを見積もります。
- 2. データベースを終了します。
- **3.** dmconfig.iniのDB JnFil、DB JnlSzの2つのパラメータを再指定する。
  - 注: これらの設定は、JServer Managerのデータベース起動ウィ ザードのストレージのページの高度な設定で変更すること ができます。
- **4.** 起動モードを新規ジャーナル・モード (dmconfig.ini: DB\_SMode=2) にセットします。
  - 注: これらの設定は、JServer Managerのデータベース起動ウィ ザードのデータベース起動のページの高度な設定で変更す ることができます。
- 5. データベースを再起動します。
- 6. 起動モードをノーマル・モード (dmconfig.ini: DB\_SMode=1) にセットします。
  - 注: この設定は、JConfiguration Toolのデータベース起動のペー ジで変更することができます。

**7.** データベースが*BACKUP-DATA*、又は*BACKUP-DATA-AND-BLOB*モー ドの場合、オンライン完全バックアップを実行します。

### 表領域

DBMasterのデータベースは、表領域と呼ばれる論理的な領域に区分けされ ます。表領域は、データベースを管理可能な領域に区分する論理的なスト レージ領域です。各表領域には、最低1つのオペレーティング・システムの ファイルがあります。表領域とファイルを使い始める前に、以下の用語を 理解して下さい。

### 表領域の種類

表領域には、サイズが固定のものと自動的に拡張するものがあります。固 定サイズの表領域を標準表領域と言い、自動的に拡張する表領域を自動拡 張表領域と言います。更に、システム表領域と呼ばれる特殊な表領域があ ります。

### システム表領域

DBMaster データベースには、システム表領域(SYSTABLESPACE)と、初期 設定表領域(DEFTABLESPACE)と呼ばれる少なくとも2つの表領域があり ます。データベースの作成時に、システムカタログ表を記録するシステム 表領域が生成されます。システムカタログ表は、データベース全体の情報 を格納します。

### 初期設定表領域

ユーザーが特別に表領域を割り当てない場合、初期設定表領域にはユーザ ー表が格納されます。但し、別の表領域を作成して、ユーザー表を入れる ほうがより柔軟で効率的です。

### 標準表領域

標準表領域は固定サイズで、最低1つのファイルから成ります。標準表領域 のファイルが小さすぎて全データを入れることができない場合、手動で拡 大することができます。標準表領域は、最大32767個のファイルを入れるこ とができます。表領域の全ファイルの合計ページ数は2GB以下です。

### 自動拡張表領域

自動拡張表領域は、必要に応じて自動的に拡張する表領域です。自動拡張 表領域のファイルは自動的に拡大します。追加した順と逆に表領域は拡張 します。つまり、データスペースで拡張する必要がある場合、最後に追加 されたデータファイルから拡張されることを意味します。

表領域を拡張させないようにする場合、自動拡張表領域を標準表領域に変 更することができます。その逆も同様です。つまり、標準表領域を使い果 たした時に自動拡張表領域に変更することができます。替わりに、新しい ファイルを追加、或いは既存のファイルのサイズを大きくすることができ ます。ローデバイス・ファイルは、標準表領域としてのみ使用します。自 動拡張表領域としては使用できません。

データベース作成時、システム表領域と呼ばれる自動拡張表領域が生成されます。他の表領域を作成すると、その初期設定の標準表領域になります。 システム表領域を無制限に大きくしたくない場合、標準表領域に変更する ことができます。

dmconfig.ini で各データファイルのページ数を指定します。データファイル のページ数は、ファイルが自動拡張表領域に属する場合はファイルの初期 サイズになり、標準表領域に属する場合は実際のファイルサイズになりま す。

# 5.3 表領域とファイルの管理

データベースの表領域とファイルを管理するために、様々な要素を考慮す る必要があります。例えば、新規データベースの作成時にデータベースの サイズと種類を決定する、追加表領域を作成する、自動拡張表領域を標準 表領域に変更する、表領域にデータファイルを追加する、表領域にあるフ ァイルのサイズを変更する、不要になったファイルおよび表領域を捨てる 等です。

JDBA ToolやdmSQL 文とdmconfig.iniファイルの編集を組み合わせて、表領域を管理することができます。JDBA Toolは、全表領域の管理ルーチンの

ための直感型のユーザー・インターフェースです。JDBA Tool を使った表領 域の管理方法については、「JDBA Tool ユーザーガイド」を参照して下さい。

DBMaster データベースには、システム表領域と呼ばれる少なくとも一つの 表領域があります。データベースの作成時に、5つのファイルが生成されま す。システム・データファイル、ユーザー・データファイル、システム BLOB ファイル、ユーザーBLOBファイル、ジャーナル・ファイルです。システム・ データファイルとシステム BLOBファイルとジャーナル・ファイルは、シ ステム表領域に配置されます。これらのファイルは、データベース全体の システムカタログ表を記録するために使用されます。ユーザー・データフ ァイルとユーザーBLOBファイルは、初期設定ユーザー表領域に配置されま す。

表領域を追加しない限り、ユーザー表は初期設定ユーザー表領域に配置されます。別途表領域を作成し、ユーザー表を保存する方が、柔軟で効率的です。

# システムファイルとシステム表領域を初期設定する

新規データベースを作成すると、システム表領域と3つのシステムファイル (システム・データファイル、システムBLOBファイル、ジャーナルファ イル)が生成されます。これらのファイルは、データベース・スキーマと トランザクションの記録を保管するために使用されます。システム・デー タ、BLOB、ジャーナルの各ファイルには、データベース名に.SDB、.SBB、.JNL という拡張子が付けられます。ファイルのサイズを指定しない場合、各々 600KB、20KB、4000KBの初期値サイズになります。システム・ファイルに 別の名前を使用する場合は、dmconfig.iniファイルか JConfiguration Toolのス トレージのページで指定します。

#### Э 例

dmconfig. ini ファイルにシステム・ファイル名を指定する:

| [MY_DB]                 | ;データベース名        |
|-------------------------|-----------------|
| DB_DBDIR = \disk1\usr   | ;データベース・ディレクトリ  |
| DB_DBFIL = datafile.sdb | ;システム・データファイル   |
| DB_BBFIL = blobfile.sbb | ;システム・BLOB ファイル |
| DB JNFIL = jrnlfile.jnl | ;ジャーナル・ファイル     |

CREATE DB 文を実行すると、これらの dmconfig.ini ファイルの値を用いて 前に述べた3つのシステムファイルが生成されますが、初期値のファイル名 の代わりに指定したファイル名が使用されます。この場合は、システム・ データファイル名は datafile.sbd、システム BLOB ファイル名は、blobfile.sbb、 ジャーナル・ファイル名は jnlfile.jnl になります。

システム表領域は自動拡張表領域なので、システム表領域のサイズは初期 サイズであり、領域の上限ではありません。システム表領域のディスク容 量を制限したい場合は、ALTER TABLESPACE 文を使用してシステム表領域 を標準表領域に変更することができます。

標準のシステム表領域の全容量を使い切ってしまったときは、標準表領域 にファイルを追加するか、またはファイルにページを追加して容量を拡大 するか、表領域の種類を自動拡張に変更します。

# ユーザーファイルとユーザー表領域を初期設定する

新規データベースを作成すると、初期設定ユーザー表領域と2つのファイル (ユーザー・データファイルとユーザーBLOBファイル)が生成されます。こ れらのファイルは、ユーザー・データを保存するために使用されます。ユ ーザー・データとBLOBの各ファイルに、データベース名と拡張子.DBと.BB からなるファイル名で付けられます。サイズを定義しない場合、各々初期 設定のサイズ 600KBと20KBで作成されます。初期設定ユーザー・ファイ ルに別の名前を使用する場合、dmconfig.iniファイルかJConfiguration Tool のストレージのページで指定します。

#### Э 例

dmconfig.iniファイルの初期設定ユーザー・ファイルの名前を指定する: [MY\_DB] ;データベース名 DB\_USRDB = /disk1/usr/f1.db 200 ;ユーザー・データファイル DB\_USRBB = /disk1/usr/f1.bb 20 ;ユーザー・BLOBファイル

CREATE DB コマンドを実行すると、初期設定名の替わりに、dmconfig.ini ファイルの値を使用した2つのファイルが生成されます。この場合、ユー ザー・データファイル名はfl.db、そのサイズは200ページになります。ユ ーザーBLOB ファイル名はfl.bb、そのサイズは20フレームです。 初期設定表領域は自動拡張の表領域ですので、その初期サイズには限界値はありません。

# 表領域を作成する

データファイルや BLOB ファイルを入れるために追加の表領域を作成する ことができます。dmSQL や JDBA Tool を使って、表領域を作成することが できます。dmSQL を使った表領域作成についての詳細は、「SQL 文と関数 参照編」を、JDBA Tool を使う場合は、「JDBA Tool ユーザーガイド」をご 覧下さい。

表領域には少なくとも1個のデータファイルがなければなりません。その ファイルは、データファイルあるいはBLOBファイルいずれのファイルで もかまいません。初期設定では、新規ファイルをデータファイルとして生 成されます。BLOBファイルを作成する場合は、作成時にBLOBと指定す る必要があります。

表領域を作成する前に、dmconfig.iniファイルに表領域に関連するデータファイルのファイル名とサイズを指定します。

#### Э 例1

オペレーティング・システムのファイル名、ページ・サイズと共に、ファ イル fl、f2、f3を dmconfig.ini で指定する:

| [MY_DB]                     | ;データベース名             |
|-----------------------------|----------------------|
| f1 = /disk1/usr/f1.dat 1000 | ;1000 ページのデータファイル    |
| f2 = /disk2/usr/f2.dat 500  | ; 500 ページのデータファイル    |
| f3 = /disk1/usr/f3.blb 1000 | ;1000 ページの blob ファイル |

別々のディスクにある2つのデータ・ファイルと1つの BLOB ファイルを もつ標準表領域 ts1 を作成する:

dmSQL> CREATE TABLESPACE ts1 DATAFILE f1, f2, f3 TYPE=BLOB;

#### Э 例 2

データファイルと BLOB ファイルを1 個ずつもつ自動拡張表領域を作成し ます。データファイルの初期サイズは 500 ページ、BLOB ファイルの初期サ イズは 20 ページです。データファイルあるいは BLOB ファイルが一杯にな ると、自動的に拡張します。

| [MY_DB]                     |     | ;データベース名                 |
|-----------------------------|-----|--------------------------|
| f4 = /usr/f4.dat            | 500 | ;初期サイズ 500 ページのデータファイル   |
| <pre>f5 = /usr/f5.blb</pre> | 20  | ;初期サイズ 20 ページの blob ファイル |

これらのファイルをもつ新規表領域を作成する:

dmSQL> CREATE AUTOEXTEND TABLESPACE ts2 DATAFILE f4 TYPE=DATA, f5 TYPE=BLOB;

## ローデバイスファイル

UNIX システムの DBMaster は、物理ファイル名が/dev/で始まるファイルを ローデバイスファイルとみなします。ローデバイスファイルは、通常のフ ァイルよりも高速アクセスを可能にするので、データベースの性能を上げ るために使用することができます。ローデバイスファイルは、表領域に関 連づける前に、ディスクに作成しておかなければなりません。

#### Э 例

5000ページのローデバイスファイル f2 の物理ファイル名/dev/rawf2 を指定する:

| [MY_DB]         |      | ;データベース名             |
|-----------------|------|----------------------|
| f2 = /dev/rawf2 | 5000 | ;5000 ページのローデバイスファイル |

上記のローデバイスファイル f2 をもつ標準表領域 ts3 を作成する: dmSQL> CREATE TABLESPACE ts3 DATAFILE f2;

# 標準表領域を拡張する

標準表領域は3通りの方法で拡張することができます:

- 標準表領域に新しいファイルを追加します。
- 標準表領域の既存ファイルにページを追加します。
- 自動拡張をONにセットする。

JDBA Tool を使って、或いは SQL 文と dmconfig.ini ファイルの編集を組み合わせでこれらの手順を実行することができます。以下は、dmconfig.ini ファイルを編集し、SQL 文を実行して標準表領域を拡張する方法の例です。

#### Э 例

この SQL 文を入力する前に、論理ファイル名 file\_blob に対応する物理ファ イル名とファイルサイズを DBMaster に伝える必要があります。そのために は、dmconfig.iniのデータベースセクションに次の文を追記する必要があり ます。file\_blob はデータベース内で使用される論理ファイル名、file.blb は オペレーティングシステムで使用される物理ファイル名です。

file blob = file.blb 120

標準表領域に新しいファイルを追加して標準表領域を 120 フレームに拡張 する例を示します。BLOB ファイル file\_blob を標準表領域 app\_ts に追加す る:

dmSQL> ALTER TABLESPACE app ts ADD DATAFILE file blob TYPE = BLOB;

標準表領域 app\_ts にあるデータ・ファイル file\_data に 100 ページを追加 する:

dmSQL> ALTER DATAFILE file data ADD 100 PAGES

DBMasterは、ページを追加してファイルサイズを変更した後に、dmconfig.ini にあるファイルのページ数を新しい値に更新します。

# 表領域にファイルを追加する

表領域に新規ファイルを作成して追加することにより、標準の表領域または自動拡張 表領域、またその結果としてデータベースのサイズが拡大されます。データ行を挿入また は更新できる領域を増加するには、データファイルを通常の表領域または自動拡張表 領域に追加します。BLOBデータに使用できるサイズを大きくしたいときは、 BLOBファイルを追加します。JDBA Toolを使うか、dmconfig.iniファイル を修正するか、dmSQLにコマンドを入力して、表領域にファイルを追加す ることができます。以下は、dmconfig.iniファイルを修正してファイルを追 加する方法と、dmSQLにコマンドを入力する方法の概要です。

表領域にファイルを追加するときは、表領域を作成するときと同様に、追加するファイル名とサイズを dmconfig.ini ファイルに指定しておきます。 BLOB ファイルを追加するときは、BLOB ファイルタイプも指定しなければなりません。ファイルタイプを指定しないと、DBMaster は DB ファイルとして追加します。

#### Э 例1

3000ページの DB ファイル f7 の物理ファイル名/disk1/usr/f7. dat を指定 する: [MY\_DB] ;データベース名 f7 = /disk1/usr/f7.dat 3000 ;3000 ページの db ファイル

DBファイル *f7*を表領域 *ts1*に追加する:

```
dmSQL> ALTER TABLESPACE ts1 ADD DATAFILE f7;
```

#### Э 例 2

5000ページの BLOB ファイル名 *f8*の物理ファイル名 /*disk1/usr/f8.blb*を 指定する:

| [MY_DB]                              | ;データベース名      | ,<br>1     |
|--------------------------------------|---------------|------------|
| <pre>f8 = /disk1/usr/f8.blb 50</pre> | 00 ;5000 ページの | )blob ファイル |

この BLOB ファイルを表領域 tsl に追加する:

dmSQL> ALTER TABLESPACE ts1 ADD DATAFILE f8 TYPE=BLOB;

ファイル・タイプは、初期設定でデータとして記述、又は追加する必要が あります。

# 表領域内のファイルにページを追加する

標準表領域にファイルを追加してデータベースを拡大するだけでなく、標 準表領域のファイルサイズを大きくしてデータベースを拡大することもで きます。自動拡張表領域のファイルサイズを変更して予めディスク領域を 割り当てておき、パフォーマンスを上げることもできます。ファイルのサ イズを変更すると、DBMasterは、dmconfig.iniにあるファイルのページ数を 自動的に更新します。

#### Э 例

ファイル f1に 100ページ追加してサイズを拡大します(ファイル f1は、いずれかの表領域に属して存在していなければなりません)。 dmSQL> ALTER DATAFILE f1 ADD 100 PAGES;

# 標準表領域を自動拡張表領域に変更する

以下の場合に表領域を標準表領域から自動拡張に変更することができます。

- 標準表領域にデータを加えたいが、表領域が既にディスクで使用できるスペース一杯になっている。これを自動拡張表領域に変換し、別のディスクの表領域にファイルを追加する
- 標準表領域を自動拡張表領域に変更した後、そのサイズを広げるだめ に表領域にファイルを追加することができます。

標準表領域を作成した後、JDBA Toolや dmSQLの ALTER TABLESPACE 文 を使って自動拡張表領域に変更することができます。

#### Э 例

標準表領域 *ts1*を自動拡張表領域に変更する: dmSQL> ALTER TABLESPACE ts1 SET AUTOEXTEND ON;

# 自動拡張表領域を標準表領域に変更する

以下の場合に表領域を自動拡張から標準表領域に変更することができます。

- 自動拡張表領域にデータを追加したいが、表領域がディスクを一杯まで使い切っている。自動拡張表を標準表領域に変更し、別のディスク 上のファイルを表領域に追加する。
- 表領域が占めるディスク容量を制限したい。(自動拡張表領域は、最大2GBまで、ディスクの全使用可能領域で成長します。)
- 自動拡張表領域を標準表領域に変更した後、サイズを拡大するために 表領域にファイルを追加することができます。

自動拡張表領域を作成した後に、JDBA Toolや dmSQLの ALTER TABLESPACE 文を使用して標準表領域に変更することができます。

#### Э 例

自動拡張表領域 *ts1*を標準表領域に変更する: dmSQL> ALTER TABLESPACE ts1 SET AUTOEXTEND OFF;

# 表領域とファイルの縮小

他の用途にディスクを割り当てる必要がある場合、表領域のサイズを縮小 することができます。表領域のサイズを縮小するためのコマンドは、 SHRINK DATAFILE 文と SHRINK TABLESPACE 文です。SHRINK DATAFILE コマンドは、ユーザー定義ファイルに適用しますが、SHRINK TABLESPACE コマンドがユーザー定義表領域の全てのファイルに適用しま す。これらの操作は、JDBA Tool で行うこともできます。以下のセクション では、dmSQL を用いた表領域のサイズの縮小方法について解説します。

## TRUNCATEONLY オプション

TRUNCATEONLY オプションで SHRINK コマンドを実行すると、ファイルの末尾の空きページを切り縮めます。ファイルの圧縮はしません。使用ページ間に空きページがある場合、そのファイルにそのまま残ります。データベース管理者は、ファイルの末尾の空きスペース全てを切り捨てる

(WITH *n* FREE PAGES オプションを指定しない)こともできますし、指定 したページ数だけを残す(WITH *n* FREE PAGES オプションを指定する)よ うにすることも可能です。以下に2つのオプションについての例を紹介しま す。

### WITH n FREE PAGES オプションを使用しない

TRUNCATEONLY オプションで SHRINK コマンドを実行し、WITH n FREE PAGES オプションを使用しないと、ファイルの末尾の空きページを切り縮めるだけです。

例えば、表領域 ts1 に file1 と file2 があり、灰色のブロックが使用ページを 表し、白のブロックが空きページを表している場合、

| file1 | PE |  |  |  |  |  |
|-------|----|--|--|--|--|--|
|       | PE |  |  |  |  |  |

表領域全体に対し SHRINK TABLESPACE 文を実行、或いは両ファイルに対 し SHRINK DATAFILE 文を実行すると、両ファイルの最後の空きページは 削除されます。TRUNCATEONLY オプションは、必ず指定します。次に実 行例を紹介します。

Э 例1

dmSQL> SHRINK TABLESPACE ts1 TRUNCATEONLY;

● 例2

```
dmSQL> SHRINK DATAFILE file1 TRUNCATEONLY;
dmSQL> SHRINK DATAFILE file2 TRUNCATEONLY;
```

両ファイルの最後のページを切り落とした後、ファイルの状態は以下のようになります。

```
結果
```

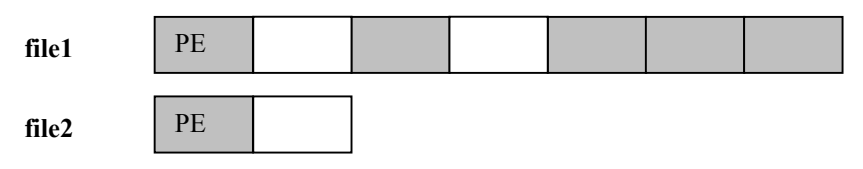

file2の全ページが空いていても、DBMasterは最低2ページを残します。(1 つは PEページで、もう1つはデータページ)。

# WITH n FREE PAGES オプションを使用する

WITH *n* FREE PAGES オプションは、ページ切り落としの後、ファイルに残 すファイルの最後の空きスペースのページ数(PE ページを含まない)を指 定します。

上述の file1 と file2 を用いて、次の各文を実行します。

Э 例1

dmSQL> SHRINK TABLESPACE ts1 TRUNCATEONLY WITH 3 FREE PAGES;

● 例2

```
      dmSQL> SHRINK DATAFILE file1 TRUNCATEONLY WITH 3 FREE PAGES;

      dmSQL> SHRINK DATAFILE file2 TRUNCATEONLY WITH 3 FREE PAGES;

      file1

      file2
```

SSH

SHRINK TABLESPACE コマンドと WITH FREE PAGES オプションは、表領 域の各ファイルに個々に適用されます。上記の場合、同じ表領域の各ファ イルに3空きページが残ります。

ファイルに 50 空きページがある場合、WITH 80 FREE PAGES オプションを 実行すると、何も起こりません。SHRINK コマンドの後、50 空きページが そのまま存在し、30 空きページ(80 - 50)を追加してファイルを拡大すること にはなりません。

SHRINK コマンドは、自動コミットが ON の状態で実行する必要があります。 TRUNCATEONLY オプションは、ロールバックされません。ユーザーは、 クラッシュ回復の際もこのコマンドをロールバックすることができません。

# COMPRESSONLY オプション

SHRINK TABLESPACE コマンドのみ COMPRESSONLY オプションをサポ ートしています。これは、表領域の各ファイルを圧縮します。圧縮や移動 によって同じページのレコードを圧縮しません。単位はページです。前方 の空きページに、ファイルの後ろにある使用ページを移動します。コマン ドを実行すると、全ての空きページはファイルの後方に置かれ、前方に全 使用ページが置かれます。

#### 結果1:

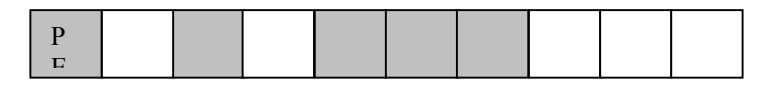

File1には、4つの連続しない使用ページがあります。

#### Э 例

使用ページをつなげる:

dmSQL> SHRINK TABLESPACE ts1 COMPRESSONLY;

#### 結果 2:

file1 PE

SHRINK コマンドは自動コミット ON の状態で実行する必要があります。 COMPRESSONLY オプションはロールバックされます。データベースがク ラッシュした場合、クラッシュ回復の後、COMPRESSONLY 操作は、全て 実行又は全て失敗します。

COMPRESSONLY オプションを使った SHRINK コマンドとバックアップは 競合します。DBMaster では、同時にこれら2つのコマンドを実行すること ができません。

### 表領域の縮小と圧縮の制限

これらのコマンドの一般的な制限は以下のとおりです。

- SHRINKコマンドは、データとBLOBファイル上で実行できますが、 ジャーナル・ファイルではできません。
- DBA以上のユーザーのみSHRINKコマンドを実行できます。
- SHRINKコマンドは、自動コミットがONにする必要があります。
- SHRINKコマンドは、DBMaster 3.7に追加されましたので、DBMaster の初期のバージョンではこのコマンドは認識しません。つまり、一旦 DBAがSHRINKコマンドを実行し、それで差分バックアップをすると、 DBMasterの初期のバージョンではそのジャーナル・バックアップ・フ ァイルをリストアできません。
- TRUNCATEONLYオプションは、ロールバックできません。
- COMPRESSONLYオプションは、SYSTABLESPACE表領域を圧縮でき ません。
- COMPRESSONLYオプションは、ユーザー表にOIDカラムがあるかどうかをチェックできません。このコマンドは、OIDの意味を認識しません。OIDは同じデータベースのものを指す場合もありますし、リモート・データベースのものを指す場合もあります。このコマンドはユーザー表のOIDカラムを修正しません。
- COMPRESSONLYオプションとバックアップは、同時に実行できません。

# 表領域を削除する

システム表領域と初期設定表領域以外の表領域は、空であるか必要な情報 がない時、データベースから削除することができます。表領域を削除する 場合は、まず表領域内の全ての表を削除するか、表が空であることを確認 します。表領域から表を削除する方法については、6章の「スキーマ・オブ ジェクト管理」を参照してください。

表領域を削除すると、表領域に属するファイルも自動的にデータベースから削除されます。ただし、オペレーティングシステムのファイルシステムからは削除されません。これらのファイルは、依然としてファイルシステムに存在します。ファイルが占有するディスクをシステムに戻すには、オペレーティングシステムの削除コマンドを使用します。表領域の物理ファイルがファイルシステムから削除されると、ファイル内のデータをリカバリすることはできません。表領域に関連するファイルの削除には十分注意してください。さもないと、大切なデータを失うかもしれません。

JDBA Tool や dmSQL の DROP TABLESPACE 文で表領域を削除することが できます。

Э 例

表領域 *ts2*に関連する全てのファイルを削除する: dmSQL> DROP TABLESPACE ts2;

# 表領域からファイルを削除する

dmSQL コマンドプロンプトで JBDA Tool ツールを使用することにより、または ALTER TABLESPACE *表領域名* DROP DATAFILE *ファイル名*コマンドを使用することにより、 不要なデータファイルを削除することができます。不要なデータファイルは、次の条件を 満たす表領域から削除できます:

- a) データファイルがその表領域の唯一のデータファイルである場合、表領域から データファイルを削除することはできません。
- b) 削除するデータファイルは空でなければなりません。
- c) システム、またはシステムの初期設定のデータファイル、または初期設定の表 領域は削除できません。

#### ⊃ 例

表領域 ts2 からデータファイル df2 を削除する: dmSQL> 表領域 ts2 の修正 データファイル df2 の削除

# 表領域とファイルの情報を取得する

JDBA Toolを使うと、表領域の構造と指定した表領域の中のファイルを簡単 に見ることができます。表領域は、全データベース・オブジェクトの論理 ツリー構造の一部として表示されます。ツリーの表領域ノードを選択する と、データベース内にある全表領域がファイル詳細と共に表示されます。 ツリーから表領域を選ぶと、表領域の全ファイルと共に、ファイルのサイ ズ、物理ロケーション、データの種類、表領域の拡張性のような詳細が表 示されます。

また、dmSQLを使ってシステム表 SYSTABLESPACE に問合せて表領域の 情報を取得し、SYSFILE システム表からはユーザーBLOB ファイルとユー ザー・データファイルの情報を取得することができます。

Э 例1

表領域名、標準か自動拡張か、領域内のファイル数、合計ページ数のよう な表領域の情報を、システム表 SYSTABLESPACE から取得する: dmSQL> SELECT \* FROM SYSTABLESPACE;

● 例2

同様にファイル情報も取得できます。システム表 SYSFILE を検索し、ファ イル名、ファイルの種類、データベース内部のファイル識別名、ファイル が属する表領域名、ファイルのページ数等の情報を取得する:

dmSQL> SELECT \* from SYSFILE;

システムカタログ表 SYSTABLESPACE と SYSFILE については、付録 B を 参照してください。

# ファイルと表領域の整合性をチェックする

DBMasterには、様々なデータベースの部分の整合性をチェックする6つの コマンドがあります。これらのコマンドは、データベースが大きい場合は 時間がかかり、ロックをかけますので、必要な時のみ使用します。ファイルと表領域の整合性は、これらのコマンドの1つを使ってチェックすることができます。CHECK FILE コマンドは、ファイルが壊れているかどうか、或いは表領域に正しい表が入っているかどうかをチェックします。

# ファイルをチェックする

データファイルの各ページ(フレーム)の内容をチェックすることができ ます。通常、ディスク障害が発生したときには、ファイルが破壊されてい るかどうかチェックします。

#### Э 例

データファイル FILE1 の整合性をチェックする:

dmSQL> CHECK FILE FILE1;

### 表領域をチェックする

表領域に関連するファイルと表をチェックすることができます。個々のフ ァイルと表は、CHECK FILE 文と CHECK TABLE 文と同じ方法でチェック され、これらの SQL 文を直接実行したときと同じ結果を返します。

#### Э 例

表領域 **TS1**の整合性をチェックする: dmSQL> CHECK TABLESPACE TS1;

# スキーマ・オブジェクト管理

6.

本章では、DBMasterの種々のスキーマ・オブジェクト管理について解説し ます。スキーマ・オブジェクトには、表、ビュー、シノニム、索引、シリ アル番号、データ整合性、ドメイン等が含まれます。

さらに、システム・カタログ表をブラウズしてスキーマ・オブジェクト情報を取得し、表と索引のディスク容量を見積る方法についても説明します。

スキーマ・オブジェクト管理は、dmSQLのコマンドや JDBA Tool で行うこ とができます。JDBA Tool は、直感型のグラフィカル・インターフェースで、 主なデータベース管理業務を行うための使いやすいウィザードがあり、デ ータベースの論理的な構造を表示しています。JDBA Tool を使うと、 DBMaster を使いはじめたユーザーにとって、スキーマ・オブジェクト間の 関係を理解する上で役に立ちます。熟練ユーザーは、論理的な画面を参照 し、データベース・スキーマの作成と管理に役立てることができます。以 下の節では、dmSQLを使ってデータベースのスキーマ・オブジェクトを管 理する方法の例を紹介します。JDBA Tool を使ったスキーマ・オブジェクト

# 6.1 スキーマを管理する

*スキーマ*は名前領域(データベース・オブジェクトの論理グループ)です。 スキーマには、表、 ビュー、索引、コマンド、プロシージャ、ドメインとシノニムなどのスキーマ・オブジェクトが含 まれます。

CREATE SCHEMA は新規スキーマを定義します。スキーマを作成した後、スキーマ 内部にオブジェクトを作成できます。スキーマ所有者は与えられた権限の譲与者です。 スキーマの所有者は次のように決定されます:

 AUTHORIZATION条件項が指定されている場合、指定されたユーザー名は スキーマ所有者です。スキーマ名を省略する場合、指定されたユーザー名はス キーマ名として使用されます。

例えば

スキーマ AUTHORIZATION、JEFFERY の作成

 AUTHORIZATION条件項が指定されていない場合、CREATE SCHEMA文 を発行するユーザーはスキーマ所有者です。

Э例1

RESOURCE 権有するユーザーとして、JEFFERY は SS1 と呼ばれるスキーマを作成し ます。JEFFERY は初期設定の所有者です。 スキーマ SS1 の作成

● 例 2:

DBA 権を有するユーザーの場合、所有者としてユーザーJEFFERY を有するスキーマを 作成すると、ユーザー名 JEFFERY は初期設定のスキーマ名になります。 スキーマ AUTHORIZATION、JEFFERY の作成

Э例3:

DBA 権を有するユーザーの場合、所有者としてユーザーJEFFERYと共に SS2と呼ばれるスキーマが作成されます。

スキーマ SS2 AUTHORIZATION、JEFFERY の作成

#### Э例4:

DBA 権を有するユーザーがスキーマ、inventory を作成します。ユーザーは次に、表と その表の索引を作成します。ユーザーは、ユーザーJEFFERY に表の最終権限を与え ます。

スキーマ目録の作成:

表 inventory.part の作成(パート番号 smallint は NULL ではなく、数量 int です: inventory.part (partNo)に索引 partind の作成: inventory.part のすべてを JEFFERY に与える;

DROP SCHEMA はデータベースからスキーマを削除します。スキーマは、その所有者ま たは DBA によってのみ削除できます。スキーマにオブジェクトが含まれている場合、所有 者はスキーマを削除できないことにご注意ください。

Э例:

データベースからスキーマ oldclients を削除します。 スキーマ oldclients の削除

# 6.2 表管理

表は、DBMaster がデータを格納するストレージの論理単位です。表は、カラム(列)と行から構成されます。カラムは、フィールドあるいは属性とも呼ばれます。行は、レコードあるいはタプル(組)とも呼ばれます。

DBMaster の表は、所有者名と表名によって識別されます。

DBMaker で、各表は一意のスキーマ名と表名により識別されます。

例えば、Jeff および Kevin と呼ばれる 2 人のユーザーが初期設定のスキーマ名を有す る friend という名前を表をそれぞれ作成した場合、表名 Jeff. friend と Kevin. friend は 2 つの異なる表を示します。

例えば、ユーザーJeffと Kevin が表名 friend の表を作成すると、表名 Jeff.friend と Kevin.friend の 2 つ別の表が作成されます。

JDBA Tool では、データベースにある全表は論理ツリーの表ノードで表示されます。表をクリックすると、表スキーマを見ることができます。

# 表を作成する

表は、表名と1~252のカラムの集まりで定義します。 各カラムは、以下で定義します。

- カラム名とカラムのデータ型(または後節ドメイン管理で説明するド メイン)
- カラムのサイズ(INTEGERデータ型のように予め決まっている場合以外)、カラムの精度とスケール(DECIMALデータ型のみ)、カラムの開始番号(SERIALデータ型のみ)

DBMaster は、カラムの定義に使用する数多くのデータ型をサポートします。 数値型 (SMALLINT、INTEGER、FLOAT、DOUBLE、DECIMAL、SERIAL)、 バイナリ型 (BINARY、VARBINARY、CHAR、VARCHAR)、BLOB 型 (LONG VARCHAR、LONG VARBINARY、FILE)、日付時刻型 (DATE、TIME、 TIMESTAMP) があります。データ型の詳細については、「SQL 文と関数参 照編」をご覧下さい。

表を作成するためには、表名、カラム定義、所属する表領域名を指定しま す。表領域を指定しない場合、初期設定表領域に置かれます。JDBA Tool の表作成ウィザードや dmSQL のコマンドで表を作成することができます。 JDBA Tool についての詳細は、「JDBA Tool ユーザーガイド」を参照して下 さい。次の例は、dmSQL を使った表の作成方法の例です。SQL 文の CREATE TABLE の構文と使用方法については、「SQL 文と関数参照編」をご覧下さ い。

#### Э 例

表領域 tsl に表 employee を作成する:

DBMasterには、表作成時に適用することができる役立つ機能がたくさんあります。

- カラムに初期値を定義する。
- カラムをNULL不可に指定する。
- 表に主キー、又は外部キーを指定する
- ロックモード、フィルファクタ、非キャッシュ(NOCACHE)オプションを指定してデータベースの効率を改善する。
- 一時表に指定する。

### カラム初期値

表のカラムに初期値を設定することができます。新しい行を挿入するとき にカラムの値が指定されていないと、自動的にカラム初期値がカラムに挿 入されます。

カラム初期値の指定はオプションです。初期値を指定しない場合は、NULL がカラム初期値になります。

初期値は、定数または組み込み関数です。組み込み関数の詳細については、 「SQL 文と関数参照編」をご覧下さい。次の例は、dmSQL を使って組み込み関数をカラム初期値に指定する方法を表しています。

#### Э 例

表 *employee* のカラム *nation* の初期値を定数'R.O.C.'に指定し、カラム *joinDate* の初期値を組み込み関数 curdate()に指定する:

# Null 值制約

カラムや表に整合性制約と呼ばれる制限を設けることができます。1つの例 がカラムに定義する NOT NULL 整合性制約です。この制約は、カラムに NULL 値を入れることができないように制限します。

例えば、employee 表には必ず新入社員の ID と名前を入れるようにします。

Э 例

| 表 employee | に新7 | い社員の          | ID  | と名前な | >作成する.                                          |
|------------|-----|---------------|-----|------|-------------------------------------------------|
| A cmpioyee |     | <b>、</b> 上尺、、 | 112 |      | - 11 /2 / 0/ 0/ 0/ 0/ 0/ 0/ 0/ 0/ 0/ 0/ 0/ 0/ 0 |

## 主キーと外部キー

表所有者は、CREATE TABLE 文で主キー又は外部キーを指定することがで きます。主キーと外部キーの詳細については、6.7節の「データ整合性管理」 を参照して下さい。

### ロックモード

表の*ロックモード*は、データベースをアクセスするときに自動的にオブジ ェクトに設定されるロックの種類を表します。DBMasterには、表(TABLE)、 ページ(PAGE)、行(ROW)の3段階のロックモードがあります。表作成 時にロックモードを指定しない場合、初期設定のページ・ロックになりま す。表ロックのような高位のロックモードを設定すると、データベース・ アクセスの同時実行性は低下しますが、使用するロックリソース(共有メ モリ)は少なくなります。低位のロックモードを設定すると、データベー ス・アクセスの同時実行性は高くなりますが、使用するロックリソース(共 有メモリ)は多くなります。例えば、ロックモードが表の時に行の挿入/ 修正を行うと、他の利用者はその表にアクセスできません。表全体に排他 ロックがかけられるからです。ロックモードの詳細については、9.3節の「ロ ック」を参照してください。

### Э 例

表にロックモードを指定する:

| dmSQL> | CREATE | TABLE | employee  | (nation  | CHAR(20) DEFAULT 'R.O.C', |
|--------|--------|-------|-----------|----------|---------------------------|
|        |        |       |           | ID       | INTEGER NOT NULL,         |
|        |        |       |           | name     | CHAR(30) NOT NULL,        |
|        |        |       | :         | joinDate | DATE DEFAULT CURDATE(),   |
|        |        |       |           | height   | FLOAT,                    |
|        |        |       |           | degree   | VARCHAR(200)) IN tsl      |
|        |        |       | LOCK MODE | E ROW;   |                           |

# フィルファクタ

フィルファクタ(FILLFACTOR)は、データページに格納されているレコ ードを拡張するときのために空き領域を確保しておき、データベージの使 用効率を最適化する機能です。ページのフィルファクタが指定したパーセ ントに達すると、新規レコードは別のページに挿入するようにします。同 じページ内でレコードが大きくなれるようにすることによって、1つのレコ ードを複数ページから検索しないようにし、効率よくアクセスできるよう になります。

#### Э 例

表 employee のフィルファクタを 80%にする:

| dmSQL> | CREATE | TABLE | employee  | (nation | CHAR(20)  | DEFAULT   | 'R.O.C',    |
|--------|--------|-------|-----------|---------|-----------|-----------|-------------|
|        |        |       |           | ID      | INTEGER 1 | NOT NULL, |             |
|        |        |       |           | name    | CHAR(30)  | NOT NULL  | -' <i>1</i> |
|        |        |       | ÷         | oinDate | DATE DEF  | AULT CURE | DATE(),     |
|        |        |       |           | height  | FLOAT,    |           |             |
|        |        |       |           | degree  | VARCHAR ( | 200)) IN  | ts1         |
|        |        |       | LOCK MODE | E ROW   |           |           |             |
|        |        |       | FILLFACTO | DR 80;  |           |           |             |

この場合、ページの80%以上を使用すると、データページには新しい行を 挿入しなくなります。FILLFACTORは50~100に設定することができます。 初期値は100です。

# 非キャッシュ

NOCACHEは、大きい表を検索してアクセスするときに役に立つオプションです。DBMasterは、データベースをアクセスするときに、検索データを

共有メモリのページバッファにキャッシュしてディスク I/O が頻発するの を回避しますが、大きい表の検索では、依然としてディスク I/O が頻発する ことがあります。ベージバッファの個数よりも大きいデータページをもつ 表を検索するときは、全てのページバッファを使い切ってしまい、ディス ク I/O が頻発します。

表を作成するときに NOCACHE オプションを指定すると、DBMaster は、表 検索の間、検索データを1ページバッファ分だけキャッシュします。これ によって、全てのページバッファが一つの表によって使われてしまうこと を防止します。

#### Э 例

NOCACHE オプションを指定する:

#### 一時表

一時的にデータを格納するために一時表を作成することができます。一時 表は、セッションの間のみ存在します。データベースから切断すると、一 時表は自動的に削除されます。一時表は、素早いデータ操作をサポートし、 表作成者だけが使用することができます。不適切な操作を一時表に実行す ると、表のデータが不正になることがあります。SQL 構文で TEMPORARY キーワードの替わりに、TEMP または LOCAL TEMPORARY を使うことも できます。

#### Э 例

一時表 *student* を作成する:

dmSQL> CREATE TEMPORARY TABLE student (name CHAR(25) NOT NULL, birthday DATE, score INTEGER);

# 表のスキーマを確認する

dmSQLやJDBA Toolを使って、表スキーマを問い合せることができます。 JDBA Toolには、表スキーマをグラフィカルに表示し、SQL文を入力する事 無く、表スキーマを修正することができます。また、dmSQL コマンドの DEF TABLEを使って、表スキーマを直接問い合せることもできます。

#### Э 例

表 support queries のスキーマを確認する:

dmSQL> DEF TABLE SUPPORTQUERIES; create table SYSADM.SUPPORTQUERIES ( LOGINID CHAR(20) default null , REQUEST LONG VARCHAR default null , REQUESTTIME TIMESTAMP default null , ATTACHMENT LONG VARBINARY default null ) in DEFTABLESPACE lock mode page fillfactor 100 ; create text index REQUEST on SYSADM.SUPPORTQUERIES ( REQUEST ) text block size 500 basic bit length 1024 extended bit length 1024 cluster width 4096 ;\

# 表を変更する

表を作成した後に、以下の目的のために表を変更することができます。

- カラムを追加/削除する。
- カラム定義を修正する。
- フィルファクタの値を変更する。
- NOCACHEオプションをON/OFFにする。

dmSQLや JDBA Tool を使って、表のスキーマを変更することができます。

### カラムを追加/削除する

表が空であるか否かにかかわらず、表にカラムを追加することができます。 空表にカラムを追加するのは、表の最後にカラムを追加して表スキーマを 拡張するのと同じです。修正権限のあるユーザーのみが新規カラムを追加 することができます。 空でない表にカラムを追加するときは、表スキーマを拡張するだけでなく、 追加カラムの全ての行に NULL 値を埋め込みます。従って、空でない表に NOT NULL 整合性制約をもつカラムを追加する場合は、既存のレコードに 代入する値を与えます。SQL 構文の詳細については、「SQL 文と関数参照 編」をご覧下さい。

Э 例1

表 *employee* にカラム名 *photo* のカラムを 追加する: dmSQL> ALTER TABLE employee ADD photo LONG VARCHAR;

● 例2

表の既存カラム名の後にカラム名 city を追加し、初期設定値を'Taipei'にセットする:

dmSQL> ALTER TABLE employee ADD city CHAR(20) default 'Taipei' AFTER name;

Э 例3

employee 表にデータがあり、それに非 NULL カラムを追加する場合、GIVE キーワードを使って、新規に追加したカラムの既存レコード部分に値を代 入することができます。employee 表に非 NULL カラム HireDate を追加する: dmSQL> ALTER TABLE employee ADD (HireDate NOT NULL give '2000-02-20';

Э 例4

*employee* 表からカラム *photo* を削除する: dmSQL> ALTER TABLE employee DROP photo;

### カラム定義を修正する

カラム名、データ名、カラム順、初期設定値、カラム制約等のような表の 既存カラムの定義を修正することができます。あるカラムのデータ型を変 更する場合、新規データ型が元のデータ型と互換していることを確認して 下さい。それ以外の場合、データ不整合のため修正操作は失敗します。例 えば、CHARデータ型のカラムを DATE データ型に変更することはできま せん。

Э 例1

employee 表のカラム photo のカラム名を修正する: dmSQL> ALTER TABLE employee MODIFY photo NAME TO emp\_photo;
*employee* 表のカラム *height* のデータ型を変更する: dmSQL> ALTER TABLE employee MODIFY height TYPE TO decimal(10,2);

Э 例3

カラム *height* のカラム順を変更し、カラム *HireDate* の前に置く: dmSQL> ALTER TABLE employee MODIFY height BEFORE HireDate;

Э 例4

カラム **nation**の初期設定値を変更する: dmSOL> ALTER TABLE employee MODIFY nation DEFAULT TO 'Taiwan';

Э 例5

カラム *height*の制約を修正する: dmSQL> ALTER TABLE employee MODIFY height CONSTRAINT TO CHECK value < 250;

## ロックモードを変更する

データベース接続において高い同時実行性を実現させる場合、ロックモー ドを行ロックのような低レベルに設定します。但し、低レベルのロックモ ードは、より多くのリソースを消費します。表のロックモードの選択は、 常に同時実行性とリソースのトレードオフです。詳細は、9.3節の「ロック」 を参照して下さい。

Э 例

表 *employee* のロックモードを行に変更する: dmSQL> ALTER TABLE employee SET LOCK MODE ROW;

Э 例

表のフィルファクタの値を変更する: dmSQL> ALTER TABLE employee SET FILLFACTOR 90;

## NOCACHE オプションを ON/OFF にする

表作成時に定義した NOCACHE オプションは、いつでも変更することがで きます。詳細については「表管理」の「非キャッシュ」のセクションを参 照して下さい。

表 *employee*の NOCACHE オプションを OFF にする: dmSQL> ALTER TABLE employee SET NOCACHE OFF;

## 表をロックする

DBMasterには、データベースにアクセスするときに自動的にロックをかけ るメカニズムがありますが、後から使用する SELECT 文や UPDATE 文のた めに、手動で表をロックすることもできます。通常、検索または更新して いる表をロックし、他の利用者に表を更新させないようにします。

表をロックするときは、幾つかのオプションを指定することができます。 データを検索するときの*共有ロック、*更新するときの*排他ロック、ロック* を取得するときの WAIT または NO WAIT オプションがあります。これらの 機能の詳細については、「SQL 文と関数参照編」をご覧下さい。表ロック、 同時実行制御、トランザクション操作についての詳細は、9章の「同時実行 制御」を参照して下さい。

#### Э 例

後続の検索から表 employee をロックします。直ちにロックできない場合は、 ロックするのを待たずに失敗します。

dmSQL> LOCK TABLE employee IN SHARE MODE NO WAIT;

## 表を削除する

表が不要になったときは、削除することができます。表を削除すると、全 てのデータと表の索引も削除されます。表に割り当てられていた全てのペ ージは開放されます。

### Э 例

表 *employee* を削除する: dmSQL> DROP TABLE employee;

## 6.3 ビュー管理

DBMaster では、ビューと呼ばれる仮想表を定義することができます。ビューは、既存の表を基にして定義され、ビュー名を付けてデータベースに保存されます。ビューの定義はデータベースに保存されますが、ビューで実際に見るデータが物理的に何処かに格納されているわけではありません。 データはビューの基になる表に格納されており、表からビューの行が引き出されます。ビューは、1つ以上の表(または他のビュー)を参照する問い合せによって定義します。

ビューは、データベースの非常に役に立つメカニズムです。例えば、複雑 な問合せを一度ビューで定義しておけば、繰り返し使用することができ、 問合せの手間を省くことができます。更に、ビューを使用してアクセスで きる表の行やカラムを事前に決めておき、データベースのセキュリティを 高めることもできます。

ビューが1つの表からの問合せで作成されている場合、そのビューを使用して、元の表の更新、挿入、削除することができます。但し、問合せにDISTINCT/ 集計/結合/副問合せ/リモートを使用している場合は、不可能です。

## ビューを作成する

ビューは、ビュー名と表や他のビューを参照する問合せによって定義されます。ビューを定義する問合せには、ORDER BY 句や UNION 演算を含むことはできません。

ビューのカラム名リストを指定することができます。カラム名を指定しな いときは、ビューは基礎とする表のカラム名が継承されます。

例えば、表 *employee* の 2 カラムだけを利用者に見せたい場合、次の SQL 文 のビューを作成することができます。利用者は、ビュー*empView を通して* 表 *employee* の 2 つのカラム *name* と *ID* だけを見ることができます。

### Э 例

CREATE VIEW で、表 *employee*からビュー*empView*を作成する: dmSQL> CREATE VIEW empView (empName, empId) AS SELECT name, ID FROM employee;

## ビューのスキーマを確認する

dmSQL や JDBA Tool を使って、ビューのスキーマを問い合せることができ ます。JDBA Tool には、表スキーマをグラフィカルに表示し、SQL 文を入力 する事無く、表スキーマを修正することができます。また、dmSQL コマン ドの DEF VIEW を使って、ビューのスキーマを直接問い合せることもでき ます。

Э 例

ビューUSER DATA のスキーマを確認する:

dmSQL> DEF VIEW USER\_DATA; create view SYSADM.USER\_DATA as select USERDATA.FIRSTNAME, USERDATA.LASTNAME, USERDATA.ADDRESS1, USERDATA.CITY1, USERDATA.COUNTRY1, USERSTATUS.USERSTATUS, SUPPORTQUERIES.REQUESTTIME from SYSADM.USERDATA, SYSADM.USERSTATUS, SYSADM.SUPPORTQUERIES;

## ビューを削除する

不要になったビューを削除することができます。ビューを削除すると、シ ステムカタログに格納されている定義だけが削除されます。ビューの基に なる表には、何の影響も与えません。

⊃ 例

ビュー*empView*を削除する:

dmSQL> DROP VIEW empView;

## 6.4 シノニム管理

シノニムは、表またはビューの別名のことです。シノニムは単なる別名な ので、システムカタログ内のシノニム定義以外のストレージを必要としま せん。

シノニムは、表あるいはビューの完全修飾名を簡便にするのに便利な機能 です。表およびビューを識別するために、通常所有者名とオブジェクト名 からなる完全修飾名が使用されます。シノニムを使用することによって、 表またはビューの完全修飾名を指定しなくても、誰でも表またはビューに アクセスすることができます。シノニムには所有者名が無いので、全ての シノニムは、データベース全体で一意にしなければなりません。JDBA Tool、 または dmSQL を使ってシノニムを作成/削除することができます。

## シノニムを作成する

Э 例

CREATE SYNONYM でシノニムを作成する: dmSQL> CREATE SYNONYM employee FOR Tom.employee;

この文は、所有者が **TOM** である表 **employee** の別名 **employee** を作成します。 全てのデータベース利用者は、シノニム **employee** を通して、表 **TOM.employee** を直接参照することができます。

## シノニムを削除する

不要になったシノニムを削除することができます。シノニムを削除すると、 シノニムの定義だけがシステムカタログから削除されます。

Э 例

シノニム *employee* を削除する:

dmSQL> DROP SYNONYM employee;

## 6.5 索引管理

索引は、表行の高速ランダムアクセスをサポートします。表の索引を作成 して、探索スピードを上げることができます。例えば、問合せ SELECT NAME FROM EMPLOYEE WHERE ID=306004を実行するときに、カラム ID の索引 が作成されていれば、より短い時間でデータを検索することができます。

索引は、最大16カラムまでの複数カラムから構成することができます。表は252カラムまで定義することができますが、索引に使用できるのは最初の 127カラムだけです。

索引は、一意か非一意のどちらかです。一意索引は、二つ以上の行が同じ キー値をもつことを認めません。ただし、NULLのキー値をもつ行はいくつ あってもかまいません。空でない表に一意索引を作成すると、DBMasterは 全ての既存のキーが異なっているかどうかチェックします。もし重複する キーがあれば、エラーメッセージを返します。一意索引が作成されている 表に行を挿入すると、挿入行と同じキーをもつ行が無いことを確かめます。 索引を作成するときに、各索引カラムのソート順を昇順か降順かで指定す ることができます。例えば、表に1、3、9、2、6の5個のキー値があるとし ます。昇順索引キーの順序は1、2、3、6、9降順索引キーの順序は9、6、3、 2、1になります。

索引の順序は、問合せデータの出力順に大きく影響します。

⊃ 例

カラム age の降順索引を使用して問合せを実行すると、出力は以下のように なります:

| dmSQL> SELECT name | e, age FROM friend_table WHERE age > 20 |  |
|--------------------|-----------------------------------------|--|
| name               | age                                     |  |
|                    |                                         |  |
| Jeff               | 49                                      |  |
| Kevin              | 40                                      |  |
| Jerry              | 38                                      |  |
| Hughes             | 30                                      |  |
| Cathy              | 22                                      |  |

索引を作成するときには、表と同様、フィルファクタを指定することがで きます。フィルファクタは、索引ページにどのくらいの密度までキーを置 くか表します。フィルファクタは 50%~100%の範囲で指定し、初期値は 100%です。索引を作成した後に頻繁にデータを更新する場合は粗いフィル ファクタ、例えば 60%を設定します。表のデータを更新することがない場 合は、フィルファクタを初期値 100%のままにします。

索引を作成する前に、全てのデータを表にロードしておくべきです。大量 データの場合は、必ずロードしておきます。表にデータをロードする前に 索引を作成すると、新しい行をロードする度に索引が更新されます。すぐ 分かるように、大量データをロードした後に索引を作成した方が、ロード 前に索引を作成するよりもはるかに効率的です。

## 索引を作成する

JDBA Tool や dmSQL の CREATE INDEX 文を使って、索引を作成すること ができます。索引名と索引カラムを指定して、表に索引を作成します。各 カラムのソート順を昇順か降順かで指定することができます。ソート順の 初期値は昇順です。

### Э 例1

表 *salary*のカラム *ID* に降順索引 *idx1* を作成する: dmSQL> CREATE INDEX idx1 ON salary (ID DESC);

### Э 例 2

表 *salary*のカラム *ID* に一意索引 *idx2* を作成する: dmSQL> CREATE UNIQUE INDEX idx2 ON salary (ID);

### Э 例3

フィルファクタを指定して、索引を作成する: dmSQL> CREATE INDEX idx3 ON salary(name, age DESC) FILLFACTOR 60;

### Э 例4

表領域 ts1 に索引を作成する: dmSQL> CREATE INDEX idx4 ON salary(name, age DESC) IN ts1 FILLFACTOR 60;

## 索引を削除する

JDBA Tool やdmSQL の DROP INDEX 文を使って、索引を削除することができます。索引が主キーで他の 表から参照されている場合は、索引を削除することはできません。主キーについての詳細は、「t1 (c1, c2) bucket 31 **にシャープ索引** idx1 **を作成する**:

」の節を参照して下さい。

### Э 例

表 salary から索引 idx1 を削除します。 dmSQL> DROP INDEX idx1 FROM salary;

## 索引を再編成する

JDBA Tool または dmSQL の REBUILD INDEX 文を使って、索引を再編成す ることができます。一般的に、索引が断片化されていて、その効率が低下 した場合に索引を再編成します。索引の再編成は、古い索引を削除し、新 しい索引を作成します。

### Э 例

salary 表の idx1 索引を再編成する: dmSQL> REBUILD INDEX idx1 FOR salary;

## 6.6 テキスト索引を管理する

テキスト索引は、カラムに複数の言葉やフレーズを含む表の行に高速アク セスすることができる機能です。テキスト索引は、カラムに含まれる全テ キストの全てを含みますが、データはコード変換され、表から直接より早 く回収するよう構築されています。一旦表にテキスト索引を作成すると、 その操作はユーザーにとって透過的になります。DBMSは可能な限り索引 を使って、全テキスト問合せのパフォーマンスを向上させます。

DBMaster は 2 つのテキスト索引方法を提供します:シグネ―チャおよびイ ンバーテッド・ファイル(IVF)です。テキスト索引は、CHAR、VARCHAR、 LONG VARCHAR、LONG VARBINARY および FILE データ・タイプを含む すべての文字タイプ・カラムにビルドすることができます。表は多くのテ キスト索引を持つことができ、多数のカラムを使用して、テキスト索引を 構築することができます。ユーザは JDBA ツールあるいは dmSQL コマンド CREATE [SIGNATURE | IVF ] TEXT INDEX のいずれかの使用によりテキス ト索引を作成することができます。

#### Э 例

データ・カラムで自動的にテキスト索引を使用する: dmSQL> SELECT id FROM book WHERE data MATCH 'compute';

DBMasterの文字列演算には、MATCH、CONTAIN、LIKE がありますが、テキスト索引検索には、MATCH 演算子のみ適用できます。

DBMasterは2つの異なるタイプのテキスト索引を提供します:シグネーチ ャおよびインバーテッド・ファイルです。シグネーチャ・テキスト索引は 少量のデータにより能率的です。インバーテッド・ファイルのテキスト索 引は通常より多くのストレージ空間が必要ですが、大量のデータに対する クエリーのレスポンスがより速くなります。

## シグネ--チャ・テキスト索引を作成する

テキスト索引方法がコマンドの中で指定されない場合、DBMaster はシグネ ーチャ・テキスト索引を作成します。JDBA Tool や dmSQL の CREATE TEXT INDEX 文または CREATE SIGNATURE TEXT INDEX 文を使って、シグネー チャ・テキスト索引を作成することができます。

例

*book* 表のデータ・カラムにシグネ―チャ・テキスト索引 *ix\_data* を作成する: dmSQL> CREATE TEXT INDEX ix data ON book(data);

## シグネ—チャ・テキスト索引パラメータ

DBMaster は、シグネーチャ・テキスト索引のパフォーマンスおよびストレ ージ・サイズを鉄製設定するのに便利なよう2つのパラメーターを供給しま す。

テキスト・サイズの合計(MB) -- すべてのソースドキュメントの推定サイズ の合計。範囲は1~200メガバイト(MB)。初期設定値は32です。実際のテ キスト・サイズの合計が200メガバイトまでと制限されていないことに注意 してください;推定サイズが200より大きい場合は、200に設定してくださ い。しかしながら大量のデータに対してよりよいクエリーパフォーマンス を得るためにはIVF テキスト索引を使用することを強く推奨します。.

スケールー予期されたインデックス・サイズと合計のテキスト・サイズの 比率。20(MB)にテキスト・サイズの合計をセットし、テキスト・インデッ クスが 10MB のストレージを使用することを想定するのなら、ユーザは 50(50%)にスケールをセットするべきです。スケールが大きいほどよりよい 探索パフォーマンスが得られます。範囲は 10 の~200 です。また、デフォ ルト値は 40(40%)です。

テキスト索引を作成する対象は、データを約40メガバイト含んでいる book 表の data カラム上の ix\_data です。私たちはテキスト索引がストレージ空 間を約20メガバイト使用することを望みます:

dmSQL> CREATE SIGNATURE TEXT INDEX ix\_data ON book(data) TOTAL TEXT SIZE 40 MB

テキスト索引パラメータとして初期設定値を使用することができます。テ キスト索引のパフォーマンスを上げるか、テキスト索引のサイズを縮小す る場合、テキスト索引パラメータを変更して下さい。パラメータをセット して、テキスト索引のパフォーマンスを監視して下さい。それからパラメ ータを再度調節して下さい。

## IVF テキスト索引を作成する

ユーザは、CREATE IVF TEXT INDEX コマンドの使用によりインバーテッドファイル・(IVF)テキスト索引を作成することができます。

Э 例

**book** 表の data カラム上でIVF テキスト索引(ix\_data)を作成する: dmSQL> CREATE IVF TEXT INDEX ix data ON book(data);

### IVF テキスト索引パラメータ

IVFテキスト索引を作成するコマンドには2つのパラメータを使用します。: **ストレージパス** —インバーテッドファイルが存在する場所で、論理的な作 業ディレクトリー。ユーザは dmconfig.ini ファイルに論理的なディレクトリ ーを定義するべきです。初期設定値は DB\_DbDir、データ・ベースのホーム ディレクトリーの値です。インバーテッドファイル索引の詳細ストレージ 管理および指定する協定は、次のセクションに記述されています。

テキスト・サイズの合計(MB) —ドキュメントのサイズの合計の近似に索引 が付けられるでしょう。サイズのユニットはメガバイト(MB)です。サイズ に基づいて、DBMaster は、どれだけの分割がなされるか決定するでしょう。 それは 1MB から 10000MB の間に及ぶかもしれません。デフォルト価値は 500MB です。

データを約 400 メガバイト含んでいる book 表の data カラム上のパス

¥IVFDIRの中でインバーテッドファイル・テキスト索引 ix\_dataを作成する:

最初に、データベースの dmconfig.ini セクション中の論理的なパスを加えて ください。

 $MYPATH1 = \ \ VFDIR$ 

下記コマンドを使用してください。

dmSQL> CREATE IVF TEXT INDEX ix data ON book(data)

2> STORAGE PATH MYPATH1

3> TOTAL TEXT SIZE 400 MB;

インバーテッドファイルのテキスト索引を作成している間、それは大量の メモリーリソースを必要とします。DBMasterは、テキスト索引の作成時の 最大メモリ使用量を決定するため単純な規則に従います。DBMasterが自由 なメモリを検知することができないか、自由なメモリーリソースが128MB 未満の場合、最大のメモリ使用量は64MBになります。そうでなければ、 自由なメモリーリソースの半分が最大のメモリ使用量になります。ユーザ はdmconfig.iniに、キーワード・エントリーDB\_IFMemを加えることにより、 メガバイト(MB)によってメモリ使用量の近似の上界を手動で指定すること ができます。

### Э 例

dmconfing.iniの中で IVF テキスト索引を作成時に 100MB のメモリ使用量を 指定する:

DB IFMEM = 100

### ストレージ概観

ストレージパス・パラメータによって指定された作業ディレクトリーに加 えて、DBMasterは、異なる IVF 索引を管理するためにこのディレクトリー 中でサブディレクトリーを生成するでしょう。各 IVF 索引はユニークな時 間バージョンを行っています。したがって、DBMasterは、索引ファイルを 格納するユニークなサブディレクトリーを生成するためにこのプロパティ を使用することができます。サブディレクトリーを指定する方法はその後 記述されます。ここで制限があります:これらのサブディレクトリーおよび IVF はユーザが IVF 索引を削除した場合、ロールバックができなくなります。

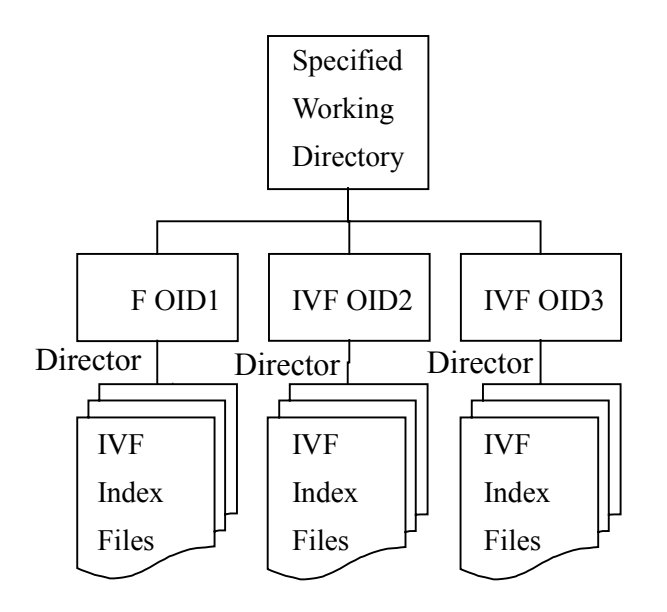

例えば、¥DBMaster4.1 は指定された作業ディレクトリーだとします。そし て、インデックス名前 IVF1 を備えたこの作業ディレクトリーの下の IVF、 時間バージョン 1024476670 を作成します。その後、サブディレクトリー IVF1.1024476670 が作成されます。IVF はすべてサブディレクトリーに存在 します。IVF には異なるターム型があり、1 バイト・ターム、ユニグラム・ タームおよびバイグラム・タームの3種類があります。また、各インバーテ ッドファイルは、テキスト・サイズによっていくつかのパーティションを 持っています。

下記は4つの分割を備えた IVF 索引ファイルの概念の構造です。シグネチャ・テキスト索引と IVF テキスト索引のどちらを選ぶことは、下記の要因 に左右されます:

1. 索引サイズ-シグネーチャ索引のサイズは、スケール・パラメーター(そ れはデフォルトによるデータ・サイズの合計の40%)によってセットされた

| Main Index |
|------------|
|            |

Doc Index

| Doc<br>Index<br>File of<br>Part. 1 | Doc<br>Index<br>File of<br>Part. 2 | Doc<br>Index<br>File of<br>Part. 3 | Doc<br>Index<br>File of<br>Part. 4 |
|------------------------------------|------------------------------------|------------------------------------|------------------------------------|
|                                    |                                    |                                    |                                    |

### **Inverted-File Structure with Four Partitions**

比率を超過しないでしょう。インバーテッドファイル索引の平均サイズは データ・サイズの約1.5倍であすが、データの特性に依存して、2倍あるい は3倍まで成長するかもしれません。

2. クエリーのレスポンス時間-+分なメモリおよび処理力を備えた現代の パソコンにおいては、データ・サイズがギガバイトであってもインバーテ ッドファイルの索引には秒以下のレスポンス時間を期待することができま す。特にデータ・サイズが大きくなっている時、シグネチャ索引は答える のにより長くかかるでしょう。

3. データベースとの統合-BLOB オブジェクトとして格納されるシグネーチ ャ索引と異なり、IVF 索引は外部ファイルとして格納されます。したがっっ て、例えば IVF 索引の削除オペレーションはロールバックすることができ ません。 データの特性に対して最良の方法を見つけるために両方のタイプのテキス ト索引を試してはいかがでしょう。経験法としては、100メガバイト未満の データ・サイズについては、シグネーチャ・テキスト索引は、質問に合理 的に速く応答し、より少ないストレージ空間をとります。

## 多数カラム上でのテキスト索引の作成

テキスト索引は多数のカラムを使用して構築することができます。 CONTAINSと連結オペレーター(||)を使用して、多重カラムテキストクエリ ーを実行してください。ユーザは、それらの索引あるいは単なる部分のす べてのカラム上でクエリーを実行することができます。すなわち、matchク エリーのカラム・リストはテキスト索引を使用するために、テキスト索引 のカラム・リストに「含まれて」います。テキスト索引がカラム・リスト 上で作成されなくても、テキスト索引を使用せずに多重カラムカラムテキ ストクエリー構文を使用することが可能です。

多数のカラム上で探索することは、各自探索して、その後すべてのカラム のデータを合併することと論理上等価です。.

Э 例1

**document** 表の **author**、**subject** および **content** カラムの IVF テキスト索引 **ix** の作成:

### Э 例2

部分的なカラム・リスト上のクエリー: dmSQL> SELECT author FORM document WHERE 2> CONTAINS(author || content, 'reagan'); dmSQL> SELECT author FORM document WHERE CONTAINS(subject, 'reagan'); dmSQL> SELECT author FORM document WHERE subject MATCH 'reagan';

この例において、カラム subject はテキスト索引 ix に含まれています。しか し、abstract はそうではありません。したがって、このクエリーはテキスト 索引を使用しないでしょう。

dmSQL> SELECT author FORM document WHERE

2> CONTAINS (subject || abstract, 'reagan'); // no text index used

#### ● 例4

```
この例は、多数のカラム上のクエリーの振る舞いを例証します。
dmSQL> CREATE TABLE t1 (c1 char(20), c2 char (20), c3 serial);
dmSQL> INSERT INTO t1 VALUES ('apple orange', 'banana grape');
dmSOL> INSERT INTO t1 VALUES ('grape orange', null);
dmSQL> CREATE TEXT INDEX is on t1 (c1, c2);
dmSOL> SELECT c3 FROM t1 WHERE CONTAINS (c1 || c2, 'apple');
    C3
 _____
   1
1 rows selected
dmSQL> SELECT c3 FROM t1 WHERE CONTAINS (c1 || c2, 'orange & grape');
   C3
  ____
   1
   2
2 rows selected
```

## メディア・タイプ上でのテキスト索引の作成

DBMaster のラージオブジェクト・カラムはメディア・タイプを登録するこ とができます。例えば、LONG VARBINARY カラムは、その内容がマイク ロソフト Word ファイルであることを知ることができます。その結果、 DBMaster は、マイクロソフト Word ドキュメント上で全文検索を実行する 適切な機能を起動することができます。表 6-1 は利用可能な異なるメディ ア・タイプおよび関連する SQL コマンドを要約します。

| メディア・タイプ                      | データ・タイプ    | ファイル・タイプ       |
|-------------------------------|------------|----------------|
| Microsoft Word <sup>™</sup> , | MsWordType | MsWordFileType |
| HTML                          | HtmlType   | HtmlFileType   |
| XML                           | XmlType    | XmlFileType    |

表6-1: メディア・タイプおよび対応する SQL コマンド

内部的には、MsWordType は LONG VARBINARY オブジェクトとして扱わ れます。HtmlType と XmlType は LONG VARCHAR オブジェクトです。また、 MsWordFileType、HtmlFileType および XmlFileType は FILE オブジェクトで す。

## メディアタイプカラム上での全文検索

ユーザは、ちょうど規則的なテキスト・カラムでのようにメディアタイプ カラム上で全文検索を実行するために MATCH と CONTAINS を使用するこ とができます。

### Э 例

MSWord タイプ・カラムを備えた表を作成、あるデータを挿入し、探索しま す。

ユーザは、メディアタイプカラム上にテキスト索引を作成することができ

ます。

### Э 例

表 minutes のカラム doc 上にシグネーチャ・テキスト索引を作成し探索しま す

dmSQL> create text index ix\_m on minutes(doc); dmSQL> select id from minutes where doc match 'Jeff'; id

```
1
1 rows selected
```

## カラム・データのメディア・タイプをチェックする

メディアタイプカラムが異なるタイプのデータを含むことはありえます。 DBMaster は、メディアタイプカラムへのデータの挿入か更新中に内容の確 認は行いません;例えば MsWordFileType カラムへパワーポイント・ファイル を挿入することは可能です。メディア・タイプにカラム・タイプを変更す ることは既存のデータの属性を変更するでしょう。例えば、LONG VARBINARY カラムを MsWordType ヘタイプを変更すれば、それらのうち のいくつかがパワーポイント・ドキュメントでも、カラムのすべての既存 のレコードのデータが MsWordType とその後見なされます。カラムが指定 のメディア・タイプ以外のデータを持っている場合、DBMaster は、match オペレーションを行うか、テキスト索引を作成する間に転換エラーを返し ます。DBMaster は、カラムのデータがカラムのメディア・タイプと一致す るかどうかチェックするために内蔵の関数 CHECKMEDIATYPEを提供しま す。関数はタイプが一致する場合、1を返します。さもなければ0を返しま す。.

### Э 例

## テキスト索引を削除する

JDBA Tool、又は dmSQL の DROP TEXT INDEX 文を使ってテキスト索引を 削除することができます。

**book**表からテキスト索引 **ix\_data** を削除する: dmSQL> DROP TEXT INDEX ix data FROM book;

## テキスト索引の再編成

索引と異なり、テキスト索引は、新規レコードが挿入されたり、古いレコ ードが更新されたりする際に表の内容に影響されません。その替わり、そ れらを手動で再編成する必要があります。テキスト索引を再編成するまで、 更新したデータはテキスト索引検索で検索されません。

Э 例:

1 rows selected

パターン検索にマッチするレコードが2つありますが、1つしか回収されません。

### 差分テキスト索引再編成

REBUILD TEXT INDEX コマンドを使って、更新したデータ分だけ再編成す ることができます。REBUILD TEXT INDEX コマンドは、全ての新しいレコ ードと更新したレコードを回収し、新しいシグネーチャ・ベクタを編成し、 テキスト索引の後方に新しいベクタを追加します。レコードの変更がわず かの場合、REBUILD TEXT INDEX コマンドは、最も早く再編成することが できる方法です。

#### Э 例

テキスト索引の差分を再編成し、結果を表示する:

## 完全テキスト索引再編成

完全テキスト索引再編成は、削除したドキュメント・スペースを開放しま す。REBUILD TEXT INDEX 構文は、削除したレコードのシグネーチャ・ベ クタ・スペースを開放しません。多くのドキュメントが削除され更新され た場合、テキスト索引を完全に再編成するため、CREATE TEXT UPDATE 構文を使うことをお勧めします。又、テキスト索引の要素をリセットする には、完全テキスト索引再編成をする必要があります。

### Э 例1

song 表のテキスト索引 ix\_name を完全に再編成する:

```
dmSQL> REBUILD TEXT INDEX ix name FOR song;
```

テキスト索引のパラメータをリセットまたは違う種類のテキスト索引へ変更す るためには、まず削除してから再作成する必要があります。

### Э 例 2

song  $表のシグネーチャ・テキスト索引 ix_name を IVF 索引として完全に再編成$ する:

dmSQL> DROP TEXT INDEX ix\_name FROM song; dmSQL> CREATE IVF TEXT INDEX ix name ON song(name);

### Э 例3

song 表のシグネーチャ・テキスト索引 ix\_name を新しい total text size を使用し て完全に再編成する:

dmSQL> DROP TEXT INDEX ix name FROM song;

dmSQL> CREATE TEXT INDEX ix name FROM song (name) TOTAL TEXT SIZE 60 MB;

## テキスト条件検索

MATCH 演算子は、テキスト・パターンのみを検索することはできませんが、 パターン検索の際、複合条件演算子で実行することができます。

検索パターンで以下の条件文字を指定することができます。

**'&' – AND** 

'|' - OR

**'!' – NOT** 

'('- 左カッコ

)'-右カッコ

条件文字の優先順位は、カッコ>NOT>AND>ORです。MATCHパターン に条件文字が含まれている時、条件文字間のほかの全文字は、単純な検索 パターンとして処理されます。例えば、MATCHパターンが「coffee | tea | apple juice」で検索パターンが「coffee」、「tea」、「apple juice」を含む場合。

Э 例1

「love」か「friend」を含む文書を検索する: dmSQL> SELECT \* FROM song WHERE name MATCH 'love | friend';

Э 例 2

「love」か「friend」を含み、「endless love」を含まない文書を検索する: dmSQL> SELECT \* FROM song WHERE name MATCH '(love | friend) & !endless love';

Э 例3

MATCHパターンの条件文字のような結果を取得するためにAND、OR、NOT のような SQL 構文の条件演算子を使う。但し、検索パターンの部分のみテ キスト索引に適用されるので、パフォーマンスが低くなります。例えば、 以下の SQL コマンドは、テキスト索引スキャンで「friend」のみ使用します。 dmSQL> SELECT \* FROM song WHERE name MATCH 'love' AND name MATCH 'friend';

## **CASE MATCH 検索**

CASE キーワードを使うと、MATCH 演算で検索するテキストの大文字と小 文字を識別することができます。日本語の場合は、平仮名と片仮名を識別 し異なる文字として扱うことができますが、dmconfig.iniファイルのキーワ ード DB LCode=2をセットする必要があります。

### Э 例1

大文字と小文字全ての「love」を含む文書を検索する:

dmSQL> SELECT \* FROM song WHERE name MATCH 'love';

2 rows selected

#### Э 例2

例1と同じ表から小文字の「love」を含む文書を検索する:

dmSQL> SELECT \* FROM song WHERE name CASE MATCH 'love';

name

\_\_\_\_\_

endless love

1 rows selected

### Э 例3

「山田」という氏名の全職員を検索する:

```
dmSQL> SELECT * FROM employee WHERE name MATCH 'やまだ';
name
やまだ
```

ヤマダ

2 rows selected

#### Э 例4

例3と同じ表から平仮名の「やまだ」という氏名の全職員を検索する:

```
dmSQL> SELECT * FROM employee WHERE name CASE MATCH 'やまだ';
name
やまだ
1 rows selected
```

## あいまいな検索

限られた知識のために正確ではないパターンを検索したいと考えるかもし れません。正確なフレーズのみが認められるのであるなら、問合せ「William Clinton」では、「William Jeffery Clinton」を検出できませんし、その逆も同 様です。「William & Clinton」のような条件表現は、多くの見当違いの結果 を戻すかもしれません。DBMasterには、ユーザーが多くの無意味な結果を 受け取ることなく、不正確な問合せを実行することができるあいまいな検 索機能があります。

「?intel pentium」のような、「?」に続くフレーズは、あいまいな表現とみ なされます。あいまいな表現に使用できる単語数に決まりはありません。 あいまいな表現での検索に使用する言葉は、検出された結果文では最大 4 つの言葉で分けられるかも知れません。例えば、「?intel pentium」は、 「Intel will release its 1GHz Pentium III processor」、「?amd k7 athlon」では「AMD has renamed its K7 processor as Athlon」を検出 します。

問合せの文字は、無視されるかもしれません。例えば、「?William Jeffery Clinton」は「William Clinton」と「William J Clinton」を検出するか もしれませんが、問合せの最初の文字が必ず現れます。そのため、問合せ 「?William Clinton」は、「Bill Clinton」を検出しません。

あいまいな表現は、他のテキスト条件演算子と組み合わせることができま す。

#### ⊃ 例

DmSQL> SELECT content FROM doc WHERE content MATCH '?intel pentium & ?amd k6' DmSQL> SELECT title FROM doc WHERE title MATCH 'al gore | ?george bush' あいまいな表現のフレーズに、他の演算子を含むことはできません。この ように、表現が「?intel pentium & amd k6」のような場合、「(?intel pentium) & (amd k6)'と'?(intel & pentium)」とみなされ、エラーにな ります。

## 相似全文検索

あいまいな検索は、多くの無関係な結果を受け取ること無く、厳密でない 問合せを実行させることができます。相似合致検索はあいまいな検索に似 ていますが、より正確です。問合せの文字列にある全文字が、必ず結果文 に現れます。ティルデ・マーク(~)に続くフレーズは、相似表現とみなされ ます。例えば、「~amd sales 1ghz athlon」は、「AMD announced quarterly sales of its 1ghz Athlon chip」を検出しますが、「AMD announced quarterly sales of its Athlon chip」を検出しませ ん。

相似合致検索の表現は、他のテキスト条件関数と合わせることができます。

Э 例

DmSQL> SELECT content FROM doc WHERE content MATCH '~intel pentium & ~amd k6' DmSQL> SELECT title FROM doc WHERE title MATCH 'al gore | ~george bush'

## あいまい/相似の検索規則

問合せ文字列と結果文字列のマッチには、以下の4つのルールが適用されます。

1. 問合せの最初の文字は、必ず表示されます。例えば、問合せ「?William Clinton」は「Bill Clinton」を検出しません。

複数の単語は、付随する他の単語で分けられることがあります。例えば、「?intel pentium」は「Intel will release its 1GHz Pentium III processor」や、「?amd k7 athlon'は'AMD has renamed its K7 processor as Athlon」を検出します。現在、結果文の問合せ文字列の文字間の追加文字数は、4つ以上になることはありません。

3. 問合せの文字の一部は、結果文に現れないかもしれません。例えば、 「?William Jeffery Clinton」は、「William Clinton'や'William J clinton」を検出します。省略される最大文字数は、公式で決まります。

最大省略単語数 = 単語数 - 切り下げ(単語数 \* 変数).

現在の変数は0.75です。

4.問合せの全単語は、元の順序どおりに戻されます。例えば、「?amd 1ghz k7 athlon」は、「AMD will announce 1GHz Athlon」を検出しますが、「AMD Athlon, formerly known as K7」を検出しません。

「~intel pentium」のような「~」(ティルデ・マーク)に続くフレーズは、 相似表現とみなされます。相似検索は、ルール1、2、4に適合するあいまい な検索の特別なケースです。但し、単語の切り捨てをしません。

## 6.7 メモリ表を管理する

ほとんどすべての意図および目的に対して、メモリ表は DBMaker の通常の表として同じ ように機能します。相違は、メモリ表が一時表であり、その寿命サイクルが接続ベースで あるというところにあります。これは、データベースへの接続がある場合のみメモリ表が存 在することを意味します。ユーザーがデータベースへの接続をサーブし、例えばその日の 退出時間を記録してシステムからログアウトすると、そのユーザーのメモリ表とその内容は 失われます。メモリ表は、データベースに接続されている間だけ表示されます。データベ ースへの接続が失われると、表示もされません。通常の表とは異なり、メモリ表は作成 されたマシンのメモリにのみ保存されます。グループでは使用できず、データの選択と挿 入しかできないため、データ機能の更新または削除をサポートしていません。メモリ表は、 次のトランザクション制御をサポートします:コミット、ロールバック、保存ポイントの定義、 保存ポイントへロールバック、内部保存ポイント。

メモリ表を作成するには、dmSQL 構文 CREATE TABLEを使用します。SQL コマンド CREATE TABLE の構文と使用の詳細は、「SQL コマンドと機能参照」でご覧ください。

⊃ 例

メモリ表 t1 を作成する

**光**リ表 t1 (c1 int、c2 char(10)、c3 date)の作成

## シャープ索引の管理

メモリ表は作成されたマシンのメモリに保存されます。この理由で、メモリ表はその他の表 タイプの B ツリー構造をサポートしません。メモリ表を使用しているときユーザーを支援す るために、ユーザーはメモリ表にシャープ索引を作成することができます。シャープ索引は、 メモリ表にのみ作成できます。シャープ索引のメリットは、シャープ索引に保存されたデー タにユーザーが素早くアクセスできることです。シャープインデックスは、イコール式とイコー ル結合パフォーマンスも向上させます。テーブルにシャープ索引を作成するために、ユー ザーは CREATE HASH INDEX index\_name ON table\_name (column\_name、...) [bucket n]を使用できます。ここで索引名は作成されているシャープ索引の名前で、表 名はメモリ表の名前、カラム名は影響を受けているメモリ表のカラムの名前(この値は asc/desc カラムを指定できません)で、バケット n は作成されているシャープ表のアレイサイ ズを設定します。例えば、メモリ表を作成しているとき、シャープ索引 inx1 は 31 のアレイ サイズを有するカラム c1 と c2 を使用して、メモリ表 t1 に作成できます。

Э 例

前の例からメモリ表 t1 にシャープ索引 indx1 を作成する: t1 (c1, c2) bucket 31 にシャープ索引 idx1 を作成する:

## 6.8 データ整合性管理

データ整合性は、データがある種の基準に合致することを確かめる制約あ るいは規則を適用することによって検証されます。例えば、ある項目の入 力値が正しい値の範囲内(例:新卒採用者の年齢は16~90の間になければ ならない)にあることを検証するのは、データ整合性の一つの例です。

表に適用できるデータ整合性には、以下の小節で述べるような種々のタイ プがあります。

### Null 値制約

表の全てのカラムは、初期値では NULL 値が認められます。NOT NULL キ ーワードをもつカラムは、NULL 値を認めないカラムであることを示します。

### 一意索引

6.5節「索引管理」で述べた一意索引は、表の全ての行が指定したカラムまたはカラムの組に対して重複する値(NULL値を除く)を取ることが無いように制限します。

## 一意制約

UNIQUE 制約をカラムや表全体に設定することができます。UNIQUE 制約 は、カラムにある全ての行が全て異なる値をとるようにします。カラムに あるいかなる行や、UNIQUE 制約を設定したカラムも同じ値ではありませ ん。

### Э 例

カラムに UNIQUE 制約をつけた表を作成する: dmSQL> CREATE TABLE student (Name CHAR(50) CONSTRAINT u UNIQUE mathematics SMALLINT);,

## チェック制約

チェック制約は、表の全ての行が、一つまたは一組のカラムに指定した CHECK条件を真にしなければならないものです。CHECK条件が偽になる INSERTまたは UPDATE 文を実行すると、文は失敗します。

チェック制約は、一つのカラム(カラム制約)または一組のカラム(表制約)に対して定義されます。

### カラム制約

カラム制約は特定のカラムに定義されます。同じ表の他のカラムは影響し ません。新しい行を挿入したとき、あるいは既存の行を更新したときは、 各カラム制約が評価されます。

### 表制約

*表制約*は一組のカラムに対して定義します。表制約は、全てのカラム制約 が真と評価された後に評価されます。新規の行の挿入あるいは既存の行の 更新は、表制約が真と評価されたときだけ処理されます。

カラム制約と表制約のある表を作成する:

dmSQL> CREATE TABLE student (mathematics SMALLINT CHECK VALUE >= 0 AND VALUE <= 100, chemistry SMALLINT CHECK VALUE >= 0 AND VALUE <= 100) CHECK mathematics + chemistry <= 200;</pre>

### Э 例 2

SQL99標準構文を使ってカラム制約と表制約のある表を作成する:

dmSQL> CREATE TABLE student (mathematics SMALLINT CONSTRAINT CHECK >= 0 AND <= 100, chemistry SMALLINT CONSTRAINT CHECK >= 0 AND <= 100, CONSTRAINT CHECK mathematics + chemistry <= 200);</pre>

キーワード VALUE は、カラム制約のカラムの値を表すのに使用します。表 制約では、各カラムの値を表すためにカラム名を使用します。

## 主キー

表には、*主キー*を1つ設定することができます。主キーはカラムまたはカラ ムグループで構成されます。主キーの値は、表内の行を一意に識別します。 主キーは、NULL不可カラムの一意索引と同じです。主キーを作成すると、 一意索引が表に作成されます。各表には、1つしか主キーを設けることは できません。

### 主キーを作成する

### Э例1

**ID**カラムを主キーにして表を作成する:

dmSQL> CREATE TABLE employee (
 ID INTEGER PRIMARY KEY,
 name CHAR(30),
 nation CHAR(20)
);

ID と name カラムに混合主キーを作成する:

```
dmSQL> CREATE TABLE employee (
    ID INTEGER,
    name CHAR(30),
    nation CHAR(20),
    PRIMARY KEY (ID, name)
);
```

### Э 例3

employee 表に主キーを追加する: dmSQL> ALTER TABLE employee PRIMARY KEY (ID, name);

### Э 例4

SQL99 標準構文を使って、表領域 TS1 にある表 employee に主キーPK1 を追加する:

dmSQL> ALTER TABLE employee ADD CONSTRAINT PK1 PRIMARY KEY (ID , name) IN TS1;

### Э 例 5

SQL99標準構文を使って、IDカラムを主キーにした表を作成する:

```
dmSQL> CREATE TABLE employee (
        ID INTEGER CONSTRAINT pk1 PRIMARY KEY,
        name CHAR(30),
        nation CHAR(20)
    );
```

## 主キーを削除する

不要になった主キーを削除することができます。主キーを削除する前に、 主キーを参照する全ての外部キーを削除しておかなければなりません。

### ⊃ 例

表 employee の主キーを削除する:

dmSQL> ALTER TABLE employee DROP PRIMARY KEY;

## 外部キー(参照整合性)

表のカラムが別の表の主キーと同じ値をもつとき、外部キーと呼びます。 外部キーは2つの表の関係を表します。外部キーは、表内の1カラムまたは カラムグループに作成することができ、別の表のカラムまたはカラムグル ープを参照するのに使用します。参照されるカラムは、主キーかー意索引 であり NULL 値をもつことができません。

外部キーをもつ表に新しい行を挿入する場合、外部キーのカラムが別の表 のカラムを参照するので、参照されるカラムには、挿入しようとしている 行のキー値が含まれていなければなりません。もし無ければ、その行を挿 入することができません。

同様に、外部キーから参照される表の行を削除する場合は、削除する前に、 外部キーをもつ表から同じキー値を全て削除しておかなければなりません。 主キーあるいは外部キーは、いつでも作成/削除することができます。空 でない表に主キーを作成すると、DBMasterはキーの一意性をチェックしま す。空でない表に外部キーを作成すると、DBMasterは全てのキー値が参照 される表にあるかどうかをチェックします。

## 外部キーを作成する

外部キーは、参照するカラムと参照されるカラムを指定することによって、 別の表を参照するのに使用します。参照するカラムと参照されるカラムは、 互いに対応しなければなりません。対応するカラムは、同じタイプ、同じ 長さのものです。参照されるカラムはNULL不可ですが、参照するカラム はNULL値でもかまいません。参照されるカラムを指定しないときは、参 照される表の主キーが参照されるカラムとみなされます。

### Э 例1

表 *salary* に対して、表 *employee* を参照する外部キーを作成する: dmSQL> ALTER TABLE salary FOREIGN KEY f1(ID, name) REFERENCES employee;

#### ● 例2

あるいは salary 表の作成時に、外部キーを指定する: dmSQL> CREATE TABLE salary ( ID INT, name CHAR(30),

```
money INT,
FOREIGN KEY f1 (ID, name) REFERENCES employee
);
```

SQL99標準構文を使って、表t1 作成の際に外部キーfk1を指定する:

dmSQL> CREATE TABLE t1 (

cl int,

c2 int CONSTRAINT fk1 REFERENCES t2 (c1) ON DELETE SET NULL);

表 employee に主キーが設定してある場合、参照されるカラムを指定しなくても、別の表に外部キーを作成することができます。

### 外部キーを削除する

外部キーで定義される関係が不要になった場合、JDBA Toolか dmSQLの DROP FOREIGN KEY 文を使用して外部キーを削除することができます。

### Э 例

表 salary から外部キーを削除する: dmSQL> ALTER TABLE salary DROP FOREIGN KEY f1;

## 6.9 シリアル番号管理

DBMasterには、自動的にシリアル番号を生成する機能があります。この機能は、マルチユーザー環境で、ディスク I/O またはトランザクションロックのオーバーヘッド無しに一意的な連続番号を生成して使用するときに、特に有効になります。

DBMaster のシリアル番号は、符号付き 32 ビットの整数です。シリアル番号 は、SERIAL データ型をもつカラムで生成されます。1つの表に作成できる SERIAL カラムは1つだけです。

表を作成するときに、シリアル番号カラムの開始番号を指定することがで きます。開始番号を指定しない場合は、初期設定値の1から始まります。

新しい行を挿入し、シリアル番号カラムに NULL 値が与えられたときにシ リアル番号が生成されます。NULL 値の代わりに整数値を与えると、シリア ル番号は生成されません。最後に生成したシリアル番号より大きい整数値 を与えると、与えた整数値から始まるシリアル番号を生成するようにリセ ットされます。シリアル番号カラムには、DEFAULT 値あるいはカラム制約 を定義することはできません。

## シリアル番号カラムを作成する

JDBA Tool、又は dmSQL を使って SERIAL カラムを作成することができま す。シリアル番号カラムは、SERIAL キーワードとオプションの開始番号で 定義します。

#### Э 例

開始番号 1001 を指定する SERIAL タイプのカラム **ID** をもつ表 **employee** を 作成する:

## シリアル番号を生成する

シリアル番号は、SERIALカラムに NULL 値が挿入された時に、自動的に生成されます。

### Э 例

表 *employee* に新しい行を挿入し、カラム *ID* にシリアル番号を生成させる: dmSQL> INSERT INTO employee VALUES

('U.S.A', NULL, 'Jeff', , 6.6, 'Director', NULL);

### シリアル番号を取得する

各接続のシステム表 SYSCONINFO の LAST\_SERIAL カラムに最後に生成さ れたシリアル番号が保存されています。シリアル番号を含むレコードが挿 入された後、LAST SERIAL からシリアル番号を取得することができます。

#### Э 例

挿入されたレコードの生成されたばかりのシリアル番号を取得する:

```
dmSQL> select LAST SERIAL from SYSCONINFO;
LAST SERIAL
```

```
200
1 rows selected
```

## シリアル番号をリセットする

シリアル型のカラムのカウンタをリセットすることができます。表を修正 することなく、シリアル型のカラムで新規シーケンスを開始することがで きます。

⊃ 例

表 *employee* のシリアルのカウンタ値を現在の値から 3000 に修正する: dmSQL> ALTER TABLE employee SET SERIAL 3000;

## 6.10 ドメイン管理

ドメインは、カラムの定義に使用することができる整合性制約の一種です。 ドメインはカラムのデータ型を指定しますが、カラム初期値とカラム制約 を指定することもあります。ドメインを使用してカラムを定義すると、カ ラムはドメインのプロパティ(データ型、初期値、カラム制約)を継承し、 これらを明示的に指定する必要がなくなります。

ドメインを使用してカラム初期値とカラム制約を指定すると、通常のカラ ム定義でこれらを指定するのと同じ結果が得られます。カラム定義でカラ ム初期値を指定すると、ドメインで指定したカラム初期値は無効になりま す。カラム定義でカラム制約を指定すると、ドメインで指定したカラム制 約に加えて使用されます。

ドメインを使用してカラムを定義するときにカラム制約を追加指定する場 合は、追加したカラム制約がドメインのカラム制約と競合しないことを確 かめなければなりません。

DBMasterは、カラム制約の競合をチェックしないので、どんな値も入力できないカラム制約を定義してしまうかもしれません。SERIALタイプを除い

て、DBMaster がサポートする全てのデータ型をドメインに使用することが できます。

## ドメインを作成する

ドメインは、ドメイン名、データ型と、オプションの初期値、制約によっ て定義されます。JDBA Tool、又は dmSQL の CREATE DOMAIN 文を使って ドメインを作成することができます。例えば、*title*(映画、CD、ビデオテー プ)カラムが全て 35 文字以下の VARCHAR データ型をもち、NULL 値を認 めないようなドメインを作成するとします。

### Э 例1

キーワード VALUE は、ドメインで定義されるカラムの値を表すのに使用さ れます。CREATE TABLE 文で使用できるようにするため、ドメイン *title\_type* を作成する:

dmSQL> CREATE DOMAIN title type VARCHAR(35) CHECK VALUE IS NOT NULL;

#### Э 例2

CREATE TABLE 文で、ドメインを使ってカラムを定義する: dmSQL> CREATE TABLE movie titles (title title type, ..., ...);

### ドメインを削除する

ドメインは、ドメインを参照するカラムが無い場合は削除することができ ます。JDBA Tool、又は dmSQL の DROP DOMAIN 文を使って、ドメインを 削除することができます。

Э 例:

DROP DOMAIN 文を使ってドメインを削除する: dmSQL> DROP DOMAIN title type;

## 6.11 オブジェクトのアンロード/ロード

データベースのデータを外部のファイルに保存する必要があるかもしれま せん。そのような場合は、UNLOAD 文と LOAD 文を利用します。データベ ースからアンロードしたオブジェクトは、データベースから削除されるこ とはありません。それらは1つ以上の外部テキストファイルに保存されてい るだけです。オブジェクトをデータベースにロードすると、そのオブジェ クトのスキーマも再生成されます。

## オブジェクトのアンロード

アンロードは、データベースの内容を外部のテキストファイルに転送する ために使用する dmSQL に備わった機能です。アンロード処理を行うと、2 つのテキストファイルが生成されます。1つは拡張子が.s0のファイルでデ ータベース・オブジェクトを創設するためのスクリプトを保存し、もう1 つは拡張子が.bnのファイルで、BLOB データを保存します。

アンロード構文には、次の8つのオプションがあります。データベースのア ンロード、表のアンロード、スキーマのアンロード、データのアンロード、 プロジェクトのアンロード、モジュールのアンロード、ストアド・プロシ ージャのアンロード、プロシージャ定義のアンロードです。オブジェクト のアンロードは、その対象オブジェクトへのSELECT権限を有するユーザ ーしか行うことができません。例えば、ある表のSELECT権限を持ってい るユーザーは、その表の中身しかアンロードできません。データベースの アンロードを実行することができるのは、DBAとSYSADMのみです。

## UNLOAD [DB | DATABASE]

DBA と SYSADM は、データベースの中身を外部テキストファイルにアンロ ードすることができます。このファイルには、セキュリティ、表領域、定 義、索引、シノニム、データ等の情報があります。1つのデータベースにつ き、少なくともスクリプトと BLOB データの2つの外部ファイルが生成さ れます。

### Э 例

dmSQL> UNLOAD DB TO empdb;

外部テキストファイル名は、*empdb*です。初期設定では、これらのファイル は現在の作業ディレクトリに生成されます。上記の記述では、少なくとも empdb.s0 と empdb.b0 の 2 つのファイルが生成されます。アンロードした BLOB ファイルの empdb.b0 がオペレーティング・システムの許容サイズを 超えた場合、dmSQL はファイル empdb.b1、empdb.b2、...、empdb.bn,と順 に最大 99 まで作成します。スクリプト・ファイル emodb.s0 は、オペレーティング・システムの許容サイズ以内で常に1つしか生成されません。

### **UNLOAD TABLE**

このオプションは、外部ファイルに表をアンロードし、その定義、シノニム、索引、主キー、外部キー、表のデータを記録します。所有者と表名に使用するワイルドカードの「\_」と「%」は、DOSの「?」と「\*」に対応します。「\_」は、1文字を表し、「%」は複数の文字を意味します。

### **UNLOAD SCHEMA**

このオプションの使い方は、UNLOAD TABLE に似ています。これは表の定 義のみアンロードし、表のデータをアンロードすることはできません。 UNLOAD TABLE 文と同じワイルドカードを使用します。

### **UNLOAD DATA**

このオプションは、表の全てのデータをアンロードし、表の定義をアンロ ードしません。UNLOAD DATAは、前の2つのオプションと同じワイルド カードを使用します。アンロードする表の SELECT 権限を有するユーザー のみ、UNLOAD DATA 文を実行することができます。

DBMaster 3.6 以降のバージョンでは、データのアンロードに追加の構文が使 用できるようになりました。:

dmSQL> UNLOAD DATA FROM (select 文) TO <ファイル名>;

select 文が join の場合、そのプロジェクション・カラムは同じ表のものでな ければなりません。DDL 文、削除、挿入、更新文は実行できません。

Э 例1

有効な構文:

dmSQL> UNLOAD DATA FROM (select t1.c1, t1.c2 from t1, t2 where t1.c1= t2.c1) TO f1;

● 例2

無効な構文:

dmSQL> UNLOAD DATA FROM (select t1.c1, t2.c1 from t1, t2 where t1.c1 = t2.c1) TO f1; プロジェクション・カラムには、集計関数や組み込み関数を使用できません。

無効な構文:

dmSQL> UNLOAD DATA FROM (select avg(c1) from t1) TO f1; dmSQL> UNLOAD DATA FROM (select now() from t1) TO f1;

ビューとシノニムは、指定することができます。

### Э 例4

有効な構文:

dmSQL> UNLOAD DATA FROM (select \* from s1 where c1 > 10) TO f1; dmSQL> UNLOAD DATA FROM (select \* from v1 where c1 < 10) TO f1;

### **UNLOAD PROJECT**

このオプションは、外部テキストファイルにプロジェクトをアンロードします。

### **UNLOAD MODULE**

このオプションは、外部ファイルにモジュールをアンロードします。

### **UNLOAD [PROC | PROCEDURE]**

このオプションは、外部ファイルにストアド・プロシージャをアンロード します。

# UNLOAD [PROC DEFINITION | PROCEDURE DEFINITION]

このオプションは、外部ファイルにストアド・プロシージャの定義をアン ロードします。

Э 例1

現ユーザーで表*etab*をアンロードする。表名にスペースがある場合は、ダ ブルクォーテーションで括ります: dmSQL> UNLOAD TABLE FROM "e tab" TO empfile;

### ● 例 2

*emptab、empname*のような *emp* で始まる SYSADM が所有する表を全てア ンロードする:
dmSQL> UNLOAD TABLE FROM SYSADM.emp% TO empfile;

Э 例3

表名が *ktab* の表スキーマを全てアンロードする: dmSQL> UNLOAD SCHEMA FROM %.ktab TO kfile;

ワイルドカードが入った表名をアンロードする場合は、名前にエスケープ 文字(\) かダブルクォーテーション(")を加えます。

Э 例4

*abc*%という名前の表からデータをアンロードする: dmSQL> UNLOAD DATA FROM abc\% TO abcfile; dmSOL> UNLOAD DATA FROM "abc%" TO abcfile;

# オブジェクトのロード

LOAD 文は、テキストファイルにアンロードしたデータベース・オブジェク トを、データベースに転送するために使用する dmSOLの機能です。ロード 文には7つのオプションがあります。データベースのロード、表のロード、 スキーマのロード、データのロード、プロジェクトのロード、モジュール のロード、ストアド・プロシージャのロードです。ファイルのアンロード とロードには、同じオプションを使用します。つまり、アンロードしたオ プションで、テキストファイルからデータベースにロードします。テキス トファイルをロードする際、自動的にトランザクションをコミットするた めにコマンド数<n>をセットします。初期設定数は1000です。<n>のサイズ は、トランザクションの成否、或いはローディングの速度に影響します。 <n>値が大きいとジャーナルがすぐに一杯になり、トランザクションのエラ ーを引き起します。<n>値が小さいと、コミットされるトランザクション数 が少なくなり、ローディングの速度が落ちます。ロード処理の際にエラー が発生すると、ログファイルにエラーメッセージが記録され、ロード処理 は続行します。このログファイルは、実行済みのコマンドを元に戻すため にシステムによって利用され、ロードされる外部テキストファイルと同じ ディレクトリに保存されます。

### LOAD [DB | DATABASE]

LOAD [DB | DATABASE]文は、データベースの中身を新しいデータベース に転送するために使用します。まず、データベースを外部テキストファイ ルに移すためにアンロードします。そして LOAD DB 文で、データベースの 中身をテキストファイルからロードします。データベースをロードする前 に、新しいデータベースを作成します。新しいデータベース名には、古い データベース名と違う名前を指定することができます。DBA と SYSADM ユ ーザーのみがこのコマンドを実行することができます。

#### Э 例

次の LOAD DB の SET オプションは、DBMaster 3.6 以降のバージョンに加え られました。

SET LOAD DB [safe | fast]

LOAD DB を SAFE にセットすると、データベースはノーマル・モードで運 用されます。ロードの際にエラーが発生すると、ロード・ユーティリティ は、最後にコミットした文をロールバックし、エラーメッセージが表示さ れ、ロード・ユーティリティのログファイルに書き込まれます。LOAD DB を FAST にセットすると、DBMaster 3.6 より前のバージョンのユーティリテ ィをロードする方法は、全ロード処理作業は非ジャーナル・モードで行わ れます。LOAD DB を FAST にセットすると、ロード機能をスピードアップ しますが、エラーが発生した場合はデータベースを非ジャーナル・モード で終了させます。例えば、ロードするファイルに表領域の作成があり、 dmconfig.ini ファイルに定義されていないと想定する場合、LOAD DB に SAFE オプションを使用すると、エラー・メッセージ「ERROR(8002): [DBMaster] Config ファイルにキーワードの入力が必要です」が表示され、 そのロード文はロールバックされます。また、LOAD DB に FAST オプショ ンを使用すると、エラーメッセージ「ERROR(30017): [DBMaster] 非ジャー ナルモードでエラーが発生したので、データベースを終了します」が表示 されます。

注 初期設定は、SET LOAD DB SAFE です。

### LOAD TABLE

このオプションは、スキーマとデータを含む表の中身をテキストファイル からロードします。テキストファイルから表をロードする際は、表名が一 意であることを確認して下さい。

### LOAD SCHEMA

このオプションは、テキストファイルにある表のスキーマをロードし、デ ータをロードしません。テキストファイルからスキーマをロードする際、 表名が一意であることを確認して下さい。

### LOAD DATA

外部テキストファイルからデータをロードする際は、対応する表が存在し なければなりません。DBMaster 3.6より前のバージョンでは、LOAD DATA 処理の際にエラーが発生すると、最後にコミットしたコマンドまでロール バックされました。

#### Э 例

DBMaster 3.6 以降のバージョンでは次のオプションを使用することができます。:

Set load data skip [error] | stop [on error]

LOAD DATA SKIP ERROR にセットすると、データをロードする際、以下 のエラー・メッセージは無視されます。

- ERROR(401) 一意キーの制約違反。
- ERROR(410) 参照制約違反:親キーに値がありません。
- ERROR(6521) 表又はビューが存在しません。
- ERROR(6002) 構文エラー。
- ERROR(6015) 不完全な SQL 文です。

エラーは無視され、ロード・ユーティリティはそれ以降のコマンドの実行 を再開します。上記のエラーは、データ・ロードの際の最も一般的なエラ ーです。LOAD DATA STOP や STOP ON ERROR にセットすると、エラーの 際に LOAD 文全体がロールバックされます。初期設定は、LOAD DATA SKIP ERROR です。データ・ロードの際に発生した全エラー・メッセージは、ロ グファイルに記録されます。

### LOAD MODULE

このオプションは、外部ファイルからモジュールをロードします。

#### LOAD PROJECT

このオプションは、外部ファイルからプロジェクトをロードします。

### LOAD [PROC | PROCEDURE]

このオプションは、外部ファイルからストアド・プロシージャをロードします。

Э 例1

*empdb* というファイルからデータベースをロードし、ロードの際に 100 コマ ンドづつ自動的にコミットする。システムは、同じディレクトリに empdb log という名前のログファイルを生成します。:

dmSQL> LOAD DB FROM empdb 100;

#### Э 例 2

*empfile* というファイルから表をロードし、ロードの際に 50 コマンドづつ自動的にコミットする:

dmSQL> LOAD TABLE FROM empfile 50;

Э 例3

*datafile*というファイルからデータをロードし、ロードの際に初期設定の 1000 コマンドづつ自動的にコミットする: dmSOL> LOAD DATA FROM datafile;

# 6.12 システム表を見る

DBMaster では、様々なシステム表に全てのスキーマ・オブジェクトの詳細 情報を保管しています。システム表の詳細については、付録 B を参照して ください。

| スキーマオブジェクト情報 | システム・カタログ表名 |
|--------------|-------------|
| 表            | SYSTABLE    |
| カラム          | SYSCOLUMN   |
| ビュー          | SYSVIEWDATA |
| シノニム         | SYSSYNONYM  |
| 索引           | SYSINDEX    |
| ドメイン         | SYSDOMAIN   |
| シリアル番号       | SYSCONINFO  |
| 表制約          | SYSTABLE    |
| カラム制約        | SYSCOLUMN   |
| ドメイン制約       | SYSDOMAIN   |

表6-1: システムカタログ表のスキーマ情報

# 6.13 ディスク容量の計算

これまで述べたように、スキーマオブジェクトの中で物理的にディスク領 域を占有するのは、表と索引だけです。ディスク領域を管理するには、表 と索引を作成する前に、これらのサイズと表領域を決定しなければなりま せん。見積り段階で、表を置く表領域をどのように構成するか、将来デー タベースがどれだけハードウェアを必要とするかについて、明確な構図を もたなければなりません。

一般に、データベースの表を幾つかの表領域に分割すると、全ての表を一 つの大きな表領域に置くよりも、高いパフォーマンスが得られます。逆に、 小さい表領域を多く設けると、管理が複雑になります。このため、表領域 を設計するためには、必要なディスク容量を明確に計算しておきます。

# 表サイズの見積り

ここでは、表と索引のサイズを見積る方法について解説します。

表と索引のサイズは、次の式で見積ります。

表サイズ = 行サイズ × 行数 × 1.05

索引サイズ = キーサイズ × 行数 × 1.20

この二つの式から、表領域に含まれる全ての表と索引のサイズを合計して、 表領域のサイズを見積もることができます。係数の1.05と1.20は、システ ムが必要とするリソースオーバーヘッドの見積りです。行サイズとキーサ イズには、内部レコードヘッダのサイズが含まれます。以下の小節で、行 サイズとキーサイズの計算法を説明します。

### 行サイズ

DBMaster では、BLOB データを除いて、行サイズは 3996 バイトを超えることはできません。行サイズは、各カラムのサイズと内部レコードヘッダサ イズから決まります。

内部行ヘッダのサイズは、次の式で計算します。

内部レコードヘッダサイズ = (カラム数 + 1) × 2

| 各データ型は、 | 下記のカラムサイ | ズをも | ちます。 |
|---------|----------|-----|------|
|         |          |     | / 0  |

| タイプ          | カラムのサイズ     |
|--------------|-------------|
| BINARY(n)    | Ν           |
| CHAR(n)      | Ν           |
| SMALLINT     | 2           |
| INTEGER      | 4           |
| FLOAT        | 4           |
| SERIAL       | 4           |
| DOUBLE       | 8           |
| DECIMAL(p,s) | [(p+1)/2]+2 |
| TIME         | 4           |
| DATE         | 4           |
| TIMESTAMP    | 12          |
| OID          | 8           |

| VARCHAR(n)     | 0.n  |
|----------------|------|
| FILE           | 20   |
| LONG VARBINARY | 20+X |
| LONG VARCHAR   | 20+X |

表 6-2: データ型のサイズ

注: VARCHAR タイプのカラムサイズは実際のデータサイズに依存し ますが、指定した最大サイズを超えることはできません。BLOB 型 (LONG VARCHAR またはLONG VARBINARY)は、20 バイトだけがデ ータファイルに取られます。実際のデータは、BLOB ファイルまた はデータファイルに格納します。詳細は7章の「ラージオブジェク ト管理」を参照してください。カラムの値がNULL のときはスペー スを必要としません。

#### Э 例

5カラムの表を作成する:

| lmSQL> | CREATE | TABLE | employee | (ID  | ) INTEGER NOT NULL, |  |
|--------|--------|-------|----------|------|---------------------|--|
|        |        |       | r        | name | CHAR(30) NOT NULL,  |  |
|        |        |       | hei      | lght | FLOAT,              |  |
|        |        |       | deg      | gree | VARCHAR(200),       |  |
|        |        |       | pict     | ure  | e LONG VARCHAR);    |  |

表作成後、次の行を表に挿入したときのレコードサイズは以下のように計 算します:

(3001, "Jeff Yang", 175.5, "Stanford PhD.", [pic1]) ここでpic1 は写真画像です。

| データ項目   | データ型            | サイズ    |
|---------|-----------------|--------|
| ID      | integer         | 4バイト   |
| Name    | char            | 30 バイト |
| Height  | float           | 4バイト   |
| Degree  | varchar         | 13 バイト |
| picture | long<br>varchar | 20 バイト |

| 行ヘッダー |    | 12 バイト |
|-------|----|--------|
|       | 合計 | 83 バイト |

 $= (4+30+4+13+20)+(5+1)\times 2$ 

= 83 バイト

(3002, "George Wang", 180.0, "NCTU Ms.", NULL)

| データ項目   | データ型            | サイズ    |
|---------|-----------------|--------|
| ID      | integer         | 4バイト   |
| name    | char            | 30バイト  |
| height  | float           | 4バイト   |
| degree  | varchar         | 8バイト   |
| picture | long<br>varchar | 0バイト   |
| 行ヘッダー   | _               | 12 バイト |
|         | 合計              | 58 バイト |

 $= (4+30+4+8+0)+(5+1)\times 2$ 

= 58 バイト

DBMaster は、行を挿入・更新するときに、レコードサイズが 3996 バイト以下であることを確かめます。また、表を作成するときに、最小レコードサイズが 3996 以下であることも確認します。

この例の最小レコードサイズは、次のように計算します。

最小レコードサイズ = (4+30+0+0+0)+(5+1)×2

= 46 バイト

最小レコードサイズが 3996 バイト以下なので、この表を作成することができます。

### キーサイズ

キーのストレージサイズが索引カラムと内部レコードヘッダから計算され る点は、キーもレコードも同じです。ただし、内部行識別子のために、8バ イトを余分に必要とします。また、内部レコードヘッダのサイズは、行識 別子のために1バイト大きくなります。従って、内部レコードヘッダの計算 式は次のようになります。

内部レコードヘッダサイズ=(カラム数+1+1)×2

例えば、SMALLINT タイプのカラムに索引を作成する場合、各キーのサイズは次のようになります。

キーサイズ =  $2+8+(1+1+1)\times 2$ 

= 16 バイト

この場合、キーカラムに2バイト、内部行識別子に8バイト、レコードヘッ ダに6バイトが使用されます。

### 表領域と表の見積り

次に表領域と表のサイズの見積り例を挙げます。表領域には、表 *A、B、C* と表 *A*の索引 *D*があるとします。表 *A*には INTEGER、INTEGER、CHAR(10) のカラムがあります。表 *B*には SMALLINT、CHAR(10)、FLOAT、 VARCHAR(200)のカラムがあります。表 *C*には SMALLINT、INTEGER、 LONG VARCHAR のカラムがあります。索引 *D*は表 *A*の最初のカラムに作 成されます。表 *A、B、C*には、各々1500、3000、250 行あるとします。

レコードサイズとキーサイズは、以下で計算されます。表 *B*の VARCHAR カラムの平均長を 80 バイトと仮定します。表 *C*の BLOB カラムは 20 バイ トです。

表 Cの BLOB 項目の平均サイズを 9000 バイトとすれば、BLOB ファイルの フレームサイズを 11KB にする必要があります。BLOB データの詳細情報に ついては、7章の「ラージオブジェクト管理」を参照してください。

索引 **D**: キーサイズ= 4+4+8

= 16 バイト

各表のサイズは、以下で計算されます。表 *A*のサイズは索引 *D*のサイズも 含む点に注意してください。

表 A: 表サイズ=  $(26 \times 1500 \times 1.05) + (16 \times 1500 \times 1.2)$ = 40950+24000 バイト = 10+6ページ

= 16 ページ

表*B*: 表サイズ=106×3000×1.05

表 *C*: 表サイズ= 34×250×1.05 バイト

= 3 ページ

表 Cの BLOB ファイルのサイズは、250 フレーム(行毎に1フレームが必要) です。

この見積り数値から、上記の表と索引を格納するためには、少なくとも1 個のデータファイル(16+82+3=101ページ)とBLOBファイル(250フレーム、フレームサイズ11KB)をもつ表領域を作成する必要があります。

表領域のサイズは、表領域を作成するときに見積り、後になって表領域に ファイルを追加したり、ファイルを拡張したりする手間を省くようにしま す。

# 6.14 データベース整合性をチェックする

DBMasterには、データベース整合性をチェックする様々な SQL 構文があり ます。データベースの不整合とは、例えば、表に無いキーが索引にある、 親表に無いキーが外部表にある等があります。DBMasterでは、6種類の異 なるレベルで整合性をチェックすることができます。データベースが大き い場合、整合性のチェックには時間がかかると共に、これらの SQL 文には ロックが掛けられます。必要なときだけ使用するようにしてください。

### 索引をチェックする

DBMasterでは、索引構造および索引と表の関係をチェックすることができます。索引構造(Bツリー)が正しいか、データが指定順に並んでいるか、索引キーがデータレコードと正確にマッチしているか、等々をチェックします。

索引に問題があると推測される時は、SQL文を使用して問題があるかどう か検証することができます。索引が壊れているときは、索引を削除して再 編成し、壊れた索引を直します。

Э 例

表 *tbl1*の索引 *idx1*の整合性をチェックする: dmSQL> CHECK INDEX tbl1.idx1;

### 表をチェックする

表に関連する全てのレコード、索引、BLOBデータをチェックし、外部表と 親表の関係をチェックすることができます。表に不整合があるときは、全 てのデータをアンロードし、表を削除して再作成し、全レコードを再挿入 します。

Э 例

表 *tbl1*の整合性をチェックする: dmSQL> CHECK TABLE tbl1;

### システム表をチェックする

システム表の整合性をチェックすることができます。システム表にエラー が発生すると、データベースの破壊状況は深刻です。

Э 例

システム表の整合性をチェックする: dmSQL> CHECK CATALOG;

### データベースをチェックする

データベース全体(システム表と全ての表領域を含む)をチェックするこ とができます。

⊃ 例

データベース全体の整合性をチェックする:

dmSQL> CHECK DB;

破壊された部分がある場合、データベースのバックアップを取ってあれば、 最新のバックアップを使用してデータベースをリストアすることができま す。詳細については、14章の「リカバリ、バックアップ、リストア」を参 照してください。

データベースのバックアップを取っていないときは、索引が破壊されてい る場合は、索引を削除して再作成します。他の種類の破壊が発生した場合 は、直ちにデータベースのバックアップ(全てのデータとジャーナルを含 む)を取るべきです。次に、データベースを終了して再起動し、CHECK文 を再度実行します。DBMaster が自動的にクラッシュしたデータベースをリ カバリして、ある種の破壊は修復されているかも知れません。しかし依然 として不整合がある場合は、CASEMaker テクニカルサポート員にお問合せ ください。

# 6.15 スキーマ・オブジェクトの統計を更新する

スキーマ・オブジェクト(表、索引、カラム)の古い統計値は、DBMaster 最 適化に非効率な SQL 文の計画を選択させる結果となります。統計値を更新 した後に、大量のデータがデータベースに挿入された場合、その値を再び 更新します。

統計更新と SQL 最適化の詳細については、18章の「問い合わせの最適化」の「統計」を参照して下さい。

● 例 5

表1の索引 idx1とidx2に対して統計を更新する: dmSQL> 統計表1の更新 (索引 idx1、idx2);

# 7. ラージオブジェクト管理

文書テキスト、画像、音声、ビデオのような可変長のデータオブジェクト のことをラージオブジェクト (LO) と言います。DBMaster は、ラージオブ ジェクトを非常に柔軟に取り扱い、非構造的データのための優れたラージ オブジェクト機構を提供します。

DBMasterでは、表に入れることができる LO の個数に制限がありません。 また、LO カラムの合計サイズの制限もありません。これは、LO カラムの 容量の上限が 2GB であることを意味します。DBMaster は、SQL 言語を拡張 してラージオブジェクトを直接アクセスできますので、特別な構文を学ぶ 必要がありません。LO カラムの全てのアクセスは透過的な SQL 文のため、 ラージオブジェクトの使用法を簡単に覚えることができます。更に、ユー ザーは SQL 文あるいは ODBC インタフェースを使用して、ファイルにある LO データを入出力することができます。

複数の行に同じLOデータがある場合、DBMasterでは各行に重複するデー タを置く代わりに、その重複するLOデータのうちの1つだけ格納し、各行 で共有します。これによりディスクの使用容量は劇的に縮小します。但し、 ユーザーから見ると、各行には常に各々LOがあることになります。例えば、 ユーザーがある行の共有LOを更新する場合でも、同じLOを共有している 他の行は、この更新に関わらず未変更のLOデータを参照しつづけます。更 新されたLOは、新たなLOとしてデータベースに格納されます。これら全 ては、ユーザーに透過的に行われます。 LO は常に1つの単位としてディスクに書き込まれますが、ユーザーは LO 全体を読み込むことも、その一部を読むこともできます。SELECT、UPDATE、 INSERT、DELETE 文に LO を指定することができます。LO は、NULL 値か どうかテストする論理式で使用することができます。更に、MATCH 関数で LO のパターンマッチ探索を実行することができます。MATCH 関数は、LO カラムにだけ使用し、ワイルド文字が使用できない点を除けば、LIKE 関数 と同じ働きをします。

LO オブジェクトは、算術式あるいは文字列式の演算には使用できません。 また、以下の中でも使用することもできません。

- 集計関数
- IN、ANY、EXIST、LIKE述語
- GROUP BY句
- ORDER BY句

LOには、データベースに格納されるバイナリ・ラージオブジェクト(BLOB) と外部ファイルとしてファイルシステムに格納されるファイルオブジェクト(FO)の2種類があります。

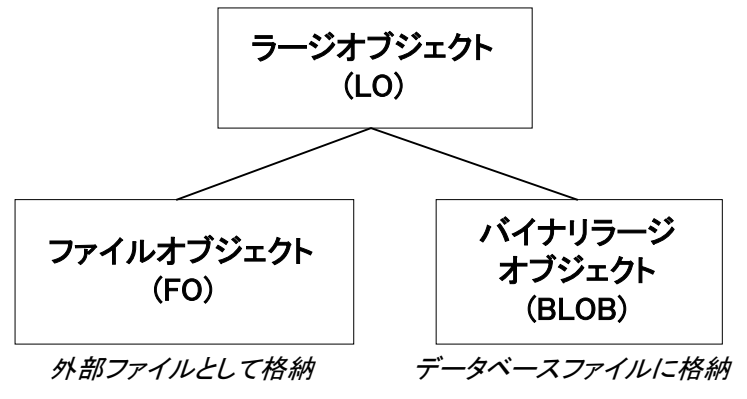

図7-1: DBMaster がサポートするラージオブジェクト

データベースファイルに格納される BLOB は、DBMaster を通じてのみアク セスすることができ、DBMaster にそなわっているトランザクション制御、 ログ情報、リカバリ等のデータ整合性が維持されます。BLOB は、同じ表に ある行同士でのみ共有されます。一方、FOは別の表間でも共有することが できます。更に、データベース以外のアプリケーションと共有する必要が ある時も、FOを使用すると一層柔軟になります。

# 7.1 BLOB 管理

BLOB には、LONG VARCHAR と LONG VARBINARY の2種類があります。 LONG VARCHAR タイプは、メモ、長いテキスト、HTML ソースファイル、 プログラム・ソースファイルのようなテキストデータを格納します。これ に対して、LONG VARBINARY タイプは、画像、音声、スプレッドシート、 プログラム・モジュール等のバイナリデータを格納します。

BLOB データは、サイズによりデータファイルと BLOB ファイルのいずれ かに格納されます。データファイルのフォーマットは決まっていますが、 BLOB ファイルはカスタマイズすることができるので、パフォーマンス向上 とディスク効率化を実現します。

BLOB のログを取ると、ジャーナル領域を大量に占有しパフォーマンスを低下させるので、オプションになっています。BLOB ジャーナルを OFF にすると、ログ容量を節約しパフォーマンスは改善します。但し、BLOB ログを取らない場合、バックアップからリストアしたデータベースにある BLOB データの内容の正確さは、保証されません。BLOB のログを取る場合は、ジャーナルの容量が BLOB データを収容するのに十分なサイズであることを確認しておきます。

### BLOB 容量をカスタマイズする

DBMaster は、BLOB データを何処に格納すべきかを自動的に判断します。 LONG VARCHAR と LONG VARBINARY カラムのサイズが小さく、行の合 計サイズが最大サイズを超えない場合、データベースの他のデータと同様 に、データベースのカラムに配置されます。レコードを取り出す時に、BLOB データも取り出すことができるので、効率が上がります。

行の合計サイズが最大サイズを超える場合は、BLOB データは分離して格納 されます。この場合、BLOB データを取得する(間接 BLOB と言います) ためには、データ行の取り出しと BLOB データの取り出し2種類のディスク操作が必要になります。

間接 BLOB は、BLOB サイズによって、表と同じ表領域のデータファイル か BLOB ファイルのいずれかに格納されます。BLOB サイズが 3950 バイト 以下の場合は、間接 BLOB カラムのデータは、データファイルに格納され ます。それ以外のときは、BLOB ファイルに格納されます。

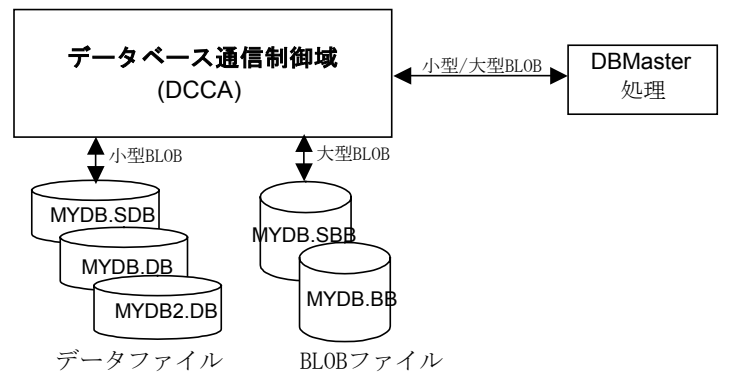

図7-2:DCCA を経由した DBMaster の BLOB データへのアクセス データファイルはページで構成され、BLOB ファイルはフレームで構成され ています。ページとフレームには、2 つの大きな違いがあります。

- ページのサイズは4KBの固定サイズ、フレームサイズはカスタマイズ することができます。
- 1ページに複数行のレコードを格納することができますが、1フレーム には1つのBLOBしか入れることができません。

データベース作成時に BLOB ファイルのフレームサイズをカスタマイズし て、パフォーマンスとディスク効率を改善することができます。フレーム サイズをカスタマイズするためには、データベース作成時に、dmconfig.ini の DB\_BfrSz キーワードにサイズをキロバイトで指定します。DB\_BfrSz の 初期値は 16 です。データベース作成時に設定する環境設定パラメータにつ いての詳細は、4.2節の「データベースを作成する」を参照して下さい。

#### Э 例1

dmconfig.ini ファイルの DB\_BfrSz キーワードに、BLOB フレームサイズを指定する:

DB BFRSZ = 10 ; BLOB フレームサイズ = 10K バイト

DB\_BfrSzは、8~256の範囲内に指定することができます。ただし、Microsoft Windows 3.1 環境では、フレームサイズは 8KB に固定されています。

データベース内の BLOB ファイルは、全て同じフレームサイズです。デー タベース作成後に、BLOB フレームサイズを変更することはできません。 DBMaster は、データベースのシステム表にフレームサイズを残しています。 データベース起動時には、システム表からフレームサイズが参照され、 dmconfig.ini にある DB BfrSz キーワードは無視されます。

#### Э 例 2

| システム表 SYSINFO にフレームサイズを問い合わせる:       |                                |  |  |  |
|--------------------------------------|--------------------------------|--|--|--|
| dmSQL> SELECT INFO, VALUE FROM SYSIN | IFO WHERE INFO = 'FRAME_SIZE'; |  |  |  |
|                                      |                                |  |  |  |
| INFO                                 | VALUE                          |  |  |  |
| FRAME_SIZE 102                       | 240                            |  |  |  |

1 rows selected

フレームサイズは、パフォーマンスとディスク使用容量の間のトレードオ フで決定します。BLOB 全体を頻繁に検索する場合、フレームサイズを BLOB 全体が入るサイズに調節すると、ディスクアクセスは一回で済むので パフォーマンスは良くなります。しかしながら、BLOB データのサイズには、 大きなばらつきがあるかもしれません。最大の BLOB に合わせてフレーム サイズを決定すると、小さい BLOB が入っているフレームの使用されない ディスク部分が無駄になります。

逆に、最小の BLOB に合せてフレームサイズを決めると、大きい BLOB は 複数のフレームから取り出さなければならないためにパフォーマンスが低 下します。

フレームには、フレーム情報を記録するヘッダ部分があります。例えば、 フレームサイズを 8KB にしても、BLOB データが使用できる容量は 8192 バ イトより小さくなります。さらに、BLOBの最初のフレームは、各 BLOB 情報(他のフレーム場所等)の記録用に約1.8KBを別に確保するので、使 用できる容量が一層小さくなります。従って、BLOBデータの実際のサイズ を8192バイトとすると、BLOBの最初の6.2KBを最初のフレームに格納し、 残りの BLOBを2番目のフレームに格納します。

252 フレームで1グループを形成します。グループの最初のフレームは、4KB のディレクトリのページです。残りの251 フレームはデータ用に使用され、 DB BfrSz で指定するサイズです。

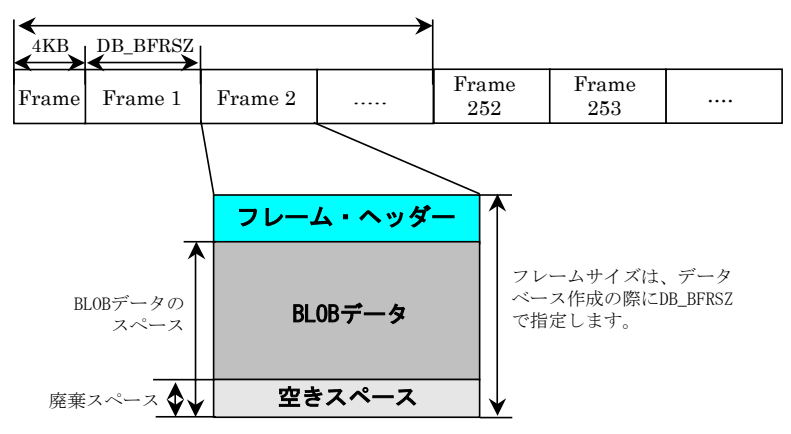

図 7-3: BLOB ファイルの構造

フレーム総数、ディレクトリ・ページ数、BLOB フレームを基に、BLOB フ rイルのサイズを計算することができます。

以下の公式は、BLOBのサイズ(KB)の計算方法です。

ディレクトリ・ページ数=フレーム総数/252

BLOB フレーム数=フレーム総数-ディレクトリ・ページ数

BLOBファイルのサイズ=ディレクトリ・ページ数 × 4KB + BLOB フレーム数 × DB BfrSz

例えば、BLOB フレーム・サイズが 16KB の場合、5 フレームの BLOB ファ イルのサイズは、次のようになります。

1×ディレクトリ・ページ+4×BLOBフレーム

 $= 1 \times 4$ KB  $+ 4 \times 16$ KB

= 68 KB

**DB\_BbFil**は、システム表領域、SYSTABLESPACEのシステム BLOB ファイル名を定義します。このファイル・サイズを指定することはできません。 システム BLOB ファイルの初期設定ファイル名は、データベース名+'.SBB'です。

**DB\_UsrBb**は、初期設定表領域、DEFTABLESPACEの初期設定ユーザー BLOBファイル名とそのサイズを定義します。

既存のユーザー表領域に新しい BLOB ファイルを追加する方法についての 詳細は、5.3節の「表領域にファイルを追加する」のセクションを参照して 下さい。

### BLOB を生成する

BLOB カラムは、データ型が LONG VARCHAR または LONG VARBINARY である点を除けば、他のカラムと同じです。

#### Э 例

2つの BLOB カラム note と photo を作成する:

dmSQL> CREATE TABLE employee (id INTEGER, note LONG VARCHAR, photo LONG VARBINARY);

テキスト・ファイル aa.txt と img001.jpg の BLOB データを挿入する:

dmSQL> INSERT INTO employee VALUES(1, 'aa.txt', 'img001.jpg');

替わりにホスト変数を使ってファイル *ab.txt* と BLOB データ *img001.gif* を挿 入することもできます:

```
dmSQL> INSERT INTO employee VALUES(2,?,?);
dmSQL/Val> &ab.txt, &img001.gif(2,4);
dmSOL/Val> END;
```

LONG VARBINARY カラムの内容は、16 進数で表示されます。表をブラウズすると、次の結果が得られます:

| dmSQL> | SELECT * FROM er                      | mployee;          |
|--------|---------------------------------------|-------------------|
| id     | note                                  | photo             |
|        |                                       |                   |
| 1      | TWO ST</td <td>474946383961b705d</td> | 474946383961b705d |
|        |                                       |                   |

2 <script lan ffd8ffe000104a464

ユーザーの指定したファイルに BLOB データを取り出すこともできます。 BLOB データの挿入と取り出し方法については、「JDBA Tool ユーザーガイ ド」、及び「ODBC プログラマーガイド」を参照してください。

### BLOB を更新する

BLOB は、常に全体をディスクに書き出します。BLOB カラムを更新すると、 まず元の BLOB が削除され、それから新規 BLOB として新しいデータが挿 入されます。

#### ⊃ 例

UPDATE 文を使って、BLOB カラムの内容を更新する:

| dmSQL> | UPDATE employee SET | note = 'Hello ! | ' WHERE id > 0; |
|--------|---------------------|-----------------|-----------------|
| dmSQL> | SELECT * FROM emplo | yee;            |                 |
| id     | note                | photo           |                 |
|        |                     |                 | ==              |
| 1      | Hello !             | 31323334353637  |                 |
| 2      | Hello !             | 33343536        |                 |

ユーザーから見れば、各行に必ず BLOB データがあります。しかし、 DBMaster は ID > 0 の全ての行で共通する BLOB データを 1 つだけ作成し、 行間でそのデータを共有してディスクを節約します。DBMaster には、1 つ の BLOB を参照している行数を記録する内部カウンタがあります。共有の BLOB にリンクしている行の BLOB カラムを更新すると、新しい BLOB が 生成され、共有 BLOB のカウンタが 1 つ減ります。これにより、BLOB カ ラムに施した修正が他の行に影響するのを防ぎます。これを*疎結合*と呼び ます。疎結合はディスク使用を効率よくしますが、BLOB は同じ表にある行 同士でしか共有することができません。どの行からもリンクされなくなっ た BLOB は、自動的に削除されます。

### BLOB カラムの述語演算

BLOB は、NULL 値かどうかをチェックする CONTAIN、MATCH、条件式 でのみ使用することができます。

#### Э 例1

表 *employee* からカラム *note* が非 NULL である全データを取り出す: dmSQL> SELECT \* FROM employee WHERE note IS NOT NULL;

DBMasterは、BLOBにもパターンマッチを使用することができます。 CONTAINとMATCHは、ワイルドカード文字を使用できない点を除くと、 LIKE 関数と同じです。CONTAINとMATCHの違いは、前者が部分文字一 致に対し、後者が完全文字一致です。

#### Э 例 2

*notes* カラムに「Database Administrator」という句を含む全従業員を見つける: dmSQL> SELECT \* FROM employee WHERE note MATCH 'Database Administrator';

# 7.2 ファイルオブジェクト管理

ファイルオブジェクト (FO) は、外部ファイルとして格納され、他のアプ リケーションからも直接ファイルにアクセスすることができます。そのた め、データを他のアプリケーションでも使用するときに、このタイプを利 用すると便利です。現在、ほとんどのマルチメディア・ツールは、そのツ ールで指定した完全な形式のファイルしか、マルチメディア・データを扱 うことができません。マルチメディア・データを BLOB ファイルやデータ ファイルに格納すると、DBMaster からデータを取り出してから、対応ツー ルで処理できるようなファイルに再構成することが必要です。一方、マル チメディア・データを FO として格納すると、DBMaster からファイル名を 取得し、対応するマルチメディア・ツールにそのファイル名を渡すだけで す。

FOには、システム FO とユーザーFO の 2 種類があります。ユーザーがクラ イアント側でデータを挿入し、DBMaster を通じて、dmconfig.ini ファイルの DB\_FoDir で指定した外部ファイルに保存される際に、システム・ファイル オブジェクトは生成されます。システム・ファイルオブジェクトは、 DBMaster によって作成され、初期設定の拡張子.FOB が付けられます。ユー ザー・ファイルオブジェクトは、単にデータベースのカラムにリンクされ た既存のファイルです。サーバーのオペレーティング・システムを通じて、

DBMaster がアクセスできる端末にあるいずれかのファイルです。

システム FO およびユーザーFO の大きな違いは、システム FO が DBMaster によって自動的に生成されるということです。システム FO は、参照するカ ラムが無くなると削除されます。つまり、ユーザーはシステム FO のストレ ージを管理する必要がありません。システム FO のもう 1 つの利点は、デー タがサーバー側にコピーされるので、ユーザーがサーバー側からデータを 管理できることです。DBMaster のバックアップとリストア機能は、システ ム FO も保護します。

これに対して、ユーザーFOは参照カラムが無くなっても削除されません。 ユーザーFOの最大の利点は、DBMasterデータベースのカラムを既存のファ イルに直接リンクすることができることです。CD-ROMのファイルのよう なデータをコピーする必要はありません。これによって、ディスクを大幅 に節約することができ、複数のレコード間でファイルを容易に共有するこ とができるようになります、但し、ファイルが DBMaster の外で削除された 場合、このファイルにリンクしている全カラムは無効になります。ユーザ ーFOとしてリンクされるファイルは、読み込み可能にしておきます。

ユーザーFOは、データベースからアクセス可能である必要があります。そ れらのファイルはサーバー側の多くのディレクトリに分散されることがで きます。ユーザーFOディレクトリを指定する替わりに、dmconfig.iniファイ ルの DB\_UsrFO キーワードを1に指定し、ユーザーFOを使用するようにで きます。ユーザーFO は初期設定では使用できません。

組み込み関数 filename()と filelen()を使用して、FO のファイル名とファイル サイズを取得することができます。

# ファイルオブジェクトのパスをカスタマイズする

DBMaster はシステム FO を保存するために、複数のファイルオブエジェク トのサブディレクトリを生成します。これらのサブディレクトリは、 dmconfig.ini ファイルのキーワード DB\_FoDir で指定したファイルオブジェ クトのディレクトリの中に存在します。サブディレクトリにあるファイル オブジェクトの数がしきい値に達した時、新しいサブディレクトリが生成 されます。しきい値は、dmconfig.ini ファイルのキーワード DB\_FoSub で指 定できます。有効値は、100~10,000 です。 ファイルオブジェクト名のフォーマットは ZZxxxxx.ext で、xxxxx は6桁ベ ースの36シリアル番号です。.ext は、ファイルオブエジェクトの拡張子で す。ファイルオブエジェクトの拡張子は、SET EXTNAME コマンドに依存 します。詳細は、「システム・ファイルオブジェクトの拡張子名」を参照 ください。

サブディレクトリのネーミング規則は、サブディレクトリにある最初のフ ァイルオブジェクトの名称に基づく規則に従います。フォーマットは SUBxxxxx で、xxxxx はディレクトリに最初に挿入されたファイルオブジェ クトの6桁ベースの36シリアル番号です。

ファイルオブジェクトの管理を単純化させるために、複数のデータベース で1つのFOディレクトリを共有することも可能ですが、データベースのバ ックアップの際に不便になるので、理想的ではありません。ファイルオブ エジェクトのパスは、データベースの起動前、或いはランタイム時に環境 設定パラメータを修正することで変更することができます。

### ファイルオブジェクトのパスをオフラインで設定する

システム FO を格納する場所は、dmconfig.ini ファイルの DB\_FoDir で指定す ることができます。DB\_FoDir は、既存ディレクトリの絶対パスです。また、 ディレクトリの書き込み許可が DBMaster に与えられている必要があります。

#### Э 例1

/disk1/usr/fo ディレクトリに生成されたシステム FO を配置する時は、次の 文を dmconfig.ini に指定します:

DB\_FODIR = /disk1/usr/fo

#### Э 例 2

ユーザー・ファイルオブジェクトを使用可能にする: DB USRFO = 1 ; ユーザー・ファイルオブジェクトを使用可能にする

### ファイルオブジェクトのパスをオンラインで設定する

DBMasterには、データベース起動時にシステム・ファイルオブジェクトの ディレクトリを修正するための体系的な手順があります。この操作によっ て、以下の3つの要素の設定を新しい値に変更します。

- ランタイムFOディレクトリ 変更を行った後、システム・ファイル オブジェクトは、全て新しいFOディレクトリに保存されます。
- DB\_FoDir データベースを再起動すると、新しいFOディレクトリを 使用し始めます。
- **\$DB\_FODIR 別名**—FOの別名の初期設定。dmconfig.iniファイルのキ ーワード**DB FoDir**の設定に対応しています。

Э 例1

次のコマンドを実行し、FOディレクトリを/home/DBMaster/mydb/foに変更 する:

dmSQL> call SETSYSTEMOPTION('fodir', '/home/DBMaster/mydb/fo');

ファイルオブジェクトのディレクトリの変更に加え、FOディレクトリのパスの現在の設定をシステムに問い合わせることができます。

Э 例2

現在のFOディレクトリの設定が戻ります: dmSQL> call GETSYSTEMOPTION(`fodir', ?); OPTION VALUE: /home/DBMaster/mydb/fo

# ファイルオブジェクトを生成する

DBMaster でファイルオブジェクトを生成するためには、いくつかのステッ プが必要です。まず、表に FILE データ型のカラムを作成します。システム FO とユーザーFO のいずれも、FILE データ型のカラムに挿入されます。

Э 例1

ファイルオブジェクトのカラム *photo* のある表 *person* を作成する: dmSQL> CREATE TABLE person (name CHAR(10), photo FILE);

● 例2

サーバー側で FO データが挿入されると、既存のファイルが FO カラムにリ ンクされ、ユーザーFO が生成されます。クライアント側で FO データが挿 入されると、そのファイルをクライアント側からサーバー側の FO ディレク トリにコピーすることでシステム FO が生成します。:

dmSQL> INSERT INTO person VALUES ('cathy','/disk1/image/cathy.bmp')

| 2>;                                                        | // ユーザーFO として格納  |
|------------------------------------------------------------|------------------|
| <pre>dmSQL&gt; INSERT INTO person VALUES ('jeff',?);</pre> |                  |
| dmSQL/Val> &jeff.gif                                       | // システム FO として格納 |
| dmSOL/Val> END:                                            |                  |

#### Э 例3

FOカラムの要素、ファイル名、ファイルサイズを取り出すことができます。 FOカラム *cathy.bmp*を取り出す:

| dmSQL>  | SELECT | photo,          | FILENAME (photo),  | FILELEN (photo) | FROM 1 | person | ; |
|---------|--------|-----------------|--------------------|-----------------|--------|--------|---|
| photo   |        | filename(photo) |                    | filelen(photo)  |        |        |   |
|         |        |                 |                    | = ========      |        |        |   |
| 0120344 | 151 /  | /disk1/:        | image/cathy.bmp    | :               | 21100  |        |   |
| 3490458 | 321 /  | /disk1/u        | usr/fo/ZZ000000.FC | )B              | 12034  |        |   |

FO カラムのより詳細な操作法については、「JDBA Tool ユーザーガイド」 と「ODBC プログラマーガイド」を参照してください。

# システム・ファイルオブジェクトの拡張子名

SET EXTNAME 文を使って、システム FO の拡張子名を指定することができます。

#### Э 例1

システム FO の拡張子名をセットする: SET EXTNAME TO <拡張子名>;

拡張子名には、次の2種類を指定することができます。

- 'bmp'、'avi'、'jpg'のような7文字を超えない文字列。
- SOURCEオプションを使うと、クライアントのソースファイルと同じ 拡張子になります。

#### Э 例 2

SET EXTNAME コマンドを使う:

```
dmSQL> CREATE TABLE t1 (c1 INT, f1 FILE);
dmSQL> INSERT INTO t1 (c1, f1) VALUES (?, ?);
dmSQL/Val> 1, &readme.txt; //拡張子名 : '.FOB'
1 rows inserted1
```

```
dmSOL/Val> SET EXTNAME TO doc;
dmSQL/Val> 2, &readme.txt;
                                      //拡張子名 : '.doc'
1 rows inserted
dmSOL/Val> SET EXTNAME TO SOURCE;
dmSQL/Val> 3, &readme.txt;
                                    //拡張子名 : '.txt'
dmSOL/Val> END;
dmSOL> SELECT c1, FILENAME(f1) FROM t1;
        c1
                                                        filename(f1)
                           /usr1/fo/ZZ000001.FOB
        1
        2
                          /usr1/fo/ZZ000002.doc
        3
                          /usr1/fo/ZZ000003.txt
3 rows selected
```

# ファイルオブジェクトを更新する

UPDATE 文を使って、FO カラムの内容を更新します。FO カラムは新しいファイルに置き換えられます。

FOの挿入と同様、FOカラムが新しいシステム FOを更新、或いはユーザー FOにリンクされます。

⊃ 例

photo カラムを既存のファイル/disk2/image/common.bmp にリンクさせる: dmSQL> UPDATE person SET photo = '/disk2/image/common.bmp' WHERE name = `cathy';

替わりに、クライアント側のファイルから新しいデータを入力することも できます。詳細については、「JDBA Tool ユーザーガイド」と「ODBC プロ グラマーガイド」を参照してください。

UPDATEの結果が複数行になる場合でも、ディスクを節約するために、フ ァイルは1つしか生成されず、行同士で共有します。DBMaster内部に、フ ァイルを参照する行数を記録するカウンタがあります。外部のアプリケー ション・プログラムでファイルの内容が修正された場合、全ての行がその 修正を認識します。

UPDATEや DELETE 操作の結果、システム FO にリンクする行が無くなる と、トランザクションのコミット後に自動的にその FO は削除されます。但 し、ユーザーFOは DBMaster が生成したものではないので、参照する行が なくなっても削除されることはありません。

## ファイルオブジェクト名を変更する

ディスクが一杯になる、ディスクを再編成する等の理由で、FOのディレクトリや名前の変更が必要になることがあります。MOVE FILE OBJECT 文で、FOの名前やパスを変更することができます。但し、この文を使用する前に、実際のファイルを新しいディレクトリに移動しておきます。DBMaster は、移動する場所にファイルが存在するかどうかを確認します。

Э 例1

FOのディレクトリを変更する:

dmSQL> MOVE FILE OBJECT '/disk1/usr/fo/ZZ000000.FOB' TO '/disk3/pub/photo1.bmp';

複数のFOを別のディレクトリに移動することもできます。移動元のファイ ル名を指定するために、「\*」文字を1つ使うことができますが、移動先デ ィレクトリには使用できません。DBMasterは、再帰的なファイル移動をサ ポートしません。サブディレクトリ以外の全てのファイルを別のディレク トリに移動するには、移動元ディレクトリの最後に「/」または「/\*」文字 を追記して指定します。

#### Э 例 2

/disk1/usr/foに4つのファイル ABC1.fob、ABC2.fob、ABC3.fob、ABC4.fob がある場合、これらを/disk3/pubに移動する文は下記のいずれかです: dmSQL> MOVE FILE OBJECT '/disk1/usr/fo/ ' TO '/disk3/pub/ '; dmSQL> MOVE FILE OBJECT '/disk1/usr/fo/\* ' TO '/disk3/pub/ '; dmSQL> MOVE FILE OBJECT '/disk1/usr/fo/\*.FOB ' TO '/disk3/pub/ '; dmSQL> MOVE FILE OBJECT '/disk1/usr/fo/\*.FOB ' TO '/disk3/pub/ ';

#### Э 例3

ABC1.fob を/disk1/usr/fo から/disk3/pub へ移動する文は下記のいずれかです: dmSQL> MOVE FILE OBJECT '/disk1/usr/fo/\*1.FOB ' TO '/disk3/pub/ ';

dmSQL> MOVE FILE OBJECT '/disk1/usr/fo/A\*1.FOB ' TO '/disk3/pub/ ';

### ファイルオブジェクトの述語演算

BLOBと同様、FOが NULL かチェックすることができます。CONTAIN 関数と MATCH 関数を使用して、パターン検索を行うこともできます。更に、 組み込み関数 filelen()を用いて算術式や、組み込み関数 fileexist()を使った条件式、更に組み込み関数 filename()を用いて文字列式で FOを使用すること ができます。

オペレーティング・システムでファイルが削除されたり、名前が変更した りした場合、組み込み関数 fileexist()でそのファイルの存在をチェックする ことができます。値が0の場合は、FOファイルが存在しないことを意味し、 1はまだ存在することを意味し、NULLはその行がNULL値であることを意 味します。

Э 例1

*photo* カラムのファイル名が.*gif*の拡張子である行を検索する: dmSQL> SELECT \* FROM person WHERE FILENAME(photo) LIKE '%.gif';

Э 例 2

*photo* カラムのサイズが 100KB より大きい行を取り出す: dmSQL> SELECT \* FROM person WHERE FILELEN(photo) > 102400;

Э 例3

既存ファイルの行を取り出す: dmSQL> SELECT \* FROM person WHERE FILEEXIST(photo)=1;

# ファイルオブジェクト UNC 名

Microsoft Windows 環境のファイルオブジェクトのパスとディレクトリ名に Universal Naming Convention(UNC)ファイル名を使うことができます。これ により、Microsoft Windows のプラットフォーム上で DBMaster のサーバーを 運用する際、パスとディレクトリ名を簡単に指定することができます。

Э 例1

dmconfig.ini ファイルにシステム FO のディレクトリを指定する際に、UNC 名\\*ntmachine\e\fo* を使う:

```
DB FODIR = \\NTMACHINE\E\FO
```

#### Э 例 2

```
ファイルオブジェクトを指定するために UNC 名を使う:
```

# ファイルオブジェクト・パスの初期設定別名

DBMaster では、dmconfig.iniファイルのキーワード DB\_DbDir と DB\_FoDir に指定したディレクトリを基に、\$DB\_DBDIR と\$DB\_FODIR の2つの別名 を使うことができます。これらの別名は、ファイルオブジェクトのパスに 実際のパスを指定する替わりに利用します。別名パスを通じて、挿入/更新/ 削除を行うことができます。別名を使うことで、ファイルオブジェクト操 作に使用するパスを簡単に指定することができます。

dmconfig.ini ファイルのキーワード DB\_DbDir と DB\_FoDir が、それぞれ別名 \$DB DBDIR と\$DB FODIR を意味します。

#### Э 例

dmconfig.iniファイルのキーワード DB\_FoDir に設定されているパス: DB FODIR = "/usr1/cctsai/tmp/employeedata/FO"

ファイルオブジェクト・パスの別名を使って、FILEデータ型のカラム *file* に値を挿入する:

```
dmSQL> create table t1 (c1 INT ,file FILE);
dmSQL> insert into t1 values (2, `$DB FODIR/PHOTO471.JPG')
```

上記の例では、挿入されるファイル PHOTO471.JPG は、実際には絶対パスの/usr1/cctsai/tmp/employeedata/FO/にあるファイル PHOTO471.JPG にリンク されます。

# ファイルオブジェクトとアプリケーション

ODBCは、DBMaster でのみサポートされている FILE データ型を認識しません。Inprise/Borland Delphi や Microsoft Visual Basic のような開発ツールは、 FILE データ型を使っていません。FILE データ型のデータにアクセスするために、これらのツールを使う場合、DB\_FoTyp キーワードを設定して、FILE データ型を変換する必要があります。DB\_FoTypを1にセットすると、FILE データは、LONG VARBINARY データ型に変換されます。DB\_FoTyp が 0 の場合、他のデータ型に変換されませんので、ツールで FILE データ型を使 うことはできません。

Э 例

FILE データ型から LONG VARBINARY に変換する: DB FOTYP = 1

# 7.3

# ラージオブジェクトのジャーナル

BLOB (LONG VARCHAR や LONG VARBINARY) のデータのログは、大 量のディスク領域を必要とし、パフォーマンスの低下をもたらします。 DBMaster では、指定した表領域の BLOB のログを取るかどうかを選択する ことができます。DBMaster では、ファイルオブジェクト(FILE)のログをと ることはできません。

初期設定では、BLOBデータの内容のログは取られませんが、データベースの起動から終了までの間、BLOBデータの整合性は保たれます。システム障害が発生した場合でも、BLOBデータはリカバリ後に矛盾の無い状態になります。

但し、差分バックアップからデータベースをリカバリする際、BLOB データ の整合性は保証されません。BLOB データをジャーナルに記録するためには 2 段階のステップがあります。まず、dmconfig.ini ファイルのパラメータ DB\_BMode を、BLOB のトランザクションを記録するようにセットします。 次に、バックアップする BLOB データがある表領域は、BACKUP BLOB ON オプションで作成されていることを確認します。

# BLOB ジャーナルのログを取る

BLOBのログを取得するために次の2つの前提条件があります。

- dmconfig.iniファイルのDB\_BModeキーワードの値が、2(データと BLOBをバックアップする)にセットされていること。
- ログを取るBLOBファイルが、BACKUP BLOB ONオプションで作成した表領域に存在すること。

### **DB BMODE**の値を設定する

キーワード DB\_BMode は、データベースのバックアップ・モードを指定し ます。値を0にセットすると NON-BACKUP モードになり、1 は BACKUP-DATA モードになり、2 は BACKUP-DATA-AND-BLOB モードに なります。

- NON-BACKUP (0) モード:差分バックアップをしません。
- BACKUP-DATA (1) モード: システム表領域とユーザー表領域にある データの差分バックアップをしますが、ユーザー表領域のBLOBの差 分バックアップはしません。
- BACKUP-DATA AND-BLOB (2) モード: システム表領域とユーザー 表領域にあるデータと、BACKUP BLOB ONフラグで作成したユーザ ー表領域のBLOBの差分バックアップをします。但し、BACKUP BLOB OFFフラグで作成したユーザー表領域にあるBLOBの差分バックアッ プをしません。

BLOB のログを取る場合は、dmconfig.iniファイルに次の1行を追加します。 DB BMODE = 2 ;BLOB を含む全データのログを取る データベースのバックアップ・モードの詳細については、14章の「リカバ リ、バックアップ、リストア」を参照して下さい。

## CREATE TABLESPACE バックアップのオプションを設 定する

個々の表領域のバックアップ・モードは、その作成時に設定します。CREATE TABLESPACE 文の構文は次のとおりです。

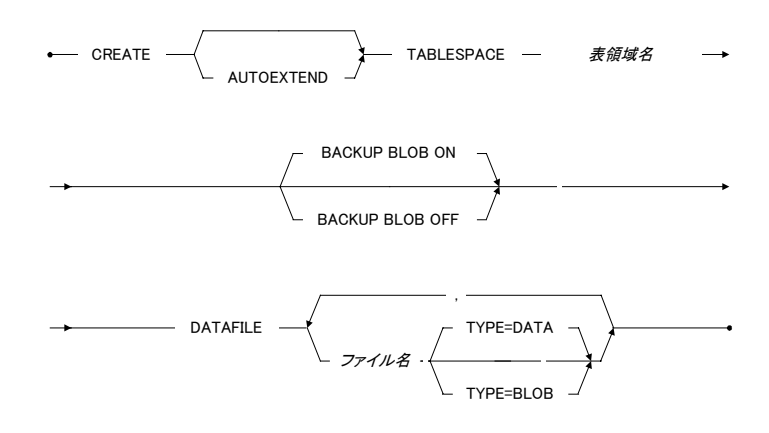

図 7-4: CREATE TABLESPACE 文の構文

BACKUP BLOB ON フラグで作成した表領域に、重要な BLOB を置くこと ができますし、システムのパフォーマンスを優先して、BACKUP BLOB OFF フラグで作成した紛失する可能性がある表領域に BLOB を置くことも重要 なことです。表領域を作成する際には、その優先順位を考慮する必要があ ります。

Э 例1

BACKUP BLOB OFF で表領域 ts1 を作成し、BACKUP BLOB ON で ts2 を作 成する:

dmSQL> CREATE TABLESPACE ts1 BACKUP BLOB OFF 2> DATAFILE f1 TYPE = DATA, f2 TYPE = BLOB;

```
dmSQL> CREATE TABLESPACE ts2 BACKUP BLOB ON
2> DATAFILE f3 TYPE = DATA, f4 TYPE = BLOB;
```

#### Э 例 2

システム表 SYSTABLESPACEのBK\_MODEから各表領域のバックアップ・ モードを取得することができます。値が1の場合はBACKUP BLOBがOFF、 2はONを意味します。表領域のバックアップ・モードを問い合せる:

dmSQL> SELECT TS\_NAME, BK\_MODE FROM SYSTEM.SYSTABLESPACE;

| TS_NAME         | BK_MODE |
|-----------------|---------|
|                 |         |
| SYSTABLESPACE   | 2       |
| DEFTABLESPACE   | 2       |
| ts1             | 1       |
| ts2             | 2       |
| 4 rows selected |         |

データベースと表領域のバックアップ・モードの相互関係は次のとおりで す。

| バックアップ・<br>モード          | 表領域<br>バックアッ<br>プ・モード | ユーザー<br>定義表領域<br>(データ) | ユーザー<br>定義表領域<br>(BLOB) | システム<br>表領域<br>(データと<br>BLOB) |
|-------------------------|-----------------------|------------------------|-------------------------|-------------------------------|
| NON BACKUP              |                       | バックアップ                 | バックアップ                  | バックアップ                        |
| (DB_BMODE=0)            |                       | しない                    | しない                     | しない                           |
| BACKUP DATA             |                       | バックアップ                 | バックアップ                  | バックアップ                        |
| (DB_BMODE=1)            |                       | する                     | しない                     | する                            |
| BACKUP DATA<br>AND BLOB | BACKUP<br>BLOB OFF    | バックアップ<br>する           | バックアップ<br>しない           | バックアップ<br>する                  |
| (DB_BMODE=2)            | BACKUP<br>BLOB ON     | バックアップ<br>する           | バックアップ<br>する            | バックアップ<br>する                  |

ジャーナルに BLOB データを記録する場合、ジャーナル・ファイルが充分 な大きさかどうかチェックしておきます。サイズが十分でない場合は、ジ ャーナルが既に一杯である旨を伝えるメッセージを受け取ります。ジャー ナルファイルのサイズの調整方法については、5章の「ジャーナルファイル のサイズを変更する」を参照して下さい。

データファイル、BLOBファイル、表領域についての概念は、5章の「ストレージアーキテクチャ」を参照して下さい。

**CREATE TABLESPACE** コマンドに関する事項は、「*SQL 文と関数参照編」* をご覧下さい。

SYSTABLESPACE 表に関する詳細は、付録 B のシステム・カタログ参照編 を参照して下さい。

### ファイルオブジェクトのジャーナルのログを取る

DBMasterは、ファイルオブジェクト(FO)のジャーナル・ログ取得をサポートしていません。データベースをバックアップする際、データベースにある全てのファイルオブジェクトのバックアップも必ず行って下さい。

Э 例

システム表 SYSFILEOBJから全 FO のファイル名を取得する: dmSQL> SELECT FILE NAME FROM SYSFILEOBJ;

全 FO をバックアップ・ストレージにコピーして下さい。バックアップから データベースをリストアする際、同様に FO もコピーして下さい。ファイル のパスや、ファイル名を変更した場合、SYSFILEOBJ 表にファイル名を更新 するため、MOVE FILE OBJECT コマンドを使って下さい。

# 7.4 ラージオブジェクトと SELECT INTO 文

SELECT INTO 文は、選択したデータを指定した表に挿入します。この命令 文を使うと、BLOB とファイルオブジェクトを1つの表から別の表に移動す ることができます。分散型データベース(DDB)環境で使用することができま す。

ローカルからローカルの SELECT INTO 文では、BLOB データのコピーを作るか、或いはシステム FO/ユーザーFO の共有カウンタを増やす必要があります。
DDB環境では、BLOBデータをある場所から別の場所にコピーしますが、 ファイル・オブジェクトの場合には考慮の余地があります。DBMasterでは、 DDB環境でファイル・オブジェクト処理を扱うために、分散ファイル・オ ブジェクト複製モード(SET DFO DUPMODE コマンド)を使います。

### SET DFO DUPMODE

DFO DUPMODE は、ファイル・オブジェクトをターゲット・データベース にコピーするかどうかをデータベースに伝えます。DFO DUPMODE には、 NULL モードと COPY モードの2種類あります。

Э 例

DFO DUPMODEの NULL モードと COPY モードの構文:

dmSQL> SET DFO DUPMODE NULL; dmSOL> SET DFO DUPMODE COPY;

### SET DFO DUPMODE NULL

DDB モードでは、2 種類のケースが考えられます。

- ソース・データベースとターゲット・データベースが同じで、ローカル・データベース又は両方のリモート・データベースがあります。それらは同じデータベースなので、DBMasterはファイル・オブジェクトの共有カウンターを増やすだけです。
- ソース・データベースとターゲット・データベースが異なる場合。タ ーゲットのFILEカラムをNULLにセットします。このように、ソース・ データベースのファイル・オブジェクトは、送信されません。

### **SET DFO DUPMODE COPY**

ファイルオブジェクトには3種類のケースが考えられます。

 ユーザーFOでは、DBMasterは、ソース・ファイル名のみターゲット・ データベースに渡します。ユーザーは、ターゲット・データベースが それらにアクセスできる場所にファイルをコピーする必要がありま す。新規ディレクトリがソース・データベースと異なる場合、UPDATE 文かMOVE FILE OBJECT文でターゲット・データベースにあるファイ ル名を変更します。

- 2種類のデータベース間のシステムFOの場合、DBMasterは、ターゲット・データベースに新規システムFOを作成し、ソース・データベースの内容をそれにコピーします。
- 同じデータベースにあるシステムFOの場合、ローカルからローカル、 又はリモートからリモートに、DBMasterは共有カウンタを増やすだけ です。

### 制限

**DFO DUPMODE** モードは、**BLOB(LONG VARCHAR** と LONG VARBINARY) で実行している SELECT INTO に影響を与えません。常に、BLOB データ型 を DDB 環境若しくは通常の環境にコピーします。

DDB 環境では、SELECT INTO コマンドがユーザーFO で実行される場合、 DFO DUPMODE のオプションはコピーです。ユーザーは、ターゲット・デ ータベースにあるリンク・ファイルの位置を把握しておく必要があります。 ソースとターゲットのファイル・パスが異なる場合は、ファイルをソース からターゲットにコピーし、これらのカラムに UPDATE か MOVE FILE OBJECT コマンドを実行します。

ユーザーが上記演算子を実行しない場合は、ファイルオブジェクトを問合 せた際に、ファイルが完全なパスに存在しない、又はファイルのパスが正 しくないため、エラー・メッセージが返されます。

システム FOをリモート・データベースからローカル・データベースに移す する際、DBMaster は共有情報の記録を残します。この情報は、一つの SELECT INTO 内に保管されます。それゆえ、ファイルの重複によりスペー スを浪費するという問題が存在します。加えて、リモート・データベース へのシステム FOの移動は、重複するファイルを生成します。

SET EXTNAME オプションは、SELECT INTO コマンドの結果に影響しません。ソースとターゲット・データベースにあるファイルオブジェクトの拡張子は同じです。例えば、ソース・データベースのファイル名は 'ZZ000001.BMP'であれば、ターゲットのファイルオブジェクトのターゲット 名は'ZZXXXXXX.BMP'のようになります。

#### ⊃ 例

DBMaster は、CHAR、VARCHAR、BINARY のようなデータをファイル名 としてみなします。そのため、ユーザーは *db2* が *db1* のビューから'/etc/hosts' ファイルにアクセスできるようする必要があります。*db2:t2.c2* が FILE デー タ型の FILE データで CHAR データを参照する。

dmSQL> SELECT c1, '/etc/hosts' FROM db1:t1 INTO db2:t2(c1, c2);

以下の表は、ターゲット・データベースの FILE データ型のカラムを考慮して、異なるソースのデータ型での SELECT INTO コマンドの影響を要約しています:

| ソース DB 種<br>類                         | 環境                                                  | SET DFO<br>DUPMODE | 結果                                                    |
|---------------------------------------|-----------------------------------------------------|--------------------|-------------------------------------------------------|
| 文字列<br>式<br>CHAR<br>VARCHAR<br>BINARY | 非 DDB か<br>DDB 環境                                   |                    | ソース:ファイル名を渡す<br>ターゲット:新規ユーザー・フ<br>ァイル・オブジェクトを挿入す<br>る |
| FILE                                  | ソースとター<br>ゲットが同一<br>のデータベー<br>ス<br>ソースとター<br>ゲット・デー | <br>NULL           | ファイル・オブジェクトの共有<br>カウンタを増やす<br>ターゲット: NULL 値を挿入す<br>る  |

| ソース DB 種<br>類                                   | 環境           | SET DFO<br>DUPMODE | 結果                                                                                                    |  |
|-------------------------------------------------|--------------|--------------------|----------------------------------------------------------------------------------------------------|--|
|                                                 | タベースが異<br>なる | СОРҮ               | ソースがユーザーFOオブジェ<br>クトの場合:<br>ソース:ファイル名を渡す<br>ターゲット:新規ユーザーFOを<br>挿入する<br>ソースがシステム FO の場合:<br>ソース:FO の内容を渡す<br>ターゲット:新規システム FO<br>オブジェクトを挿入する |  |
| LONG<br>VARCHAR<br>LONG<br>VARBINAR<br>Y<br>その他 |              |                    | サポートしていません                                                                                                    |  |

# 8. セキュリティ管理

本章では、DBMasterデータベースのセキュリティ方針を立案するためのガ イドラインを解説します。データベースのセキュリティの設定、ユーザー の権限レベルの設定、表権限の設定に関する情報も説明します。

# 8.1 セキュリティ方針

DBMaster には2種類のセキュリティがあります。

- データベース権限—DBMasterにログオンできるユーザーと実行可能 なアクションを定めます。
- オブジェクト権限—表、カラム、ビュー、ドメイン、シノニム等の DBMasterオブジェクトへのアクセス権を管理します。.

# 8.2 データベース権限

データベース権限とは、誰にデータベースへのアクセスを認め、何を実行 させるかを決定することです。DBMaster は、ユーザー名とパスワードでデ ータベースのアクセスを管理します。表8-1に示すように、4 つのクラスに レベル分けしてユーザーを管理します。 SYSADM 権限ユーザーは、DBMaster の最も強力なユーザーです。データベース内に、一人しかいません。SYSADM は、DBA、RESOURCE、CONNECT 権限をユーザーに与えることができ、DBA レベルと同じ権限をデータベースに対してもっています。

DBA 権限レベルは、データベースの全てのオブジェクトに対する全ての権限をもち、SYSADM と DBA 以外の全ユーザーに対して、任意のオブジェクト権限を与え、変更し、取り消すことができます。DBA は、表領域やファイルのような新規リソースを作成し、データベースの起動/終了/バックアップ等のデータベース管理オペレーションを行うことができます。

RESOURCE (リソース) 権限をもつユーザーは、新規表やビューを作成し、 所有する表の権限を他のユーザーに与えることができます。

CONNECT(接続)権限だけをもつユーザーは、権限が与えられたオブジェ クトにアクセスすることはできますが、新規表やビューを作成することは できません。CONNECTユーザーは、システム表の情報を検索することがで きます。

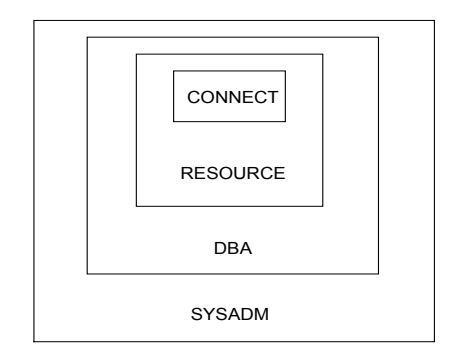

図8-1: DBMaster データベースの権限レベルの階層

| レベル      | 権限                                                                         |
|----------|----------------------------------------------------------------------------|
|          | 全ユーザーに権限を与える/取り消す(SYSADM権限以外)。                                             |
| SYSADM   | 全ユーザーのパスワードを変更する。                                                          |
|          | DBA 権限レベルの全権限を有する。                                                         |
|          | 全ての表の全権限を有する(SYSTEM 表以外)。                                                  |
| DBA      | 全てのユーザー/グループのオブジェクト権限を付与/変更/<br>取り消す。                                      |
|          | ユーザーをグループに追加/削除する                                                          |
|          | データベースの起動と終了、表領域の作成/削除/変更、デー<br>タベースのバックアップ等のデータベース管理コマンドに<br>対する実行権限を有する。 |
|          | CONNECT と RESOURCE 権限レベルの全権限を有する。                                          |
| DESOUDCE | 表、ビュー、ドメイン、シノニムを作成し、作成した表、<br>ビュー、ドメイン、シノニムを削除する。                          |
| RESOURCE | 所有する表/ビュー権限を他ユーザーに与える/取消す。                                                 |
|          | 与えられた任意の表権限を有する。                                                           |
|          | CONNECT 権限レベルの全権限を有する。                                                     |
|          | データベースにログオンする。                                                             |
| CONNECT  | SYSTEM 表を検索する。                                                             |
|          | 与えられた任意の表権限を有する。                                                           |
|          | CONNECT 権限レベルは必ず最初に与えられる権限です。                                              |

表8-1: DBMaster データベースの権限レベル

# ユーザー管理

DBMasterには、ユーザーを管理するための種々のSQL文があります。これらのSQL文を使用して、新規ユーザーをデータベースに追加、既存のユー

ザーをデータベースから削除、ユーザーのパスワードを設定/変更、ユー ザーに与えられている権限レベルの変更を行うことができます。

### ユーザーを追加する

SYSADMは、GRANT(データベース権限)文を使用して、ログオンするユー ザーにユーザー名とパスワードを割り当てます。

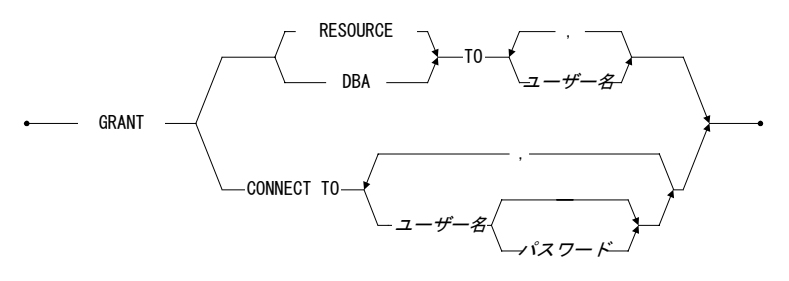

図 8-2 GRANT 文の構文

GRANT 文はユーザーに権限を与えます。SYSADM のみが権限を与えるこ とができます。但し、SYSADM 権限を他のユーザーに与えることはできま せん。この結果、ユーザー名が SYSADM で SYSADM 権限レベルのユーザ ーは、データベースに1人だけ存在することになります。SYSADM は、デ ータベースを作成するときの初期設定のユーザーでもあります。ユーザー 名 SYSADM を変更することはできません。SYSADM に対して変更できる のは、パスワードだけです。

SYSADM は、CONNECT、RESOURCE、DBA の権限を他のユーザーに与え ることができます。GRANT 文によって与えられた RESOURCE または DBA 権限は、次にユーザーが接続するときに有効になります。

CONNECT 権限をユーザーに与える時に、パスワードを付けることができま す。パスワードを指定しない場合、ユーザーがデータベースにログオンす るときにパスワードを必要としないという意味になります。16 バイト以下 の任意の SQL 識別子をパスワードにすることができます。 Э 例1

CONNECT 権限をユーザー*Jeff* に与え、パスワードを *jeff123* にする: dmSQL> GRANT CONNECT TO Jeff jeff123;

Э 例 2

ユーザー**Jeff**の権限レベルを、RESOURCEに引き上げる: dmSQL> GRANT RESOURCE TO Jeff;

Э 例3

ユーザー**Jeff**の権限レベルを、DBAに引き上げる: dmSQL> GRANT DBA TO Jeff;

### パスワードを変更する

ALTER PASSWORD 文を使用して、ユーザーのパスワードを変更することができます。

#### 図 8-3 ALTER PASSWORD 文の構文

DBMasterには、2通りのパスワード変更方法があります:

- ALTER PASSWORD < *旧パスワード*> TO < 新パスワード> 文は、ユー ザーが自分自身のパスワードを変更するときに使用します。<*旧パス* ワード>は、データベースに格納されている元のパスワードと一致し なければなりません。
- ALTER PASSWORD OF < ユーザー名> TO < 新パスワード> 文は、 SYSADMが任意のユーザーのパスワードを変更するときに使用しま す。旧パスワードは必要ありません。
- Э 例1

パスワードの無いユーザー**Jeff**が、パスワード**xyz@**#を付ける: dmSQL> ALTER PASSWORD NULL TO "xyz@#";

#### Э 例 2

SYSADM が、ユーザー*Jeff*のパスワードを*xyz@*#に変更する: dmSQL> ALTER PASSWORD OF Jeff TO "xyz@#";

### ユーザーを削除する/ユーザーの権限レベルを変更する

図8-4REVOKE 文の構文

権限レベルを取り消すと、表8-2に示す結果となります。RESOURCEまたは DBA 権限の取り消しは、次のデータベース接続から有効になります。

Э 例1

ユーザー**Jeff**の DBA 権限を取り消す:

dmSQL> REVOKE DBA FROM Jeff;

JeffはDBA権限を失いますが、依然として CONNECT 権限があります。

#### Э 例 2

Jeffの CONNECT 権限とログオンする能力を取り消す:

dmSQL> REVOKE CONNECT FROM Jeff;

| 権限  | 説明                                                 |
|-----|----------------------------------------------------|
| DBA | DBA 権限の取り消しは、権限の付与/取り消しができな<br>くなることを意味します。        |
|     | <b>RESOURCE</b> 権限の無いユーザーには、CONNECT 権限だ<br>けが残ります。 |
|     | このユーザーによって作成された表、ビュー、ドメイン、<br>シノニムは全てデータベースに残ります。  |

| 権限       | 説明                                                                |
|----------|-------------------------------------------------------------------|
| RESOURCE | RESOURCE 権限の取り消しは表の作成/削除ができなくなることを意味します。                          |
|          | 但し、DBA 権限が持つユーザーの権限範囲は変わりません。DBA 権限を持たないユーザーには CONNECT 権限だけが残ります。 |
|          | このユーザーによって作成された表、ビュー、ドメイン、<br>シノニムは全てデータベースに残ります。                 |
| CONNECT  | CONNECT 権限の取り消しはデータベースにログオンで<br>きなくなることを意味します。                    |
|          | ユーザーが所有する表権限、ビュー権限も全て取り消され<br>ます。                                 |
|          | このユーザーによって作成された表、ビュー、ドメイン、<br>シノニムは全てデータベースに残ります。                 |

表8-3: DBMaster データベースの権限レベルの取り消し

# グループ管理

複数のユーザーあるいはグループを1つにまとめることによって、権限の管 理を簡略化することができます。グループにまとめると、1つの SQL 文で、 グループのメンバー全員に同時にデータベース権限を与えることができる ようになります。グループは、ユーザーとは異なりますが、ユーザーと同 様に取り扱うことができます。ある権限をグループに与えれば、全てのグ ループメンバーにその権限が与えられます。

以下の SQL 文は、DBA 権限以上のユーザーだけが実行することができます。

- グループを作成する。
- グループにメンバーを追加する。
- グループからメンバーを削除する。
- グループを削除する。

### グループを作成する

新規グループは、CREATE GROUP 文を使用して作成します。

------ CREATE GROUP ---- グループ名 ------・

図 8-5 CREATE GROUP 文の構文

<グループ名>は、DBMaster がグループを識別するための一意の名前です。 SYSTEM、PUBLIC、GROUP、および既存のユーザー名、グループ名をグル ープ名に指定することはできません。

#### Э 例

commitee という名前のグループを作成する:

dmSQL> CREATE GROUP commitee;

### グループにメンバーを追加する

グループを作成したら、ADD <ユーザー名/グループ名> TO GROUP 文を使用してグループにメンバーを追加することができます。

・ ADD / TO GROUP / グループ名 · · ·

図 8-6 ADD ... TO GROUP 文の構文

既存のユーザー名または既存のグループ名をグループメンバーにします。 グループ自身をグループメンバーにすることはできません。

⊃ 例

DBA は、ユーザー*Jeff* とグループ *RD* をグループ *commitee* に追加し、グル ープ *commitee* に表 *CASEMaker.employee* の SELECT 権限を与える:

dmSQL> ADD Jeff, RD TO GROUP commitee; dmSQL> GRANT SELECT ON CASEMaker.employee TO commitee;

commitee の全員に表 CASEMaker.employee の SELECT 権限が与えられます。

### グループからメンバーを削除する

REMOVE < ユーザー名/グループ名> FROM GROUP 文を使用して、指定した グループからユーザーを削除することができます。

図 8-7 REMOVE ... FROM GROUP 文の構文

グループから削除されたメンバーは、グループに与えられている権限を全 て失います。しかし、直接メンバーに与えられた権限はそのまま残ります。

Э 例

ユーザー**Jeff**をグループ **commitee** から削除する: dmSQL> REMOVE Jeff FROM GROUP commitee;

これにより、ユーザー*Jeff* はグループ *commitee* から削除され、表 *CASEMaker.employee* の SELECT 権限を失います。

### グループを削除する

DROP GROUP 文は、指定したグループをデータベースから削除します。結果として、グループ全員に与えられたグループ権限もなくなります。

------ DROP GROUP ---- グループ名 ------・

図 8-8 DROP GROUP 文の構文

Э 例

グループ *commitee* をデータベースから削除する: dmSQL> DROP GROUP commitee;

# 8.3 オブジェクト権限

オブジェクトとは、データベースにある任意の表、ビュー、表/ビューのカ ラム、ドメイン、シノニムのことです。DBMasterでは、ユーザーにオブジ ェクト権限を与え(GRANT)、取り消す(REVOKE)ことによって、オブ ジェクトのセキュリティを管理します。

ドメインは、データベースの全ユーザーが参照でき、作成者だけが削除で きます。シノニムの権限は元の表に基づきます。ビュー、ドメイン、シノ ニムの詳細な定義については、6章の「スキーマ・オブジェクト管理」を参 照してください。

### オブジェクト権限を与える

オブジェクトの作成者はオブジェクトの所有者になり、そのオブジェクト の全ての権限をもちます。オブジェクトの所有者は、GRANT < オブジェク ト> 文を用いて、他のユーザーにオブジェクト権限を与えることができます。

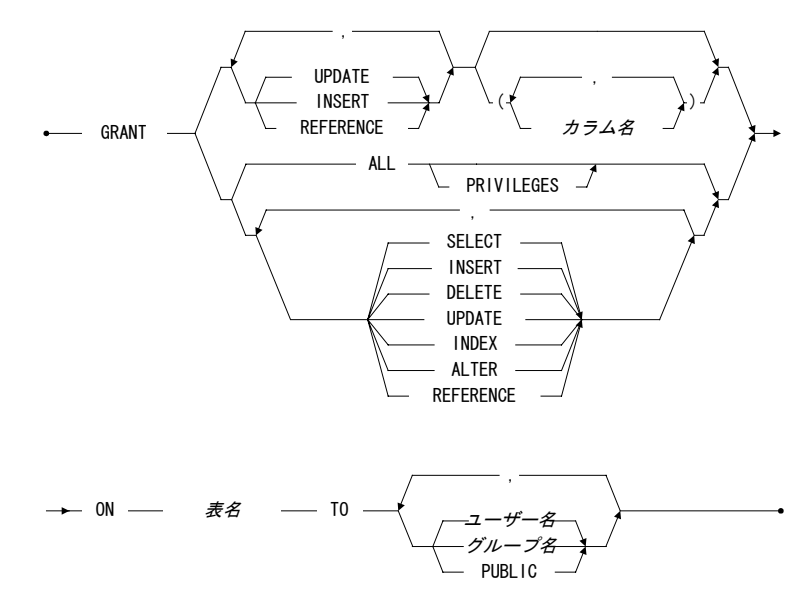

図 8-9 GRANT(オブジェクト権限) 文の構文

DBA 権限のユーザーは、オブジェクトの所有者である無しに関わらず、全 ての表やビューに対する権限を与えることができます。RESOURCE 権限の (DBA 権限の無い)ユーザーは、自分が作成した表やビューに対する権限 のみを与えることができます。表8-4は、DBMaster で使用している全権限の 一覧です。

データベース情報が破壊されるのを防ぐために、INSERT、UPDATE、 DELETE 権限には、細心の注意を払って管理する必要があります。ALTER と INDEX 権限は、データベース設計者に限定すべきです。

UPDATE、INSERT、REFERENCE 権限は、特定のカラムに限定することが できます。カラム名は、ON 句で指定した表のカラムを修飾名無しで指定し ます。

| 権限                  | 説明                                             |
|---------------------|------------------------------------------------|
| SELECT              | 表/ビューを検索する権限                                   |
| INSERT              | 表に行を挿入する権限<br>(オプション)指定したカラムだけ挿入する             |
| DELETE              | 表から行を削除する権限                                    |
| UPDATE              | 表を更新する権限<br>(オプション)指定したカラムだけ更新する               |
| INDEX               | 表索引を作成/削除する権限                                  |
| ALTER               | 表定義を変更する権限                                     |
| REFERENCE           | (参照先表の主キーを参照する)<br>外部キーを参照元表に作成する権限            |
| ALL<br>[PRIVILEGES] | 表またはビューに対する上記全ての権限<br>(PRIVILEGES キーワードはオプション) |

表 8-5: DBMaster の表レベルの権限

GRANT <オブジェクト権限>文で指定するユーザーは、少なくとも CONNECT 権限を持っています。グループは、CREATE GROUP 文で作成し たグループ名です。PUBLIC キーワードは、全てのユーザーを意味します。 PUBLIC に権限を与えることは、ユーザー全員が指定した表権限をもつこと を意味します。

#### Э 例1

Jeff が、自分が作成した表 emp\_info を閲覧する権限を Cathy に与える: dmSQL> GRANT SELECT ON emp info TO Cathy;

#### Э 例 2

DBA が、*Jeff* が作成した表 *emp\_info* を閲覧する権限を *Cathy* に与える: dmSQL> GRANT SELECT ON Jeff.emp info TO Cathy;

Э 例3

DBAが、*Jeff*が作成した表 *emp\_info*のカラム *phoneno*の INSERT と UPDATE 権限を *Cathy* に与える:

dmSQL> GRANT INSERT, UPDATE (phoneno) ON Jeff.emp info TO Cathy;

現状態では、Cathyにはこのカラムからデータを削除する権限はありません。

Э 例4

PUBLIC キーワードで、表 *Jeff.emp\_info*のデータを閲覧する権限をデータベースの全ユーザーに与える:

dmSQL> GRANT SELECT ON Jeff.emp info TO PUBLIC;

### オブジェクト権限を取り消す

REVOKE <*オブジェクト権限*>文は、ユーザーに与えた権限を取り消します。 構文は、図8-10のとおりです。

REVOKE <オブジェクト権限>文で指定する権限は、GRANT <オブジェク ト権限>文にある権限と同じです。構文ダイアグラム中の、ユーザー名はデ ータベース権限が与えられたユーザー、グループ名はユーザーの集合体、 PUBLIC キーワードはデータベースの全ユーザーを表します。

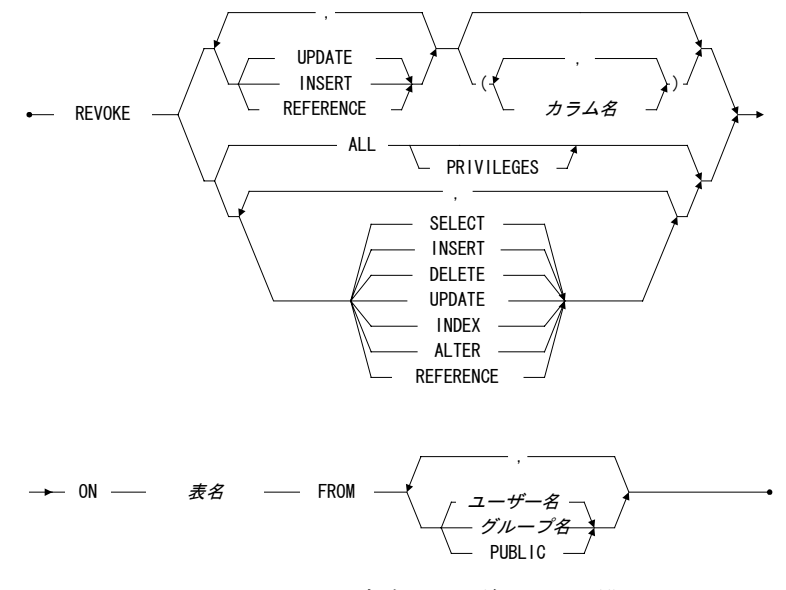

図 8-11 REVOKE(オブジェクト権限) 文の構文

Э 例1

*Cathy* がもっている表 *emp\_info*の SELECT 権限を取り消す: dmSQL> REVOKE SELECT ON emp info FROM Cathy;

Э 例 2

*Cathy* がもっている表 *Jeff.emp\_info*の SELECT 権限を取り消す: dmSQL> REVOKE SELECT on Jeff.emp info FROM Cathy;

Э 例3

*group1* に与えられている表 *Jeff.emp\_info* の *phoneno* カラムの UPDATE 権限 を取り消す:

dmSQL> REVOKE UPDATE (phoneno) on Jeff.emp\_info FROM group1;

Э 例4

PUBLIC に与えられている表 *emp\_info* の全ての権限を取り消す: dmSQL> REVOKE ALL ON emp info FROM PUBLIC;

Э 例 5

表 *emp\_info*の INSERT、UPDATE、SELECT 権限を *Cathy* と *group2*の全メンバーから取り消す:

dmSQL> REVOKE INSERT, UPDATE, SELECT ON EMP\_INFO FROM Cathy, group2;

# 8.4 セキュリティのシステム表

権限レベル、権限、グループに関する全ての情報は、以下のシステムカタ ログに格納されています。

- SYSAUTHUSER—ユーザー毎の権限レベル
- SYSAUTHTABLE—表権限
- SYSAUTHCOL—INSERT、UPDATE、REFERENCE権限が制限されて いる表カラム
- SYSAUTHGROUP—グループ名、グループ作成者、グループのメンバー数

システム表は、SYSTEM が所有します。システム表は、SYSADM を含めい かなるユーザーも変更することができません。DBMaster のシステム表の詳 細については、付録 B を参照してください。

# 9. 同時実行制御

この章では、トランザクションと同時実行制御の概念を説明します。概念 に加えて、ロック機構を用いてマルチユーザー環境における同時アクセス とデータの正確性をどのように維持するかを説明します。9.1節はトランザ クションの概念とトランザクション管理に用いられる機能を説明します。 9.2節はデータベース・システムにおける同時実行制御の必要性を議論しま す。9.3節は DBMaster の同時実行制御テクニックを説明します。

# 9.1 トランザクション

データベースで言うトランザクションは、1つ以上の SQL 文で構成される 作業のまとまりです。トランザクションは不可分のオペレーションです。 トランザクションは、一連の SQL 文全体を完了するか、あるいは全く何も しないかのどちらかを意味します。トランザクションには、不可分、永続 的、一貫、分離、直列化の属性があります。

# トランザクションの状態

トランザクションは、以下のいずれかの状態にあります。

 アクティブートランザクションが実行を開始すると、直ちにアクティブ状態に入ります。アクティブ状態では、種々のデータベース操作を 実行することができます。

- 部分コミット―トランザクションが、最後のSQL文(COMMIT WORK のような)に達すると、部分コミット状態に入ります。この時点で、 トランザクションの実行は終了しますが、実際の出力でエラーが発生 してアボートされることがあり得ます。この場合、出力結果はディス クに書き込まれません。つまり、ハードウェア障害によってトランザ クションが失敗するかもしれません。
- コミット―トランザクションの実行が成功すると、コミット状態になります。
- 失敗―トランザクションが正常に続行できない場合、失敗状態になり ます。失敗状態は、アクティブ状態におけるハードウェアまたはロジ ックのエラー、ユーザーのアボート指示によって起こります。
- アボート―トランザクションが不成功終了すると、アボート状態になります。この場合、トランザクションがデータベースに行ったすべての変更はロールバックされます。

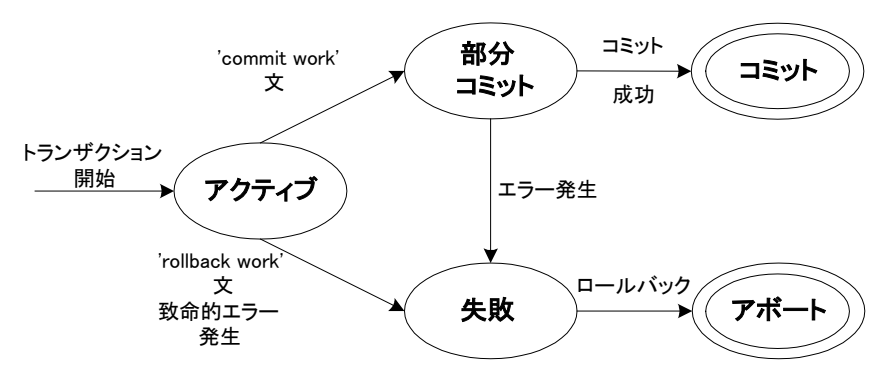

図9-1: トランザクションの状態遷移図

# トランザクションの管理

データベース接続を行うと、自動的にトランザクションが開始し、アクティブ状態になります。トランザクションを終了すると、DBMaster は自動的に新しいトランザクションを開始します。

DBMaster は SQL 文を実行するごとに自動的にコミットします。これを 自動 コミット・モードといいます。このモードでは、トランザクションの寿命 と1つの SQL 文の寿命は同じになります。トランザクションは SQL 文が終 わると終了し、次の SQL 文のトランザクションが始まります。各々の SQL 文が、独立した1つのトランザクションになります。

ー連の SQL 文を実行し終わるまでトランザクションをコミットしたくない 場合は、SET AUTOCOMMIT OFF 文によって*手動コミット・モード*に変更 することができます。手動コミット・モードでは、COMMIT WORK 文を用 いてトランザクションをコミットします。トランザクションを終了するま で、必要な SQL 文を実行し続けることができます。データベースの変更を コミットする場合は COMMIT WORK 文を実行し、データベースの変更を放 棄する場合は ROLLBACK WORK 文を実行して、トランザクションを終了 します。

自動コミット・モードに戻す場合は、SET AUTOCOMMIT ON 文を実行しま す。トランザクション・モードの初期値は、自動コミット・モードです。

*注: トランザクションが終了すると、トランザクションに割り当てら れた全てのリソースは開放されます。* 

# セーブポイントを使う

*セーブポイント*は、トランザクションの途中で任意に宣言することができる中間点です。セーブポイントを使用すると、セーブポイント以降に実行したトランザクションの作業をロールバックすることができます。

例えば、トランザクションが一連の SQL 文を実行しているときに、20番目 の文でエラーが起こったとします。15番目と 16番目の文の間にセーブポイ ントを設けておけば、最初の 15 個の文を保護することができます。セーブ ポイントまでロールバックし、エラーを修復して 16番目以降の SQL 文を再 試行します。トランザクションをアボートし全ての文を再試行する必要は ありません。図9-2はこの例を示しています。

15番目と16番目の文の間にセーブポイントを設けていない場合、トランザ クションをアボートし、最初から15番目までの文を再実行しなければなり ません。これは便利とはいえず、時間がかかります。セーブポイントは、 この問題を完全に解決します。

| <b>←</b> ¬  |
|-------------|
| セーブポイントまで   |
| - ロールバックした後 |
| も有効な文       |
|             |

savepoint SP1;

| 文 16;            | <i>セーブポイントまで</i>                 |
|------------------|----------------------------------|
| ·····<br>文 20;   | <i>ロールバックした後</i><br><i>は無効な文</i> |
| rollback to SP1; | エラー発生                            |

文 16;

• • • •

図9-3: セーブポイントの使用法

SAVEPOINT と ROLLBACK TO...文を使用して、セーブポイントをマークし 特定のセーブポイントまでロールバックすることができます。

#### Э 例1

SAVEPOINT 文: dmSQL> SAVEPOINT <セーブポイント名>;

#### Э 例 2

ROLLBACK TO ... 文: dmSQL> ROLLBACK TO <セーブポイント名>;

<ケーブポイント名>はユーザーが指定します。セーブポイントまでロール バックすると、セーブポイント以降に取得したロック等のシステムリソー スは開放されます。

# 9.2 マルチユーザー環境

複数の利用者がデータベースをアクセスするときは、同じデータを同時に アクセスするときに起こる状況について考慮する必要があります。

### セッション

利用者とDBMaster間の通信経路のことを*接続*と言います。通信経路は、共 有メモリまたはネットワークを利用して確立します。

#### Э 例

データベースとの接続を確立する: dmSQL> CONNECT TO <データベース名 <ユーザー名> <パスワード>;

データベースに接続する特定の接続のことをセッションと言います。セッションは、データベースに接続した時から切断する時まで継続します。1つのセッションでは、一度に1つのアクティブ・トランザクションしか行うことができません。

### 同時実行制御の必要性

マルチユーザー・データベースのシステム環境では、複数の利用者が同時 にデータベースに接続することができます。結果として、多くのトランザ クションにより同じデータベースを同時に更新することになります。

同時実行を制御するメカニズムが何もない場合、以下のようなデータ不整 合が様々な状況で発生します。

- 更新紛失問題
- 一時更新問題
- 不正合計問題

### 更新紛失問題

更新紛失問題は、2つのトランザクションで同じデータを同時に更新すると きに発生します。

#### Э 例

トランザクション T1 と T2 が X の値を読み込み、異なる計算をして修正し ます。各トランザクションは、異なる X の値をもつことになります。T2 が 書き込む前に、T1 が X の値をデータベースに書き込みます。次に T2 がデ ータベースに書き込まれた T1 の X の値に上書きします。T1 が書き込んだ 値は無くなります:

| T1                   | Τ2                   |
|----------------------|----------------------|
|                      |                      |
| <pre>read(X);</pre>  |                      |
|                      | <pre>read(X);</pre>  |
| X = X - N;           |                      |
|                      | X = X + M;           |
| <pre>write(X);</pre> |                      |
|                      | <pre>write(X);</pre> |

### 一時更新問題

ー時更新問題は、トランザクションがデータを更新し、別のトランザクシ ョンが同じデータを更新した後に、ロールバックした時に発生します。

Э 例

トランザクション T1 は、X の値を読み込んで修正し、データベースに書き 込み、他の文の実行を続けます。この間に、トランザクション T2 が X の値 を読み込み、新しい値に修正してデータベースに書き込みます。一方、ト ランザクション T1 は、途中で失敗し、全ての値をデータベース更新前の状 態にするために、ロールバックします。データベース管理システムは、X の 値を元に戻して T2 が書き込んだ値に上書きします。トランザクション T2 が計算した X の値は、一時的にしか存在しません。

|   | T1         | Τ2                   |
|---|------------|----------------------|
| - |            |                      |
| r | read(X);   |                      |
| Χ | X = X - N; |                      |
| v | rite(X);   |                      |
|   |            | <pre>read(X);</pre>  |
|   |            | X = X + M;           |
|   |            | <pre>write(X);</pre> |

rollback;

### 不正合計問題

不正合計問題は、トランザクションがレコード合計を集計中に、別のトラ ンザクションが同じレコードを更新するときに発生します。

#### Э 例

トランザクション T1 で X と Y の値を集計し、同時にトランザクション T2 が同じ X と Y を更新します。トランザクション T2 は、T1 が X の値を集計 する前に X を更新し、T1 が Y の値を集計した後に Y を更新します。トラン ザクション T1 は、更新前と更新後の値を集計することになります。両トラ ンザクションが終了したとき、集計された合計は、データベースにある値 の合計とは異なることになります。

```
T1 T2

sum = 0;

read(X);

X = X - N;

write(X);

read(X);

sum = sum + X;

read(Y);

sum = sum + Y;

read(Y);

y = Y + N;

write(Y);
```

同時実行性の問題を解決するには、ロックやタイムスタンプなど種々のテ クニックがあります。次節では、トランザクションの同時実行を制御する ために、DBMasterで使用しているロックについて説明します。

## 9.3 ロック

この節では、まずロックの概念を説明します。次に、DBMasterのロックの メカニズムを解説し、ロック単位とロックモードを説明します。最後に、 デッドロックをどのように取り扱うかを示します。

### ロックの概念

一般に、マルチユーザーのデータベース・システムは、同時トランザクションのアクセスの同期をとるために、種々の形態のロックを使用します。 トランザクションは、表やレコードのようなデータにアクセスする前に、 これらのデータをロックする必要があります。

DBMasterのロックは完全に自動化されており、ユーザーが何かをする必要 はありません。全ての SQL 文で、暗黙のうちにロックがかけられます。デ ータベース内のどのデータにも、ユーザーが明示的にロックする必要はあ りません。

### 共有ロックと排他ロック

一般に、マルチユーザーのデータベースでは、複数の読み込みと、1つの書 き込み操作を認める2種類のロックが使用されます。

- 共有ロック(S) 共有ロックは、トランザクションがデータの読み込み 操作を伴うことを意味します。複数のトランザクションで、同時に同 じデータの共有ロックをかけることができ、高い同時実行性を実現す ることができます。
- **排他ロック(X)** —排他ロックは、トランザクションがデータの更新操作
   を伴うことを意味します。排他ロックが開放されるまでは、データに
   アクセスできるトランザクションは1つだけです。

### 2フェーズロック

2フェーズロック・プロトコルは、トランザクションを確実に連番化するために用います。2フェーズロック・プロトコルでは、各トランザクションは、 アンロック要求を出す前に、全てのロック要求を出しておかなければなり ません。名前が示すように、このプロトコルは2つのフェーズに分けられま す。

- 拡大(成長)フェーズ—このフェーズでは、必要なあらゆるロック要求を出します。このフェーズでは、アンロック要求はできません。
- 縮小フェーズ—このフェーズでは、トランザクションに拡大フェーズ で獲得したロックを解除させます。このフェーズでは、新規のロック 要求はできません。

DBMaster では、同時実行性を制御するために、トランザクションを連番化 することによって、2フェーズロック・プロトコルを使用しています。

### デッドロック

デッドロックは、2つ以上のトランザクションが、他のトランザクションに よってロックされたデータの解放を待機しているときに発生します。

#### ⊃ 例

T1 は T2 が X の共有ロックを解除するのを待ち、T2 は T1 が Y の共有ロッ クを解除するのを待ちます。その結果、デッドロックが発生してシステム は無限に待機します。

| T1               | Т2                  |
|------------------|---------------------|
|                  |                     |
| 共有ロック(Y);        |                     |
| read(Y);         |                     |
|                  | 共有ロック(X);           |
|                  | <pre>read(X);</pre> |
| 排他ロック(X);        |                     |
| (T1 は T2 の解除を待つ) | 排他ロック(Y);           |
|                  | (T2 は T1 の解除を待つ)    |

# ロックの単位

DBMasterには、表(リレーション)、ページ、行(タプル、レコード)の 3 段階のロック単位があります。表はページで構成され、ページは行で構成 されています。 高いレベルのロックをかけると、自動的に低いレベルにも適用されます。 例えば、表に排他ロック(Xロック)をかけると、表の中にある全てのページ と行にも排他ロックが適用されます。このため、他のユーザーは表に含ま れるページや行にアクセスできなくなります。但し、行に排他ロックをか けても、同時に他の行に排他ロックをかけることは可能です。排他ロック を使用するときに、同レベルの2つのオブジェクトが干渉することはありま せん。DBMasterのロック単位(レベル)を図9-3に示します。

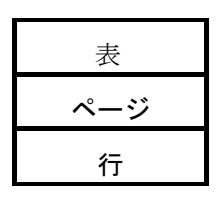

図9-3: ロック単位

高いレベルのロック単位を使用すると、同時実行性の度合いは下がります。 但し、共有メモリ等のシステムリソースの使用を小さくなります。ロック 単位の選択は、同時実行性とリソース使用の間のトレードオフになります。 初期設定のロック単位は、ページです。それ以外のロック単位を使用する 必要がある場合は、表作成時に指定することができます。詳細については、 5章の「ストレージアーキテクチャ」を参照してください。

### ロックの種類

DBMaster がサポートする主なロックモード(タイプ)は、共有(S)ロックと 排他(X)ロックです。複数のユーザーが同時にデータに共有ロックをかける ことはできますが、1つのオブジェクトに対して排他ロックをかけることが できるのは1ユーザーのみです。共有ロックと排他ロック以外に、内包ロッ クと呼ばれるロックモードも使用することができます。

データをロックすると、高位のオブジェクトが自動的に内包ロックされま す。例えば、ある行に共有ロックをかけると、その行を含むページに内包 共有(IS)ロックがかけられ、その行を含む表に内包共有ロックがかけられま す。

DBMaster がサポートする内包ロックモードには、以下のものがあります。

- IS—低位で共有ロックが指定されていることを示します。
- IX—低位で排他ロックが指定されていることを示します。
- SIX—低位で排他ロックが指定され、同位で共有ロックが指定されていることを示します。共有ロックとIXロックの組み合わせです。

表9-1は、ロックモードの共存性をマトリックスで示します。マトリックス の真は、それぞれのロックモードが両立すること、同時に1つのデータに存 在できることを意味します。偽は、それぞれのロックモードが両立できな いこと、同時に存在することができないことを意味します。

ロック要求が既存のロックと競合する場合、既存のロックが解除されるか、 ロック要求の時間切れになるまで、ロック要求は実行されません。ロック 待機が時間切れになると、「ロックタイムアウト」のエラーメッセージが 返されます。ロック待ち時間の初期設定値は5秒です。但し、dmconfig.ini ファイルにある DB\_LTimO キーワードに、別の値を指定することができま す。

⊃ 例

待ち時間を8秒に設定する: DB LTIMO = 8:

| ₽_ | <br>_ | ο, |  |
|----|-------|----|--|
|    |       |    |  |
|    |       |    |  |

|     | IS | S | IX | SIX | Х |
|-----|----|---|----|-----|---|
| IS  | 真  | 真 | 真  | 真   | 偽 |
| S   | 真  | 真 | 偽  | 偽   | 偽 |
| IX  | 真  | 偽 | 真  | 偽   | 偽 |
| SIX | 真  | 偽 | 偽  | 偽   | 偽 |
| Х   | 偽  | 偽 | 偽  | 偽   | 偽 |

表9-1: ロックモードの共存性マトリックス

### デッドロックの取り扱い

DBMaster は、待ちグラフを解析することによって、自動的にデッドロック を検出します。デッドロックが検出されると、デッドロックを解消するた めにアボートされ犠牲になるトランザクションがあります。

#### Э 例

デッドロック問題の例では、トランザクション T2 が Y に排他ロックをかけ たときにデッドロックが発生し検出されます。この場合、トランザクショ ン T2 がアボートされます。トランザクション T2 を実行したユーザーは、 「デッドロックのためトランザクションアボート」のエラーメッセージを 受け取ります。

| T1                  | Τ2                  |
|---------------------|---------------------|
|                     |                     |
| 共有ロック(Y);           |                     |
| <pre>read(Y);</pre> |                     |
|                     | 共有ロック(X);           |
|                     | <pre>read(X);</pre> |
| 排他ロック(X);           |                     |
| (T1 は T2 の解除を待つ)    | 排他ロック(Y);           |
|                     | (T2 は T1 の解除を待つ)    |
|                     |                     |

# 10. トリガー

DBMasterのデータベース・サーバーのトリガーは、非常に役に立つ強力な 機能です。トリガーは、特定のイベントが発生したときに、予め定義した 文を自動的に実行させるために使用します。どのユーザーあるいはアプリ ケーションプログラムが生成したイベントであるかは問いません。

トリガーは、標準の SQL 文では不可能な方法でデータベースをカスタマイ ズすることを可能にします。データベースは、ユーザーやアプリケーショ ンプログラムが明示的なアクションを指示しなくても、複雑で類型的でな いデータベース操作を一貫して制御するようになります。

以下の用途にトリガーを使用することができます。

- ビジネスルールを組み込む。
- データベース作業の追跡記録を作成する。
- 既存のデータから別の計算値を導きだす。
- 複数の表にデータを複製する。
- セキュリティの認証手順を実施する。
- データ整合性を制御する。
- 類型的でない整合性制約を定義する。

追跡が困難で変更が難しい複雑な相互依存性をデータベース内に形成しな いように、トリガーの使用は抑制します。一般に、標準の SQL 文では作成 できない機能あるいは整合性制約を組み込む場合にのみ、トリガーを使用 します。

# 10.1 トリガーの構成要素

トリガーの定義は、システムカタログに格納されています。

トリガーは、6つの要素から構成されます。

トリガー名―トリガーを一意に識別する名前。

トリガーアクションタイム—トリガーの起動時点(イベントの前か後)。

トリガーイベント---表にデータを挿入するなど、データベースに発生する 特定の状況。

トリガー表―トリガーイベントを実行する表名。

**トリガーアクション**—トリガーイベントが発生したときに、自動的に実行 される SQL 文またはストアド・プロシージャ。

**トリガータイプ**―トリガーのタイプ。

作成するトリガーには、これら全ての構成要素が備わっていなければなり ません。更にオプションとして、REFERENCING 句があります。

### トリガー名

トリガー名は、表に関連付けられるトリガーを一意的に識別します。トリ ガー名は、32文字までの英数字、アンダースコア文字、記号#と\$からなり ます。先頭文字に数字は使えません。空白は使用できません。

## トリガーアクションタイム

トリガーアクションタイムは、トリガーを誘発する SQL 文を実行する前、 或いは実行する後のどちらにトリガー・アクションを起動するかを指定し ます。トリガーアクションタイムは、BEFORE 又は AFTER キーワードで指 定します。BEFORE キーワードは、トリガーイベントの SQL 文の実行前に トリガー・アクションが起動することを示し、AFTER キーワードはトリガ ーイベントの SQL 文の実行後にトリガー・アクションが起動することを示 します。各トリガーには、どちらかのトリガータイムを指定します。

# トリガーイベント

トリガーイベントは、トリガーを誘発するデータベース操作です。トリガ ーイベントは、トリガー表に対する INSERT、UPDATE、DELETE 文のいず れかです。トリガーにはトリガーイベントを1つだけ指定しますが、複数の トリガーに、複数のトリガーイベントを指定することができます。

### トリガー表

トリガー表は、トリガーイベントを実行する表です。トリガーは、トリガ ー表に関連付けられます。トリガー表は、実際に存在する表です。一時表、 ビュー、シノニムをトリガー表にすることはできません。トリガーには、1 つのトリガー表しか指定することはできません。

# トリガーアクション

トリガーアクションは、トリガーが起動したときに実行する INSERT、 UPDATE、DELETE、EXECUTE PROCEDURE 文です。トリガーには、1 つ のトリガーアクションしか指定することはできません。

# トリガータイプ

トリガータイプは、各トリガーイベントに応じて何回トリガーを起動させ るかを指定します。行トリガーと文トリガーの2種類のトリガーがあります。 行トリガーは FOR EACH ROW キーワードで指定し、トリガーイベントによ って修正される行毎に起動します。文トリガーは FOR EACH STATEMENT キーワードで指定し、トリガーイベントに対して1度だけトリガーアクショ ンを起動します。

# **REFERENCING** 句

REFERENCING 句は、カラムの新旧の値に対する相関名を定義します。初期設定の相関名 OLD、NEW が、同じ名前をもつ表と競合して使用できない場合に用います。

# 10.2 トリガー操作

ユーザーやアプリケーション・プログラムがトリガーイベントを表に実行 する度に、トリガーを起動すべきか見極められ、トリガーイベントが定義 されている場合は、トリガーアクションが実行されます。データベース内 でトリガーは起動するので、全てのアプリケーションにわたり、データの 一貫性は保たれます。特定のイベントが発生したときには、関連するアク ションも必ず実行することが保証されます。

トリガーは、ドメイン整合性、カラム整合性、参照整合性、非類型的な制 約を定義するのに使用することができます。但し、宣言型の整合性制御で それらを行うことも可能です。

トリガーには所有者がありません。トリガーは表に関連付けられます。

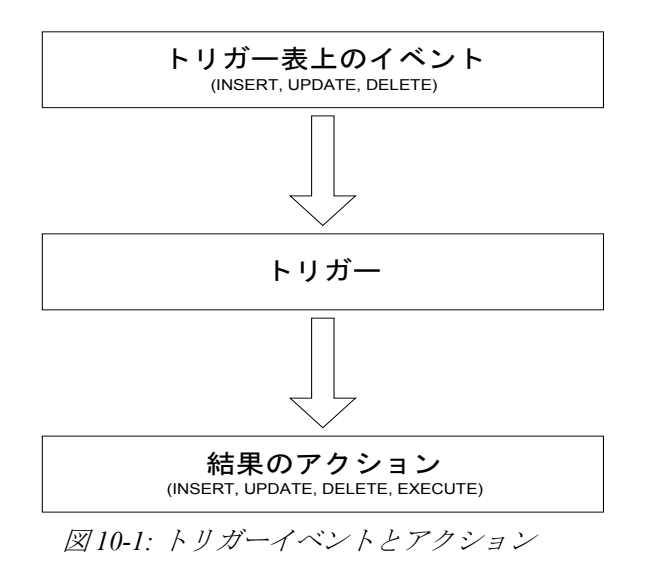

# 10.3 トリガーを作成する

CREATE TRIGGER 文は、トリガーを作成し、特定の表に関連付けます。DBA 権限以上のユーザーか、関連付ける表の所有者が、トリガーを作成するこ とができます。又、トリガー定義で参照する全てのオブジェクトに対し、 必要なオブジェクト権限を持っている必要があります。

# 基本的な必要事項

CREATE TRIGGER 文には、以下の要素が必ず含まれます。

- トリガー名
- トリガーアクションタイム (実行前/実行後)
- トリガーイベント
- トリガー表
- トリガーアクション
- トリガータイプ (行トリガー/文トリガー)

### セキュリティ権限

トリガーアクションにある SQL 文は、トリガーイベントを実行するユーザ ーの権限ではなく、トリガー表の所有者と同じ権限で作動します。トリガ ーが存在する場合、トリガーイベントを実行することができるユーザーで あれば、トリガーを使用することができます。

# **CREATE TRIGGER**構文

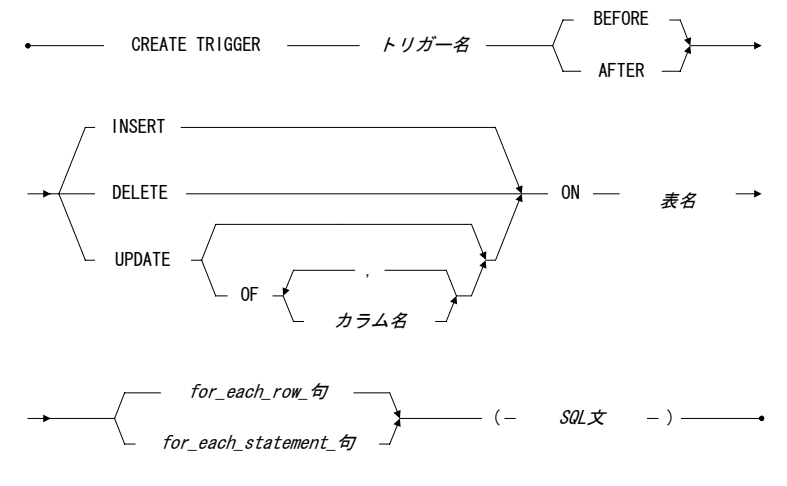

FOR EACH ROW句
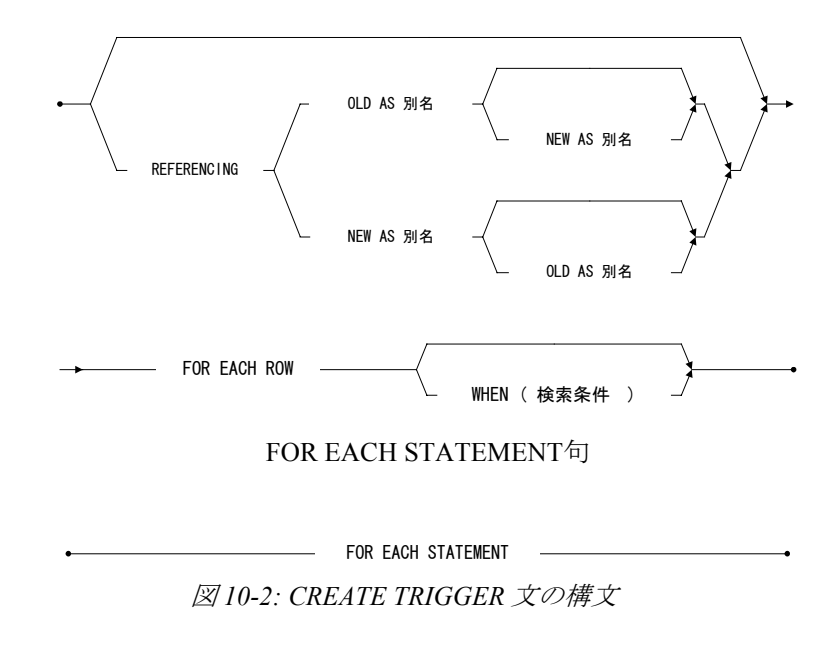

### トリガーアクションタイムを定義する

表への1つのイベントに対して、トリガータイムとトリガータイプを組み合わせることによって、4種類のトリガーBEFORE/FOR EACH ROW、 AFTER/FOR EACH ROW、BEFORE/FOR EACH STATEMENT、AFTER/FOR EACH STATEMENT を作成することができます。

BEFORE/FOR EACH STATEMENT トリガーは、トリガーを誘発する文を実行する前、つまりトリガーイベントを実行する前に、トリガーアクションが1度だけ実行されます。AFTER/FOR EACH STATEMENT トリガーは、トリガーを誘発する文が完了した後に、1度だけトリガーアクションが実行されます。BEFORE/AFTER FOR EACH STATEMENT トリガーは、トリガーを引き起こす文が何も行を処理しない場合でも実行されます。

### INSERT / DELETE イベントのトリガーアクションタイム

以下の例は、INSERT / DELETE トリガーイベントの前後に起動させるトリ ガーの作成方法です。<*SQL 文*>は、トリガーアクションを表しています。

#### Э 例1

表 t1 への INSERT イベントに対し 4 つのトリガーを定義する: dmSQL> CREATE TRIGGER tr1 BEFORE INSERT ON t1 FOR EACH STATEMENT <SQL 文> dmSQL> CREATE TRIGGER tr2 BEFORE INSERT ON t1 FOR EACH ROW <SQL 文> dmSQL> CREATE TRIGGER tr3 AFTER INSERT ON t1 FOR EACH ROW <SQL 文> dmSQL> CREATE TRIGGER tr4 AFTER INSERT ON t1 FOR EACH STATEMENT <SQL 文>

#### Э 例2

表 t1 への DELETE イベントに対し 4 つのトリガーを定義する: dmSQL> CREATE TRIGGER tr1 BEFORE DELETE ON t1 FOR EACH STATEMENT <SQL 文> dmSQL> CREATE TRIGGER tr2 BEFORE DELETE ON t1 FOR EACH ROW <SQL 文> dmSQL> CREATE TRIGGER tr3 AFTER DELETE ON t1 FOR EACH ROW <SQL 文> dmSQL> CREATE TRIGGER tr4 AFTER DELETE ON t1 FOR EACH STATEMENT <SOL 文>

#### UPDATE トリガーイベントのトリガーアクションタイム

UPDATE イベントの場合は状況が異なります。表が更新されると必ず起動 する UPDATE 表トリガーを作成するか、指定したカラムが更新されたとき のみ起動する UPDATE カラムトリガーを作成するかを選びます。いずれの トリガーも単一の表に作成します。UPDATE カラムトリガーには複数のカ ラムを指定することができますが、これらのカラムは、互いに排他的でな ければなりません。

#### Э 例

*c1、c2、c3、c4*の4つのカラムがもつ表*tb1*のカラム*c1、c2*にトリガー*tr1*を作成する:

*c2* カラムを指定する 2 つ目の UPDATE カラムトリガー*tr2* を作成すると、*c2* は既にトリガーに登場しているので、この SQL 文は失敗します。:

dmSQL> CREATE TRIGGER tr2 AFTER UPDATE OF c2,c3 ON tb1

FOR EACH ROW

(INSERT INTO tb3 VALUES (old.c2, old.c3));

ERROR (6150): [DBMaster] insert/update 値のタイプとカラム・データのタイプが矛 盾しているか、又は、比較オペランドの値と記述語にあるカラム・データのタイ プが矛盾しています 表に4つのカラムがある場合、同じトリガータイプ(例えば、BEFORE/FOR EACH ROW トリガー)に対して、最大4つの UPDATE カラムトリガー、或 いは1つの表更新トリガーを定義することができます。

### FOR EACH ROW / FOR EACH STATEMENT 句

FOR EACH STATEMENT 句は、各トリガーイベントに対しトリガーアクションを一度だけ起動させるよう指定します。トリガーイベント文が、結果 としてどの行も処理しなかった場合でも、トリガーは起動します。

FOR EACH ROW 句は、トリガーイベントが修正した各行に対し、行ごとに トリガーアクションが一度起動するように指定します。トリガーイベント がどの行も修正しない場合、トリガーは起動しません。OLD と NEW キーワ ードは、トリガーアクションにトリガー表の値を指定する際に、トリガー 表の変更前と変更後の値を識別するために使用します。OLD キーワードは、 トリガーイベントが実行される前のトリガー表の値を意味します。NEW キ ーワードは、トリガーイベントが実行された後のトリガー表の値を意味し ます。

#### Э 例1

次の文は、表 Sales に UPDATE カラムトリガーを作成する方法を示してい ます。totSales フィールドは、2 つのフィールド unitPrice と unitSale から算 出されます。unitPrice と unitSale はトリガーカラムです。

dmSQL> CREATE TRIGGER trTotalSale AFTER UPDATE OF unitPrice, unitSale ON Sales FOR EACH ROW

(UPDATE Sales SET totSales = new.unitPrice \* new.unitSale);

#### Э 例2

この例では、4つのトリガーがあります。 dmSQL> CREATE TRIGGER trig1 BEFORE UPDATE ON Orders FOR EACH STATEMENT (EXECUTE PROCEDURE checkPrivilege); dmSQL> CREATE TRIGGER trig2 BEFORE UPDATE ON Orders FOR EACH ROW (INSERT INTO Log Old Value (old.customer, old.amount));

```
dmSQL> CREATE TRIGGER trig3 AFTER UPDATE ON Orders
            FOR EACH ROW
            (INSERT INTO Log New Value (new.customer, new.amount));
dmSQL> CREATE TRIGGER trig4 AFTER UPDATE ON Orders
            FOR EACH STATEMENT
            (EXECUTE PROCEDURE Log Time);
```

ユーザーが Orders 表の 2 つの行を変更する UPDATE 文を実行した場合、その影響と実行順序は以下のようになります。

- 1. プロシージャ checkPrivilege の呼び出し。
- 2. Log\_Old\_Value 表に1行挿入。
- 3. 1行更新。
- 4. Log\_New\_Value 表に1行挿入。
- 5. プロシージャ Log\_Time の呼び出し。
- 6. Log\_Old\_Value 表に1行挿入。
- 7. 1行更新。
- 8. Log\_New\_Value 表に1行挿入。
- 9. プロシージャ Log\_Time の呼び出し。

### REFERENCING 句を使う

行トリガーの際、トリガーアクションに指定するカラムの値を、トリガー イベントの実行前にするのか、実行後にするのか、その<*SQL 文*>の中で明 確にする必要があります。例えば、販売品の価格を更新する際に、古い価 格と新しい価格の記録を残す場合は、「FOR EACH ROW / FOR EACH STATEMENT 句」セクションの例2のようにキーワード OLD と NEW を使 って、変更前と変更後の値を指定します。

但し、表の中にNEWやOLDといった名前のカラムがある場合があります。 このような場合、替わりに相関名を定義するために REFERENCING 句を使 用します。REFERENCING 句は、カラム名の新旧の値を意味する 2 つの接 頭語を定義します。これらの接頭語は、相関名と呼ばれています。キーワ ード OLD と NEW で、相関名を定義します。

#### Э 例

| dmSQL> | CREATE | TRIGGER | tr_log_price | AFTER UPDATE OF price ON New         |
|--------|--------|---------|--------------|--------------------------------------|
|        |        |         |              | REFERENCING OLD as pre NEW as post   |
|        |        |         |              | FOR EACH ROW                         |
|        |        |         |              | (INSERT INTO logTbl                  |
|        |        |         |              | VALUES (item_no, today(), pre.price, |
|        |        |         |              | <pre>post.price));</pre>             |

この例では、トリガー表の名前が *New* なので、相関名 *pre と post* をアクシ ョントリガー文に使用します。REFERENCING 句は、行トリガーにのみ有 効なので、文トリガーで指定することはできません。

トリガーイベントが INSERT の場合、新たに挿入されたレコードには変更前 の値はありませんので、変更前の値を使用することはできません。同様に、 トリガーイベントが DELETE の場合、削除したレコードに新しい値はあり ませんので、変更後の値を利用することはできません。UPDATE イベント トリガーでは、変更前と変更後いずれの値も利用することができます。

#### WHEN 条件句を使用する

行トリガーに WHEN 条件句を加えると、条件式の結果によってトリガーア クションを実行させることができます。WHEN 条件句は、キーワード WHEN と() で括った条件式を、アクションタイムの後ろ、トリガーアクション の前に記述します。WHEN 条件句は、行トリガーでのみ使用し、文トリガ ーでは使用することができません。

#### Э 例1

表 *logComplain* に顧客の苦情の記録を残すトリガーを作成する(条件式 call code = 'c'の'c'は、苦情電話を意味します。):

| dmSQL> | CREATE | TRIGGER | $tr_log_complain$ | INSER | то  | N Cus | tome  | r_Cal | .1      |
|--------|--------|---------|-------------------|-------|-----|-------|-------|-------|---------|
|        |        |         |                   | FOR E | ACH | ROW   |       |       |         |
|        |        |         |                   | WHEN  | (ne | w.cal | l_co  | de =  | 'c')    |
|        |        |         |                   | (INSE | RT  | INTO  | logCo | ompla | ain     |
|        |        |         |                   | VALU  | ES  | (Toda | v(),  | Cus   | Name)); |

トリガー定義の中に WHEN 条件句が含まれているときは、行毎に WHEN 句 が判断されます。WHEN 条件句が TRUE の行に対しては、トリガーアクシ ョンが起動します。WHEN 条件句が FALSE または UNKNOWN の行に対しては、トリガーアクションは起動しません。

WHEN 条件の結果は、トリガーアクションの実行にのみ影響します。トリガーを引き起こす文には、何の影響も与えません。

#### Э 例2

表 *emp* に全ての INSERT、UPDATE、DELETE 文を記録する 3 つのトリガー を作成する:

| dmSQL> | CREATE | TRIGGER | trig | emp | insert | AFTER INSERT ON emp                  |
|--------|--------|---------|------|-----|--------|--------------------------------------|
|        |        |         |      |     |        | FOR EACH ROW                         |
|        |        |         |      |     |        | (INSERT INTO emp audit               |
|        |        |         |      |     |        | VALUES (NULL, NULL,                  |
|        |        |         |      |     |        | new.empId, new.empName));            |
|        |        |         |      |     |        |                                      |
| dmSQL> | CREATE | TRIGGER | trig | emp | update | AFTER UPDATE ON emp                  |
|        |        |         |      |     |        | FOR EACH ROW                         |
|        |        |         |      |     |        | (INSERT INTO emp audit               |
|        |        |         |      |     |        | VALUES (old.empId, old.empName,      |
|        |        |         |      |     |        | <pre>new.empId, new.empName));</pre> |
|        |        |         |      |     |        |                                      |
| dmSQL> | CREATE | TRIGGER | trig | emp | update | AFTER DELETE ON emp                  |
|        |        |         |      |     |        | FOR EACH ROW                         |
|        |        |         |      |     |        | (INSERT INTO emp audit               |
|        |        |         |      |     |        | VALUES (old.empId, old.empName,      |
|        |        |         |      |     |        | NULL, NULL));                        |
|        |        |         |      |     |        |                                      |

#### Э 例3

主キーが変更されたときに、カスケードして外部キーを変更させる(*deptNo* カラムを表 *dept*の主キー、*DeptNo*カラムを表 *emp*の外部キーと想定): dmSQL> CREATE TRIGGER trig\_upd\_dept BEFORE UPDATE OF deptNo ON dept FOR EACH ROW WHEN (NEW.deptNo <> OLD.deptNo) (UPDATE emp SET emp.DeptNo = NEW.deptNo WHERE emp.DeptNo = OLD.deptNo);

#### Э 例4

主キーを削除した時に、カスケードして全ての外部キーを削除させる: dmSQL> CREATE TRIGGER trig del dept BEFORE DELETE ON dept

FOR EACH ROW (DELETE FROM emp WHERE emp.DeptNo = OLD.deptNo);

#### Э 例5

主キーを更新した時に、カスケードして全ての外部キーを NULL にする: dmSQL> CREATE TRIGGER trig del dept BEFORE UPDATE ON dept FOR EACH ROW (UPDATE emp set DeptNo = NULL WHERE emp.DeptNo = OLD.deptNo);

#### Э 例6

部品の在庫が底をついた時に、自動的に再発注され、pending\_orders 表に部 品番号と数量を記録させるトリガーを作成する:

*Inventory* 表: *part\_no* int, *parts\_on\_hand* int, *reorder\_level* int, *reorder\_qty* int

#### pending orders 表: part no int, qty int, order date date

### トリガーアクションを指定する

トリガーアクションは、トリガーイベントが発生した時に実行される SQL 文です。トリガーアクションは、INSERT、DELETE、UPDATE、EXECUTE PROCEDURE 文のいずれかです。これ以外の文を使うことはできません。 ストアド・プロシージャに、COMMIT、ROLLBACK、SAVEPOINT トラン ザクション制御文を入れることはできません。各トリガーには()で括っ たトリガーアクションを1つ指定します。

#### Э 例

表 emp にトリガーを作成する: dmSQL> CREATE TRIGGER trigExample AFTER INSERT ON emp FOR EACH ROW WHEN (new.empNo > 0) (INSERT INTO personnel(new.empName, new.empAddress, new.Manager)); この例では、トリガー名は *trigExample* です。表 *emp* で INSERT 文が実行さ れた後に、トリガーが起動することを意味する AFTER キーワードが指定し ています。トリガーを誘発するトリガーイベントの SQL 文は、INSERT で、 トリガー表は *emp* です。トリガータイプは、行トリガーです。 dmSQL> CREATE TRIGGER trDelAcct AFTER DELETE ON Account FOR EACH ROW (INSERT INTO oldAccount VALUES (Old.Customer\_name));

この例では、トリガーtrDelAcctは、Account表から1つのレコードが削除さ れた時、削除された顧客名を oldAccount表に追加します。一時表、ビュー、 システム表にトリガーを作成することはできません。

### 10.4 トリガーを修正する

トリガーを部分的に修正することはできません。しかし、トリガーの定義 を置き換えることはできます。トリガー定義を修正するには、ALTER TRIGGER 文を使用します。

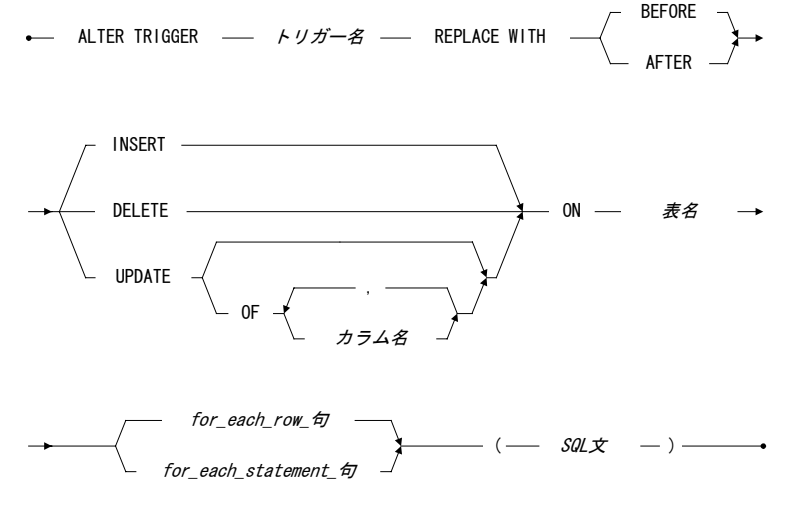

FOR EACH ROW句

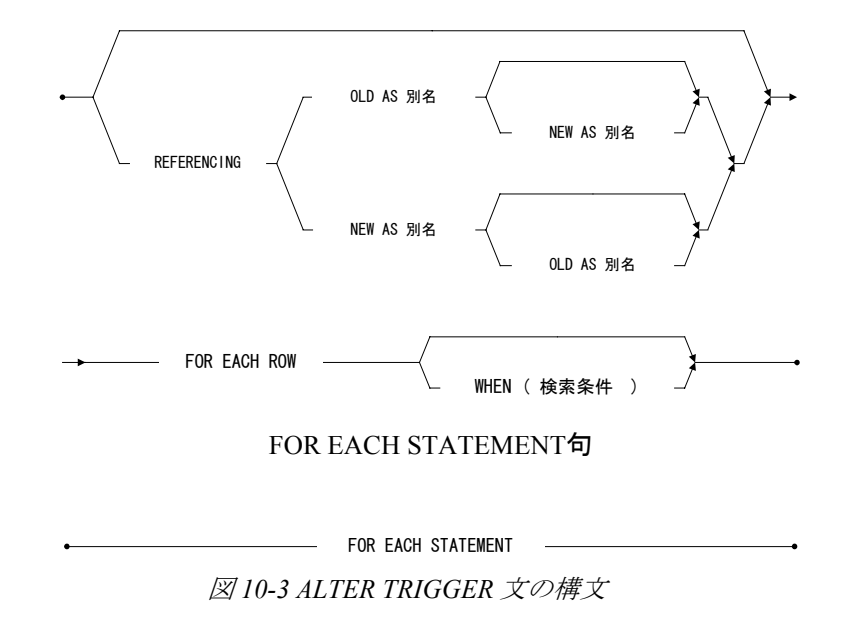

### トリガーアクションを置き換える

トリガーアクションを置き換える場合、ALTER TRIGGER トリガー名 REPLACE WITH 文を使います。

⊃ 例

マネージャが退職する場合、表 employee からマネージャのデータを削除すると共に、表 manager からも同じデータを削除するトリガーを作成する:

dmSQL> CREATE TRIGGER delEmp AFTER DELETE ON employee FOR EACH ROW

( DELETE FROM manager WHERE empId = old.empId );

「そのマネージャがプロジェクトマネージャの時だけ manager 表から削除 する」といった条件をトリガーアクションに加えるように、トリガーを修 正する:

dmSQL> ALTER TRIGGER delemp REPLACE WITH AFTER DELETE ON employee FOR EACH ROW ( DELETE FROM manager WHERE empId = old.empId
AND title = 'Project Mananger');

修正する替わりに、トリガーを削除して再作成することもできます。

### 10.5 トリガーを削除する

トリガーをデータベースから削除するには、DROP TRIGGER 文を使用しま す。

DROP TRIGGER ―― トリガー名 ―― FROM ―― 表名 ――
 図 10-4 DROP TRIGGER 文の構文

### トリガーを削除する

表を削除すると、その表を参照しているトリガーに影響します。表スキー マが変更された場合、次にトリガーを実行するときは、新しい表定義に合 せようとしますが、イベントあるいはアクションで指定するカラムが消失 していると、トリガーを実行することはできず、トリガーを誘発する SQL 文も失敗します。この場合は、トリガーを削除するか、トリガー定義を新 しい表定義に合せて修正します。トリガーを削除するためには、削除する トリガー名と関連付けられている表名を指定します。

Э 例1

*myTable*表からトリガー*myTrigger*を削除する: dmSQL> DROP TRIGGER myTrigger FROM myTable;

Э 例2

表tlにトリガーtrlを作成する:

dmSQL> CREATE TRIGGER tr1 AFTER UPDATE ON t1 FOR EACH ROW ( DELETE FROM t2 WHERE c1 = old.c1 );

この場合、表*t2*のカラム*c1*が削除されるか、そのデータ型が変更されると、 トリガーを誘発する文(update on tl)を実行する時に、トリガー*tr1*を起動 しようとしますが、実行エラーが発生します。

### 10.6 トリガーを使用する

本節では、トリガーのいくつかの使用方法について説明します。

### ストアド・プロシージャをアクションに使用する

トリガーの最も強力な機能は、ストアド・プロシージャをトリガーアクションで呼び出せることです。EXECUTE PROCEDURE 文は、トリガー表のデ ータをストアド・プロシージャに渡すことができます。

#### Э 例

トリガーを作成し、EXECUTE PROCEDURE を使う:

dmSQL> CREATE TRIGGER trLogPrice AFTER UPDATE OF price ON Sales

FOR EACH ROW (EXECUTE PROCEDURE logPrice(item no, new.price, old.price));

ユーザーは、引数リストでストアド・プロシージャに値を渡すことができ ます。行トリガーのアクションからストアド・プロシージャを呼び出すと きは、カラムの値を渡すのに OLD と NEW の相関名を使用することができ ます。文トリガーのアクションからストアド・プロシージャを呼び出すと きは、定数値だけ渡すことができます。

ストアド・プロシージャを使うかどうか関わらず、トリガーアクションで トリガー表のトリガーカラム以外のカラムを更新することができます。ト リガーによって起動するストアド・プロシージャに、BEGIN WORK、

COMMIT WORK、ROLLBACK WORK、SAVEPOINT、DDL 文のようなトラ ンザクション制御文を使用できません。

トリガーアクションとしてのストアド・プロシージャを、複数行を返すカ ーソルを処理するプロシージャにすることはできません。

### トリガーの実行順序

トリガーの実行順序は、トリガーカラムのカラム番号によって決められます。トリガーカラムリストの中で一番小さいカラム番号をもつトリガーか

ら起動し始めます。次の例では、a=column1、b=column2、c=column3、d= column4です。

Э 例

SQL 文 UPDATE t1 SET b=b+1, c=c+1 は、トリガー*trig1 と trig2* を起動させま す。トリガーカラム *a、c*をもつトリガー*trig1* の方が、トリガーカラム *b、d* をもつトリガー*trig2* よりも小さいカラム番号をもっているので、トリガー *trig2* の前にトリガー*trig1* が起動します。:

dmSQL> CREATE TRIGGER trig1 AFTER UPDATE OF a,c ON t1 FOR EACH STATEMENT (UPDATE t2 set c1=c1+1);

dmSQL> CREATE TRIGGER trig2 AFTER UPDATE OF b,d ON t1 FOR EACH STATEMENT (UPDATE t2 set c2=c2+1);

### セキュリティとトリガー

トリガーを起動させるユーザーには、トリガーイベントを実行する権限が 必要です。さもないと、トリガーを引き起こすことができません。但し、 トリガーアクションを実行する権限は必要ありません。何故ならば、トリ ガーアクションにある SQL 文は、トリガーを引き起こすユーザーの権限で はなく、トリガー所有者の権限により作動するからです。トリガーが作成 されると、トリガーを誘発するトリガーイベントを実行できるユーザーで あれば、トリガーを実行することができます。

Э 例

ユーザーB は表 T1 と T2 の両方を更新でき、ユーザーA は T1 のみ更新する ことができ T2 は更新できないとします。ここで、ユーザーB が表 T1 に UPDATE トリガーを作成し、トリガーアクションで T2 を更新するとします。 ユーザーA が T1 を更新すると、トリガーアクション (T2 の更新) は正常に 実行されます。何故ならば、トリガーアクションはユーザーB の権限で起動 するからです。このセキュリティ規則は、トリガーの使用者にトリガーア クションの実行権限を求める規則より、より単純であり合理的です。

### カーソルとトリガー

カーソル内の UPDATE および DELETE 文は、単独の UPDATE および DELETE 文とは異なる動きをします。全てのトリガーは、WHERE CURRENT OF 句が付いた、各 UPDATE 文または DELETE 文で実行されます。

例えば、カーソルに対して4行が変更された場合、BEFORE/FOR EACH STATEMENT、BEFORE/FOR EACH ROW、AFTER/FOR EACH STATEMENT、 AFTER/FOR EACH ROWトリガーは、各行毎に1回、計4回実行されます。

### トリガーのカスケード

トリガーの実行により、さらに別のトリガーが誘発される場合があります。 また、参照整合性を確かにするためにカスケードを利用することもありま す。DBMasterでは、最大64までトリガーをカスケードすることができます。

#### Э 例

*customer* 表から顧客を削除したときに、顧客関連のレコードを order 表から 削除するトリガーを実行、カスケードして販売関連のレコードを item 表か ら削除するトリガーを引き起こします。

dmSQL> CREATE TRIGGER cas1 AFTER DELETE ON customer FOR EACH ROW (DELETE FROM orders WHERE cust num = old.cust num); dmSQL> CREATE TRIGGER cas2 AFTER DELETE ON orders FOR EACH ROW (DELETE FROM items WHERE order num = old.order num);

カスケードが循環するトリガーを作成した場合でも、作成時にはエラーに なりませんが、トリガーがカスケードレベルの最大限度まで実行された時 に、エラーになります。

## 10.7 トリガーをイネーブル/ディセーブルにする

作成したトリガーは、イネーブル(使用可能)・モードになっています。つま り、イベントが発生するとトリガーアクションが実行されます。 次のような場合に、トリガーをディセーブル(使用不可能)にします。

- 大量のデータをロードする時に、トリガーを一時的にディセーブルにしてロード操作をスピードアップする。
- トリガーが参照しているオブジェクトが、使用できない。
- Э 例1

表 t1 のトリガーtr1 をディセーブルにする: dmSQL> ALTER TRIGGER tr1 ON t1 DISABLE;

● 例2

表 t1 のトリガーtr1 をイネーブルにする: dmSQL> ALTER TRIGGER tr1 ON t1 ENABLE;

要約すると、トリガーには2つのモードがあります:

- イネーブルートリガー作成時のモードです。トリガーイベントが発生 すると、トリガーアクションが実行されます。
- ディセーブル—このモードでは、トリガーイベントが発生してもトリ ガーアクションは実行されません。

### 10.8 トリガー作成に必要な権限

表にトリガーを作成するには、表の所有者であるか、DBA 権限をもってい る必要があります。トリガー作成者には、トリガー定義で参照する全ての オブジェクトを作成することができる権限が必要です。

DBMaster では、トリガー自身には所有者が無く、トリガーは表に関連付け られています。表の所有者または DBA は、表に関連付けられたトリガーに 対する全ての権限をもっており、トリガーを作成、削除、変更することが できます。

トリガーアクション内の SQL 文は、トリガー文を実行するユーザーの権限 ドメインではなく、トリガー作成者の権限ドメインで作動します。

## 11. ストアド・コマンド

ストアド・コマンドは、データベースに格納されているコンパイル済みの SQL DML 文です。実行形式になっているので、同じ SQL 文を何度もコンパ イル、最適化することなく実行することができます。頻繁に使用する SQL 文のストアド・コマンドを作成しておき、繰り返しストアド・コマンドを 実行することによって、より良いパフォーマンスを得ることができます。 ストアド・コマンドは、1つの SQL 文から作られているプログラムロジッ クをもたないストアド・プロシージャとみなすこともできます。

### 11.1 ストアド・コマンドを作成する

ストアド・コマンドの作成には、CREATE COMMAND 文を使用します。

CREATE COMMAND - コマンド名 AS - Select文 insert文 update文 delete文 -

#### 図 11-1 CREATE COMMAND 文の構文

作成するストアド・コマンドの SQL 文に、入力パラメタを使用することが できます。入力パラメタの値は、ストアド・コマンドを実行するときに与 えます。

#### Э 例1

t1 (c1 int, c2 int, c3 char(32)) と定義される表に、行を挿入する:

dmSQL> INSERT INTO t1 VALUES (1, ?, ?);

替わりに、同じ SQL DML 文のストアドコマンド scl を作成する dmSQL> CREATE COMMAND scl AS INSERT INTO t1 VALUES (1, ?, ?);

#### Э 例2

その他の DML 文のストアド・コマンドを作成する: dmSQL> CREATE COMMAND sc2 AS SELECT c1, c2 FROM t1; dmSQL> CREATE COMMAND sc3 AS UPDATE t1 SET c1 = c2+1 WHERE c2 > ?; dmSQL> CREATE COMMAND sc4 AS DELETE FROM t1 WHERE c2 > ?;

ストアド・コマンドを作成すると、dmSQLまたはアプリケーション・プロ グラムの中で直接コマンドを実行することができます。入力パラメータの あるストアド・コマンドを実行するときは、パラメータマーク(?)、定数、 NULL、DEFAULT、引数のない組み込み関数をパラメータ値に指定します。 このとき、ストアド・コマンドの入力パラメータの個数と与える個数は必 ず同じでなければなりません。

### 11.2 ストアド・コマンドを実行する

EXECUTE COMMAND 文を使用してストアド・コマンドを実行します。

図 11-2 EXECUTE COMMAND 文の構文

Э 例1

dmSQL> EXECUTE COMMAND sc1 (200, 'john') ;

- 例 2 dmSQL> EXECUTE COMMAND sc1 (DEFAULT, ?);
- 例 3 dmSQL> EXECUTE COMMAND sc1 (?, NULL);

#### Э例4

dmSQL> EXECUTE COMMAND sc1 (?, ?);

### 11.3 ストアド・コマンドを削除する

不要になったストアド・コマンドは、DROP COMMAND 文を使用して削除 することができます。

\_\_\_\_\_ DROP COMMAND \_\_\_\_\_ *コマンド名* \_\_\_\_\_•

図11-3 DROP COMMAND 文の構文

#### Э 例

dmSQL> DROP COMMAND scl;

### 11.4 ストアド・コマンドのセキュリティ

ストアド・コマンドのセキュリティは、他のスキーマ・オブジェクトと同 様に取り扱われます。ストアド・コマンドを作成して使用するときは、セ キュリティとオブジェクト権限を考慮しなければなりません。

RESOURCE 権限以上のユーザーのみ、ストアド・コマンドを作成すること ができます。また、実行権限をもつ SQL DML 文だけをストアド・コマンド にすることができます。ストアド・コマンドは、作成者が所有します。

Э 例

リソース権をもつユーザー*joe*がストアド・コマンド *CheckDate* を作成する: dmSQL> CREATE COMMAND CheckDate AS SELECT FirstName, LastName, Hiredate FROM SYSADM.Employee WHERE HireDate > '1995-01-01';

employee 表は SYSADM が所有しているので、システム管理者はユーザーjoe がストアド・コマンドを作成する前に、ユーザーjoe に SYSADM.employee 表に対する選択権限を与えなければいけません。

ストアド・コマンドを実行するためには、実行権限が必要です。ストアド・ コマンドを使用するユーザーに、ストアド・コマンドの実行権限を与えま す。ただし、必要な権限を有するユーザー(DBA、SYSADM、ストアド・ コマンドの所有者、実行権限を与えられたユーザー)のみがストアド・コ マンドの実行権限を与えたり、取り消したりすることができます。

DBAは、全てのストアド・コマンドを実行する権限を持っています。スト アド・コマンドの所有者は、ストアド・コマンドの実行権限、他のユーザ ーに実行権限を与える/取り消す権限をもっています。

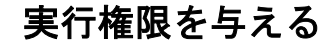

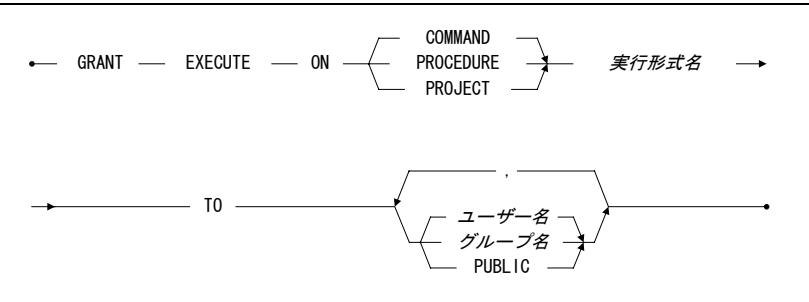

図 11-4 GRANT EXECUTE 権限の構文

Э 例

scl のコマンドを実行する権限(EXECUTE 権限)を usrl に与える: dmSQL> GRANT EXECUTE ON COMMAND scl TO usrl;

### 実行権限を取り消す

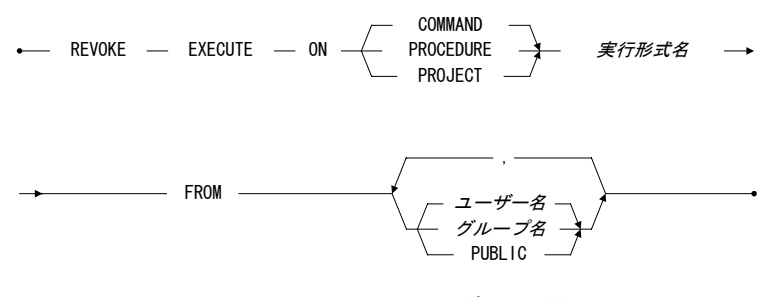

図11-5 REVOKE EXECUTE 権限の構文

Ĵ 例

ユーザー*usr1*のストアド・コマンド *sc1*の実行権限を取り消す: dmSQL> REVOKE EXECUTE ON COMMAND sc1 FROM usr1;

### 11.5 ストアド・コマンドのライフサイクル

ストアド・コマンドで参照する表が削除または変更されると、ストアド・ コマンドは不正になります。不正になったストアド・コマンドは、使用す ることができません。以前記述した古いカラム情報を参照するプログラム は、実行時に予想できない結果を引き起こします。

ストアド・コマンドの利点は、SQL コマンドを繰り返し実行する際のパフ オーマンスを向上させることにあります。DBMaster は、UPDATE STATISTICS などで、実行計画が更新されているかどうかをチェックします。 UPDATE STATISTICS コマンドを実行すると、ストアド・コマンドの全実行 計画は、より良いパフォーマンスを達成するために更新されます。

### 11.6 ストアド・コマンドの情報を取得する

システム表 SYSCMDINFO からストアド・コマンドの情報を取得することが できます。次の SQL 文でストアド・コマンドの情報を取得することができ ます。

dmSQL> SELECT \* from SYSCMDINFO;

# 12. ストアド・プロシージャ

ストアド・プロシージャは、エンベッデッド SQL 文を組み込んだ特殊なユ ーザー定義関数です。ストアド・プロシージャは、一度作成されると、実 行形式のデータベース・オブジェクトとしてデータベースに保存されます。 SQL 文を何度もコンパイルし最適化しなくて済むので、頻繁に繰り返され る仕事の効率を上げることができます。ストアド・プロシージャは、会話 型 SQL 文としてを実行することができ、また、アプリケーション・プログ ラム、トリガー、他のストアド・プロシージャから呼び出すことができま す。

ストアド・プロシージャを利用することによって、データベースのパフォ ーマンス改善、アプリケーションの単純化、データベース・アクセスの制 限と監視等の広範囲の目的を達成することができます。

ストアド・プロシージャは実行可能オブジェクトとしてデータベースに保 存されているので、データベース上で利用される全てのアプリケーション が使用することができます。複数のアプリケーションが同じストアド・プ ロシージャを使用することができるので、アプリケーションの開発期間を 短縮することもできます。

### 12.1 ストアド・プロシージャを作成する

ストアド・プロシージャを作成するためには、ESQL/C プログラムを書きま す。ストアド・プロシージャは、C 関数やシステムコールの呼び出しなど、 Cアプリケーションで可能な機能を実行することができます。

ストアド・プロシージャの ESQL/C プログラムは、CREATE PROCEDURE 文、宣言セクション(必要な場合)、コードセクションから構成されます。 プログラムにホスト変数が使われていない場合、宣言セクションは省略す ることができます。

⊃ 例

1個の入力パラメータ、1個の出力パラメータ、戻り値(STATUS)のある ストアドプロシージャ *a phone* を作成する:

EXEC SQL CREATE PROCEDURE a phone (CHAR(13) name, CHAR(13) phone OUTPUT) RETURNS STATUS;

EXEC SQL BEGIN CODE SECTION;

EXEC SQL SELECT PHONE FROM TBL WHERE NAME = :name INTO :phone;

EXEC SQL RETURNS STATUS SQLCODE;

EXEC SQL END CODE SECTION;

このプログラムの構造は、以下の節で説明します。

### **CREATE PROCEDURE 構文**

プロシージャ定義の最初に、CREATE PROCEDURE 文を記述します。

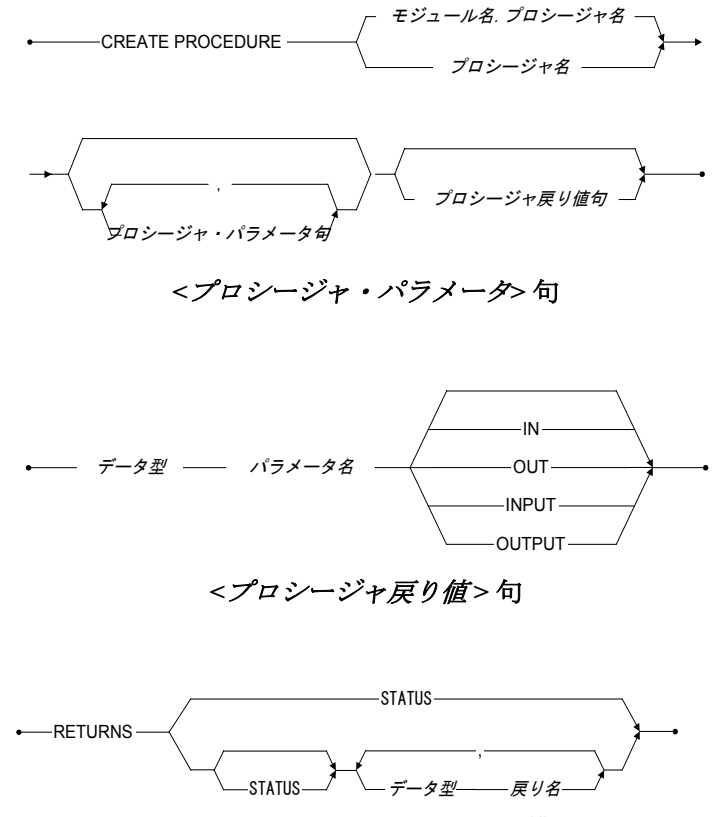

図 12-1 CREATE PROCEDURE 文の構文

Э 例

プロシージャ文作成の例:

| dmSQL> | CREATE  | PROCEDURE p  | 1 (INTEGER | n IN)   | RETURNS S | STATUS;      |         |          |     |
|--------|---------|--------------|------------|---------|-----------|--------------|---------|----------|-----|
| dmSQL> | CREATE  | PROCEDURE p  | 2 (INTEGER | n1 IN,  | , INTEGER | n2 OUTPUT)   | RETURNS | CHAR(12) | nm; |
| dmSQL> | CREATE  | PROCEDURE p  | 3 (CHAR(10 | ) parl  | OUTPUT, S | SMALLINT pai | r1)     |          |     |
|        | RETURNS | S STATUS, TI | MESTAMP re | tl, FLG | DAT ret2; |              |         |          |     |

**CREATE PROCEDURE** 文では、プロシージャ名と I/O パラメータの名前と 種類を必ず指定します。

#### パラメータを使用する

パラメータが必要なときは、括弧内にパラメータのタイプと名前のリスト を与えます。パラメータ名の後に、IN/OUT(または INPUT/OUTPUT)のパ ラメータ属性を付けます。パラメータ属性を指定しない場合、IN が初期設 定値として使用されます。入力パラメータは、プロシージャに値を渡すと きに使用します。例1のプロシージャには、入力パラメータ name がありま す。プロシージャを実行するときは、入力パラメータの値を与えなければ なりません。

出力パラメータは、プロシージャ実行後の結果(結果セットではなく)を 取得するときに使用します。例1のプロシージャ a\_phone には、出力パラメ ータ phone があります。出力結果を受け取るために、出力パラメータにバ ッファを割り当てます。例1のプロシージャを実行すると、入力パラメータ で指定した人の電話番号をバッファから取得することができます。

ストアド・プロシージャは、結果セットの行をデータベースから検索する こともできます。この場合は、結果リストを指定します。プロシージャが 検索結果を返さない場合は、結果リストは必要ありません。結果リストは、 RETURNS キーワードと、その後に続くタイプと名前から成ります。

STATUS キーワードは、プロシージャ実行後に戻される整数値を表示するために使用します。

#### ⊃ 例

入力パラメータと値を使ってプロシージャを作成する: EXEC SQL CREATE PROCEDURE t19 (FLOAT ifl) RETURNS STATUS, FLOAT fl, DOUBLE db; { EXEC SQL BEGIN CODE SECTION; EXEC SQL RETURNS STATUS SQLCODE; EXEC SQL RETURNS SELECT fl, db FROM t8 WHERE fl < :ifl into :fl, :db; EXEC SQL END CODE SECTION; DBMaster では現在、次のデータ型の入出力パラメータを使用することがで きます。INTEGER、SMALLINT、SERIAL、CHAR()、DATE、TIME、 TIMESTAMP、FLOAT、DOUBLE。

### **RETURN SELECT** 文

プロシージャは、結果セットを返すことができます。ストアド・プロシー ジャ実行の呼び出し側に結果セットを引き渡すために、ホスト変数を使用 します。ストアド・プロシージャのコードに、RETURNS キーワードを指定 すると、プリプロセッサが C コードに関するホスト変数を生成します。 RETURNS キーワードは、結果セットを作り出す select 文の前に置きます。

#### Э 例

この例は CREATE PROCEDURE 文と SELECT 文の二個所に RETURNS があ り、互いに対になっています。結果セットを返す場合は、CREATE PROCEDURE 文で RETURNS を用いて出力パラメータを宣言し、SELECT 文の前に RETURNS キーワードを置きます。

EXEC SQL CREATE PROCEDURE get\_all\_phone RETURNS CHAR(12) name, CHAR(12) phone; {

EXEC SQL BEGIN CODE SECTION;

EXEC SQL RETURNS SELECT NAME, PHONE FROM TBL INTO :name, :phone; EXEC SQL END CODE SECTION;

### モジュール名

ストアド・プロシージャを作成すると、プロシージャ名と所有者名がその 初期設定ダイナミック・リンク・ライブラリ名となります。作成者は、そ のプロシージャ名のみを使って、呼び出し、削除をすることができます。 完全なプロシージャ名(*所有者.プロシージャ名*)を使うと、いずれのユーザー もプロシージャを呼び出すことができます。

ユーザーは、初期設定のダイナミック・リンク・ライブラリ名以外の名前 を使用するために、CREATE PROCEDURE 文の中にモジュール名を指定す ることもできます。この場合、プロシージャを作成したユーザーであって も、完全なプロシージャ名(*モジュール名.所有者.プロシージャ名*)でプロシ ージャを呼び出し、削除する必要があります。

#### 変数宣言

ストアド・プロシージャのホスト変数は、ESQL/Cと同じ方法で宣言します。 宣言セクションは、ESQL/Cプログラムの中では無く、コード・セクション の前に置きます。C変数は、宣言セクションの前後いずれに置くことも可能 ですが、必ずコード・セクションの前に置きます。

### コードセクション

変数宣言以外の全ての文は、コードセクションに置きます。コードセクシ ョンの前に宣言以外の文を置くと、コンパイルエラーや不正な結果を招き ます。コードセクションの後に置かれた文は実行されません。

### ストアド・プロシージャの環境設定

ストアド・プロシージャを作成すると、対応するダイナミック・リンク・ ライブラリがサーバーに生成され保存されます。ライブラリ・ファイルは、 初期設定で DBMaster サーバーの作業ディレクトリに配置されます。環境設 定ファイルのキーワード DB\_SPDir に、ストアド・プロシージャのライブラ リ・ファイルを配置するパスを指定することができます。

ストアド・プロシージャを作成/実行する際にデータベース・サーバーから 送信された、エラーメッセージ・ファイルとトレース・ログファイルを受 け取るために、クライアント側のキーワード DB\_SPLog にディレクトリを 指定します。

Э 例1

dmconfig.iniファイルで、ストアド・プロシージャのダイナミック・リンク・ ライブラリのためのパスを、/usr1/DBMaster/data/SP にセットする: DB SPDIR=/usr1/DBMaster/data/SP

#### Э例2

dmconfig.iniファイルで、ストアド・プロシージャ・ログファイルのディレ クトリを c:\usr\jerry\data\SP にセットする: DB\_SPLOG=c:\usr\jerry\data\SP

### ファイルからストアド・プロシージャを作成する

まず、ストアド・プロシージャを記述し、それをファイルに保存します。 この新規ストアド・プロシージャを dmSQL か JDBATool のようなツールを 使ってデータベースに挿入します。

•——CREATE PROCEDURE FROM——— ファイル名———

図 12-2 CREATE PROCEDURE FROM <ファイル名>文の構文

#### ⊃ 例

ファイルからストアド・プロシージャを作成する: dmSQL> CREATE PROCEDURE FROM 'procl.ec'; dmSQL> CREATE PROCEDURE FROM '.\esql\sp\proc2.ec'; dmSQL> CREATE PROCEDURE FROM 'c:\users\jerry\sp\proc3.ec';

#### 替わりに JDBATool を使う。

- 1. ツリーのストアド・プロシージャをクリックします。
- [作成] ボタンをクリックします。 [ストアド・プロシージャを作成 する] ウィンドウが表示されます。
- **3.** [インポート] ボタンをクリックします。 [開く] ウィンドウが表示 されます。
- サーバーやネットワーク・ドライブにある他のデータベースのSPDIR ディレクトリを含むどのようなソースからでもファイルをインポー トすることができます。[ファイル名]欄にファイル名を入力、或い はブラウザしてパスを選択して下さい。

注: インポートするファイルは、C++コードを含むASCII形式のファイ ルです。

**5.** [開く] をクリックします。

- インポートするファイルが適切にフォーマットされた(ASCII)テキスト・ファイル場合、[ストアド・プロシージャを作成する]ウィンドウが再び表示されます。別の場所にストアド・プロシージャを保存する場合は[新規保存]をクリック、コンパイルしてデータベースにストアド・プロシージャを保存する場合は、「OK」をクリックします。
- *注:* このストアド・プロシージャ作成の際にエラーが発生した場合、 ウィンドウ下部に表示されます。

### 12.2 ストアド・プロシージャを実行する

ストアド・プロシージャは、dmSQL、C プログラム (ODBC または ESQL)、 他のストアド・プロシージャ、トリガーアクションから呼び出すことがで きます。

#### dmSQL

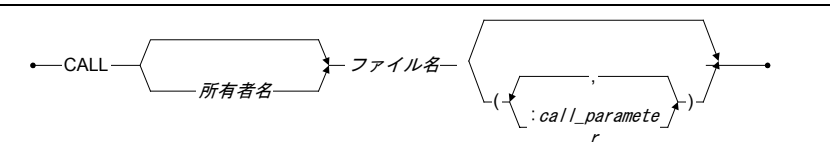

図 12-3 dmSQL 内の CALL 文の構文

#### Э 例1

 dmSQL でストアド・プロシージャを実行する:

 dmSQL> CALL p1 (3);
 // プロシージャp1を実行

 dmSQL> CALL SYSADM.p2 (5, ?);
 // SYSADMのプロシージャp2を実行

 dmSQL/Val> 100;
 // パラメータ値を入力

 dmSQL> ? = CALL SYSADM.p2 (5, 100);
 // プロシージャp2を実行し、戻り状態を取得

#### Э 例2

プロシージャが結果セットを返す場合、dmSQLは出力パラメタを処理して 自動的に画面に表示します。結果セットは、SELECT文を入力したときと同 じように画面に表示されます:

dmSQL> call a\_phone('jeff');

|        | STATUS  | P        | HONE        |
|--------|---------|----------|-------------|
|        | 0       | 408-255  | -2689       |
| dmSQL> | call se | l all ph | one;        |
|        | Jerry   |          | 02-775-8615 |
|        | Jeff    |          | 408-255-268 |

#### **ESQL**

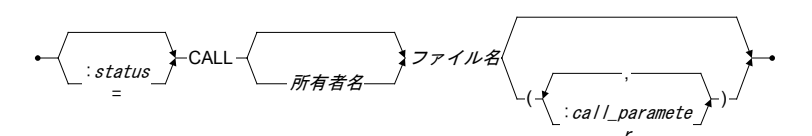

図 12-4 ESQL 内の CALL 文の構文

#### ● 例

ESQL プログラムでストアド・プロシージャを実行する: EXEC SQL :s = CALL p1 (3); EXEC SQL CALL SYSADM.p2 (5, :n2) INTO :nm; EXEC SQL :s = CALL jack.p3 (:par1, 7) INTO :ret1, :ret2;

ESQL プログラムで使われる構文は、dmSQL に似ています。ステータス、 出力パラメータ、結果セット値を受け取るときは、ホスト変数を利用しま す。

### 入れ子ストアド・プロシージャを実行する

ストアド・プロシージャは、ESQL/C プログラムでもあります。つまり、他 のストアド・プロシージャ内にあるストアド・プロシージャを ESQL/C プロ グラムでストアド・プロシージャを実行するのと全く同じ方法で呼び出す ことができます。唯一の例外は、ESQL プログラムでは RETURNS キーワー ド使用することができませんが、ストアド・プロシージャが他のストアド・ プロシージャを呼び出す時に使用できることです。 ストアド・プロシージャ sel\_all\_phone が複数行の結果セットを返すとしま す。ESQL プログラムは、通常カーソルを使用して sel\_all\_phone の各行を取 り出します。ストアド・プロシージャ sp2 でも同じ方法でデータを取り出し 調べることができますが、sel\_all\_phone の結果セット全体を直接呼び出し側 に返すこともできます。

#### Э 例

ストアド・プロシージャ *sp2*内で次の文を実行する: EXEC SQL RETURNS CALL sel all phone INTO :oName, :oPhone;

ストアド・プロシージャが他のストアド・プロシージャの結果セットを返 す場合、呼び出し側は、結果セットと同じ結果リストを指定するか、最初 のn個の結果カラムと同じ結果リストを指定しなければなりません。

### ODBC でストアド・プロシージャを実行する

ODBC プログラムからストアド・プロシージャを呼び出すこともできます。 この場合、プロシージャのパラメータに対してパラメータをバインドし、 プロシージャが返す結果セットに対してカラムをバインドする必要があり ます。ODBC プログラムでは、結果セットの部分カラムをバインドすること ができます。プロシージャ実行後、出力パラメタはホスト変数に返されま す。結果セットは、SELECT 文と同様に取得します。

#### Э 例1

プロシージャ proc1 の宣言:

dmSQL> CREATE PROCEDURE procl(CHAR(12) p1, CHAR(12) p2 OUTPUT) RETURNS INTEGER r1;
{
EXEC SQL BEGIN CODE SECTION;
EXEC SQL SELECT c2 FROM t1 WHERE c1 = :p1 INTO :p2;
EXEC SQL RETURNS SELECT c1 FROM t2 INTO :r1;
EXEC SQL END CODE SECTION;

#### Э例2

proc1 を呼び出す ODBC プログラム: SQLPrepare(cmdp,(UCHAR\*)"call proc1(?, ?)", SQL\_NTS);

strcpy(bpname, "12345");

SQLBindParameter(cmdp, 1, SQL PARAM INPUT OUTPUT, SQL C CHAR, SQL CHAR, 20, 0, &p1, 20, NULL); SQLBindParameter(cmdp, 2, SQL PARAM INPUT OUTPUT, SQL C CHAR, SQL CHAR, 20, 0, &p2, 20, NULL); SQLBindCol(cmdp, 1, SQL C LONG, &i, sizeof(long), NULL); SQLExecute(cmdp); /\* get p2 \*/ while ((rc=SQLFetch(cmdp))!=SQL NO DATA FOUND) /\* fetch result set \*/

### ストアド・プロシージャ実行をトレースする

DBMasterには、デバッグのためにストアド・プロシージャの実行をトレー スするトレース機能があります。

#### Э 例

TRACE コマンドを使う:

| EXEC SQL TRACE ON;                               | // トレース開始       |
|--------------------------------------------------|-----------------|
| EXEC SQL SELECT c1 FROM t1 INTO :var1;           |                 |
| <pre>EXEC SQL TRACE ("var1 = %d\n", var1);</pre> | // var1 の値をトレース |
| EXEC SQL TRACE OFF;                              | // トレース終了       |

TRACE機能をONにし、トレース用の変数を配置し、メッセージを出力し ます。ストアド・プロシージャの実行後、全トレース情報はクライアント 側の環境設定ファイルのキーワード DB\_SPLog で指定したディレクトリに あるファイル spusr.log に記録されます。

### 12.3 ストアド・プロシージャを削除する

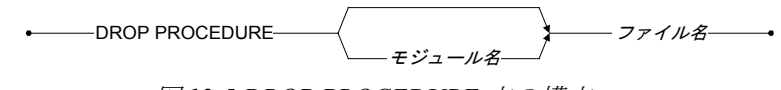

図 12-5 DROP PROCEDURE 文の構文:

⊃ 例

ストアド・プロシージャ proc1 とストアド・プロシージャ user1.proc2 を削除する:

dmSQL> DROP PROCEDURE proc1; dmSQL> DROP PROCEDURE user1.proc2;

## 12.4 ストアド・プロシージャ情報を取得する

Э 例1

システム表 **SYSPROCINFO** からストアド・プロシージャ情報を取得する: dmSQL> SELECT \* FROM SYSPROCINFO;

#### Э 例2

システム表 SYSPROCPARAM からストアド・プロシージャのパラメータ情報を取得する:

dmSQL> SELECT \* FROM SYSPROCPARAM;

注: プログラム内でプロシージャとパラメータの情報を取得するには、 ODBC 関数 SQLProcedure()と SQLProcedureColumns()を使用します。

### 12.5 ストアド・プロシージャのセキュリティ

ストアド・プロシージャを実行することができるのは、DBA以上のユーザ ーとプロシージャの所有者のみです。その他のユーザーは、実行権限が与 えられているユーザーのみ実行することができます。所有者とDBA以上の ユーザーのみ、他のユーザーにストアド・プロシージャの実行権限を与え ることができます。

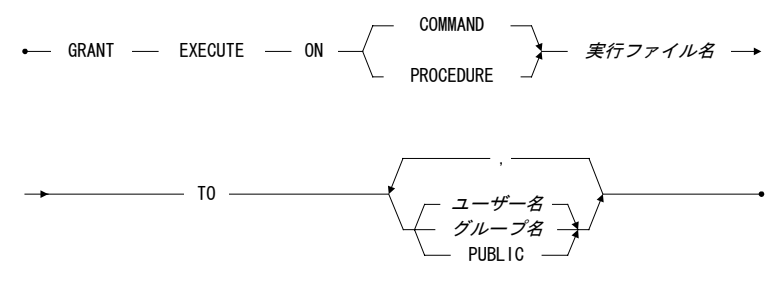

図 12-6 GRANT EXECUTE 文の構文

所有者とDBA以上のユーザーは、他のユーザーからストアド・プロシージャの実行権限を取り消すこともできます。

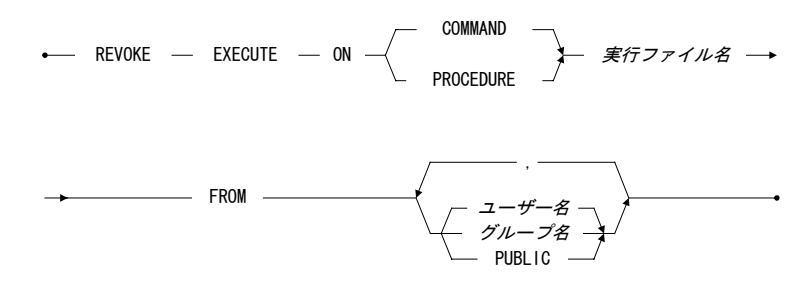

#### 図 12-7 REVOKE EXECUTE 文の構文

Э 例1

user1 がストアド・プロシージャ proc1 を作成し、user2 に実行権限を与える: dmSQL> GRANT EXECUTE ON PROCEDURE proc1 TO user2;

Э例2

**user1** がストアド・プロシージャ **proc1** を作成し、実行権限を PUBLIC にする:

dmSQL> GRANT EXECUTE ON PROCEDURE proc1 TO PUBLIC;

Э 例 3

user1 がストアド・プロシージャ proc1 への user2 の実行権限を取り消す: dmSQL> REVOKE EXECUTE ON PROCEDURE proc1 FROM user2;

Э例4

*user1* がストアド・プロシージャ *proc1* への PUBLIC 実行権限を取り消す: dmSQL> REVOKE EXECUTE ON PROCEDURE proc1 FROM PUBLIC;

# 13. ユーザー定義関数のコーディ ング

DBMaster では、プログラマが各ユーザー定義関数(UDF)を構築することが できます。一旦 DBMaster に UDF を書き込むと、新しい DBMaster の組み込 み関数のように扱われます。新しいユーザー定義関数の作成はわかりやす く、以下に示した一般手順のとおりです。

- ユーザー定義関数を作成する:
  - 1. C 言語 (UDF インターフェース)でユーザー定義関数を記述します。
    - a) インクルード文を記述します。
    - b) 関数ヘッダーを記述します。
    - c) 関数が与える引数を記述します。
    - d) 必要に応じ割り当てメモリを定義します。
    - e) 必要であれば、エラー・コードを定義します。
  - 2. UDF のダイナミック・リンク・ライブラリを構築します。
  - 3. UDF に与えるデータ配列と共に、DBMaster で UDF を作成します。

### 13.1 UDF インターフェース

UDF 作成の最初のステップは、C 言語でコーディングすることです。以下の節では、C 言語での UDF の例を紹介し、DBMaster の UDF 特有の各コード要素について説明します。

### サンプル

INTEGER データ型を文字列に変換する UDF、INT2STR()を作成するには、 それを含むダイナミック・リンク・ライブラリを構築する必要があります。 dmSQL> SELECT INT2STR(c1) FROM t1; // c1は integer データ型

```
以下のCソースコード template.cは、ユーザー定義関数 INT2STR()のスナ
ップショットです。
#include <memory.h>
#include <string.h>
#include <stdio.h>
#include "libudf.h"
/* integer データ型を文字列データ型に転送する */
#ifdef WIN32
declspec(dllexport)
#endif
int INT2STR(int narg, VAL args[])
 char *ptag;
 int len;
 char p1[11];
 int rc;
 if (args[0].type != NULL_TYP)
    {
    sprintf(p1, "%d", args[0].u.ival);
    len = strlen(p1);
    if (rc = UDFAllocMem(args, &ptag, len))
       return rc;
    memcpy(ptag, p1, len);
```

©Copyright 1995-2005 Syscom Computer Engineering Co.

args[0].type = CHAR\_TYP;
```
args[0].len = len;
args[0].u.xval = ptag;
}
return _RetVal(args, args[0]);
```

# libudf.h を含む

DBMaster では、UDF のコーディングに必要ないくつかの定数、データ型、 一般的なインターフェースを定義します。

UDF のコーディングの前に、必ず libudf.h を含む必要があります: #include "libudf.h"

# パラメータを経由する

SQL 文で使用する UDF の引数は、C 言語では UDF コードのパラメータ args にパッケージされます。args 配列を通じて、UDF は入力データを取得しま す。args は UDF 制御ブロックとも呼ばれ、常に DBMaster の一般的なインタ ーフェースの最初の引数として使用されます。BLOB 一般インターフェース のような一般インターフェースについては、後ほど説明します。

```
C 関数の各 UDF 見出し:
```

```
int FUNCTION_NAME(int narg, VAL args[])
{
....
}
```

*注:* args[]は、配列を意味します。1 引数のみパスする関数には、\*args のポインタ形式を使用します。

*narg*は、関数が渡す引数の数を定義します。UDF **MYSUBSTRING**(c1, c2, c3) が SQL 文にコールされる場合、c1 情報は *args[0]*で、c2 は *args[1]*で、c3 は *args[2]*によって渡されます。*narg*の値は、配列のサイズを意味する 3 にな ります。

Э 例1

cl に'abcdefghijklmn'の値を使うと、args[0]は以下のようになります:

```
args[0].type = CHAR TYP
args[0].len = 14
args[0].u.xval = "abcdefghijklmn"
```

#### Э 例2

c2 に整数 30 の値を使うと、args[1]は以下のようになります:

args[1].type = INT TYP args[2].len = 4 args[3].u.ival = 30

CHAR\_TYP と INT\_TYP に加えて、BIN\_TYP、FLT\_TYP、OID\_TYP、 BLOB\_TYP、DEC\_TYP、NULL\_TYP が *libudf.h* に定義されている定数です。

| #define | BIN TYP  | 0x0000 | /* | bit string      | data   | type*/ |
|---------|----------|--------|----|-----------------|--------|--------|
| #define | CHAR TYP | 0x1000 | /* | character       | data   | type*/ |
| #define | INT TYP  | 0x2000 | /* | integer         | data   | type*/ |
| #define | FLT TYP  | 0x3000 | /* | floating point  | data   | type*/ |
| #define | OID TYP  | 0x4000 | /* | OID             | data   | type*/ |
| #define | BLOB TYP | 0x5000 | /* | BLOB            | data   | type*/ |
| #define | DEC TYP  | 0x6000 | /* | decimal         | data   | type*/ |
| #define | NULL TYP | 0xF000 | /* | set if column : | ls nul | 1 */   |

#### Э 例3

NULL\_TYP で、入力データが NULL かどうかを確認することができます。

*libudf.h*に定義されている VAL のデータ構造体:

| typedef struc | ct tVAL { |    |                    |    |
|---------------|-----------|----|--------------------|----|
| il6 type;     |           | /* | data type          | */ |
| i15 len;      |           | /* | data length        | */ |
| union {       |           |    |                    |    |
| i31           | ival;     | /* | long integer data  | */ |
| i15           | sival;    | /* | short integer data | */ |
| double        | fval;     | /* | double data        | */ |

```
float sfval; /* float data */
dec t dval; /* decimal data */
char *xval; /* pointer to data */
} u;
} VAL;
```

*libudf.h* にある DECIMAL データ型に使用する構造体 dec t:

```
typedef struct
{
    i8 pre;
    i8 sca;
    i8 dgt[9];
    i8 exp;
} dec_t10;
typedef dec t10 dec t;
```

UDFは、VAL型を通して入力データをパスするだけでなく、それを通じて 出力データを戻します。データを戻す方法については、後ほど説明します。

# 割り当てスペース

C 関数で、メモリを割り当て、関数を終わる前にそれを解放する必要がある かもしれません。文字列や一時 BLOB ID のような戻された値は、メモリを 割り当て、UDF 関数に残し、空きメモリ・スペースで DBMaster に役立てる 必要があります。

#### ⊃ 例

*arg*は UDF 制御ブロック、*ppt* は割り当てたメモリ・ブロックを取得するポインタで、*nb* は希望する割り当てサイズです。この関数はメモリを割り当て、DBMaster が取り扱うまで維持します。:

```
int UDFAllocMem(VAL *arg, char **ppt, int nb);
```

\_UDFAllocMem()に割り当てられたメモリ・スペースへのポインタ、 args[0].u.xvalを通じて、DBMaster は結果が戻された後にそれが解放された ことを知る:

```
if (rc = _UDFAllocMem(args, &ptag, 10))
   return rc; /* return error code */
memcpy(ptag, "0123456789", 10);
args[0].type = CHAR_TYP;
```

args[0].len = len; args[0].u.xval = ptag;

# 結果を戻す

2種類の戻り値があります。一つは、エラーコードで、もう一方は、配列タ イプ VAL を経由した UDF の結果です。エラーコードは DBMaster に返りま すが、その値はユーザーにはわかりません。エラーメッセージが表示され るだけです。以下でどのようにエラーコードが返されるのかを解説します。

C 関数の UDF の見出し: int FUNCTION NAME (int narg, VAL \*args);

FUNCTION\_NAME()が0以外の値を戻した場合、何らかの問題があります。 戻り値が0の場合は、関数には問題ありません。

UDFから戻す前に、以下の宣言で UDF から DBMaster にインポートされた 結果を渡すために\_RetVal()をコールします:

int \_RetVal(VAL \*arg, VAL rtn);

最初の引数 arg は UDF 制御ブロック、2番目の rtn は戻り値です。以下のコ ードは整数 30 を戻します。:

| int rc;                            | /* error code */                          |    |
|------------------------------------|-------------------------------------------|----|
| VAL rtn;                           |                                           |    |
| rtn.type = INT_TYP;                |                                           |    |
| rtn.len = 4;                       |                                           |    |
| rtn.u.ival = 30;                   |                                           |    |
| <pre>rc = _RetVal(arg, rtn);</pre> | /* pass result back to DBMaster           | */ |
| return rc;                         | /* return error code (0 means no error) ; | */ |

# 13.2 UDF ダイナミック・リンク・ライブラリを構築 する

DBMaster には、ダイナミック・リンク・ライブラリを構築するために、ソ ース・ファイルと一緒にリンクするライブラリ *dmudf. lib* があります。 Microsoft Windows と UNIX 環境のダイナミック・リンク・ライブラリは、 異なるので、別々に説明します。

## Microsoft Windows 環境での DLL

/udf\_templates ディレクトリには、DBMaster のソースコード *template.c*と WIN32 のユーザーが参照するテンプレート作成ファイル

*udf42. mak*(Microsoft VC++ 4.2 version 用)や *udf50. mak*(Microsoft VC++ 5.0 version 用)や *udf60. mak*(Microsoft VC++ 6.0 version 用)があります。独自の UDF を記述するためにそのテンプレートの C ソースファイルを用いること ができます。

- 以下の文では、udf60. mak を使用します。
  - *dmudf.libファイルを含む位置を確認し、必要な変更を加えるために* Visual C++に用意されたIDEを使用して下さい。
  - テンプレート作成ファイルudf60. makを、希望のディレクトリにコピーし、作成ファイル名に名前を付け替えて下さい。
  - 3. 作成ファイル・プロジェクト作業スペースを開くために、<ファイル>-> <ワークスペースを開く>を選択して下さい。
  - <Project Workspace>の<File View>を選択し、template.cをクリックして、 削除を押してそれを削除して下さい。
  - 5. ツール・バーの<プロジェクト>アイテムを選択して、<プロジェクトに 追加>、<ファイル>を選択して、プロジェクト作業スペースの作成ファ イルに各人の.cファイルを挿入して下さい。
  - <プロジェクト>-> <設定>で、この例のためにWIN32 Debugを選択して 下さい。プロジェクト設定<一般>で、出力ディレクトリを変更して下さ い。テンプレート作成ファイルでは、中レベルの60Debにセットし、デ ィレクトリを出力して下さい。
  - プロジェクト設定<リンク>アイテムでは、カテゴリ・アイテム<一般>
     で、出力.dllファイル名を直接<出力ファイル名>で変更することができます。又、DBMasterが各人の作業ディレクトリに<オブジェクト/ライブラリ・モジュール>をサポートしている、dmudf.1ibのリンク・パスを変更する必要があります。

上記が完了した後、各人の dll make ファイルを作成することができます。 似たような手順で、WIN32 Release version の dll ファイルを作成することが できます。

VC++のパワー・ユーザーは、同様の手順と4バイトの構造 member alignment を設定することで、dll 作成ファイルを作成することもできます。VC++6.0 IDE project workspace では、C/C++ メニュー・アイテムを選択して、Category ダイアログ・ボックスでは、<Code Generation>を選択して下さい。そこに ある構造 member alignment オプションを、結果として4バイトを選択します。

**collect dll** を書く際に、設定を残すために **make file** テンプレートを使用して 下さい。**make file** で **template.c** を初期設定のCファイル名として使用した くない場合は、*udf60. mak*から *template.c* を削除し、*udf60. mak*プロジェ クト作業スペースに独自のCファイルを挿入して下さい。

Э 例

DBMaster template.c に、用意された libudf.h ファイルを必ず含め、各人の関数をエクスポートして下さい。VC++ プログラマ・ガイドブック、又は以下のエクスポート関数手法を使用して下さい。:

declspec(dllexport) datatype YOUR FUNCTION NAME( .....)

替わりに、各人の関数をエクスポートするためプロジェクト作業スペース に def file を作成し、UDF のための関数名が C ソースコードの大文字である ことに留意して下さい。

上記を完了した後、*udf60. d11*ファイルを作成する debug/release version dll ファイルを作成することができます。

## UNIX の UDF so ファイル

UNIXのダイナミック・ライブラリ、soファイルを作成することができます。

Э 例

*udf.c*ファイルと名づけた例で UDF C ソースコードを記述する。完成後、 UNIX ベースの OS で UDF 関数を使用する。

```
$ cc -c udf.c
$ ld -o libudf.so udf.o -lm
$ dmsqlt
```

dmSQL> CREATE FUNCTION libudf.INT2STR(INT) RETURNS CHAR(10);

注: 上記の例にある ld コマンドのオプションは、UNIX で変ることが あります。-G であったり、-shared であったり、それ以外のもの であったりします。共有ライブラリ作成で ld コマンド使用方法 をチェックするために UNIX マニュアル、又は man pages を参照 して下さい。

# 13.3 UDF の作成/問合せ/削除

以下の各セクションでは、DBMaster内でユーザー定義関数を作成する方法 を解説しています。ユーザー定義関数の作成、問合せ、削除についての概 要です。

## UDF の作成

Э 構文

dmSQL> CREATE FUNCTION udf\_dll 名. 関数名(入力データ型) RETURN 出力データ型;

# UDF の問合せ

●構文 dmSQL> SELECT 関数名(カラム名) FROM 表名;

# UDF の削除

#### ● 構文

dmSQL> DROP FUNCTION 関数名;

# サンプル

以下は、UDF ファイルの使用方法を表示しています。

#### Э 例1

表スキーマが c1 INT と c2 CHAR(10)の表 t1 があるデータベース DMDEMO を使用する:

3 rows selected

DBMaster のサンプル *template.c*を使って、ここで *udf60.dl1*を問題無く作成することができます。

dmconfig.ini ファイルの **DMDEMO** セクションに DB\_LbDir キーワードを1 行追加する:

[DMDEMO] DB\_DBDir = D:\UDFDEMO DB\_FODIR = D:\UDFDEMO\FO DB LBDIR = D:\UDF\60Deb ; 追加した行

DB\_LbDir の詳細については、付録 A「dmconfig.ini のキーワード」を参照し て下さい。DB\_LbDir を設定するか、UDF の初期設定ディレクトリの <DBMaster ディレクトリ>¥shared¥udf に udf60. d11 を置いて下さい。

#### Э 例2

データベース **DMDEMO** を起動し、UDF 関数を作成します。例では、*udf\_dll\_* 名は udf60、*関数名*は INT2STR、*入力データ型*は INT、*出力データ型*は CHAR(10)です。:

dmSQL> CREATE FUNCTION udf60.INT2STR(INT) RETURNS CHAR(10);

UDF 関数 INT2STR の結果は、*関数名が* INT2STR、t1 のスキーマに従い*カ ラム名が* c1、*表名が* t1 になります。: dmSQL> SELECT INT2STR(c1) FROM t1; INT2STR(c1) =========== 10 20 30

3 rows selected

#### Э 例3

#### Э 例4

UDF 関数を削除する場合、UDF 関数名を削除するだけで、dll 名を添える必要はありません。UDF 関数を削除すると、データベースが終了するのを待って消去されます。データベースが終了するまで、関数は残っています。: dmSQL> DROP FUNCTION INT2STR;

# **13.4 UDF BLOB** 一般インターフェース

今日、ユーザーにとってマルチメディアは、重要で有益なものです。 DBMasterは、ファイル操作手法を使って BLOB にアクセスする一般インタ ーフェースをサポートしています。そのため、プラグラマーは簡単に BLOB タイプのデータ用の UDF を記述できることができます。データベースに保 存することができる BLOB タイプのデータ型は、FILE、LONG VARCHAR、 LONG VARBINARY です。

DBMaster の新しい機能の多くは、一時結果を処理するために一時 BLOB を 必要とします。DBMaster では、プログラマーが UDF をより簡単に記述でき るようにするため一時 BLOB も使用できます。プログラマーは永久 BLOB を開き、データを読み込み、変換関数その他を実行し、新規一時 BLOB に 結果を保存し、UDF にそれを戻します。API は、通常の BLOB カラム同様 この一時 BLOB をフェッチします。

## BLOB 一般インターフェース関数

DBMaster には、プログラマーが UDF を記述するための BLOB 一般インター フェース関数があります。DBA は、データベース起動前に、一時 BLOB フ ァイル用に dmconfig.ini ファイルの DB\_FoDir をセットする必要があります。 一時 BLOB は、DB\_FoDir ディレクトリにある外部ファイルに作成されます。 ファイル名のフォーマットは、"\_?????.TMP"です。"?"は、[0-9, A-Z]いず れかの文字を意味します。このフォーマットの全ファイルは、データベー スを終了し再起動する際に、削除されます。

## \_UDFBbOpen()

**bbObj**を使って BLOB を開き、**pHandle** を通じて操作を戻します。**BbObj** は、UDF の入力配列で BLOB を使って、**Arg[i]**で回収することができます。 **BOLB** が問題無く開いた場合、この関数は0を戻し、それ以外ではエラー・ コードを戻します。:

int UDFBbOpen(VAL \*Arg, BBObj bbObj, i31 \*pHandle);

## \_UDFBbRead()

関数、操作に属する BLOB を読み込みます。この関数をコールする前に、 読み込みデータを取得するために関数\_UDFAllocMem()を使って、szBuf と バッファ(pBuf)を割り当てます。戻されたデータは、pBuf に保存され、サ イズ実際の読み込みは szRead にあります。szBuf は、non-positive の場合、 文字は読み込まれません。:

int UDFBbRead(VAL \*Arg, i31 handle, i31 szBuf, i31 \*szRead, char \*pBuf);

## \_UDFBbSeek()

関数、BLOBの次の出力演算の位置をセットするために使用します。新規位 置は、*libudf.hで*定義される SEEK\_BB\_BEG、SEEK\_BB\_CUR、 SEEK\_BB\_ENDの値を使って、ptrname に従って、開始部分、現在の位置、 又はファイルの終わりからオフセット・バイトの位置にあります。この関 数は、\_UDFBbOpen()と\_UDFBbClose()間でのみ実行され、\_UDFBbCreate() と UDFBbClose()間では作動しません。: int UDFBbSeek(VAL \*Arg, i31 handle, i31 offset, i16 ptrname);

#### \_UDFBbCurOffset

この関数は、オープン **BLOB** 又は **BLOB** にあるオフセットの現在の位置を 戻します。:

int \_UDFBbCurOffset(VAL \*Arg, i31 handle, i31 \*pOffset);

#### \_UDFBbClose()

\_UDFBbOpen() で開いた、又は\_UDFBbCreate()で作成した BLOB を閉じま す。

int \_UDFBbClose(VAL \*Arg, i31 handle);

#### \_UDFBbCreate()

一時 BLOB を作成し、\_UDFBbWrite()のハンドルを戻します。コーラーは、 pBbObj で指定され、\_UDFBbCreate()、\_UDFBbWrite()、\_UDFBbClose() で書かれた BBObj 構造のためのスペースを用意する必要があります。
BBObj は、BBObj 引数を使って\_UDFBbDrop()と呼ばれる一時 BLOB を削 除する場合に、この一時 BLOB を識別するために使用します。。

成功した場合、pHandle は\_UDFBbWrite() で書かれ、\_UDFBbClose()で閉じ たオープン・ファイルのハンドルに似た BLOB ハンドルを戻します。

替わりに、ファイル(BB\_TEMP\_FO)やメモリ(BB\_TEMP\_MEM).で作成される 一時 BLOB を指定します。これは、メモリの制限のために一時 BLOB がメ モリで作成されことには意味するものではありません。メモリの元の一時 BLOB や入力データがサイズの制限を越える場合、メモリの一時 BLOB は、 システムでファイルに変換される可能性があります。プログラマーは、コ ーディングの際にこの機能に依存することはできません。

成功し、エラー・コードが戻されない場合、関数は0を戻します。

新規一時 BLOB を読み込む前、\_UDFBbClose()を使ってそれを閉じてから、 \_UDFBbOpen()を使って再び開きます。読み込みのために一度閉じて再び開 かない限り、一時 BLOB で\_UDFBbSeek() を使用することはできません。:

int \_UDFBbCreate(VAL \*Arg, BBObj \*pBbObj, i31 \*pHandle, i31 Opt);

## \_UDFBbWrite()

一時 BLOB 作成のために\_UDFBbCreate()を使った後、\_UDFBbWrite()を使って、それにデータを書き込みます。ハンドルは、\_UDFBbCreate()から、
 pBuf はデータの入力を指示し、長さは szBuf です。成功すると、関数は 0
 を戻し、それ以外はエラー・コードが戻されます。:

int UDFBbWrite(VAL \*Arg, i31 handle, i31 szBuf, char \*pBuf);

## \_UDFBbDrop()

通常、一時 BLOB が UDF から戻され、システムがその寿命を制御する場合、 それを削除する必要がありません。但し、作成した BLOB を戻さない場合、 一時 BLOB を削除するためにこの関数を使用します。この関数は、永久 BLOB では実行できません。実行した場合、ERR\_BLOB\_INV\_BLOB エラ ーを受け取ります。成功した場合、関数は0を戻し、それ以外はエラー・コ ードが戻されます。:

int UDFBbDrop(VAL \*Arg, BBObj bbObj);

## \_UDFBbSize()

この関数は、pLen で BLOB のデータ・サイズを戻します。BbObj は、永久 BLOB か一時 BLOB です。成功した場合、関数は 0 を戻し、それ以外はエラ ー・コードが戻されます。:

int UDFBbSize(VAL \*Arg, BBObj bbObj, i31 \*pLen);

## サンプル

以下のサンプルは、ユーザー定義関数の作成方法を示しています。ユーザ ー定義関数 MYCONVERT は、VARCHAR 形式で入力し、一時 BLOB とし て出力します。

#### ⇒ ユーザー定義関数 MYCONVERT を作成する:

**1. myudf.c**(ソースコードは後述に従います)を使って、UNIXにダイナミ ック・ライブラリを作成します。

cc -g -c myudf.c

ld -G -o myudf.so myudf.o

2. データベースを起動します。

```
    次のコマンドを入力します。

dmSQL> CREATE FUNCTION myudf.myconvert(VARCHAR(100)) // input string
   2> RETURNS LONG VARCHAR;
                                                 // output BLOB
dmSQL> SELECT myconvert(c1) FROM mytable;
                                                 // output temp BLOB
UDF MYCONVERT のソースコード:
#include "libudf.h"
int MYCONVERT(int nArg, VAL args[])
                       /* return code
                                                                 */
       rc = 0, trc;
 int
                      /* output temp BLOB
                                                         */
 BBObj tmpobj;
 i31 handle;
                      /* handle of created temp BLOB
                                                        */
 boolean fgCreate = false; /* temp BLOB has been created?
                                                                */
 char *pInData, pOutData[4096];/* input/output data buffer
                                                               */
 i31
       nInData, nOutData; /* input/output data buffer length */
 if (args[0].type == NULL TYP)
  goto cleanup;
                                                                 */
 pInData = args[0].u.xval;
                              /* get input data
                                                              */
 nInData = args[0].len;
                              /* input data length
 /* create a temp BLOB in file */
 if (rc = UDFBbCreate(args, &tmpobj, &handle, BB TEMP FO))
  goto cleanup;
 fgCreate = true;
 /* any real processing function */
 RealConvert (pInData, nInData, pOutData, &nOutData);
 /* write result data to temp BLOB */
 if (rc = UDFBbWrite(args, handle, nOutData, pOutData))
   goto cleanup;
 /* close created temp BLOB (NOTE: temp BLOB is still alive) */
 if (rc = UDFBbClose(args, handle))
   goto cleanup;
 args[0].type = BLOB TYP;
 args[0].len = sizeof(BBID);
```

```
args[0].u.xval = (char *)&tmpobj;
                 /* RetVal() does a copy from this local buffer */
cleanup:
 if (rc)
   {
   /* error handle */
   if (fgCreate)
     {
     UDFBbClose (args, handle); /* close created temp BLOB
                                                                  */
     trc = UDFBbDrop(args, tmpobj); /* drop it because of failure */
     if (trc > rc)
       rc = trc;
     }
   return rc;
    }
 else
   return RetVal(args, args[0]);
}/* MYCONVERT() */
```

# トラブルシューティング

BLOB 一般インターフェースを使って BLOB UDF を記述する際、トラブル シュートのために以下を使用します。

# ERROR (327): BLOB カラムは、まだ開かれてないか、生成されていません。

関数は、他の BLOB 関数インターフェースを使用する前に、BLOB をオープ ンする場合は\_UDFBbOpen()、新規一時 BLOB を作成する場合は、 \_UDFBbCreate()を使用する必要があります。

## ERROR (328): BLOB カラムのオフセット値が無効です

UDF が\_UDFBbSeek()を使って、長さが5しか無い BOLB を長さ10でオフ セットするケース。 ERROR (331): この BLOB は生成されている状態ではあり ません

\_UDFBbWrite()は、\_UDFBbCreate()で作成した一時 BLOB 上でのみ実行で きます。それを閉じることはできません。例えば、\_UDFBbOpen()で開いた BLOB でこれを使用すると、エラーになります。

ERROR (330): この BLOB はオープンされている状態では ありません

\_UDFBbRead()は、\_UDFBbOpen()で開いた BLOB(一時 BLOB を含む)での み実行できます。

ERROR (332): BLOB オブジェクトはクローズされていません

BLOB を開くために\_UDFBbOpen()か\_UDFBbCreate()が使用されている場合、プログラマは開いた BLOB を閉じるために\_UDFBbClose()を呼ぶ必要があります。

ERROR (322): Config ファイルにファイル・オブジェクト のディレクトリがありません; ファイル・オブジェクトの 挿入はできません

ー時 BLOB が使用されている場合、dmconfig.ini ファイルのキーワード DB\_FoDir を必ずセットします。セットしない場合、一時 BLOB 作成しよう としても失敗し、エラーになります。

# 13.5 UDF に関連する dmconfig.ini のキーワード

dmconfig.ini ファイルのキーワードで UDF に関連するものには、DB\_LbDir と DB FoDir に加え、DB StrSz があります。

DB STRSZ=<値>

詳細については、付録Aの「キーワード参照」をご覧下さい。

# 14. リカバリ、バックアップ、リス トア

データベース管理システムには、ハードウェアおよびソフトウェアの障害 が発生することがあります。考えたくはないのですが、DBMS が何のまえ ぶれも無くこのような障害の影響を受けることがあり得ます。DBMS には、 障害発生後にデータベース情報をリカバリする何らかの手段が必須です。 実際、ファイルを基本とするシステムを DBMS に置き換える主なメリット の一つは、DBMS にリカバリ手段があることなのです。

DBMasterには、データ紛失や障害によるダウンタイムを防ぐために、先進的なデータ保護機能が組み込まれています。先進的なリカバリ、バックアップ、リストア機能を備えることによって、DBMasterは、データベースの信頼性とデータの一貫性を確実なものにしています。

# 14.1 データベース障害のタイプ

データベース障害は、一般にシステム障害とメディア障害の2つのタイプに 分けられます。どちらの障害が発生しても、被害を受けたデータベースは データ不整合あるいはデータ紛失の可能性があります。DBMSには、デー タベース障害をリカバリし、損傷したデータベースをバックアップファイ ルで置き換えるリストアのための手段が必須です。

## システム障害

システム障害(インスタンス障害とも言います)は、コンピュータ・シス テムの主メモリの障害です。システム障害は、電源の不良、アプリケーシ ョンまたはオペレーティング・システムのクラッシュ、メモリエラー、そ の他の原因で発生します。システム障害の結果、突然データベース管理シ ステムが停止します。

システム障害が発生すると、アプリケーションと、アクティブ・トランザ クションが異常停止します。進行中のトランザクションと、完了したもの のディスクには書き込まれていないトランザクションの正確な状態を判断 するのは不可能なので、システム障害が発生した後に、この種のトランザ クションをリカバリしなければなりません。システム障害は、トランザク ションログまたはジャーナルファイルを使用して保護するのが最も一般的 な方法です。

## メディア障害

メディア障害(ディスク障害とも言います)は、コンピュータ・システム のディスクストレージの障害です。メディア障害は、通常、ディスク自身 の物理的な外傷、例えば、ヘッドクラッシュ、火災、限界以上の振動や衝 撃の被災によって発生します。

メディア障害が発生すると、通常、損傷したディスクにあるデータの紛失 を回避する方法はありません。メディア障害によりファイルが物理的に損 傷すると、データベースのリストアが必要になります。このときバックア ップとリストア機能が備わっていると、データベースを正しくリストアす ることができます。

# 14.2 データベース障害のリカバリ

データベース障害後のリカバリの目的は、コミットされたトランザクショ ンをデータベースに確実に反映し、コミットされていないトランザクショ ンをデータベースに反映しないこと、障害に起因する問題に煩わされるこ と無く速やかに通常のオペレーションに復帰させることです。 DBMasterは、ジャーナルファイルとチェックポイントを使用して、リカバ リを実現します。これら双方を活用して、できるだけ短時間に、可能な限 りユーザーへの影響を小さくし、全てのトランザクションをリカバリしま す。

# ジャーナルファイル

ジャーナルファイルは、データベースへの変更の全履歴とその変更の状態 をリアルタイムで記録します。ジャーナルファイルに記録された変更履歴 によってシステム障害をリカバリし、完了したトランザクションが行った 変更でディスクに書き込まれていない操作を再試行し、異常終了したトラ ンザクションが行った変更を元に戻します。

データベースがバックアップ・モードで走行しているときは、リストアに 必要な追加情報もジャーナルファイルに記録されます。この情報は、ジャ ーナルファイルのバックアップが取られるまで保持され、バックアップを 取った後には、新しいトランザクション用に開放されます。

リストア処理中に、バックアップ・ジャーナルファイルの情報がデータベ ースのバックアップコピーに追加されます。これによって、完全バックア ップ後のデータベース変更を記録したジャーナルファイルだけをバックア ップすればよいことになります。

# チェックポイントイベント

チェックポイントは、データベースの状態をクリーンにするシステムのイ ベントです。DBMasterは、全てのジャーナルレコードと全ての汚れたデー タページをメモリバッファからディスクに書き出し、バックアップやリカ バリで不要なジャーナルブロックを再生します。DBMasterは、最も古いア クティブ・トランザクションの起動前に完了している非アクティブ・トラ ンザクションのジャーナルブロックを再生します。

チェックポイントを取ると、インスタンス障害後の起動時間が短縮されま す。DBMasterは、最後にチェックポイントを取った時刻とチェックポイン トを取るときに活動している全てのトランザクションのリストをジャーナ ルファイルヘッダに書き出します。DBMasterは、データベースリカバリ時 にこの情報を使用して、元に戻す/再試行/無視するトランザクションを 決定します。

DBMasterは、ジャーナルファイルがフルになると自動的にチェックポイン トを取り、ジャーナルブロックを再生して再利用しようとします。現在の トランザクションを完了させるのに必要な領域を再生することができない ときは、トランザクションをアボートします。DBMasterは、データベース の起動時、終了時、オンラインバックアップ時に、自動的にチェックポイ ントを取ります。

データベース管理者は、CHECKPOINT 文を実行して手動でチェックポイン トを取ることができます。チェックポイントを取る最適間隔は、データベ ース内のアクティビティ頻度、トランザクションの平均サイズ、ジャーナ ルファイルの個数とサイズに依存します。これらの要因はデータベースに よって大きく異なるので、最適間隔は経験を通してのみ決めることができ ます。チェックポイントは、ジャーナルフルの可能性を減らすと共に、デ ータベースの起動/終了/バックアップの時間を短縮します。

チェックポイントを取るために要する時間は、最後にチェックポイントを 取ってからのトランザクション数とサイズによっては非常に長くなります。 チェックポイント時のアクティブ・トランザクションは、DBMaster が再生 できるジャーナルレコードを調べている間は待機させられますが、ジャー ナルレコードや汚れたデータページを実際にディスクに書き出している間 は待機する必要はありません。

## リカバリの手順

システム障害後にデータベースを起動した時、あるいは起動時にエラーが 発生したときには、自動的にリカバリ処理が行われます。リカバリ処理の 際、DBMasterは常に再試行と元に戻すの2つのステップを実行します。

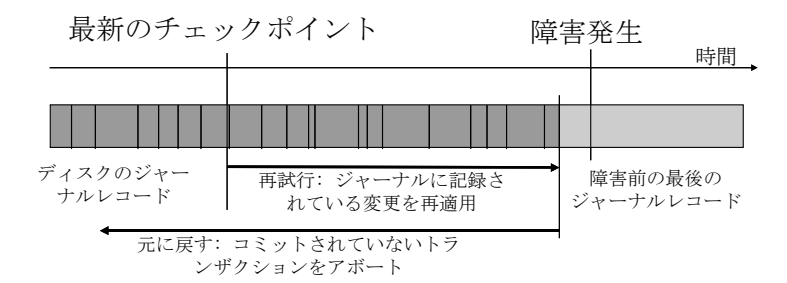

リカバリ処理の第一のステップは、ジャーナルに記録されているデータベ ース変更を全て再試行(再適用)することです。再試行ステップが必要な のは、システム障害の発生前に完了したトランザクションによる変更が全 てディスクに書き出されてはいない可能性があるためです。完了したトラ ンザクションのデータベース変更はジャーナルに格納されているので、再 試行ステップでデータベースに書き出すことができます。再試行ステップ を終えたときには、コミットされた全てのトランザクションの変更だけで なく、コミットされていない全てのトランザクションの変更もデータベー スに含まれます。

リカバリ処理の第二ステップは、システム障害の発生前には完了していな いトランザクションの全ての変更を元に戻す(ロールバック)することで す。元に戻すステップが必要なのは、システム障害時に実行中のトランザ クションは、状態があいまいなので続行することができないからです。未 完了のトランザクションは削除しなければなりません。トランザクション は、成功してデータを変更するか、失敗してデータを変更しないかのどち らかであり、その定義から自己完結しています。元に戻すステップを終え たデータベースには、コミットされた全てのトランザクションの変更だけ が含まれ、コミットされないトランザクションの変更は含まれません。

自動リカバリで修復できない不整合を引き起こすシステム障害やメディア 障害があっても、DBMasterは、何とかしてデータベースを起動できるよう にします。データベースの起動に失敗した場合、通常は、バックアップコ ピーからデータベースをリストアしなければなりません。データベースの バックアップを取っていない場合は、dmconfig.iniファイルの DB\_ForcS キ ーワードを使用して強制起動モードを設定し、強制的にデータベースを起 動させることができます。強制的にデータベースを起動させると、損傷し ていないデータをアンロードすることができます。

## データベースを強制的に起動する

エラーが発生したときにデータベースを通常通り起動すると、自動的にデ ータベースのリカバリ処理が実行されます。エラーが発生しても、多くの 場合、データベースは正常に起動します。データベースが起動できないよ うであれば、何かのディスク障害の可能性があります。ディスク障害を修 復するには、最新のバックアップからデータベースをリストアしなければ なりません。データベースのバックアップが無く、データベースを起動で きない場合は、*強制起動*モードを使用します。

DBMasterには、強制起動オプションがあります。強制起動に必要なことは、 dmconfig.iniファイルの DB\_ForcS キーワードで、強制起動モードを ON にす ることだけです。このキーワードを1に設定すると強制起動モードが有効に なり、0にすると無効になります。強制起動モードが ON のときは、データ ベースを起動する際のエラーは無視されます。

強制起動でもデータベースを起動することができない場合、残された手段 は以下の処理を実行することです。この処理を行う前に、全てのデータと ジャーナルのバックアップを取っておきます。

- バックアップの後、次の処理を実行する:
  - **1.** dmconfig.iniの強制起動モードをOFFにします。(DB ForcS=0)
  - dmconfig.iniの起動モードを新規ジャーナル・モードにします。 (DB SMode = 2)
  - 3. データベースを再起動します。
  - dmconfig.iniの起動モードをノーマル・モードに戻します。(DB\_SMode = 1)

これでデータベースは起動できるはずです。新規ジャーナル・モードは、 データベースのリカバリ処理を行わずに、強制的にデータベースを起動し ます。データベースが起動できないような深刻なエラーが発生している場 合、データは不整合の状態になっています。

データベースを強制的に起動した後は、データベースの整合性をチェック します。データベース整合性チェックについては、6.12節の「データベース 整合性をチェックする」を参照してください。

# 14.3 バックアップの種類

バックアップは、メディア障害からデータベースを保護するために使用し ます。メディア障害が発生したときは、データベースのファイルが損傷し て使えなくなるかもしれません。そのようなときは、最新のバックアップ を使用して損傷ファイルを置き換え、データベースを再構築します。

データベースのバックアップには、2つのタイプ、完全バックアップと差分 バックアップがあります。

# 完全バックアップ

完全バックアップは、ある時点のデータベース全体のコピー、つまり全て のデータファイルとジャーナルファイルのコピーを取ります。オプション として、dmconfig.iniファイル自身のバックアップコピーを取り、データベ ースの設定情報を保存することもできます。完全バックアップは、オンラ インあるいはオフラインのいずれの状態でも取ることができます。

完全バックアップは、データベース全体をバックアップするので大量のス トレージを必要としますが、損傷したファイルにバックアップ・ファイル を上書きするだけで、比較的素早くデータベースをリストアすることがで きます。完全バックアップは、バックアップコピーを作成した時点までデ ータベースをリストアすることができます。

完全バックアップが成功すると、完全バックアップ ID が割り当てられます。 完全バックアップ ID は、時刻/日付です。バックアップ ID は、完全バック アップと差分バックアップがバックアップ順に関連していることを明確に するために使用されます。つまり、現在ある完全バックアップと次の完全 バックアップ間に全ての差分バックアップが存在するようにします。順序 に逆らって、差分バックアップをリストアしようとすると、エラーになり ます。バックアップ順序は、DBMaster によって管理されています。データ ベースの修正、リストア、新規ジャーナルモードでのデータベース起動、 バックアップ・モードの変更を行うと、新しい完全バックアップが必要で す。

完全バックアップを実行する方法は、3つあります。まず、バックアップ・ サーバーを使用する方法です。詳細については、14.6節の「バックアップ・ サーバー」を参照して下さい。バックアップ・サーバーによる完全バック アップには、dmSQL または JServer Manager を使う方法があります。2 つ目 の方法は、インタラクティブ完全バックアップです。この方法では、バッ クアップ・サーバーを起動させる必要がありません。JServer Manager を使 用してこのタイプの完全バックアップを実行します。インタラクティブ完 全バックアップを実行するための詳細については、「JServer Manager ユー ザーガイド」を参照して下さい。3 つ目の方法は、オフライン完全バックア ップです。詳細については、14.5 節の「オフライン完全バックアップ」を参 照して下さい。

# 差分バックアップ

差分バックアップは、最後のバックアップ以降に変更されたジャーナルの コピーだけを作成するバックアップです。このバックアップファイルは、 最後のバックアップ以降に変更されたデータベースのコピーです。差分バ ックアップにはデータベースの変更分しかないので、データベースをリス トアするには、差分バックアップを取る以前のデータベースの完全バック アップが必要になります。差分バックアップは、データベースがオンライ ン状態のときにだけ取ることができます。

差分バックアップは、ジャーナルファイルだけを取るので少量のストレー ジで済みます。しかしながら、リストアするときには、バックアップした ジャーナルファイルにある全てのトランザクションをロールオーバーする 必要があり、完全バックアップからのリストアよりも時間がかかります。 差分バックアップと完全バックアップを使用すると、直前の完全バックア ップから差分バックアップまでのデータベースをリストアすることができ ます。

差分バックアップを実行する方法は、2つあります(現在までの差分バック アップは、別の種類のバックアップとしています)。1つ目の方法は、バッ クアップ・サーバーによる差分バックアップです。この方法を使うために は、バックアップ・サーバーを起動させなければなりません。バックアッ プ・サーバーを使った差分バックアップの実行については、14.6節の「差分 バックアップ」を参照して下さい。2つ目の方法は、インタラクティブ差分 バックアップです。この方法では、バックアップ・サーバーを起動させる 必要がありません。JServer Manager を使用して、このインタラクティブ差 分バックアップを実行します。詳細については、「JServer Manager ユーザ ーガイド」を参照して下さい。

# オフライン・バックアップ

オフライン・バックアップは、データベースを終了した後に行うバックア ップです。データベース管理者は、データベースを終了する予定時刻を決 めて全てのユーザーに通知し、データベースから切断させます。オフライ ン・バックアップは、データベースを終了する前に、ユーザーが全てのト ランザクションを終了し、データベースから切断しなければならないので、 ユーザーにとっては不便です。オフラインの際は、完全バックアップのみ 取ることができます。

オフライン・バックアップは、データベース終了後にオペレーティング・ システムを使ってもデータベース・ファイルのコピーを取ることができる ので、DBMS に必須の機能というわけではありません。DBMaster の場合も、 データベース管理者がそのような方法でオフライン・バックアップを実行 することもできますが、より使いやすいグラフィカル・インターフェース の JServer Manager を使って、オフライン・バックアップを行うこともでき ます。

# オンライン・バックアップ

オンライン・バックアップは、データベースの実行中にバックアップを行 います。ユーザーはデータベースから切断する必要がなく、データベース を終了する必要もありません。オンライン・バックアップは、ユーザー側 では何もする必要が無いのでユーザーにとって便利です。オンライン時に は、完全バックアップおよび差分バックアップを取ることができます。

DBMaster は、dmSQL とオペレーティング・システムを使用して手動でオン ライン・バックアップを取る方法と、より使いやすいグラフィカル・イン ターフェースの JServer Manager を使ってオフライン・バックアップを実行 する方法があります。

# 現在までのオンライン差分バックアップ

DBMaster には、現在までのオンライン差分バックアップというバックアッ プもあります。

オンライン差分バックアップと、複数のジャーナルファイルを用いる現在 までのオンライン差分バックアップの違いは、些細ではありますが重要で す。オンライン差分バックアップでは、DBMasterは最後のバックアップ以 降に使用された全ジャーナルファイルをバックアップしますが、使用中の ジャーナルファイルはバックアップしません。現在までのオンライン差分 バックアップでは、DBMasterは使用中のジャーナルファイルも含めたすべ てのジャーナルファイルをバックアップします。これは、オンライン差分 バックアップが最後にコミットされたトランザクションが最後のフルジャ ーナルファイルに書き込まれた時点までデータベースをリストアするのに 対し、現在までのオンライン差分バックアップは、使用中のジャーナルフ ァイルがバックアップされた時点までデータベースをリストアすることを 意味します。

ジャーナルファイルが1つしかないデータベースでは、オンライン差分バッ クアップと現在までのオンライン差分バックアップは、全く同じです。こ の場合、唯一のジャーナルファイルが使用中のジャーナルファイルです。 このジャーナルファイルが、いずれの差分バックアップの際でもバックア ップされます。

現在までのオンライン差分バックアップは、JServer Manager を使用して実行することができます。詳細については、「JServer Manager ユーザーガイ ド」を参照して下さい。

# 14.4 バックアップ・モード

バックアップ・モードは、オンライン差分バックアップを取るか、差分バ ックアップで取るデータの種類を指定します。また、非アクティブ・トラ ンザクションに属するジャーナルブロックを何時開放するかを指定します。 3 つのバックアップ・モード、NONBACKUP、BACKUP-DATA、 BACKUP-DATA-AND-BLOB があります。

| バックアップ<br>モード        | 表領域バッ<br>クアップ・モ<br>ード | ユーザー<br>表領域<br>(データ) | ューザー<br>表領城<br>(BLOB) | システム表<br>領域(データ<br>と <b>BLOB</b> ) |
|----------------------|-----------------------|----------------------|-----------------------|------------------------------------|
| Non Backup           |                       | ×                    | ×                     | ×                                  |
| Backup Data          |                       | 0                    | ×                     | 0                                  |
| Backup Data and BLOB | Backup<br>BLOB Off    | 0                    | ×                     | 0                                  |
|                      | Backup<br>BLOB On     | 0                    | 0                     | 0                                  |

## NONBACKUP モード

NONBACKUPは、完全バックアップ以降に挿入・更新したデータを全て保 護しません。このモードでは、オンライン差分バックアップは取ることが できません。システム障害はジャーナルから完全にリカバリすることがで きますが、メディア障害は、データを紛失するかもしれません。アクティ ブ・トランザクションが使用していないジャーナルブロックは、チェック ポイント後に直ちに再利用されます。ジャーナルブロックが上書きされる と、最後の完全バックアップ時のデータベースしかリストアすることがで きなくなります。

# BACKUP-DATA モード

BACKUP-DATAモードは、完全バックアップ以降に挿入・更新した全ての データ(BLOBデータを除く)を保護します。このモードでは、オンライン 差分バックアップを取ることができますが、BLOB以外のデータだけがバッ クアップファイルに格納されます。システム障害はジャーナルから完全に リカバリすることができ、メディア障害は部分的にリカバリすることがで きます。直前のバックアップを使用して、メディア障害までのデータベー スをリストアすることができますが、BLOBデータの変更は失われます。ア クティブ・トランザクションが使用していないジャーナルブロックは、チ ェックポイントを取り、且つジャーナルファイルがバックアップされた後 に再利用されます。

## BACKUP-DATA-AND-BLOB モード

BACKUP-DATA-AND-BLOB モードは、完全バックアップ以降に挿入・更新 した全てのデータ(BLOB データを含む)を保護します。このモードでは、 オンライン差分バックアップを取ることができ、全てのデータがバックア ップファイルに格納されます。システム障害はジャーナルから完全にリカ バリすることができ、ディスク障害も完全にリカバリすることができます。 直前のバックアップを使用して、メディア障害時のデータベースを完全に (BLOB データを含めて)リストアすることができます。アクティブ・ト ランザクションが使用していないジャーナルブロックは、チェックポイン トを取り、且つジャーナルファイルがバックアップされた後に再利用され ます。

# 表領域の BLOB バックアップモード

DBMaster は、通常、バックアップモードの設定をデータベース全体に適用 します。データベースの表領域は、全て同じバックアップモードになりま す。バックアップモードが BACKUP-DATA-AND-BLOB の場合、全てのデ ータ変更(BLOB データを含め)はジャーナルに記録されます。BLOB デー タをジャーナルに記録すると、大きいサイズのバックアップファイルを頻 繁に作成してジャーナル領域をすぐ使い果たしてしまいます。

この方式は、BLOBデータを一つも失うことができないときには必要ですが、 多くの場合、バックアップしなくてもよい BLOBデータがあります。この ような場合、どのバックアップモードを選択するかの判断が難しくなりま す。そのために、DBMasterは、表領域を作成するときに、表領域のバック アップモードを指定できるようにしています。

表領域にある BLOB データをバックアップする場合は、BACKUP BLOB ON オプションを使用して CREATE TABLESPACE 文を実行します。表領域の BLOB データをバックアップしない場合は、BACKUP BLOB OFF オプショ ンを使用して CREATE TABLESPACE 文を実行します。表領域のバックアッ プモードは、データベースのバックアップモードと表領域のオプションの 組み合わせによって次のようになります:

- データベースがBACKUP-DATA-AND-BLOBモードで走行し、表領域 が BACKUP BLOB ONオプションで作成された場合、表領域のBLOB データはバックアップされます。
- データベースがBACKUP-DATA-AND-BLOBモードで走行し、表領域 がBACKUP BLOB OFF オプションで作成された場合、表領域のBLOB データはバックアップされません。
- データベースがBACKUP-DATAモードで走行する場合は、表領域作成時のオプションに関わらず、表領域のBLOBデータはバックアップされません。

表領域を作成するときに BACKUP BLOB ON または BACKUP BLOB OFF オ プションを指定しないと、初期設定値として BACKUP BLOB ON になりま す。BACKUP-DATA-AND-BLOB モードでデータベースが 走行していれば、 表領域の全ての BLOB データの変更がジャーナルファイルに記録されます。

# ファイルオブジェクト・バックアップ・モード

データベースの一般データと BLOB データのバックアップに加え、ファイ ルオブジェクトのバックアップを選択することができます。ファイルオブ ジェクトは、バックアップデーモンによって自動完全バックアップの際に のみバックアップされます。まずバックアップ・サーバーを起動し、完全 バックアップ・スケジュールをセットし、バックアップ・ディレクトリを セットする必要があります。完全バックアップの設定についての詳細は、 14.6節の「バックアップ・サーバー」を参照して下さい。

ファイルオブジェクトには、ユーザー・ファイルオブジェクトとシステム・ ファイルオブジェクトの2種類があります。システム・ファイルオブジェク トのみバックアップすることもできますし、両方ともバックアップする、 或いはしないことも可能です。dmconfig.iniのキーワード DB\_BkFoM は、フ ァイルオブジェクトのバックアップ・モードを指定します。

- **DB\_BkFoM** = 0: ファイルオブジェクトをバックアップしない。
- DB\_BkFoM = 1: システム・ファイルオブジェクトのみバックアップする。

 DB\_BkFoM=2:システム・ファイルオブジェクトとユーザー・ファイ ルオブジェクト双方ともバックアップする。

ファイルオブジェクトをバックアップする時(DB\_BkFoM=1、2)、バックア ップ・サーバーは、ファイルオブジェクトの全外部ファイルを DB\_BkDir キーワードで指定したディレクトリのサブディレクトリの"fo"にコピーし ます。スケジュールは、DB\_FBkTm と DB\_FBkTv で指定した完全バックア ップのスケジュールに基づきます。

⊃ 例

関連キーワードを含む dmconfig.ini ファイルからの引用:

| [MyDB]                           |                               |
|----------------------------------|-------------------------------|
| DB_BkSvr = 1                     | ; バックアップ・サーバーを起動させる           |
| DB_FBKTm = 01/05/01 00:00:00     | ; 2001 年 5 月 1 日の深夜に開始        |
| DB_FBKTV = 1-00:00:00            | ; 1 日間隔                       |
| DB_BkDir = /home/DBMaster/backup | ; バックアップ・ディレクトリ               |
| $DB_BkFoM = 2$                   | ; システム FO とユーザーFO 両方をバックアップする |

ファイル・オブジェクトのバックアップ・モードが2なので、バックアップ・ サーバーはデータベースの全外部ファイルオブジェクトを、

"/home/DBMaster/backup/FO"ディレクトリにコピーします。FO サブディレクトリが存在しない場合、バックアップ・サーバーはそれを生成します。

FO サブディレクトリにあるファイルは、連続する番号に名前を付け替えられます。例えば、元の外部ファイルの名前が

"/DBMaster/mydb/fo/ZZ000123.bmp"の場合、バックアップ・サーバーはそれを FO サブディレクトリにコピーし、344 番目のファイルオブジェクトを 意味する、'fo0000000344.bak'という名前に付け替えます。ソースの完全な ファイル名とその新しい名前の間のマッピングは、ファイルオブジェクト のマッピング一覧ファイル dmFoMap.his に保存されます。ファイルオブジ ェクトのマッピング一覧ファイルについての詳細は、14.7節の「バックアッ プ履歴ファイル」を参照して下さい。

バックアップ・サーバーはまた、古いバージョンのファイルオブジェクト を DB\_BkOdr で指定した古いバックアップ・ディレクトリにある FO サブ ディレクトリに移動します。 データベース管理者は、ファイルオブジェクトのバックアップを使用可能 にすると、完全バックアップにより時間がかかる点を考慮する必要があり ます。完全バックアップ全体のコストには、(1)DB\_BkOdrにセットしてい る場合、以前の完全バックアップのコピー;(2)全データベース・ファイルの コピー;(3)全ジャーナル・ファイルのコピー;(4)DB\_BkFoMにセットしてい る場合、全ファイルオブジェクトのコピーが含まれます。また、バックア ップ・エラーを防ぐために、DB\_BkDirで指定したバックアップ・ディレク トリに全バックアップ・ファイルのために十分なスペースがあることを確 認して下さい。

# バックアップモードを設定する

バックアップモードは、いろいろな方法で設定することができます。 dmconfig.ini環境設定ファイルを編集する方法と、JServer Manager グラフィ カルツールを使用する方法のいずれかの使い易い方法を採用して下さい。 データベースのバックアップモードを高位のバックアップ保護に変更する

(例、NONBACKUPからBACKUP-DATA、BACKUP-DATAから BACKUP-DATA-AND-BLOB)と、ジャーナルの使用法に影響を与えます。 ジャーナルは、バックアップモードを変更する前には記録していないデー タ変更を記録しはじめます。結果として、バックアップモードを変更する 場合は、完全バックアップを取ることが必要になります。これによって、 リストア処理の過程でジャーナルファイルでデータベースを更新するため の出発点が整います。

データベースのバックアップモードを低位のバックアップ保護に変更する (例、BACKUP-DATA または BACKUP-DATA-AND-BLOB から

NONBACKUP)場合は、単にデータ変更のジャーナル記録を止めるだけな ので、何もする必要がありません。DBMasterは、直前の完全バックアップ を出発点として使用し、リストア処理の過程でバックアップジャーナルフ ァイルによってデータベースを更新します。しかしながら、低位のバック アップ保護に変更した後にデータベースをリストアすると、データ変更が 幾つか失われるかもしれません。

バックアップモードは、dmconfig.iniファイルか JServer Manager を使用して オフラインで変更することができます。バックアップモードはジャーナル の使用法に影響を与えるので、新しいバックアップモードでデータベース を起動する前に、オフライン完全バックアップを取る必要があります。オ フラインでバックアップモードを変更するときは、自由にモードを変更す ることができますが、低位から高位のバックアップ保護に変更するときは、 必ず完全バックアップを取らなければなりません。詳細については、次節 の「オフライン完全バックアップ」を参照してください。

バックアップモードは、dmSQLを使用してオンラインで変更することがで きます。バックアップモードの変更はジャーナルの使用法に影響を与える ので、低位から高位(例、NONBACKUP から BACKUP-DATA または BACKUP-DATA-AND-BLOBへ、あるいは BACKUP-DATA から BACKUP-DATA-AND-BLOBへ)のバックアップ保護の変更は、完全バック アップの開始(BEGIN BACKUP)と終了(END BACKUP)の間に変更しな ければなりません。

#### Э 例

dmSQL を使ってバックアップ・モードを変更する: dmSQL> BEGIN BACKUP; dmSQL> SET DATA BACKUP ON; dmSQL> END BACKUP DATAFILE; dmSQL> END BACKUP JOURNAL; 替わりに次の方法を使う:

dmSQL> BEGIN BACKUP;

dmSQL> END BACKUP DATAFILE;

dmSQL> SET DATA BACKUP ON;

dmSQL> END BACKUP JOURNAL;

高位から低位のバックアップ保護に変更するときは、先ず NONBACKUP モードに変更しなければなりません。例えば、BACKUP-DATA-AND-BLOB から BACKUP-DATA モードに変更するには、最初に NONBACKUP モードに変更し、次に低位から高位へのバックアップ保護の変更規則に従って BACKUP-DATA モードに変更します。NONBACKUP への変更は、完全バックアップの開始と終了の間でなくてもいつでも行うことができます。

## dmconfig.ini ファイルを使ってバックアップ・モードを設 定する

データベースがオフラインのときは、dmconfig.iniファイルの DB\_BMode キ ーワードを使用して直接バックアップモードを変更することができます。 次にデータベースを起動するときに、新しいバックアップモードが使用さ れます。オンライン中に DB\_BMode キーワードの値を変更しても、データ ベースを再起動するまで有効ではありません。NONBACKUP から BACKUP-DATA または BACKUP-DATA-AND-BLOB モード、 BACKUP-DATA から BACKUP-DATA-AND-BLOB モードに変更するときは、 オフライン完全バックアップを取るのを忘れないでください。

#### ■ dmconfig.ini ファイルでバックアップモードを設定する:

- 1. データベース・サーバーで、テキスト・エディタを使ってdmconfig.ini ファイルを開きます。
- バックアップ・モードを変更するデータベース・セクションを見つけます。
- 3. DB BModeキーワードの値を次のいずれかの値にします:
  - 0 NONBACKUP mode
  - 1 BACKUP-DATA mode
  - 2 BACKUP-DATA-AND-BLOB mode
- 4. データベースを再起動します。

バックアップ・モードを変更するデータベース・セクションに DB\_BMode キーワードが無いときは、DB\_BMode キーワードを追加します。キーワー ドは、データベース・セクションの任意の位置に追加することができます。 キーワードが無い場合は、初期値0(NONBACKUP モード)が用いられま す。

# dmSQL を使ってバックアップモードを設定する

データベースがオンライン中にバックアップ・モードを変更する場合は、 dmSQL で SET 文を使用します。SET 文は、オンライン完全バックアップの 間に実行します。設定した新しいバックアップ・モードは直ちに有効にな ります。

- **■** dmSQL でバックアップモードを設定する:
  - 1. バックアップ・モードを変更するデータベースに接続します。
  - **2.** BEGIN BACKUP文を使用してオンライン完全バックアップを開始します。
  - 完全バックアップを取っている間に、次のSET文のいずれかを実行してバックアップモードを変更します:

dmSQL> SET BACKUP OFF;

dmSQL> SET DATA BACKUP ON;

dmSQL> SET BLOB BACKUP ON;

**4.** END BACKUP DATAFILEとEND BACKUP JOURNALを実行して、オ ンライン完全バックアップを終了します。

SET BACKUP OFF 文は NONBACKUP モードに、SET DATA BACKUP ON 文は BACKUP-DATA モードに、SET BLOB BACKUP ON 文は BACKUP-DATA-AND-BLOB モードに対応します。

# JConfiguration Tool、JServer Manager を使ってバックア ップ・モードを設定する

データベースがオフラインのときは JConfiguration Tool か JServer Manager 「データベース起動の高度な設定」ダイアログを使用してバックアップ・ モードを変更することができます。JConfiguration Tool、JServer Manager は、 dmconfig.iniファイルの DB\_BMode キーワードの値を自動的に変更します。 新しいバックアップモードは、次にデータベースを起動するときに使用さ れます。データベースがオンラインのときにバックアップモードを変更し ても、データベースを再起動するまで、DB\_BMode キーワードの値は有効 になりません。NONBACKUP から BACKUP-DATA または BACKUP-DATA-AND-BLOB に、BACKUP-DATA または BACKUP-DATA-AND-BLOB モードに変更する場合は、オフライン完全バッ クアップを取ることを忘れないでください。データベースがオンラインの ときは、JServer Manager「ランタイムの設定」ダイアログを使用して直ちに バックアップ・モードを設定する方法については、「JServer Manager ューザーガイド」を参照して下さい。

# 14.5 オフライン完全バックアップ

オフライン完全バックアップは、オペレーティング・システムのコマンド を使用してデータベースをバックアップします。DBMasterでもこのオプシ ョンを提供していますが、バックアップ・サーバーの使用を推奨します。 オフライン完全バックアップは、データベースが終了している必要があり ます。更に、バックアップの手順がより複雑です。

オフライン完全バックアップを取るためには、オペレーティング・システム上でのデータベース・ファイルの読み取り許可とバックアップ・ディレクトリへの書き込み許可があることが前提です。データベースの終了には、 DBA 以上のセキュリティ権限が必要です。

NON-BACKUP、BACKUP-DATA、BACKUP-DATA-AND-BLOB のいずれの バックアップモードでも、オフライン完全バックアップを取ることができ ます。オフライン完全バックアップを使用することによって、データベー スを終了した時点までデータベースをリストアすることができます。

JServer Manager を使用したオフライン完全バックアップではファイルオブ ジェクトはバックアップされないことに留意してください。ファイルオブ ジェクトは手動でコピーします。オフライン完全バックアップからデータ ベースをリストアする場合、必ず正確にファイルとディレクトリ構造を複 製して下さい。JServer Manager を使用したオフライン完全バックアップの 実行方法については、「JServer Manager ユーザーガイド」を参照して下さ い。

オペレーティング・システムを使ったオフライン完全バッ クアップ

#### オペレーティング・システムでオフライン完全バックアップを取る:

- **1.** 全てのユーザーにデータベースを終了する時刻と、それ以前にデータ ベースから切断するように告知します。
- 2. データベースが起動している場合は、TERMINATE DB文でデータベ ースを終了します。その際にエラーが発生した場合は、問題を解決し てデータベースを再起動し、再度終了します。

- dmconfig.iniファイルを調べ、バックアップが必要な全てのファイルの ディレクトリ (ファイルオブジェクトを含む)をリストアップします。
- オペレーティング・システムを使用して、データベース・ファイル (デ ータファイル、ジャーナルファイル、ファイルオブジェクト、 dmconfig.iniを含む)をバックアップ・ディレクトリまたはバックアッ プ端末にコピーします。

# 14.6 バックアップ・サーバー

DBMaster は手動でデータベースのバックアップを取る種々のツールや方法 を提供していますが、定期的にバックアップを取る方法も知っておく必要 があります。如何に信頼できる人でも、ときには忘れることがあります。 データベースをバックアップする知識によっては、データの安全が損なわ れることがあります。これを解決するために、DBMaster は、バックアップ・ サーバーを使用して完全に自動化したオンライン差分バックアップを取る 便利な方法を提供します。

バックアップ・サーバーは、バックグラウンドで走行し、定期的なスケジ ュールで、またはジャーナルファイルがフルになったときに、あるいはこ の両方でオンライン差分バックアップを取ります。バックアップ・サーバ ーは、データベース・サーバーと相互に通信して、いつバックアップを取 るか、差分バックアップのタイプは何か、どのバックアップ・オプション を変更するかを柔軟に判断します。バックアップ・サーバーは、データベ ース・サーバーと同時に起動し、バックアップ・サーバーを停止させるか、 データベースを終了するまで走行し続けます。

完全バックアップを実行する時、バックアップ・サーバーは、前回の完全 バックアップをバックアップ・ディレクトリから古いディレクトリにコピ ーします。そして、ジャーナルファイルと dmconfig.ini を含むデータベース の全ファイルをバックアップ・ディレクトリにコピーし、以前の完全バッ クアップを上書きします。

差分バックアップを実行する時、バックアップ・サーバーは、必要なジャ ーナルファイルをバックアップ・ディレクトリにコピーします。ユーザー
は、バックアップ・ファイル名のフォーマットを指定してファイル名をセ ットします。

バックアップ・サーバーには、種々の構成オプションがあります。構成オ プションは、バックアップ・ファイル名フォーマット、バックアップ・デ ィレクトリの場所、バックアップを取るスケジュール、バックアップを取 るときのジャーナルファイルの充満度、バックアップ・ファイルの保存方 法等を指定します。

## バックアップ・サーバーを起動する

DBMasterは、dmconfig.iniファイルのDB\_BkSvrキーワードの値が1の場合、 バックアップ・サーバーを起動させます。DB\_BkSvrの値が0の場合は、バ ックアップ・サーバーは起動しません。

DB\_BkSvrキーワードを設定した後に、バックアップ・サーバーを明示的に 起動させる必要はありません。DBMasterは、データベースを起動させると 同時にバックアップ・サーバーも起動します。初期値は、バックアップ・ サーバーを起動しません。

#### dmconfig.iniを使ってバックアップ・サーバーを起動する

データベースがオフライン時に、dmconfig.iniファイルの DB\_BkSvr キーワ ードで直接バックアップ・サーバーを起動させることができます。バック アップ・サーバーは、次にデータベースが起動する際に同時に起動します。 データベースがオンラインのときは、DB\_BkSvr キーワードの値を変更して もデータベースを再起動するまで有効にはなりません。

#### ⇒ dmconfig.ini ファイルでバックアップ・サーバーを起動させる:

- データベース・サーバーで、テキスト・エディタを使ってdmconfig.ini ファイルを開きます。
- バックアップ・サーバーを起動させるデータベース・セクションを見 つけます。
- 3. DB\_BkSvrキーワードを1にし、バックアップ・サーバーを起動可能に します。

4. データベースを再起動します。

#### JConfiguration Tool、JServer Manager を使ってバックア ップ・サーバーを起動する

データベースがオフラインのときは、JConfiguration Toolか JServer Manager 「データベース起動の高度な設定」ダイアログを使用してバックアップ・ サーバーを起動させることができます。JConfiguration Tool、JServer Manager は、dmconfig.iniファイルの DB\_BkSvr キーワードの値を自動的に変更しま す。バックアップ・サーバーは、次にデータベースが起動した際に同時に 起動します。データベースがオンライン時にバックアップ・サーバーを動 作可能にしても、データベースを再起動するまではその変更は無効です。 JServer Manager を使用して、バックアップ・サーバーを起動させる方法に ついては、「JServer Manager ユーザーガイド」を参照して下さい。

## 差分バックアップのファイル名形式を設定する

バックアップのファイル名形式は、バックアップ・サーバーが差分バック アップに名前を付ける際に使用するフォーマットを指定することができま す。バックアップ・ファイル名には、テキスト定数も、特殊な文字列で構 成されたフォーマット・シーケンス(エスケープ・シーケンス)も含むこ とができます。

差分バックアップのファイル名は、少なくとも次の3つの特殊な文字列で構成されています。完全バックアップID、データベース名、バックアップID 番号です。バックアップ・サーバーは、バックアップ・シーケンスに差分 ファイルの名前を付ける際に完全バックアップIDを割当てます。データベ ースをリストアする時、DBMasterは完全バックアップIDを使用してこれに 属する差分バックアップファイルを適切に再生成します。バックアップID 番号は、バックアップ・シーケンスにある差分バックアップの相対位置を 識別します。

フォーマット・シーケンスは、エスケープ文字、サイズ、フォーマット文字の3つの部分から構成されています。有効なフォーマット・シーケンスは 次のとおりです。 **% [***x***] F**—完全バックアップ ID。変数*x* は以下の 1~4のフォーマットで表 現される値のいずれかです。

1:完全バックアップ ID は YYYYMMDD で表されます。例 20010917

2: 完全バックアップ ID は MMDD で表されます。例 0917

3: 完全バックアップ ID は MMDDhhmm で表されます。例 09171305

4: 完全バックアップ ID は DDhhmmss で表されます。例 17130558

% [n] B—ジャーナル・ファイル・バックアップ識別番号。

% [n] N—ジャーナル・ファイルが属するデータベース名。

% [n] Y—ジャーナル・ファイルがバックアップされた年。

% [n] M—ジャーナル・ファイルがバックアップされた月。

% [n] D—ジャーナル・ファイルがバックアップされた日。

エスケープ文字は%記号で表し、フォーマットシーケンスの始めを示します。 バックアップファイル名のテキスト文字に%記号を含めるときは、2つの% 記号(即ち%%)にします。%記号の後には、数字またはF、Y、M、D、B、 Nのフォーマット文字が続きます。これ以外の文字が%記号の後にあると、 DBMasterは不正なバックアップファイル名フォーマットとみなしエラーを 返します。

サイズは、フォーマットシーケンスが生成する文字列の長さを1~9で指 定します。フォーマットシーケンスが指定した長さより短い文字列を生成 するときは、0を埋めて指定した長さに合せます。データベース名は名前 の右側に0を埋め、その他は左側に0を埋めます。フォーマットシーケン スが指定した長さより長い文字列を生成するときは、切り捨てます。デー タベース名は右側を切り捨て、その他は左側を切り捨てます。長さを囲う[] は、長さの指定がオプションであることを示します。実際にフォーマット シーケンスを与えるときに、[と]を入力してはいけません。長さを指定し ないときは、フォーマットシーケンスが生成する文字列全体を使用します。

フォーマット文字は、フォーマットシーケンスが生成する文字列のタイプ を指定します。フォーマット文字は、F、Y、M、D、B、Nのいずれかでな ければなりません。他の文字を使用すると、DBMasterは不正なバックアッ プファイル名フォーマットとみなしエラーを返します。正しいフォーマッ ト文字であっても、エスケープ文字の直後あるいはエスケープ文字と数字 の直後になければ、テキスト文字とみなされます。

年・月・日はシステムの日付から取られるので、システムの日付が合って いれば、年・月・日も正しくなります。バックアップ識別番号は、バック アップを取る一連のジャーナルファイルの順序番号です。DBMasterは、バ ックアップ・サーバーが各ジャーナルファイルをバックアップするごとに、 自動的に識別番号を付けます。

バックアップファイル名フォーマットは、dmconfig.iniファイルの DB\_BkFrmキーワードで指定します。バックアップファイル名フォーマット を指定しないときは、初期設定のフォーマット%2F%4N%4B.JNLを使用し ます。バックアップファイル名フォーマットが生成するファイル名の長さ は、255文字以下でなければなりません。

バックアップファイル名フォーマットは、いろいろな方法で設定すること ができます。環境設定テキスト・ファイルを直接編集するか、或いは JServer Manager ツールを使用するか、いずれかの使いやすい方法で行います。

#### dmconfig.ini を使ったバックアップのファイル形式の設定

データベースがオフラインのときは、dmconfig.iniファイルの DB\_BkFm キ ーワードに直接バックアップのファイル名形式を設定することができます。 バックアップ・サーバーは、次にデータベースが起動するときに、設定し たバックアップのファイル名形式を全てのバックアップ・ジャーナルファ イルに適用します。データベースがオンラインのときに DB\_BkFm キーワ ードの値を変更しても、データベースを再起動しなければ有効にはなりま せん。

#### ⇒ dmconfig.ini でバックアップのファイル名形式を設定する:

- 1. データベース・サーバーのコンピュータ上でASCIIテキストエディタ を使用してdmconfig.iniファイルを開きます。
- バックアップのファイル名形式を設定するデータベースのセクションを見つけます。
- **3.** DB\_BkFrmキーワードにバックアップのファイル名形式の文字列を設定します。

- 注: 文字列には任意のフォーマットシーケンスとテキスト文字を含め ることができますが、結果として得られるファイル名は255 字以下 にしなければなりません。
- **4.** データベースを再起動すると、設定したバックアップのファイル名形 式を使用開始します。

## JConfiguration Tool、JServer Manager を使ったバックア ップのファイル名形式の設定

データベースがオンラインであるかオフラインであるかに関わらず、 JConfiguration Tool か JServer Manager「データベース起動の高度な設定」ダ イアログを使用してバックアップのファイル名形式を設定することができ ます。JConfiguration Tool、JServer Manager は、dmconfig.iniの DB\_BkFm キ ーワードの値を自動的に変更します。バックアップ・サーバーは、次にデ ータベースを起動したときに、このバックアップのファイル名形式を全て のバックアップ・ジャーナルファイルに適用します。JServer Manager を使 用したバックアップのファイル名形式の設定方法については、「JServer Manager ユーザーガイド」を参照して下さい。

# バックアップ・ディレクトリを設定する

バックアップ・ディレクトリは、バックアップ・ジャーナルファイルを何 処に置くかを指定します。バックアップ・ディレクトリは、既に存在する ディレクトリでなければなりません。バックアップ・ディレクトリが無い ときは、事前にオペレーティング・システムを使用して作成しておきます。 バックアップ・ディレクトリを、データベースとは別のディスクに作成す ると、メディア障害が発生した際に、データベース・ファイルとバックア ップファイルの両方が失われてしまうのを防ぐことができます。

バックアップ・ディレクトリは、dmconfig.iniファイルの DB\_BkDir キーワ ードで定義します。DB\_BkDir キーワードには、バックアップ・ディレクト リの絶対パスまたは相対パスを指定します。バックアップ・ディレクトリ を指定しない場合は、初期設定の「backup」ディレクトリがデータベース・ ディレクトリの下に作成されます。(データベース・ディレクトリは、 dmconfig.ini ファイルの DB\_DbDir キーワードで指定します。) バックアッ プ・ディレクトリのパス名は、255 字以内でなければなりません。

複数のデータベースが同じディレクトリにある場合は、初期設定のバック アップ・ディレクトリを利用しないようにします。この場合、データベー スのバックアップ履歴情報が別のデータベースによって上書きされて、一 方または双方のバックアップが使用不能の状態になります。このような問 題をさけるためには、データベースを別々のデータベース・ディレクトリ に入れるという方法と、各データベースのバックアップ・ディレクトリを 別々に指定するという方法がありますが、前者の方法がより望ましいです。 こうすることで、各ファイルがどのデータベースに属するかを正確に知る ことができるようになります。

バックアップ・ディレクトリは、いろいろな方法で設定することができま す。dmconfig.ini環境設定ファイルを編集する方法と、JServer Manager グラ フィカルツールを使用する方法のいずれかの使い易い方法を採用して下さ い。

#### dmconfig.iniを使ったバックアップ・ディレクトリの設定

データベースのオフライン時に、dmconfig.iniファイルの DB\_BkDir キーワ ードに直接バックアップ・ディレクトリを指定することができます。次に データベースが起動するときに、バックアップ・サーバーが設定したディ レクトリをバックアップ・ディレクトリとして使用します。データベース のオンライン時に、DB\_BkDir キーワードの値を変更しても、データベース を再起動するまで、その変更は有効にはなりません。

- **○** dmconfig.ini ファイルでバックアップ・ディレクトリを設定する:
  - 1. データベース・サーバーで、テキスト・エディタを使ってdmconfig.ini ファイルを開きます。
  - バックアップ・ディレクトリを設定するデータベースの構成セクションを見つけます。
  - **3.** DB\_BkDirキーワードに既存のバックアップ・ディレクトリ名の文字 列を指定します。

 データベースを再起動すると、設定したバックアップ・ディレクトリ が有効になります。

#### dmSQLを使ったバックアップ・ディレクトリの設定

SetSystemOption 文を使用すると、データベースの起動中のみバックアッ プ・ディレクトリを変更することができます。典型的な構文は、次のとお りです。

CALL SetSystemOption('bkdir', 'path')

pathには、新しいバックアップ・ディレクトリを指定します。指定する文 字列のサイズは、255文字以下です。

#### Э 例

dmSQL コマンド・プロンプトに次のように入力し、ディレクトリのパスを E:/storage/database/backup/WebDB に変更します。

dmSQL> CALL SetSystemOption('bkdir', 'E:/storage/database/backup/WebDB');

## JConfiguration Tool、JServer Manager を使ったバックア ップ・ディレクトリの設定

データベースがオフラインのときは、JConfiguration Tool か JServer Manager 「データベース起動の高度な設定」ダイアログを使用してバックアップ・ ディレクトリを設定することができます。JConfiguration Tool、JServer Manager は、dmconfig.ini の DB\_BkDir キーワードの値を自動的に変更します。 バックアップ・サーバーは、次にデータベースが起動したときに、このデ ィレクトリをバックアップ・ディレクトリとして使用します。データベー スがオンラインのときは、JServer Manager「ランタイムの設定」ダイアログ を使用してバックアップ・ディレクトリを直ちに変更することもできます。 いずれの場合も、JServer Manager は、新しいバックアップ・ディレクトリ にも、バックアップ履歴ファイルのコピーを作成します。JServer Manager を使用したバックアップ・ディレクトリの設定方法については、「JServer Manager ユーザーガイド」を参照して下さい。

#### 複数のパックアップ・バスを設定する

DBMakerは、ユーザーのために複数のバックアップ・ファイルもサポートします。この機能 はユーザーがバックアップ・パスに保存しようとするときには便利ですが、バックアップ・パス は完了するバックアップに対して十分な領域を提供することはありません。複数のバック アップ・オプションが設定されている場合、DBMakerは2次バックアップ場所にバックアッ プするように残りのデータを切り替えるため、バックアップを正しく実行できます。完全バッ クアップまたは差分バックアップの複数のバックアップ・パスを使用できます。複数のバック アップ・パスを使用して情報をバックアップしているとき、DBMakerには次の制約がありま す:

- データベース・システムがファイルのバックアップを試みているとき、各ファイルに対して1つずつパスにファイルを保存しようとします。例えば、ファイルをバックアップ・ディレクトリ1に保存しているとき、ディレクトリにファイルを保存するのに必要な領域がない場合、ファイルはバックアップ・ディレクトリ2に切り替えられます。すべてのバックアップ・ディレクトリが一杯であると、エラー・メッセージが返されます。
- スレーブ・サイトには、1つのバックアップ・ディレクトリをファイルのバックアップに使用 できます。
- FOは、最初のバックアップ・ディレクトリにバックアップする必要があります。
- バックアップ・パスの最大数は32です。
- Э例:

複数のバックアップ・パスを設定しているとき、DBMakerは次の構造に適合します:

DB BKDIR = <BKDIR 1> <SIZE 1> < BKDIR 2> <SIZE 2> < BKDIR 3> <SIZE 3>...

< BKDIR n > : nのバックアップパス

< SIZE n > : nのバックアップパスのサイズ(単位あたり4k)

従って、データベース DB1 に対して複数のバックアップ・パスを設定しているとき、 DB\_BKDIR にパスを設定する必要があります。

DB BKDIR = /home/usr/dbmaker/bk 5000 /home2/backup 1000

home/usr/dbmaker/bkの空き領域が一杯のとき、データベースは home2/backup にバッ クアップされます。

#### 古いディレクトリを設定する

古いディレクトリは、バックアップ・サーバーが以前の完全バックアップ・ ファイルを配置する場所を指定します。メディア障害の際にデータベース とバックアップ・ファイルの両方を消失することが無いように、データベ ースとは別のディスクを選択する必要があります。

dmconfig.iniファイルのキーワード DB\_BkOdr で、古いディレクトリを設定 します。指定しない場合、バックアップ・サーバーは以前の完全バックア ップ・ファイルをバックアップしません。

#### dmconfig.ini を使って古いディレクトリをセットする

dmconfig.ini ファイルのキーワード DB\_BkOdr に、バックアップ・サーバー が使用する古いディレクトリを直接セットすることができます。次回デー タベースを起動する際、バックアップ・サーバーは古いディレクトリとし てこのディレクトリを使用します。データベースがオンラインであれば、 データベースを再起動するまで、キーワード DB\_BkOdr の値の変更は無効 です。

#### JConfiguration Tool、JServer Manager を使った古いディ レクトリの設定

データベースがオフラインの場合、JConfiguration ToolかJServer Manager「デ ータベース起動の高度な設定」ダイアログを使って、以前のバックアップ のためのディレクトリをセットすることができます。JConfiguration Tool、 JServer Manager は、dmconfig.iniファイルのDB\_BkOdr キーワードの値を自 動的に変更します。次にデータベースを起動する際、バックアップ・サー バーはバックアップ・ディレクトリ同様、このディレクトリを使用します。 JServer Manager を使用した古いディレクトリの設定方法については、

「JServer Manager ユーザーガイド」を参照して下さい。

# 差分バックアップ設定

差分バックアップ・スケジュールは、バックアップ・サーバーがオンライ ン差分バックアップを実行するタイミングを指定します。スケジュールは、 バックアップ開始日時と、それ以降にバックアップが実行される時間間隔 で構成されています。バックアップ開始日時は、バックアップ・サーバー が最初の差分バックアップを実行する日付と時刻を表しています。時間間 隔は、次回の差分バックアップまでの時間を表しています。

定期スケジュールに加え、後述するジャーナル・トリガー値も合わせて使 用することが可能です。ジャーナル・トリガー値は、ジャーナルファイル が指定した割合に達した時に、データベースのバックアップを行います。 これら2種類のバックアップを組み合わせることができます。定期スケジュ ールを定義しない場合、バックアップ・サーバーは、特定のタイミングで データベースをバックアップすることはありません。但し、ジャーナル・ ファイルが一杯になった場合には、差分バックアップを実行します。

バックアップ開始日時は、dmconfig.iniファイルのキーワード DB\_BkTim で 指定します。キーワード DB\_BkTim に、yy/mm/dd hh:mm:ss 形式で日付と時 刻を入力して下さい。初期設定値はありません。但し、バックアップ・サ ーバーを使用するために JServer Manager を使用する場合、JServer Manager は初期設定値を設け、この値を dmconfig.iniファイルに書き込みます。

時間間隔は、dmconfig.iniファイルのキーワード DB\_BkItv で指定します。キ ーワード DB\_BkItv に、d-hh:mm:ss 形式で時間間隔を入力して下さい。初期 設定値はありません。但し、バックアップ・サーバーを使用するために JServer Manager を使用する場合、JServer Manager は初期設定値 1-00:00:00 を設定し、この値をファイルに書き込みます。

DBMaster には、差分バックアップ・スケジュールを設定する方法がいくつ かあります。dmconfig.ini環境設定ファイルを編集する方法、JConfiguration Toolを使用する方法、JServer Manager を使用する方法のいずれかの使い易 い方法を採用して下さい。

#### dmconfig.ini を使った差分バックアップの設定

データベースがオフラインの場合、dmconfig.iniファイルのキーワード DB\_BkTim と DB\_BkItv を使って直接バックアップ・サーバーが利用するス ケジュールを設定することができます。次回データベースを起動する時、 バックアップ・サーバーは、差分バックアップ・スケジュールにこの設定 を使います。データベースがオンラインの場合、データベースを再起動す るまで、キーワード DB\_BkTim と DB\_BkItv の値の変更は無効です。

- **○** dmconfig.ini ファイルを使ってバックアップ・スケジュールを設定する:
  - **1.** データベース・サーバーで、テキスト・エディタを使ってdmconfig.ini ファイルを開きます。
  - バックアップ・スケジュールを設定するデータベースのセクションを 見つけます。
  - yy/mm/dd hh:mm:ss形式を使って、日付と時刻のキーワード DB BkTimの値を指定します。
  - d-hh:mm:ss形式を使って、時間間隔のキーワードDB\_BkItvの値を指 定します。
  - 5. データベースを再起動します。

#### dmSQL を使った差分バックアップ設定の変更

SetSystemOption 文を使用すると、データベースの起動中に差分バックアップの起動時刻と起動間隔を変更することができます。差分バックアップの 起動時刻を変更する典型的な構文は、次のとおりです。 CALL SetSystemOption('bktim', 'StartTime')

差分バックアップの起動間隔を変更する典型的な構文は、次のとおりです。 CALL SetSystemOption('bkitv', '*Interval*')

*StartTime*は、差分バックアップが最初に起動する時刻を意味し、そのフォーマットはYY:MM:DD HH:MM:SS です。*Interval*は、差分バックアップが作動する時間間隔を意味し、そのフォーマットはD-HH:MM:SS です。

#### Э 例

dmSQL コマンド・プロンプトに次のように入力し、差分バックアップの間 隔を1時間に設定します。

dmSQL> CALL SetSystemOption('bkitv', '0-1:00:00');

## JConfiguration Tool、JServer Manager を使った差分バッ クアップの設定

データベースがオフラインの場合、JConfiguration Tool か JServer Manager「デ ータベース起動の高度な設定」ダイアログを使ってバックアップが使用す る差分バックアップ・スケジュールを設定することができます。 JConfiguration Tool、JServer Manager は、自動的に dmconfig.ini ファイルのキ ーワード DB\_BkTim と DB\_BkItv の値を変更します。次回データベースを起 動する時、バックアップ・サーバーは、差分バックアップ・スケジュール にこの設定を使います。データベースがオンラインの場合、JServer Manager 「ランタイムの設定」ダイアログを使用して直ちにバックアップ・スケジ ュールを変更することもできます。JServer Manager を使用した差分バック アップの設定方法については、「JServer Manager ユーザーガイド」を参照 して下さい。

#### ジャーナル・トリガー値を設定する

ジャーナル・トリガー値は、ジャーナルファイルが指定した割合まで書き 込まれたときに、バックアップ・サーバーがオンライン差分バックアップ を取るジャーナルファイルの割合(%)の値です。ジャーナル・トリガー値と バックアップ・スケジュールを組み合わせて、ジャーナルファイルが指定 パーセントに達した時点に加え、定期的にデータベースをバックアップす ることができます。

ジャーナル・トリガー値は、dmconfig.iniファイルの DB\_BkFulキーワード で指定します。DB\_BkFulキーワードの値は、50~100の範囲内の整数値ま たは0です。50~100は、バックアップの実行を引き起すジャーナルファイ ルに書き込まれた割合(%)を表します。0はジャーナルファイルが完全に一 杯になったときにバックアップを取ります。0と100は実質的に同じです。 どちらもジャーナルファイルが完全に一杯(100%)になったときにバック アップを取ります。ジャーナル・トリガー値を指定しない場合、バックア ップ・サーバーは初期値0を採用します。

ジャーナル・トリガー値は、いろいろな方法で設定することができます。 dmconfig.ini 環境設定ファイルを編集する方法と、JServer Manager グラフィ カルツールを使用する方法のいずれかの使い易い方法を採用して下さい。

#### dmconfig.iniを使ったジャーナル・トリガー値の設定

データベースがオフラインのときは、dmconfig.iniファイルの DB\_BkFul キ ーワードに直接ジャーナル・トリガー値を設定することができます。バッ クアップ・サーバーは、次にデータベースが起動するときに、設定したジ ャーナル・トリガー値を使用します。データベースがオンラインのときに DB\_BkFulキーワードの値を変更しても、データベースを再起動するまで有 効にはなりません。

- dmconfig.ini ファイルでジャーナルトリガー値を設定する:
  - 1. データベース・サーバーで、テキスト・エディタを使ってdmconfig.ini ファイルを開きます。
  - ジャーナル・トリガー値を設定するデータベースのセクションを見つ けます。
  - **3.** DB\_BkFulキーワードの値を、50~100の範囲内の整数値、又は0にします。
  - 4. データベースを再起動します。

#### dmSQL を使ったジャーナル・トリガー値の変更

SetSystemOption 文を使用すると、データベースの起動中のみジャーナル・ トリガー値を変更することができます。典型的な構文は、次のとおりです。 CALL SetSystemOption('bkful', 'n')

nには、0或いは50~100の間の数値を指定します。nを0に設定すると、 ジャーナル・ファイルが一杯になった時にバックアップ・サーバーが作動 します。nを50~100の間の数値に指定すると、ジャーナル・ファイルの割 合が指定した値に達した時に、バックアップ・サーバーが作動します。

Э 例

dmSQL コマンド・プロンプトに次のように入力し、ジャーナル・トリガー 値を75%に設定します。 dmSQL> SetSystemOption('bkful', '75');

#### JConfiguration Tool、JServer Manager を使ったジャーナ ル・トリガー値の設定

データベースがオフラインのときは、JConfiguration Tool か JServer Manager 「データベース起動の高度な設定」ダイアログを使用してジャーナルトリ ガー値を設定することができます。JConfiguration Tool、JServer Manager は、 dmconfig.ini ファイルの DB\_BkFul キーワードの値を自動的に変更します。 バックアップ・サーバーは、次にデータベースが起動したときに、この設 定を新しいジャーナルトリガー値として使用します。データベースがオン ラインのときは、JServer Manager「ランタイムの設定」ダイアログを使用し て直ちにジャーナルトリガー値を変更することもできます。JServer Manager を使用したジャーナル・トリガー値の設定方法については、「JServer Manager ユーザーガイド」を参照して下さい。

## コンパクト・バックアップ・モードを設定する

コンパクト・バックアップ・モードは、バックアップ・サーバーがオンラ イン差分バックアップを取るときに、ジャーナルファイル全体をバックア ップせずに、フルジャーナルブロックだけをバックアップします。コンパ クト・バックアップは、データベースのリストアに必要の無いジャーナル ブロックは無視し、必要なジャーナルブロックだけをバックアップします。 コンパクト・バックアップ・モードを使用すると、バックアップ領域を節 約しますが、データベースのリストアにはより多くの時間がかかります。

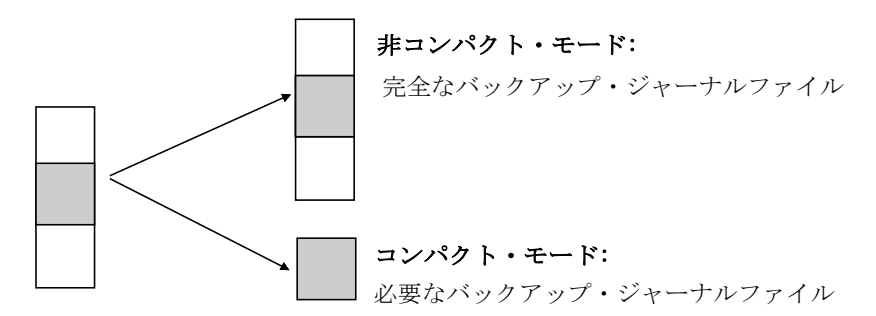

コンパクト・バックアップ・モードは、dmconfig.iniファイルのDB\_BkCmp キーワードで指定します。DB\_BkCmp キーワードの値は0或いは1です。1 はコンパクト・バックアップ・モードを有効にし、0は無効にします。この キーワードの値を指定しない場合は、初期値1(有効)を使用します。

コンパクト・バックアップ・モードは、いろいろな方法で設定することが できます。dmconfig.ini環境設定ファイルを編集する方法と、JServer Manager グラフィカルツールを使用する方法のいずれかの使い易い方法を採用して 下さい。

## dmconfig.ini を使ったコンパクト・バックアップモードの 設定

データベースがオフラインのときは、dmconfig.iniファイルの DB\_BkCmp キ ーワードで直接コンパクト・バックアップ・モードを設定することができ ます。バックアップ・サーバーは、次にデータベースが起動するときに、 設定したコンパクト・バックアップ・モードを使用します。データベース がオンラインのときに DB\_BkCmp キーワードの値を変更しても、データベ ースを再起動するまで有効にはなりません。

#### **○** dmconfig.ini ファイルでコンパクト・バックアップ・モードを設定する:

- 1. データベース・サーバーで、テキスト・エディタを使ってdmconfig.ini ファイルを開きます。
- コンパクト・バックアップ・モードを設定するデータベース・セクションを見つけます。
- **3.** コンパクト・バックアップ・モードを有効にする場合はDB\_BkCmpキ ーワードの値を1に、無効にする場合は0にします。
- 4. データベースを再起動します。

## JConfiguration Tool、JServer Manager を使ったコンパク ト・バックアップ・モードの設定

データベースがオフラインのときは、JConfiguration Tool か JServer Manager 「データベース起動の高度な設定」ダイアログを使用してコンパクト・バ ックアップ・モードを設定することができます。JConfiguration Tool、JServer Manager は、dmconfig.iniファイルの DB\_BkCmp キーワードの値を自動的に 変更します。バックアップ・サーバーは、次にデータベースが起動したと きに、この設定を新しいコンパクト・バックアップ・モードとして使用し ます。データベースがオンラインのときは、JServer Manager「ランタイムの 設定」ダイアログを使用して直ちにコンパクトバックアップモードを変更 することもできます。JServer Manager を使用したコンパクト・バックアッ プ・モードの設定方法については、「JServer Manager ユーザーガイド」を 参照して下さい。

## 完全バックアップ・スケジュール

完全バックアップ・スケジュールは、バックアップ・サーバーがオンライ ン完全バックアップを実行する日時を指定します。そのスケジュールは、 開始日時と時間間隔の2つの部分で構成されています。バックアップ開始日 時は、バックアップ・サーバーが最初の完全バックアップを実行する日付 と時刻を決定します。時間間隔は、それ以降の完全バックアップの間隔を 決定します。

データベースのバックアップに、差分と完全バックアップ・スケジュール を組み合わせることができます。完全バックアップ・スケジュールを指定 しない場合、バックアップ・サーバーは定期的に完全バックアップを行い ません。

バックアップ開始日時は、dmconfig.ini ファイルのキーワード DB\_FBkTm で 指定します。キーワード DB\_FBkTm に日付と時刻を yy/mm/dd hh:mm:ss 形 式で入力して下さい。初期設定値はありません。

時間間隔は、dmconfig.iniファイルのキーワードDB\_FBkTvで指定します。 キーワードDB\_FBKTVに時間間隔をd-hh:mm:ssフォーマットで入力して下 さい。初期設定値はありません。

## dmconfig.ini を使った完全バックアップ・スケジュールの 設定

データベースがオフラインの場合、dmconfig.iniファイルのキーワード DB\_FBkTm と DB\_FBkTv に直接、完全バックアップ・スケジュールをセッ トすることができます。次回データベースを起動する際、バックアップ・ サーバーは完全バックアップ・スケジュールにこれらの設定を使用します。 データベースがオンラインの場合、キーワード DB\_FBkTm と DB\_FBkTv の 変更はデータベースを再起動するまで反映されません。

#### **○** dmconfig.ini ファイルを使ってバックアップ・スケジュールを設定する:

- 1. データベース・サーバーで、テキスト・エディタを使ってdmconfig.ini ファイルを開きます。
- バックアップ・スケジュールを設定するデータベース・セクションを 見つけます。

- yy/mm/dd hh:mm:ss形式を使って、日付と時刻のキーワード DB FBkTmの値を指定します。
- **4. d-hh:mm:ss**形式を使って、時間間隔のキーワード**DB\_FBkTv**の値を指 定します。
- 5. データベースを再起動します。

#### JConfiguration Tool、JServer Manager を使った完全バッ クアップ・スケジュールの設定

データベースがオフライン時に、JConfiguration Tool か JServer Manager「デ ータベース起動の高度な設定」ダイアログを使って完全バックアップのス ケジュールを設定することができます。JConfiguration Tool、JServer Manager は自動的に dmconfig.ini ファイルの DB\_FBkTm と DB\_FBkTv キーワードの 値を修正します。次にデータベースを起動する際に、新しい完全バックア ップ・スケジュールが適用されます。JServer Manager を使用した完全バッ クアップ・スケジュールの設定方法については、「JServer Manager ユーザ ーガイド」を参照して下さい。

## ファイルオブジェクトのバックアップ・モード

ファイルオブジェクト・バックアップ・モードは、完全バックアップの際 にファイルオブジェクトをバックアップさせるかどうかを決定します。シ ステム・ファイルオブジェクトのみをバックアップ、又はシステム・ファ イルオブジェクトとユーザー・ファイルオブジェクト両方をバックアップ のいずれかを選択することもできます。

ファイルオブジェクト・バックアップ・モードを設定する方法はいくつかあります。データベースの起動時に環境設定ファイルのキーワード

**DB\_BkFoM** が参照されますが、ランタイム時に dmSQL や JServer Manager を使ってその設定を変更することもできます。

バックアップ・サーバーは、以前のバックアップを **DB\_BkOdr** で指定した 古いディレクトリに移動します。

ファイルオブジェクトのバックアップを使用可能にすると、完全バックア ップにより時間がかかります。完全バックアップ全体のコストには、 (1)DB\_BkOdr にセットしている場合、以前の完全バックアップのコピー、
(2)全データベース・ファイルのコピー、(3)全ジャーナル・ファイルのコピー、
(4)DB\_BkFoM にセットしている場合、全ファイルオブジェクトのコピーが含まれます。また、バックアップ・エラーを防ぐために、DB\_BkDir(必要な場合は DB\_BkOdr も)で指定したバックアップ・ディレクトリに全バックアップ・ファイルのために十分なスペースがあることを確認して下さい。

ファイルオブジェクトは、完全バックアップが実行された時にバックアッ プ・ディレクトリに生成された FO ディレクトリにコピーされます。ファイ ルオブジェクトは、バックアップ・ファイルオブジェクト・ディレクトリ にコピーされる際に、順番に名前が付けられます。fo サブディレクトリにあ るファイルの名前は、FO で始まり 10桁の通し番号が付きます。バックアッ プしたファイル・オブジェクトには、全て拡張子.BAK が付きます。元のフ ァイル名とパスとバックアップしたファイル名の間のマッピングは、ファ イルオブジェクトのマッピング・ファイル dmFoMap.his に記録されます。

## バックアップされたファイルオブジェクトのマッピン グ・ファイル

ファイルオブジェクトのマッピングファイル dmFoMap.his は、「DB\_BkDir/ FO」ディレクトリに生成されます。このファイルは、単なるテキストファ イルです。外部ファイル名とバックアップされたファイル名を記録されて います。その形式は以下のとおりです。

Database Name: MYDB Begin Backup FO Time: 2001.5.13 2:33 FO Backup Directory: /DBMaster/mydb/backup/FO (i.e. DB\_BkDir/FO) [Mapping List] s, fo000000000.bak, "/DBMaster/mydb/fo/ZZ000001.bmp" u, fo000000001.bak, "/nome2/data/image.jpg" .... s, fo0000002345.bak, "/DBMaster/mydb/fo/ZZ00AB32.txt"

[Mapping List]の前の内容は、ユーザーの参照のための説明です。[Mapping List]の後ろの各行は、ファイルオブジェクトの種類(s=システム・ファイル オブジェクト、u=ユーザー・ファイルオブジェクト)、FOサブディレクト リにある新しいファイル名、その元のファイル名とパスを表します。この マッピングファイルは、ファイルオブジェクトのリストア時に必要になり ます。

dmconfig.ini を使ったファイルオブジェクト・バックアッ プ・モードの設定

dmconfig.iniのキーワード DB\_BkFoM は、ファイルオブジェクトのバックア ップ・モードを指定します。

- **DB BkFoM = 0**: ファイルオブジェクトをバックアップしない。
- DB\_BkFoM=1:システム・ファイルオブジェクトのみバックアップする。
- DB\_BkFoM=2:システム・ファイルオブジェクトとユーザー・ファイ ルオブジェクト双方ともバックアップする。

ファイルオブジェクトをバックアップする時(DB\_BkFoM=1、2)、バックア ップ・サーバーは、ファイルオブジェクトの全外部ファイルを DB\_BkDir キーワードで指定したディレクトリのサブディレクトリの"fo"にコピーし ます。スケジュールは、DB\_FBkTm と DB\_FBkTv で指定した完全バックア ップのスケジュールに基づきます。

#### Э 例

関連キーワードを含む dmconfig.ini ファイルからの引用:

| [MyDB]                           |                               |
|----------------------------------|-------------------------------|
| DB_BkSvr = 1                     | ; バックアップ・サーバーを起動させる           |
| DB_FBKTm = 01/05/01 00:00:00     | ; 2001 年 5 月 1 日の深夜に開始        |
| DB_FBKTV = 1-00:00:00            | ;1日間隔                         |
| DB_BkDir = /home/DBMaster/backup | ; バックアップ・ディレクトリ               |
| $DB_BkFoM = 2$                   | ; システム FO とユーザーFO 両方をバックアップする |

ファイル・オブジェクトのバックアップ・モードが2なので、バックアップ・ サーバーはデータベースの全外部ファイルオブジェクトを、

"/home/DBMaster/backup/FO"ディレクトリにコピーします。FO サブディレクトリが存在しない場合、バックアップ・サーバーはそれを生成します。

## dmSQLを使ったファイルオブジェクト・バックアップ・ モードの設定

SetSystemOption 文を使用すると、データベースの起動中のみファイルオブ ジェクト・バックアップ・モードを変更することができます。ファイルオ ブジェクト・バックアップ・モードを変更する典型的な構文は、次のとお りです。

CALL SetSystemOption('bkfom', 'n')

nには、0又は1、或いは2を指定します。nを0に設定すると、ファイルオ ブジェクト・バックアップ・モードはOFFになります。nを1に設定すると、 完全バックアップの際にシステム・ファイルオブジェクトを全てバックア ップします。nを2に設定すると、完全バックアップの際にシステム・ファ イルオブジェクトとユーザー・ファイルオブジェクトを全てバックアップ します。

Э 例

dmSQL コマンド・プロンプトに次のように入力し、システム・ファイルオ ブジェクトとユーザー・ファイルオブジェクトを全てバックアップするよ うに、バックアップ・サーバーを設定します。 dmSQL> CALL SetSystemOption('bkfom', '2');

## JConfiguration Tool、JServer Manager を使ったファイル オブジェクト・バックアップ・モードの設定

データベースがオフライン時に、或いはランタイム時に JConfiguration Tool か JServer Manager「データベース起動の高度な設定」ダイアログを使って ファイルオブジェクト・バックアップ・モードを設定することができます。 次にデータベースを起動する際に、新しい完全バックアップ・スケジュー ルが適用されます。データベースがオンラインのときは、JServer Manager 「ランタイムの設定」ダイアログを使用して直ちにファイルオブジェク ト・バックアップ・モードを変更することもできます。JServer Manager を 使用したファイルオブジェクト・バックアップ・サーバーの設定方法につ いては、「JServer Manager ユーザーガイド」を参照して下さい。

#### バックアップ・サーバーを停止する

バックアップ・サーバーを起動させる必要が無いときは、DB\_BkSvrキーワードの値を0にして明示的に停止する必要があります。バックアップ・サーバーは、データベースを再起動するまでは走行し続けます。

dmconfig.iniを使ってバックアップ・サーバーを停止する

データベースがオフラインのときは、dmconfig.iniファイルのDB\_BkSvrキ ーワードを使用して直接バックアップ・サーバーを停止することができま す。バックアップ・サーバーは、次にデータベースが起動するときには起 動しません。データベースがオンラインのときは、DB\_BkSvrキーワードの 値を変更してもデータベースを再起動するまで有効にはなりません。

- ⇒ dmconfig.ini ファイルでバックアップ・サーバーを停止する:
  - 1. データベース・サーバーで、テキスト・エディタを使ってdmconfig.ini ファイルを開きます。
  - バックアップ・サーバーを停止するデータベース・セクションを見つ けます。
  - 3. DB\_BkSvrキーワードの値を0にして、バックアップ・サーバーを停止 させます。
  - 4. データベースを再起動します。

#### JConfiguration Tool、JServer Manager を使ってバックア ップ・サーバーを停止する

データベースがオフラインのときは、JConfiguration Tool か JServer Manager 「データベース起動の高度な設定」ダイアログを使用してバックアップ・ サーバーを停止することができます。JServer Manager は、dmconfig.iniの DB\_BkSvr キーワードの値を自動的に変更します。バックアップ・サーバー は、次にデータベースが起動したときには起動しません。データベースが オンラインのときは、バックアップ・サーバーを OFF にしても、データベ ースを再起動するまでその変更は有効になりません。JServer Manager を使 用したバックアップ・サーバーの停止方法については、「JServer Manager ユーザーガイド」を参照して下さい。

# 14.7 バックアップ履歴ファイル

手動で差分バックアップを取る場合は、どのジャーナルファイルをバック アップしたか、またいつバックアップしたのか、或いはどこにバックアッ プファイルを保存したのかという情報を残すように気をつけなければなり ません。また、これらの情報を不注意により紛失してしまう可能性があり ます。DBMasterのバックアップ・ツール使って、バックアップを実行する と、これらの情報を自動的にバックアップ履歴ファイルに保存することで、 この問題を解決します。

#### バックアップ履歴ファイルを配置する

バックアップ履歴ファイルは、dmBackup.hisという名前のファイルで、バッ クアップ・ディレクトリに生成されます。バックアップ履歴ファイルは、 データベースのリストア時に自動的に使用されます。

## バックアップ履歴ファイルを理解する

バックアップ履歴ファイルには、ID 番号のほか、ファイル名、バックアッ プした日付、時刻に分けられた全ての情報があります。DBMaster では、バ ックアップ履歴ファイルを使って、バックアップの順序をたどり、各段階 で完全バックアップと差分バックアップの整合性を取ります。

以下はバックアップ履歴ファイルの形式を示しています。 <バックアップ ID>: ジャーナルファイル名 -> アーカイブファイル名: 日時: イベント

各行は、<ジャーナルファイル名>のジャーナルファイルが、<アーカイブフ ァイル名>のアーカイブファイルに、<イベント>の理由により、<日時>の時 にコピーされたことを意味します。<イベント>はバックアップの理由を示 し、JOURNAL-FULL、TIME-OUT、USER、ON-LINE-FULL-BACKUP-BEGIN、 ON-LINE-FULL-BACKUP、ON-LINE-FULL-BACKUP-END、のいずれかです。 JOURNAL-FULLは、ジャーナルが一杯になったので差分バックアップが行 われたことを示します。TIME-OUTは、スケジュールに定めた予定時刻が きたので差分バックアップが実行されたことを示します。USERは、ユーザ ーによる手動差分バックアップを表します。ON-LINE-FULL-BACKUPxxxx は、完全バックアップを意味します。

#### バックアップ履歴ファイルを使用する

ジャーナルフルが頻発するようなら、バックアップ・ジャーナルフルのパ ーセントをもっと低くするか、バックアップ間隔を短くすべきことを意味 します。バックアップ間隔が短すぎるかどうかは、バックアップ履歴ファ イルをチェックすることによって見つけることができます。 バックアップ 履歴ファイルの中に同じジャーナルファイルが連続しているならば、バッ クアップ間隔が短すぎるかもしれません。この状況だと、各ファイルは少 数の変更ブロックしか含まないのでディスクを無駄に消費します。これを 避けるには、コンパクト・バックアップ・モードを有効にするか、バック アップ間隔を長くします。

多くのジャーナルファイルが毎回バックアップされるならば、バックアッ プ間隔が長すぎることを意味するかもしれません。この状況は、ディスク 障害が発生したときに多くのデータが失われる可能性があるため危険です。 差分バックアップを取るときにジャーナルファイルが1個バックアップさ れるのが理想的です。これによって、ストレージが節約されジャーナルデ ータを失うリスクが低くなります。

バックアップ・サーバーを使用しているときでも、定期的に完全バックア ップを取ることによって、メディア障害のリストア時間をより短くするこ とができます。これは、必要なバックアップストレージの量も少なくしま す。

バックアップ・サーバーが走行しているときでも、手動で差分バックアッ プを取ることができます。手動で差分バックアップを取るときは、前に述 べたように、バックアップ ID、日時、バックアップファイルの場所に注意 しなければなりません。

## ファイルオブジェクトのバックアップ履歴ファイル

ファイルオブジェクトのバックアップ履歴ファイル、dmFoMap.hisには、 環境設定パラメータに基づいてバックアップされた全ファイルオブジェク トの記録が保管されます。dmFoMap.hisは、「<DB\_BkDir>/FO」ディレク トリにあり、元の外部ファイル名とバックアップファイル名を記録した純 粋な ASCII テキストファイルです。 ファイル・フォーマットは、以下のとおりです。: Database Name: MYDB Begin Backup FO Time: 2001.5.13 2:33 FO Backup Directory: /DBMaster/mydb/backup/FO (i.e. DB\_BkDir/FO) [Mapping List] s, fo00000000.bak, "/DBMaster/mydb/fo/ZZ000001.bmp" u, fo000000001.bak, "/home2/data/image.jpg" .... s, fo0000002345.bak, "/DBMaster/mydb/fo/ZZ00AB32.txt"

最初のカラムのsやuは、それぞれシステム・ファイルオブジェクトとユー ザー・ファイルオブジェクトを表します。2番目のカラムは、バックアップ 名を与え、3番目のカラムは元のファイルオブジェクトの完全名と絶対パス を与えます。

## 14.8 リストア選択肢

データベースのリストアは、直前の完全バックアップのデータベースを再 構築し、バックアップされたジャーナルファイルの変更を施したデータベ ースを作成します。

#### リストア選択肢を分析する

利用できるリストア選択肢

- この質問の答は、データベースがBACKUPモードかどうかによって異なります。データベースがNONBACKUPモードのときは、直前の完全バックアップでリストアしデータベースを再起動することが、ディスク障害時の唯一の選択肢です。直前の完全バックアップ以降に行われた全ての作業は失われるので、再入力しなければなりません。この場合は以下の質問に答える必要はありません。
- データベースがBACKUP (BACKUP-DATAまたは BACKUP-DATA-AND-BLOB) モードのときは、損傷したデータベー スを再構築する種々の選択肢があります。

#### リストアの準備をする

データベースをリストアする前に、以下の問いを確認する必要があります:

- どの時点のデータベースにリストアしますか?
- ディスク障害が発生した時点のデータベースにリストアするのであれば、全てのジャーナルファイルを可能な限りバックアップします。これらのファイルは、現時点に最も近いデータベースにリストアするのに役に立ちます。
- 以前にどのファイルのバックアップを取りましたか?
- ・ 最新の完全バックアップとそれ以降の差分バックアップが何処にあ るかを見つけます。例えば、毎月30日に完全バックアップを取り、10 日毎に差分バックアップを取るとします。5月25日にシステムが損傷 したならば、4月30日の完全バックアップと、5月10日、5月20日の差 分バックアップと、5月25日の損傷ジャーナルファイルが必要になり ます。これらのファイルを見つけると、DBMasterは、5月25日の障害 の前の状態にデータベースをリストアすることができます。オンライ ンバックアップ情報は全てバックアップ履歴ファイルに格納されて いるので、DBMasterは、データベースをリストアするときに、その情 報を読み込みます。

#### リストアする

DBMaster では、JServer Manager を使用してリストアします。

- JServer Manager を使ってデータベースのリストアをする:
  - メイン画面の [データベースのリストア] をクリックします。 [デー タベースのリストア] ウィザードが始まります。
  - **2.** [次へ] をクリックします。
  - 3. [データベース設定(dmconfig.ini)のリストア]の欄に、dmconfig.ini ファイルのディレクトリを入力、或いはブラウザ・ボタンでパスを選 択します。
  - 4. [データベース] 名から、リストアするデータベースを選びます。

- 5. [履歴ファイルのパス]の欄に、履歴ファイルdmBackup.hisのディレ クトリを入力、或いはブラウザ・ボタンでパスを選択します。
- 6. [リストア日時]の欄に、リストアしようとする時点の日付と時刻を 入力します。現在以降の時刻に設定することはできません。
- **7.** [一時ディレクトリ]の欄に、一時ディレクトリを入力、或いはブラ ウザ・ボタンでパスを選択します。
- アクティブ・ジャーナルファイルもコピーする場合は、 [現在のジャ ーナル・ファイルをコピーする] のチェックボックスをクリックしま す。
- **9.** [OK] をクリックします。
- **10.** 完全バックアップをリストアする場合は、[完全バックアップのリストア] チェックボックスをクリックします。
- **11.** [次へ] をクリックします。メッセージ・ダイアログボックスが表示 されます。
- **12.** [OK] をクリックします。
- クラッシュしたジャーナル・ファイルをリストアする場合は、[クラ ッシュしたジャーナル・ファイルのリストア]チェックボックスをク リックします。
- **14.** [完了] をクリックします。メッセージ・ダイアログボックスが表示 されます。
- **15.** [OK] をクリックします。

# 15. 分散データベース

この章は、分散データベース、DBMasterの分散アーキテクチャ、分散デー タアクセス、分散データベースオブジェクト管理、分散トランザクション 管理など、DBMasterの分散データベース管理機能を紹介します。

# 15.1 分散データベースの概要

典型的なクライアント/サーバー・データベース管理システムは、図15-1 に 示すようにネットワーク上の特定のコンピュータにデータベースを置き、 このコンピュータが全てのクライアントの要求を処理する役割をもちます。

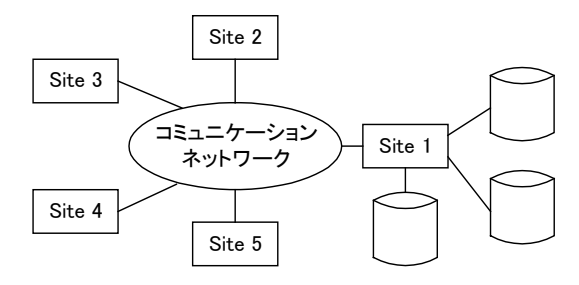

図15-1: 従来のクライアント/サーバー・データベース管理システム

分散データベースは、図15-2に示すようにネットワーク上の複数コンピュ ータにデータベースのコピーを置き、各コンピュータが独立にデータベー スクライアントをサポートします。分散データベース管理システムは、各 コンピュータのデータベースを管理し、データが物理的に何処にあるかを 関知することなく透過的にデータをアクセスできるようにします。

DBMaster は、リモートデータベース接続、分散問い合せ、分散トランザク ション管理などの機能を提供し、真の分散アーキテクチャをサポートする 完全で強固な分散データベース管理システム(分散 DBMS)です。また、 表とデータベースをレプリケーションし、自動的にデータを最新状態に保 ちます。

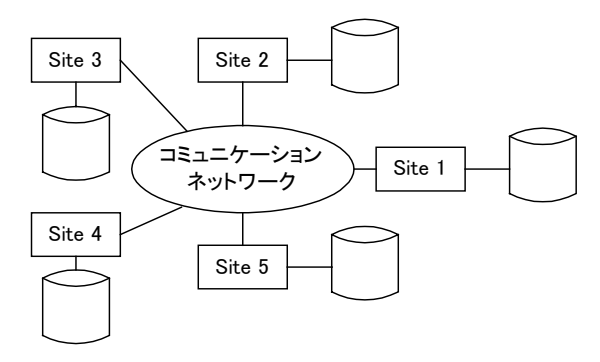

図15-2: クライアント・サーバーに分散したデータベース

DBMaster の分散データベース環境では、ODBC 3.0 互換 API と分散データベースの異なる部分をアクセスする特別な SQL 問い合せを使用してアプリケーションプログラムを書くことができます。DBMaster は、全てのデータがローカルデータベースにあるかのように透過的にデータを統合し、結果を返します。

この章では、DBMasterのシステムアーキテクチャと分散データベース管理 の基本機能を概観します。分散環境の構成、リモートデータリンクと分散 トランザクション管理、分散問い合せの実行などを取り上げます。データ ベース管理者であるかアプリケーション開発者であるかに関わらず、 DBMasterの分散アーキテクチャの簡明さと機能を概観できるようにします。

## 15.2 分散型データベース構造

DBMasterの分散データベース環境は、典型的なクライアント/サーバー・ アーキテクチャの上に、マルチクライアント・アプリケーションとマルチ データベースサーバーを効率よくリンクして構築します。クライアント・ アプリケーションはユーザー要求を処理して結果を表示し、データベース サーバーはデータを管理します。各クライアントは、コーディネータ・デ ータベースと言われる単一のデータベースサーバーに接続し、コーディネ ータ・データベースを通して、参加データベースと呼ばれる他のリモート・ データベースに接続することができます。

DBMaster は、階層的分散構造を使用してリモート・データベースに接続し ます。コーディネータ・データベースと参加データベースは階層的に分散 し、参加データベースを通して、直接接続していないリモートデータベー スのデータへもアクセス可能にします。この場合、参加データベースは、 下の階層にある子データベースのコーディネータ・データベースとしての 働きをし、ローカル・コーディネータデータベースと言われます。DBMaster の分散構造を図15-3 に例示します。

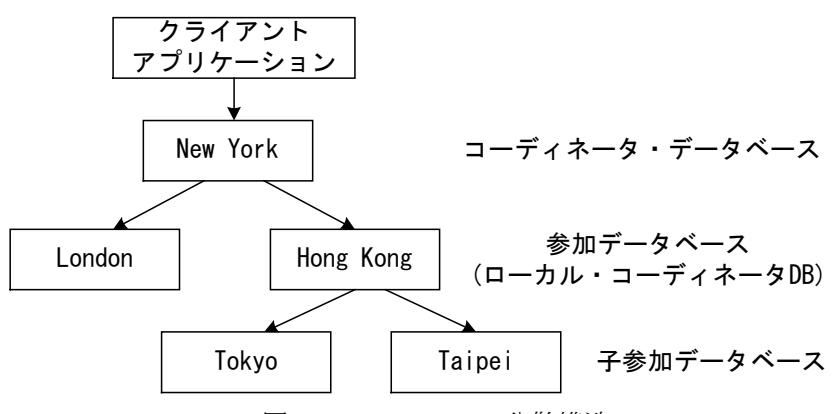

図15-3: DBMaster の分散構造

図 15-3 のクライアント AP は、New York データベースサーバーをコーディ ネータ・データベースにし、New York データベースサーバーに接続します。 New York データベースを通して London と Hong Kong のデータにアクセス し、London と Hong Kong のデータベースが参加データベースになります。 Hong Kong のデータの一部が Tokyo または Taipei にある場合、Hong Kong データベースは Tokyo と Taipei の調整データベースになり、Tokyo と Taipei のデータベースは子参加データベースになります。Hong Kong データベース は、参加データベースであるだけでなく、ローカル・コーディネータ・デ ータベースにもなります。

# 15.3 分散データベース環境

DBMaster の分散データベース環境のセットアップは非常に簡単です。必要 なのは、dmconfig.iniファイルにキーワードを幾つか追加し、分散データベ ース構成オプションを設定することだけです。これらのパラメータは、 JConfiguration Tool を使ってセットすることもできます。詳細については、 *「JConfiguration Tool ユーザーガイド」*を参照して下さい。

DBMaster の分散データベース環境は、以下に説明するキーワードの値を設定してセットアップします。DB\_で始まるキーワードは、クライアントとコ ーディネータ・データベース間のクライアント/サーバー接続用です。DD\_ で始まるキーワードは、コーディネータ・データベースと参加データベー ス間の分散データベース接続用です。

- DB\_SvAdr=<IPアドレス/ホスト名>--コーディネータ・データベースのIPアドレスまたはホスト名を指定します。クライアント・アプリケーションが接続するコーディネータ・データベースの位置を知らせるために使用されます。
- DB\_PtNum=<ポート番号>—クライアント・アプリケーションとコー ディネータ・データベースが通信するために使用するポート番号で す。
- DD\_DDBMd=<0/1>—分散データベース・モードを有効/無効にします。初期値は0で、分散データベース・モードが無効であることを意味します。
- DD\_CTimo=<秒数>—コーディネータ・データベースが参加データベースに接続する際の待ち時間を秒数で指定します。初期値は5秒です。

- DD\_LTimo=<秒数>—コーディネータ・データベースが参加データベースのデータをロックする際の待ち時間を秒数で指定します。初期値は5秒です。
- DD\_GTSvr=<0/1>—グローバル・トランザクション・リカバリ (GTRECO) デーモンを有効/無効にします。初期値は1で、有効を 意味します。
- DD\_GTItv=<D-hh:mm:ss>—中断グローバル・トランザクションを処理 するときのグローバル・トランザクション・リカバリ(GTRECO)デ ーモンの待ち時間間隔を指定します。

DBMasterは、ネットワーク上または参加データベース上のエラーに起因す る分散トランザクション障害の自動リカバリ機構をサポートします。自動 リカバリ機構は、GTRECOデーモンによって処理されます。GTRECOデー モンは、分散データベースサーバがグローバルトランザクションに対して 何か問題があるかどうかをチェックします。問題を検出すると、GTRECO デーモンは、中断グローバルトランザクションをリカバリしようとします。 GTRECOデーモンは、dmconfig.iniファイルの DD\_GTSVR キーワードを使 用して有効にします。

#### Э 例

ロスアンゼルス支店とシアトル支店をもつ ABC 銀行を例にして、DBMaster がどのように分散データベースを管理するかを良く理解できるように説明 します。各支店には、店独自の顧客データとビジネスデータがあります。 ただし、行政財務データベースは、ロスアンゼルス支店で中央管理します。

ロスアンゼルス支店データベースサーバーの dmconfig.ini ファイル:

| [BankTranx]            | ;ロスアンゼルス支店ビジネスデータベース |
|------------------------|----------------------|
| DB_DbDir = c:\database |                      |
| DB_SvAdr = 192.168.0.1 |                      |
| DB_PtNum = 21000       |                      |
| $DD_DDBMD = 1$         |                      |
|                        | ノニナトロナマケージ ひょく マ     |
| [BankMIS]              | ; 行政財務アータベース         |
| DB_DbDir = c:\database |                      |

```
DB_SvAdr = 192.168.0.1

DB_PtNum = 30000

DD_DDBMD = 1

[BankTranx@Seattle] ;シアトル支店ビジネスデータベース

DB_SvAdr = 192.168.0.2

DB_PtNum = 21000

DD_CTIMO = 20

DD_LTIMO = 10

シアトル支店データベースサーバーの dmconfig.ini ファイル :

[BankTranx] ;シアトル支店ビジネスデータベース

DB_DbDir = c:\database
```

```
DB_SvAdr = 192.168.0.2

DB_PtNum = 21000

DD_DDEMD = 1

[BankMIS] ;ロスアンゼルス支店行政財務データベース

DB_SvAdr = 192.168.0.1

DB_PtNum = 30000

DD_CTIMO = 20

[BankTranx@La] ;ロスアンゼルス支店ビジネスデータベース

DB_SvAdr = 192.168.0.1

DB_SvAdr = 192.168.0.1

DB_PtNum = 21000

DD_CTIMO = 20

DD_LTIMO = 10
```

ロスアンゼルス支店クライアントの dmconfig.ini ファイル:

```
[BankTranx] ;ロスアンゼルス支店ビジネスデータベース
DB_SvAdr = 192.168.0.1
DB_PtNum = 21000
シアトル支店クライアントの dmconfig.ini ファイル:
```

[BankTranx]

;シアトル支店ビジネスデータベース

DB\_SvAdr = 192.168.0.2

DB PtNum = 21000

分散データベースをサポートするには、上記の環境設定ファイルのローカ ルデータベース構成セクションに DD\_DDBMD=1 を設定します。この例で は、ロスアンゼルス支店とシアトル支店のdmconfig.iniファイルのBankTranx 構成セクションにこのキーワードを設定します。

コーディネータ・データベースの環境設定ファイルには、参加データベー スのデータベース構成セクションも加えます。また、参加データベースの 環境設定ファイルには、コーディネータ・データベースのデータベース構 成セクションを含めます。この例では、ロスアンゼルス支店データベース とシアトル支店データベースに、同じデータベース名[BankTranx]が使用さ れています。リモートデータベースのデータベース構成セクション名が、 dmconfig.iniファイルにあるローカルデータベースのデータベース構成セク ション名と競合する場合があります。

分散データベースのこの種の問題を避けるために、ローカル dmconfig.iniフ アイルにあるリモートデータベース名に、サーバーホスト記述を付加する ことによってローカルデータベース名と区別できるようにしています。リ モート・データベース名は、次の形式になります: データベース名@サーバーホスト記述

サーバーホスト記述は任意の識別文字列です。例えば、IPアドレス、デー タベースサーバのホスト名、ドメイン名、説明文等をサーバーホスト記述 に使用することができます。この例では、ロスアンゼルス支店のクライア ント・アプリケーションからシアトル支店のデータベースにアクセスする ときは BankTranx@Seattle を使用し、シアトル支店のクライアント・アプリ ケーションからロスアンゼルス支店のデータベースをアクセスするときは BankTranx@La を使用します。

ロスアンゼルス支店とシアトル支店の環境設定ファイルには、ローカルデ ータベースとリモートデータベースのサーバーアドレスとポート番号をそ れぞれの構成セクションに指定します。 この例では、ロスアンゼルス支店の環境設定ファイルは、BankTranx構成セクションにローカルサーバーアドレスを指定し、BankTranx@Seattle構成セクションにシアトル支店のサーバーアドレスを指定します。同様に、シアトル支店の環境設定ファイルは、BankTranx構成セクションにシアトル支店のサーバーアドレスを指定し、BankTranx@La構成セクションにロスアンゼルス支店のサーバーアドレスを指定します。

DD\_CTimoとDD\_LTimoのリモート接続パラメータは、コーディネータ・ データベースの環境設定ファイルでは参加データベースの構成セクション に、参加データベースの環境設定ファイルではコーディネータ・データベ ースの構成セクションに指定します。

ネットワーク上の各データベースサーバーは、分散データベースのオブジ ェクトを操作することができます。ユーザーは、通常のクライアント/サ ーバー・アーキテクチャと同様の方法で、コーディネータ・データベース を通して任意のデータベースサーバーにアクセスすることができます。リ モートデータベースに問合せる SQL 文は、コーディネータ・データベース を通してリモートデータベースサーバーに渡されます。コーディネータ・ データベースは、SQL 文をローカル部分とリモート部分に分解し、適切な SQL 文をリモートデータベースサーバーに送ります。コーディネータ・デ ータベースは、リモートデータベースが結果を返すのを待ち、ローカルと リモートの全てのデータを統合し組み合わせた結果をユーザーに返します。

# 15.4 分散データベースのオブジェクト

DBMaster には、参加データベースにアクセスする方法がいくつかあります。

- 参加データベース名を直接指定する。
- コーディネータ・データベースに定義されているデータベースリンク を使用する。
- ビューやシノニムのようなリモートオブジェクトマッピングを通す。
   最初の2つの方法の違いは、データベースリンクがリモートデータベース名の他にセキュリティ情報を伴う点です。データベースリンクは、リモート

データベースにアクセスするときに、ユーザー名とパスワードを指定させることができます。

分散問合せと通常の問合せの違いは、データベース・オブジェクトの指定 法のみです。但し、アクセスすることができるリモートデータベースのオ ブジェクトは、表、ビュー、シノニムだけです。リモートデータベースの オブジェクトにアクセスする場合、リモートデータベース名かデータベー スリンクを指定します。リモートデータベースのオブジェクトは、次の2 通りの方法で指定することができます:

- リモートデータベース名:オブジェクト所有者.オブジェクト名
- データベースリンク名:オブジェクト所有者.オブジェクト名

#### Э 例1

```
リモート・データベースのオブジェクト問合せる:
dmSQL> SELECT * FROM Bank:EmpTaple;
dmSQL> DELETE FROM Bank:EmpTable WHERE id = 101;
dmSQL> INSERT INTO Link1:mis.account VALUES (2003,'Kevin Liu','2327-0021');
```

#### Э 例2

2つの参加データベースにあるリモート・データベースのオブジェクトへア クセスする:

# データベース名でリモートデータベースに接続する

コーディネータ・データベースサーバーにあるデータベース名を通してリ モートデータベースに接続することができます。この方法でデータにアク セスするには、コーディネータ・データベースサーバーの dmconfig.ini ファ イルに定義されているリモートデータベース名を知る必要があります。

Э 例1

ABC 銀行のロスアンゼルス支店のクライアント・アプリケーションから台 北支店データベースにアクセスします。この例は、ユーザー名 SYSADM と パスワード aa で台北支店に接続しているように見えますが、実際は、ロス アンゼルス支店のコーディネータ・データベースに接続しています。コー ディネータ・データベースは、接続するときに与えたユーザー名とパスワ ードを用いてリモートデータベースに接続します。

dmSQL> CONNECT TO BankTranx SYSADM aa;

dmSQL> SELECT \* FROM BankTranx@Taipei:SYSADM.Account ORDER BY AccID;

Э 例2

ジョインを使って、2つのリモート・データベース・オブジェクトにアク セスする・

dmSQL> SELECT \* FROM BankMIS:SYSADM.Personnel ORDER BY PID; dmSQL> SELECT Personnel.\* FROM BankTranx@Taipei:Account A, BankMIS:Personnel B WHERE A.CustID = B.CustID;

# データベースリンクでリモートデータベースに接続 する

データベースリンクは、リモートデータベース接続に必要なログイン情報 とパスワードを含むリモートデータベース接続を作成します。データベー スリンクを使用することによって、コーディネータ・データベースのユー ザー名とは別のユーザー名を使用してリモートデータベースに接続したり、 パブリックリンクを使用してアカウントの無いリモートデータベースに接 続したりすることができるようになります。また、データベースリンクは、 分散データベース環境のデータを透過的にします。ログイン情報とパスワ ードを含むデータベースリンク定義の情報は、コーディネータ・データベ ースに格納されます。

## データベースリンクを作成する
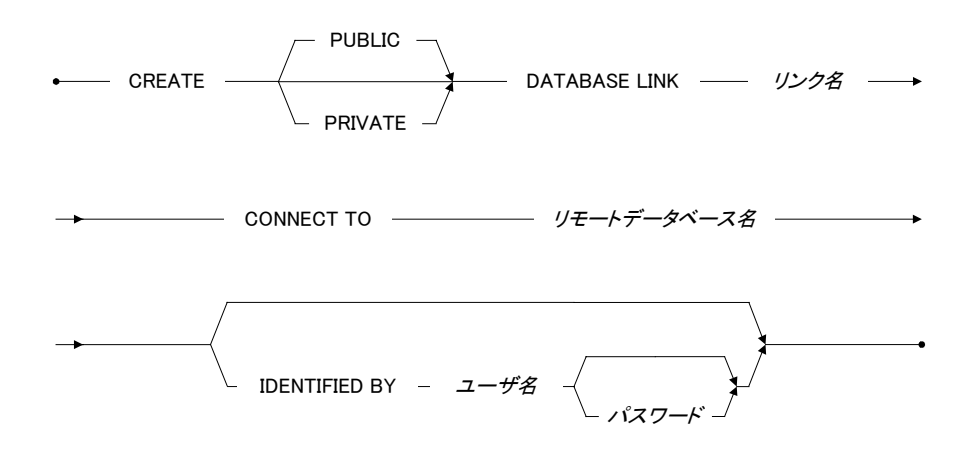

#### 図 15-1 CREATE DATABASE 文の構文

パブリックリンクは、データベースの全ユーザーが使用することができ、 SYSADM と DBA ユーザーのみが作成することができます。プライベートリ ンクは、作成ユーザーだけが使用することができます。パブリックリンク と同じ名前のプライベートリンクを作成した場合、プライベートリンクが パブリックリンクを上書きします。

リンクの種類を指定しない場合、初期設定のプライベートリンクが作成されます。IDENTIFY BY 句でユーザー名とパスワードを指定しない場合、作成者のユーザー名とパスワードが初期設定で使用されます。

# リモート・データベース・オブジェクトとデータベース・リ ンク

#### Э 例1

どのようにデータベースリンクを使用してリモートデータベースオブジェ クトをアクセスするかを以下に例示します。SYSADMは、データベースに 接続してパブリックリンク Bank\_Seattle を作成します。Bank\_Seattleは、ユ ーザー名 SYSADM でシアトル支店データベースに接続します。SYSADMは、 Bank\_Seattle にある Account 表を更新して切断します。次に user1 が接続して Account 表の問合せを実行します:

```
dmSQL> CONNECT TO BankTranx SYSADM;
dmSQL> CREATE PUBLIC DATABASE LINK Bank Seattle CONNECT TO BankTranx@Seattle
    2> IDENTIFIED BY SYSADM;
dmSQL> UPDATE Bank Seattle:Account SET balance = balance + 100
    2> WHERE id = 1001;
dmSQL> DISCONNECT;
dmSQL> CONNECT TO BankTranx user1 pwd1;
dmSQL> SELECT * FROM Bank Seattle:Account;
```

#### Э 例2

SYSADM はパブリックリンクで接続するときのユーザ名を指定していません。このため、user1 がパブリックリンクを使用して Bank\_Seattle データベースに接続するには、リモートデータベースに user1 アカウントがあり、

userl は SYSADM.Account 表に問合せる権限をもっていなければなりません。 そうでなければ、この例はエラーを引き起こします:

dmSQL> CONNECT TO BankTranx SYSADM;

dmSQL> CREATE PUBLIC DATABASE LINK Bank Seattle CONNECT TO BankTranx@Seattle;

dmSQL> SELECT \* FROM Bank Seattle:Account;

dmSQL> DISCONNECT;

dmSQL> CONNECT TO BankTranx user1 pwd1;

dmSQL> SELECT \* FROM Bank Seattle:SYSADM.Account;

データベースリンク名とリモートデータベース名が同じ名前のときは、デ ータベースリンク名が優先します。リモートデータベースを直接アクセス したいときは、データベース名(@<sup>'''</sup>)形式で明示的にリモートデータベース 名であることを指定します。DBMasterは、データベースリンクの代わりに 直接リモートデータベースをアクセスします。

リモートデータベースをアクセスする2通りの方法を例示します。一つは データベースリンクを使用し、他の一つはデータベース名@""の形式で明示 的にデータベース名を指定します。

### Э 例3

SYSADM がリンクを使ってリモート・データベースに接続する:

- dmSQL> CONNECT TO BankTranx SYSADM;
- dmSQL> CREATE PUBLIC DATABASE LINK BankMIS CONNECT TO BankMIS
  - 2> IDENTIFIED BY SYSADM;
- dmSQL> DISCONNECT;

### Э 例4

user1 が BankMIS@"":SYSADM.Personnel フォームを使って、リモート・デ ータベースに接続する:

| CULIO Q LIV | CONTRACT |   | to Dankiitai | IN UDCLT | pwar,            |    |                  |  |
|-------------|----------|---|--------------|----------|------------------|----|------------------|--|
| dmSQL>      | SELECT   | * | FROM Bankl   | MIS:Pers | sonnel;          |    | //データベースリンクを使用   |  |
| dmSOL>      | SELECT   | * | FROM Bankl   | 4IS@"":S | SYSADM.Personnel | 1; | //リモートデータベース名を使用 |  |

### データベースリンクを削除する

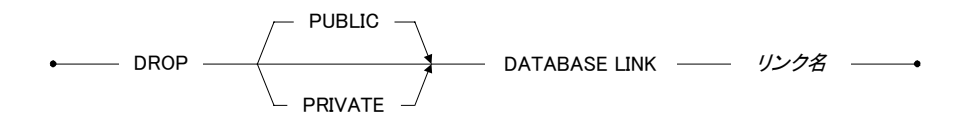

#### 図 15-2 DROP DATABASE LINK 構文

パブリックリンクは、SYSADM と DBA ユーザーのみが削除することができ ます。プライベートリンクは、所有者だけが削除することができます。同 じ名前のパブリックリンクとプライベートリンクがあるときに、リンクの 種類を指定せずにデータベースリンクを削除しようとすると、プライベー トリンクが削除されます。

⊃ 例

パブリック・データベースリンク BankMIS を削除する: dmSQL> DROP PUBLIC DATABASE LINK BankMIS;

# データベース・オブジェクトのマッピング

データベース・オブジェクトのマッピングは、分散データベース環境を更 に位置透過的にします。データベース・オブジェクトのマッピングでリモ ート・データベース・オブジェクトをアクセスする方法は、ローカル・デ ータベース・オブジェクトにアクセスする方法と同じです。データベース・ オブジェクトのマッピングには、ビューあるいはシノニムを使用します。

### シノニム

リモート・データベースのオブジェクトのシノニム定義は、リモート・デ ータベースのオブジェクトに別名を付けることです。リモート・データベ ースのオブジェクトは、シノニム作成者の権限ではなく、接続ユーザーの 権限でアクセスします。

#### ⊃ 例

シノニムを使って、リモート・データベースのオブジェクトにアクセスする:

dmSQL> CONNECT TO BankTranx user1;

dmSQL> CREATE DATABASE LINK LK1 CONNECT TO BankMIS IDENTIFIED BY user2;

dmSQL> CREATE SYNONYM s1 FOR BankTranx:Account;

dmSQL> CREATE SYNONYM s2 FOR LK1:user2.Personnel;

dmSQL> SELECT \* FROM s1;

// SELECT \* FROM BankTranx:user1.Account; (BankTranx, user1)

dmSQL> SELECT \* FROM s2;

// SELECT \* FROM LK1:user2.Personnel; (BankMIS, user2)

dmSQL> DISCONNECT;

dmSQL> CONNECT TO BankTranx user3;

dmSQL> CREATE DATABASE LINK LK1 CONNECT TO BankMIS IDENTIFIED BY user4;

dmSQL> SELECT \* FROM s1;

// SELECT \* FROM BankTranx:user3.Account; (BankTranx, user3)

dmSQL> SELECT \* FROM s2;

// SELECT \* FROM LK1:user2.Personnel; (BankMIS, user4)

コメント行は同等の SQL 文、接続データベースと接続ユーザー名を記して います。

### ビュー

リモート・データベースのオブジェクトのビュー定義は、シノニムとは異 なります。ビューは単なる別名ではなく、ビューの定義には、データベー ス名、ユーザー名、パスワード、オブジェクト所有者、オブジェクト名を 含めることができます。リモート・データベースは、接続ユーザーの権限 ではなく、ビュー作成者の権限でアクセスします。

#### Э 例

ビューを使ってリモート・データベースのオブジェクトにアクセスする:

コメント行は同等の SQL 文、接続データベースと接続ユーザー名を記して います。

# データベースリンクをクローズする

SQL 文でリモートデータベースに一度でもアクセスすると、コーディネー タ・データベースは、参加データベースへのリモート接続を確立します。 リモート接続は、全てのユーザーがコーディネータ・データベースから切 断するか、CLOSE DATABASE LINK 文で明示的にリンクを閉じるまでオー プンしています。1つのデータベース当たり8つまでしかリモート接続を確 立することができないので、必要の無くなったリモート接続はクローズし て開放します。

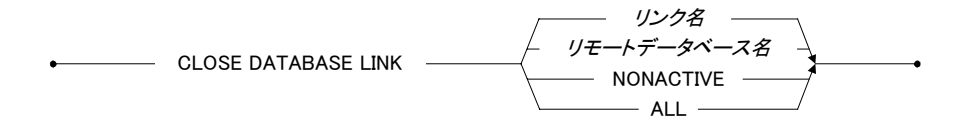

図 15-3 CLOSE DATABSE LINK 構文

Э 例1

リモートデータベース名 BankMIS を使ってデータベースリンクをクローズ する:

dmSQL> CLOSE DATABASE LINK BankMIS;

### Э 例 2

データベース・リンク名 BankLink1 を使ってデータベース・リンクをクローズする:

dmSQL> CLOSE DATABASE LINK BankLink1;

CLOSE DATABASE LINK 文を実行すると、リモート接続カウンタが1減り ます。カウンタが0になると、リモート接続は完全に切断され、リソースが 開放されます。0でなるまでは、リモート接続はオープンしたままです。

Э 例3

全データベース・リンクをクローズし、接続とリソースを開放する: dmSQL> CLOSE DATABASE LINK ALL;

Э 例4

使用していない全リモート接続、NONACTIVE をクローズする: dmSQL> CLOSE DATABASE LINK NONACTIVE;

# データベースリンクのシステムカタログ表

データベースリンクに関連するシステムカタログ表は、SYSDBLINK と SYSOPENLINK があります。SYSDBLINK は全てのデータベースリンク名と 定義を記録し、SYSOPENLINK はデータベース間でオープンしている接続 を記録します。

# 15.5 分散トランザクション管理

DBMasterでは、ユーザーに透過的な分散トランザクションのメカニズムを 使用することができます。参加データベースでは、一切の分散トランザク ションをコミットしません。

### ⊃ 例

分散トランザクション制御がどのように行われるかを例示します: dmSQL> CONNECT TO BankTranx userl; // ロスアンゼルスの ABC 銀行 dmSQL> SET AUTOCOMMIT OFF; dmSQL> UPDATE BankTranx:Customer SET money=money-1000 where id=123; dmSQL> UPDATE BankTranx@"Bank in Seattle":Customer SET money=money+1000 2> WHERE id=123; dmSQL> COMMIT;

コーディネータ・データベースがクライアント・アプリケーションによる 全データベース操作を扱うので、コーディネータ・データベースは、分散 システムカタログマネージャを通して命令の概要を理解します。ローカル サイトに属するトランザクションは、コーディネータ・データベースによ って通常のクライアント/サーバー・トランザクションと同様の方法で処 理されます。リモートサイトに属するトランザクションは、適切なリモー トデータベースを参照している必要があります。コーディネータ・データ ベースは、各参加データベースと情報を交換し、ロールバックまたはコミ ットされるまで、トランザクション全体を調整します。

# 2フェーズコミット

データベース管理システムは、データ整合性を保つためにトランザクショ ンを一体で管理します。トランザクションの全ての操作は、一体でコミッ ト、或いはロールバックされます。従来のクライアント/サーバー・アー キテクチャでは、ジャーナルを使用して種々の変更を確実にロールバック、 又はコミットします。

分散データベースアーキテクチャでは、仮アボート付き2フェーズコミット プロトコルを使用して、複数データベースサーバに分散するトランザクシ ョンを管理します。トランザクションが複数データベースのデータを修正 するときは、コミットする前2フェーズコミットプロトコルを完了しなけれ ばなりません。2フェーズコミット機構は、全てのサイトのコミットまたは ロールバックをグローバルに保証します。また、リモートのシノニム、整 合性制約、トリガーが実行したデータ操作オペレーションも保護します。 トランザクションをコミットするには、全てのサブトランザクションが終 了したことを確かめなければなりません。そうでないときは、トランザク ションはアボートされます。同じ理由で、コミットできないサブトランザ クションがあるときは、他のサブトランザクションも同じようにアボート します。

# 分散トランザクションリカバリ

全ての参加データベースにグローバルトランザクションのコミットを通知 するときは、2フェーズコミットプロトコルが使用されます。コーディネー タ・データベースは、コミットフェーズに入る前に参加データベースのス テータスをチェックし、サーバおよびネットワーク上に問題が無いことを 確かめます。参加データベースに問題があるときは、他の参加データベー スに該当するトランザクション部分をロールバックする通知を出し、グロ ーバルトランザクション失敗のエラーを返します。参加データベースサー バまたはネットワーク上に何か問題があっても、2フェーズコミットプロ トコルの準備フェーズが終了しているならば、グローバルトランザクショ ンは成功とみなされます。DBMaster は、どの参加データベースサーバが該 当するトランザクション部分をコミットできないかを SYSGLBTRANX シ ステムカタログ表に記録します。また、クラッシュしたデータベースに対 する中断トランザクションをもっているデータベースを SYSPENDTRANX システムカタログ表に記録します。

DBMasterには、分散トランザクション実行中のネットワーク障害あるいは サイト障害を処理する自動リカバリ機構があります。コーディネータ・デ ータベースは、グローバルトランザクションリカバリ(GTRECO)デーモ ンを起動させます。このデーモンは、SYSGLBTRANXシステムカタログ表 を検索し、中断グローバルトランザクションを周期的にリカバリします。 次に、クラッシュした参加データベースに接続し、グローバルトランザク ションの該当部分をコミットまたはロールバックすることを通知します。

# 発見的グローバルトランザクション終了

2フェーズコミット中にネットワーク障害またはサイト障害が発生すると、 中断トランザクションは、ロックやジャーナルブロック等のリソースを保 持したままにします。中断トランザクションは、グローバルリカバリ (GTRECO) デーモンが問題を解決するまで、これらのリソースを占有し ます。直ちにネットワークまたはサイトの障害を解決することができない 場合、参加データベースユーザの一部は、占有されたリソースによってブ ロックされます。この問題を解決するために、DBMasterは発見的グローバ ルトランザクション終了をサポートします。発見的トランザクション終了 は、データベース管理者が行う独立したアクションであり、参加データベ ースの中断トランザクションを強制的にコミットまたはロールバックしま す。データベース管理者は、JDBAToolを使用してこの問題を解決すること ができます。詳細については、「JDBA Tool ユーザーガイド」を参照して下 さい。

- 中断トランザクションを手動で解決する:
  - 参加データベースのSYSPENDTRANX表を見て、長時間中断している トランザクションがあるかどうか調べます。
  - コーディネータ・データベースで、SYSGLBTRANXシステム表から 中断トランザクションのコミット状態を調べます。例えば、 "DB\_1-3376aafd"と"DB\_2-3376aafd:DB\_3-3376ab0f#1"の中断トランザ クションがあるとします。DB\_1管理者に"DB\_1-3376aafd"の状態を問 い合せ、DB\_3管理者に"DB\_2-3376aafd:DB\_3-3376ab0f#1"の状態を問 い合せます。
  - 問い合せを受けた管理者は、SYSGLBTRANXを調べてトランザクションの状態を判断します。STATE 2 (COMMIT)、又は3 (PENDCOM)ならば'commit'と回答します。STATE 4 (PENDABO)の場合は、'abort'と回答します。しかし、STATE 1 (PREPARE)ならば、このトランザクション分岐はこのサイトで中断中であり、親サイトの管理者に状態の判断を委ねます。
  - 参加データベース管理者は、回答に基づきJServer Managerを使用して、 発見的コミットまたはアボートを実行します。

調整データベースで行われたアクションと異なる発見的中断トランザクション終了を行うと、分散データは不整合になります。

# 16. データ・レプリケーション

データ・レプリケーションは、広義には複数のデータベースのオブジェクトに適応する処理を指します。

わずか数年前には、企業のデータはその本部に集中していました。情報を 利用する遠隔地の部署は、本部に直接アクセスする接続を設けるか、本部 の情報システム部門に印刷された書類を依頼する必要がありました。その 接続は、高価で信頼性に乏しい上に数に限りがありました。一方書類は、 柔軟性に欠け、多くの時間がかかりました。

オープン・システムは、安価で強力なコンピューティング・リソースをあ らゆる企業にもたらしました。これらの新しいリソースを使って企業の情 報を効率的に共有する能力は、企業集団にとって重要な競争力の強みにな りました。今日企業が直面している問題は、「何故、企業データを分散さ せて、共有するのか?」では無く、むしろ「どのように効率的に情報を分 散させるか?」ということです。レプリケーションは、分散された企業ア プリケーションの多くで採用されるアーキテクチャとなってきています。

# 16.1 表レプリケーション

# 表レプリケーションとは

表レプリケーションは、リモート・サイトに表の全体、又は部分的なコピ ーを作成します。これにより、ユーザーが遠隔地でデータのコピーを使っ て作業することが可能です。使用するコピーは、別の場所のデータベース と同調されています。この方法では、各データベースは、遅いネットワー ク接続上で他の機器にアクセスする必要がないので、データ要求にすぐ応 えることができ、より効率的です。このような要求は、本社と地域企業又 は支店間で、頻繁に発生します。

例えば、台北のデータベース・サーバーの表 A から、東京のデータベース・ サーバーにある表 B にレプリケーションを設けた後、表 A に加えられた修 正は、表 B にレプリケートされます。東京のクライアントは、台北のデー タベースに接続することなく、東京のデータベースにアクセスして同じデ ータを取得することができます。

# データベース・レプリケーションと表レプリケーショ ンの違い

データベース・レプリケーションと表レプリケーションの大きな違いは、 データ・オブジェクトが異なる点です。前者は完全なデータベースで、後 者は表です。ユーザーは、必要に応じてそれらを使い分けます。データベ ース・レプリケーションを選択すると、レプリケートする単位が全データ ベースなので、ターゲット・データベースは読み込み専用になります。

### 2種類の表レプリケーション

表レプリケーションには、2種類あります。1つは、同期です。'同期'は、 修正部分が即リモート・データベースに反映されることを意味します。元 の表の修正と同時にリモート表も修正されます。DBMasterは、2フェーズ・ コミットとトリガーを用いて、同期表レプリケーションを実行します。つ まり、レプリケーションを設けると、ソース・データベースの更新は全て、 DDB(分散型データベース)のアクションとなります。これは、ソース・デー タベースのふるまいにも影響します。ターゲット・データベースにアクセ スできない場合、ソース・データベースへの変更はエラーになります。

もう1つは、非同期です。ターゲット・データベースへの修正は、後から行われることを意味します。ソース・データベースとターゲット・データベ ースの時間差は、ユーザーが定義したスケジュールによります。変更は一 端ソース表に保存され、スケジュールに従ってターゲット表が修正されま す。このレプリケーションでは、レプリケーションで対になる2つのデータ ベースが独立しているので、ネットワークを利用できない時でも通常通り 作業をすることができます。

### 用語の定義

#### ソース表

データをレプリケートするソース・データベースにある表。

### ターゲット表

データをレプリケートされるターゲット・データベースにある表。

### パブリケーション

レプリケーションに使用するソース表のデータの集まり。

### サブスクリプション

パブリケーションを受け取るターゲット表にあるデータの集まり。

### フラグメント(断片)

水平パーティションとも呼ばれています。フラグメントは、データ・タプ ルの一定範囲のレプリケーションです。

### プロジェクション

レプリケーションのために選択した元の表から選択したカラム。

### レプリケーション・ドメイン

レプリケーション・フラグメント(水平パーティション)とプロジェクション (垂直パーティション)を合わせたものを、レプリケーション・ドメインと呼 びます。レプリケートされる表のデータ範囲です。

ドメイン変更をレプリケートする際に問題があります。UPDATE 文をレプ リケートする際に発生します。

Э 例:

dmSQL> CREATE REPLICATION rp2 WITH PRIMARY AS t1 WHERE c2 > 0 REPLICATE TO db2:t1; dmSQL> CREATE REPLICATION rp3 WITH PRIMARY AS t1 WHERE c2 < 0 REPLICATE TO db2:t1; dmSQL> UPDATE t1 SET c2=-7 WHERE c2=7;

レプリケーション・ドメイン rp2 は、c2>0 です、レプリケーション・ドメ イン rp3 は、c2<0 です。レプリケート時、UPDATE 文をレプリケートする のみではありません。更新したタプル・レプリケーション・ドメインは rp2 から rp3 に変更され、続いてレプリケーションは rp2 に DELETE 文(delete c2=-7)を実行し、rp3 に INSERT 文(insert c2=7)を実行します。

### データの初期化

レプリケーション作成時、自動的にターゲット・データベースのデータを 初期化する方法を指定することができます。表レプリケーションを作成し た後、ソース・データベースへのいかなる変更(挿入、削除、更新)も、ター ゲット・データベースに影響します。

データ初期化には、以下の4つのオプションがあります。

- CLEAR DATA: 表レプリケーションの際、ターゲット・データベース から全データを削除します。
- FLUSH DATA: ターゲット表にソース表のフラグメントを満たす表の全データを挿入します。
- CLEAR AND FLUSH DATA: 「CLEAR DATA」した後、「FLUSH DATA」を行います。
- **指定しない:** ターゲット表を残します。

# 表レプリケーションの作成

以下の構文ダイアグラムは、非同期と同期表レプリケーションを表してい ます。

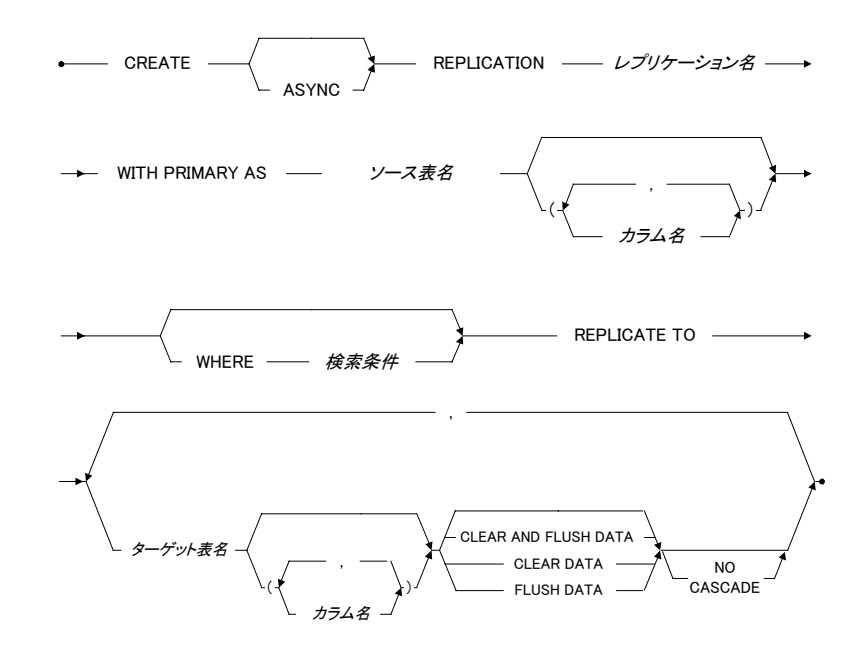

図 16-1 CREATE REPLICATION 文の構文

Э 例

データベース *db30a* に表 *tb1*、データベース *db30B* に表 *tb2* があると想定し ます。*tb1* のデータを *tb2* にコピーするレプリケーションを作成し、*tb2* の現 在のデータを修正させないようにする:

dmSQL> CREATE REPLICATION r1 WITH PRIMARY AS TB1 REPLICATE TO DB30B:TB2;

この例では、ターゲット・データベースを指定するために、データベース 名を使っていますが、替わりデータベース・リンクを使うこともできます。

# 表レプリケーションの規則

- ソースとターゲット表のスキーマが必ず必要です。つまり表レプリケーション実行の際には、表を作成されません。
- 表のレプリケーション名は一意である必要があります。
- レプリケーションのサブスクライバは、<リンク名|データベース名>+
   <表所有者名>+<表名>のフォームを使用して、一意にする必要があります。
- どの表の対象カラムにも、必ず主キーのカラムが必要です。
- 主キーのカラムは、必ずフラグメント・カラムに含まれる必要があり ます。
- 元の表の所有者、若しくはDBA以上の権限を持ったユーザーのみ、レ プリケーションを作成、削除、修正する権限があります。
- ターゲット表にカラム識別子が存在しない場合、ターゲット・カラム 名は元となる表名と同一にする必要があります。
- 主キー・カラムの数は、ソース表とターゲット表で同じ数にする必要 があります。

#### Э 例1

ソース・データベースから表 *t1* を *db1* の表 *usr1.t2* にレプリケートするパブ リケーションを作成します。カラム名を定義しない場合、表 *t1* の全カラム が *t2* に存在し、カラムのデータ型が互換している必要があります。表 *t1* の *c1、c2、c3* を表 *usr1.t2* のカラム *c1、c2、c3* にレプリケートする:

dmSQL> CREATE REPLICATION r1 with PRIMARY AS t1 REPLICATE TO db1:usr1.t2;

#### Э 例2

*db1*の*t2*の(*column1*, *column2*)と、*db2*の*t3*の(*c1*, *c2*)に、カラム(*c1*, *c2*)の c1 > 100 のデータをレプリケートするために使用するパブリケーションを作成 する。この文を実行すると、*t1*の c1 > 100 の全データは、*db2*の*t3*と*t2*の *column1*と*column2*にコピーされます:

```
dmSQL> CREATE REPLICATION r2 with
    PRIMARY AS t1 (c1,c2) where c1 > 100 ,
    REPLICATE TO db1:t2 (column1, column2),
    db2:t3 flush data;
```

### Э 例3

このコマンドは、まず *db1* の *t2* から全データを削除し、*db1* の *t2* の(*column1*, *column2*)にカラム(*c1*, *c2*)の c1 > 100 のデータをコピーするパブリケーションを作成する:

dmSQL> CREATE REPLICATION r2 with
 PRIMARY AS t1 (c1,c2) where c1 > 100 ,
 REPLICATE TO
 db1:t2 (column1, column2) clear data;

# レプリケーションを削除する

このコマンドは、ソース表からレプリケーションを削除します。

•--- DROP REPLICATION --- レプリケーション名 --- FROM ---- 表名 ----•

図 16-2 DROP REPLICATION 文の構文

#### Э 例

表 *t1* からレプリケーション *r1* を削除する: dmSQL> DROP REPLICATION r1 FROM t1;

# レプリケーションを修正する

既存のレプリケーションにターゲット表を追加したり、削除したりすることができます。次の構文ダイアグラムと例で方法を説明します。

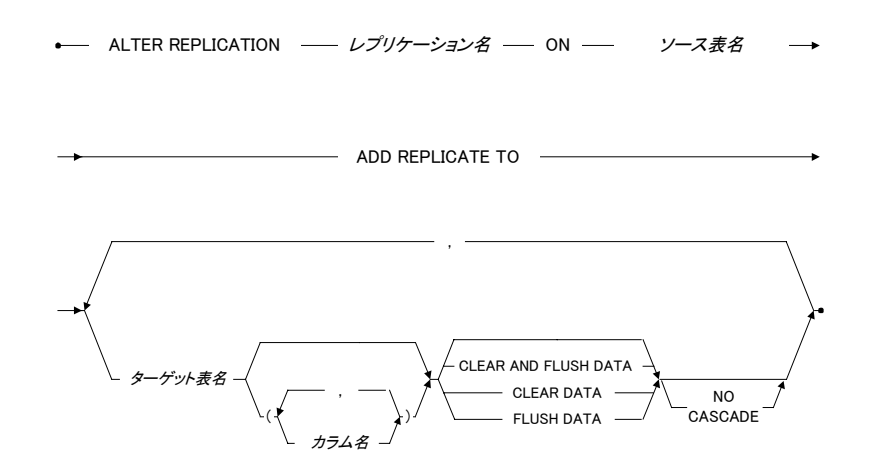

図 16-3 ALTER REPLICATION ... ADD REPLICATE TO 文の構文

Э 例1

最初のコマンドは、データベース *dbX* の表 *t* にソース・データベースの表 *t1* をコピーするレプリケーションを作成します。2番目のコマンドは、表 *t1* の *r3* レプリケーションに、*db1* に *t3*、*db4* に *tableA* の 2 サブスクライバを追 加します。:

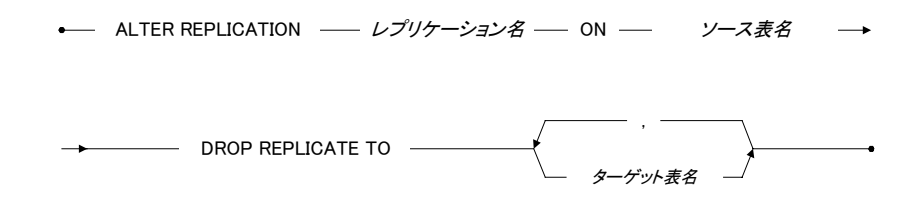

図 16-4 ALTER REPLICATION ... DROP REPLICATE TO 文の構文

Э 例2

表 11 のレプリケーション r3 から、db1 のサブスクライバ t3 を削除する。: dmSQL> ALTER REPLICATION r3 ON t1 DROP REPLICATE TO db1:t3;

# 16.2 同期表レプリケーション

2フェーズ・コミットで、分散したデータを同期することができます。相互 に接続された全ての分散サイトで受け入れられた場合のみ、トランザクシ ョンは成功します。ネットワークをこえた精巧な「handshake(握手)」メ カニズムは、分散したサイトで、各トランザクションの受け入れをコーデ ィネートします。つまり、同期表レプリケーションを使用すると、いつデ ータを更新しても必ず同期されています。

# 同期表レプリケーションの設定

DBMaster は、同期表レプリケーションに2フェーズ・コミットを使用しま す。ソースとターゲット・データベースは、分散型データベース(DDB)モー ドである必要があります。まずデータベースを DDB モード(DD\_DDbMd=1) にセットし、dmconfig.iniファイルにデータベースのセッションを追加しま す。詳細については、15章の「分散データベース」を参照して下さい。

表レプリケーション作成後、ソース表へのいかなる変更(挿入、削除、更 新)も、ターゲット・データベースへ反映されます。

# 16.3 非同期表レプリケーション

同期表レプリケーションが、ソース表の修正と同時にターゲット表を修正 する一方、非同期表レプリケーションはソース表に変更を保存し、スケジ ュールに従ってターゲット表を修正します。

DBMasterは、ソース表に変更を保存するためにレプリケーション・ログと いうファイルを使用します。ソース表への変更は、レプリケーション・ロ グに保存され、予め定義したスケジュールに基づいてターゲット表にレプ リケートします。レプリケーション・ログを使用すると、DBMasterはソー スDBトランザクションとターゲットDBトランザクションを独立して取り 扱うことができるようになります。リモート接続が使用できない場合でも ソース表を更新することができます。これにより、DBMasterは障害復旧ま で再試行し続けるので、非同期表レプリケーションはネットワークやリモ ート・データベースの障害に対して柔軟になります。

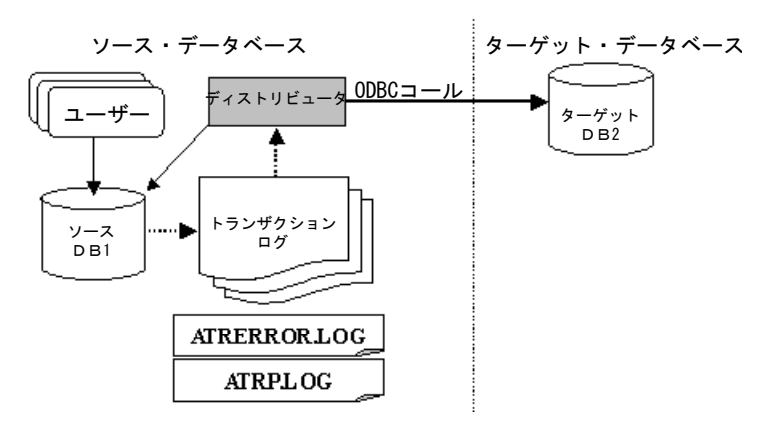

図16-5: 非同期表レプリケーションのアーキテクチャ

非同期表レプリケーションは、データ・レプリケーションを操作するため にレプリケーション・ログ・システム、バックグラウンド・デーモン、デ ィストリビュータを使用します。レプリケーション・ログは、DBMasterの ジャーナル・ファイルではありません。レプリケーション・ログのレベル は、ジャーナルより高く、表レプリケーションのためだけに使用します。 ジャーナルの内容は、物理的なデータの変更ですが、レプリケーション・ ログは、レプリケーション表に適用するコマンドのようなものです。

ソース・データベースが起動している時、DBMaster はレプリケーション・ ログファイルにソース表の修正のログを取ります。予定時刻に、ディスト リビュータは、レプリケーション・ログどおりにターゲット・データベー スのレプリケートする表の全変更を再び実行します。

通常ディストリビュータ・デーモンは、遠隔地のデータベースと通信する ために ODBC 関数コールを使用します。そのため、Oracle、SQL Server、 Informix のような異種のデータベース・サーバーに、表をレプリケートする ことができます。異種表レプリケーションは、この章の後方で説明します。 高速非同期表レプリケーションは、ODBC 関数コールを使用しません。これ についても同様に後ほど説明します。

#### ● 非同期表レプリケーションを作成する:

- 1. 非同期表レプリケーションを使用可能にします。
- 2. ターゲット・データベースにスケジュールを作成します。
- 3. スケジュールに従い、非同期表レプリケーションを作成します。

# 非同期表レプリケーションを使用可能にする

ソース・データベースには、ディストリビュータ・デーモンがあります。 ディストリビュータは、定期的にターゲット・データベースに接続し、表 レプリケーションを実行します。

ソース・データベースの dmconfig.ini ファイルのキーワード DB\_AtrMd は、 ディストリビュータ・デーモンを起動させるかどうかを指定します。ディ ストリビュータ・デーモンを起動させないと、データベースは非同期表レ プリケーションのソースにはなりません。

ソース・データベースの dmconfig.ini ファイルのキーワード RP\_LgDir は、 非同期表レプリケーションのレプリケーション・ログをどこに配置するか を指定します。レプリケーション・ログファイルは、バイナリです。ユー ザーは任意にそれらを削除することはできません。RP LgDir の初期設定デ ィレクトリは、データベースのホーム・ディレクトリの TRPLOG という名 前のサブディレクトリです。

スキーマをチェックし、表レプリケーションを作成する際、ソースとター ゲット・データベースの分散型モードを ON(DD DDbMd=1)にする必要が あります。スケジュールを NO CHECK にセットすると、DBMaster はスキー マのチェックを省略し、分散型データベース・モードは OFF になります。

#### Э 例

ソース・データベースの dmconfig.ini ファイルを使って、データベース srcdb の表をリモート・データベース destdb にレプリケートする:

[SRCDB]

DB DBDIR = /disk1/DBMaster/src DB USRBB = /disk1/DBMaster/src/SRCDB.BB 2 DB USRDB = /disk1/DBMaster/src/SRCDB.DB 150 RP LGDIR = /disk1/DBMaster/src/trplog DB ATRMD = 1DD DDBMD = 1DB SVADR = srcpc DB PTNUM = 22222 [DESTDB]

DB SVADR = destpc DB PTNUM = 33333

ターゲット・データベースの dmconfig.ini ファイル:

```
[SRCDB]
DB SvAdr = srcpc
DB PtNum = 22222
[DESTDB]
DB DBDir = /disk3/DBMaster/dest
DB USRBB = /disk3/DBMaster/dest/DESTDB.BB 2
DB USRDB = /disk3/DBMaster/dest/DESTDB.DB 150
DD DDBMD = 1
DB SVADR = destpc
DB PTNUM = 33333
```

非同期表レプリケーションの実行のために、ディストリビュータ・デーモ ンが ODBC ドライバ・マネージャを使用するため、ソース・データベース が Microsoft Windows 環境で運用されている場合、リモート・データベースの ODBC データ・ソース名(DSN)を設定する必要があります。

# スケジュール(作成と削除)

ターゲット表への非同期レプリケーションを作成する前に、DBA 権限のユ ーザーは、スケジュールを設定します。スケジュールには、開始日時、間 隔、ターゲット・データベースへの接続に使用するアカウントとパスワー ドを指定します。1つのソース・データベースに別々のターゲット・データ ベースのための複数のスケジュールを作成することができますが、1つのタ ーゲット・データベースに複数のスケジュールを設けることはできません。

▶──── CREATE SCHEDULE FOR REPLICATION TO ─ ターゲット・データベース名 →→

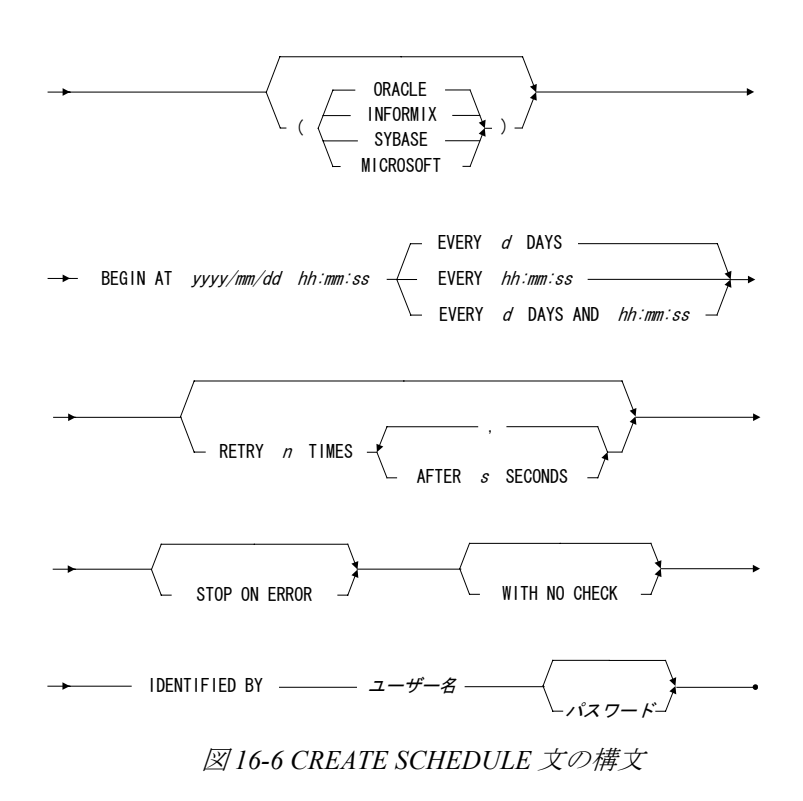

キーワード IDENTIFIED BY は、リモート・データベースへ接続し、表レプ リケーションを実行するために、ディストリビュータ・デーモンが使用す るリモート・アカウントです。このアカウントには、ターゲット表に挿入、 削除、更新を実行することができる権限が必要です。

スケジュールが必要無くなり、いずれのレプリケーションでも使用されて いない場合、DBA 権限のユーザーは、ソース・データベースでスケジュー ルを削除することができます。

### DROP SCHEDULE FOR REPLICATION TO 辺 16-7 DROP SCHEDULE 文の構文

Э 例1

データベース destdb へのレプリケーション・スケジュールを作成する: dmSQL > CREATE SCHEDULE FOR REPLICATION TO destdb BEGIN AT 2000/1/1 00:00:00 EVERY 12:00:00 IDENTIFIED BY User Password;

ディストリビュータ・デーモンは、2000年1月1日以降12時間おきに、非 同期レプリケーションを実行するために起動します。データベース・ディ レクトリにあるディストリビュータ・メッセージ・ログ ATRP.LOG には、 ディストリビュータ・デーモンの起動日時と状態が記録されています。

### Э 例 2

スケジュールを削除する: dmSQL> DROP SCHEDULE FOR REPLICATION TO destdb;

# 非同期表レプリケーションを作成する

同じスケジュールを利用する全ての非同期表レプリケーションは、同時に 実行されます。非同期表レプリケーションのメカニズムは、LONG VARCHAR、LONG VARBINARY、FILEデータ型を含む全てのデータ型を サポートします。 非同期表レプリケーションの作成は、同期表レプリケーションの作成とほぼ同じです。キーワード ASYNC を追加するだけです。

Э 例1

データベース *srcdb* に、ターゲット・データベース *destdb* にスケジュールに 基づいてレプリケートするレプリケーション *rp1* を作成する:

```
dmSQL> CREATE ASYNC REPLICATION rp1
WITH PRIMARY AS t1
REPLICATE TO destdb:t2;
CLEAR AND FLUSH DATA;
```

ユーザーは、ターゲット・データベース側でデータを初期化するために、 CLEAR DATA、FLUSH DATA、CLEAR AND FLUSH DATA を指定すること ができます。レプリケーションを作成する時、確認と初期化のためにター ゲット・データベースへの接続用に、データベース・リンクを使用するこ とができます。このアクションは、*destdb* ターゲット・データベース名かデ ータベース・リンク名を使って、或いは現在のユーザー・アカウント経由 で実行されます。

非同期表レプリケーション作成後、レプリケーションの作業は、ディスト リビュータ・デーモンに移動します。ターゲット・データベースへの接続 に使用されるアカウントは、CREATE SCHEDULE 文の IDENTIFIED オプシ ョンで指定したアカウントに変更されます。

非同期表レプリケーションの状態は、ソース・データベースのホーム・デ ィレクトリにあるディストリビュータ・メッセージ・ログ ATRP.LOG に記 録されます。ディストリビュータ・メッセージ・ログは、純粋なテキスト 形式で、ディストリビュータ・デーモンの起動日時と状態を記録します。

#### Э 例2

ディストリビュータ・メッセージ・ログの内容: 2000/02/09 10:02:30 : start up 2000/02/09 10:02:33 : replicate transactions before 2000/02/09 10:02:29 (log:1.856152) to DESTDB

### NO CASCADE オプション

キーワード NO CASCADE は、オプションです。非同期レプリケーションの 場合のみ指定することができます。このキーワードは、カスケード・レプ リケーションを指定します。コマンドは、最も高いレベルから低いレベル へと連鎖して実行されます。典型的なカスケード・レプリケーションの例 は、A から B に、さらに C にデータをレプリケートします。典型的な非カ スケード・モデルは、B にデータをレプリケートし、B はいずれにもデータ をレプリケートしません。このタイプを使う場合は、NO CASCADE オプシ ョンを ON にします。初期設定は、CASCADE です。

NO CASCADEは、2つのサイト間でのみ表レプリケーションを行います。

#### ⊃ 例

レプリケーション *Rp1*は *DB1:t1*から *DB2:t2*に、*Rp2*は *DB2:t2*から *DB3:t3* にレプリケートするような例で、*Rp1*が NO CASCADE モードの場合、*DB1:t1* の変更は、*DB2:t2*にレプリケートされますが、*DB2*は *DB3:t3*への同様の変 更をレプリケートすることを中止します。*Rp1*が CASCADE モードの場合、 *DB1:t1*への変更は *DB2:t2*へ、更に *DB2:t2*から *DB3:t3*にレプリケートされ ます。

### エラー操作

データ・レプリケーションの過程で、ディストリビュータが遭遇するエラーには、警告、接続エラー、データ・エラー、文エラー、トランザクション・エラーの5種類があります。

### 警告

例えば、CHAR(10)データ型が CHAR(5)カラム型にレプリケートされた場合、 データ切り落としの警告があります。ディストリビュータ・デーモンは、 このようなエラーを無視します。

### 接続エラー

ディストリビュータ・デーモンは、リモート・データベース・サーバーに 接続できない場合、そのスケジュールを放棄し次回まで待機します。全て の作業はそれまで保留されます。

### データ・エラー

非同期表レプリケーションは、柔軟なデータベースの対なので、他の誰か が先にターゲット・データベースを更新する可能性があります。例えば、 ディストリビュータ・デーモンがターゲット・データベースにレコードを 挿入しようとする際に、すでにそれが存在するような場合。また別の状況 では、ディストリビュータ・デーモンがレコードを削除しようとする際に、 それが存在しないというような場合。STOP ON ERROR オプションを使用し て、このようなエラーの際にディストリビュータ・デーモンを停止させる ことができます。ディストリビュータの初期設定では、これらのエラーを 無視されます。

注: 上述したデータ・エラーは、整合性違反エラーや結果行エラーを 含みます。前者は、関数 SQLError()を呼び出し、'23000'エラー文 を戻します。後者は、関数 SQLRowCount()を呼び出し、結果は1 つではありません。ODBC 関数についての詳細は、「ODBC プログ ラマーガイド」を参照して下さい。

### 文エラー

ディストリビュータ・デーモンが、SQL文を実行してロック・タイムアウト・エラーに遭遇した時は、待機した後に再試行するために、RETRY <*n*>TIMES オプションを使用します。AFTER <*s*> SECONDS オプションは、次回の試行まで待機する時間を指定します。

### トランザクション・エラー

例えば、デッド・ロックは、エラーのトランザクションをロールバックし ます。ディストリビュータ・デーモンが、トランザクションをロールバッ クするエラーに遭遇した場合、各トランザクションを再試行します。それ でも結果がエラーである場合、ディストリビュータは次回のスケジュール までこれらのアクションを保留します。

レプリケーション間に発生したエラーの記録は、ATRERROR.LOGという名 前のテキスト・ファイルで確認することができます。このファイルは、デ ータベース・ディレクトリにあります。

# スケジュール(中断と再開)

東京にあるデータベースにデータのレプリケートを試みる例で、東京が祝 日のためにデータベースが起動していないことをあらかじめ知っている場 合、データベースの準備ができるまで、スケジュールを一時停止すること ができます。

DBA 権限のユーザーが、スケジュールを中断、再開することができます。 スケジュールが中断されると、ディストリビュータ・デーモンは、レプリ ケーションのための接続を停止します。

Э 例1

ターゲット・データベース *destdb* へのスケジュールを中断する: dmSQL> SUSPEND SCHEDULE FOR REPLICATION TO destdb;

● 例2

ターゲット・データベース *destdb* へのスケジュールを再開する: dmSQL> RESUME SCHEDULE FOR REPLICATION TO destdb;

# スケジュールを同期させる

データを同調させる必要がある時があります。これを解決する方法をスケ ジュール同期と呼びます。スケジュール同期は、ディストリビュータ・デ ーモンに強制的に特定のデータベースに直ちにソース上の変更を実行させ ます。ユーザーは、ディストリビュータ・デーモン起動のスケジュールま で、待機する必要がありません。

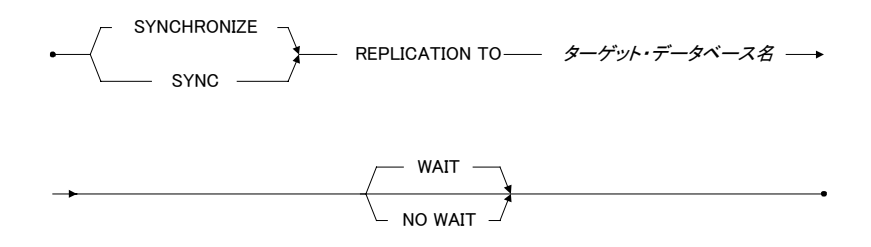

図 16-8 SYNCHRONIZE REPLICATION 文の構文

Э 例1

ターゲット・データベース *destdb* にレプリケートする: dmSQL> SYNC REPLICATION TO destdb WAIT;

初期設定のWAITオプションは、ディストリビュータ・デーモンが全ての 変更を終了するまで待機します。このコマンドは、レプリケーションの完 了後のみ戻ります。NOWAITオプションは、ディストリビュータ・デーモ ンにその作業を直ちに実行させ、SYNCコマンドが直ぐに戻されます。

Э 例2

NO WAIT オプションで SYNC REPLICATION TO を使用する: dmSQL> SYNC REPLICATION TO destdb NO WAIT;

# スケジュールを変更する

スケジュール作成後、DBA 権限を持つユーザーは、ディストリビュータの 起動間隔、リモート接続に使用するアカウント、RETRY オプション、 STOP/IGNORE ON ERROR オプション等のスケジュールの内容を修正する ことができます。

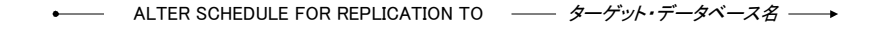

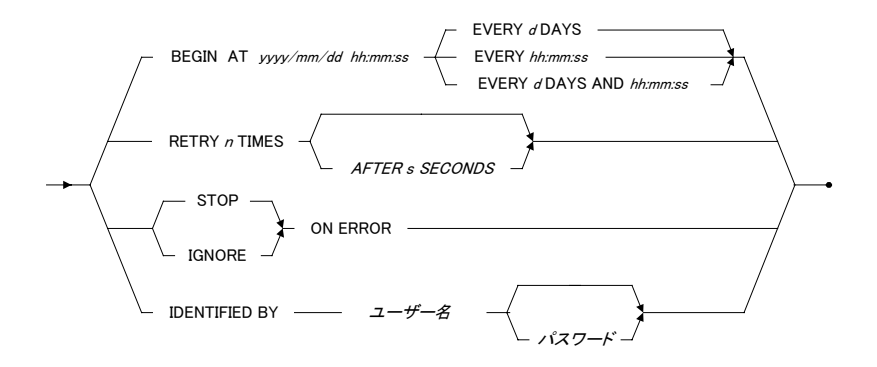

図 16-9 ALTER SCHEDULE 文の構文

Э 例1

IGNORE ON ERROR オプションを追加して、ターゲット・データベース *destdb* へのレプリケーションのスケジュールを修正する: dmSQL> ALTER SCHEDULE FOR REPLICATION TO destdb IGNORE ON ERROR;

#### Э 例2

# 異種非同期表レプリケーション

DBMaster は、他の DBMaster データベースだけでなく、Oracle、Microsoft SQL Server のデータベースへの非同期表レプリケーションも可能です。このよう なレプリケーションは、異種表レプリケーションと呼ばれ、異種環境で他 のデータベースと共存することができます。 DBMasterは、第3者のターゲット・データベースにデータを送信する前に、 レプリケートしたデータを予め処理する必要があります。つまり異種環境 のスケジュール作成の際に、ORACLE、MICROSOFTキーワードを使って、 レプリケートする DBMS の種類を定義します。

DBMaster は非同期表レプリケーションを実行するために ODBC ドライバ・ マネージャを使用しているので、DBMaster サーバーは Windows NT、若し くは Windows2000 に設ける必要があります。又、ターゲット・データベー ス名の定義に、リンク名を指定することはできません。第3者のターゲッ ト・データベースは、Windows、UNIX、Linux のいずれかのプラットフォー ムに配置することができます。

異種表レプリケーションのスケジュールを作成する時、DBMaster がスキー マのチェックをしない様にする場合は、WITH NO CHECK キーワードを使 用し、ユーザー自身がスキーマのチェックを行います。ターゲット表にあ るカラムとデータ型が、ソース表にあるカラムとデータ型に互換している ことを確認して下さい。

異種表レプリケーションを作成する時は、CLEAR DATA、FLUSH DATA、 CLEAR AND FLUSH DATA キーワードを使用することはできません。レプ リケーションを開始する前に、ターゲット・データベースのデータを手動 で削除/挿入して、表を初期化された状態にします。

#### Э 例1

ユーザー*orcuser、*パスワード *mypassword* で ODBC データソース名が *orcdb* の Oracle データベースに接続する:

dmSQL> CREATE SCHEDULE FOR REPLICATION TO orcdb (ORACLE)
BEGIN AT 2000/01/01 00:00:00 EVERY 2 DAYS
WITH NO CHECK
IDENTIFIED BY orcuser mypassword;

#### Э 例2

表 fl に異種レプリケーションを作成する: dmSQL> CREATE ASYNC REPLICATION rp1 WITH PRIMARY AS t1 REPLICATE TO orcdb:orcuser.t1;

# 高速非同期表レプリケーション

非同期表レプリケーションは、WAN 環境で低パファーマンスの原因となり えるターゲット・データベースと通信するために、ODBC 関数コールを使用 します。DBMaster には、WAN での高パフォーマンスを実現する、高速非同 期表レプリケーションと呼ばれるもう一つのメカニズムがあります。これ は、コマンドをまとめ、ネットワーク間を移動するパッケージに格納しま す。

他の DBMS が、このプロトコルをサポートしていない為、高速非同期表レ プリケーションは異種機で実行できません。又、高速スケジュール作成時 に STOP ON ERROR オプションは使用できません。

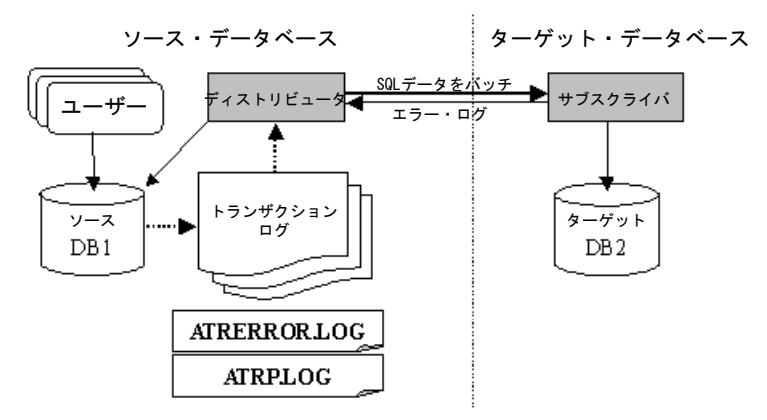

図16-10: 高速非同期表レプリケーションのアーキテクチャ

ソース・データベースにディストリビュータ・デーモン、ターゲット・デ ータベースにサブスクライバ・デーモンがあります。それらが、高速非同 期表レプリケーションを実行します。ディストリビュータは、ODBC コール 経由でソース表からターゲット表に直接変更を適用しません。替わりに、 SQL 文と、ソース表で適用される関連データをパッケージにし、ターゲッ ト・データベースでサブスクライバ・デーモンにパケットを送信するだけ です。ターゲット・データベースでは、パケットを取得した後、サブスク ライバ・デーモンはターゲット表にそのコマンドを実行します。

### 高速レプリケーション設定

- 高速レプリケーションを作成する:
  - ソース・データベースでディストリビュータ、ターゲット・データベ ースでサブスクライバ・デーモンを使用可能にします。
  - 2. ターゲット・データベースで高速スケジュールを作成します。
  - 3. スケジュールに基づいて、非同期表レプリケーションを作成します。

### サブスクライバ・デーモンを使用可能にする

サブスクライバ・デーモンを起動するために、ターゲット・データベース の dmconfig.ini ファイルのキーワード DB\_EtrPt をセットします。ディスト リビュータ・デーモンとサブスクライバ・デーモン間の通信チャネルのポ ート番号を指定します。

#### Э 例

ソース・データベース *srcdb* からターゲット・データベース *destdb* に高速レ プリケーションを使ってレプリケートする場合、ターゲット・データベー スでサブスクライバ・デーモンを起動させる必要があります。

ターゲット・データベースの dmconfig.ini ファイルのサンプル。

[SRCDB]

- DB SVADR = srcpc ; tell the target database where the source
- DB PTNUM = 22222 ; database is
- [DESTDB]
- DB DBDIR = /disk3/DBMaster/dest
- DB USRBB = /disk3/DBMaster/dest/DESTDB.BB 2
- DB USRDB = /disk3/DBMaster/dest/DESTDB.DB 150
- DD DDBMD = 1
- DB SVADR = destpc
- DB PTNUM = 33333
- DB ETRPT = 44444 ; port number used by Subscriber Daemon

ソース・データベースのキーワード DB\_AtrMd は、ディストリビュータ・ デーモンを起動するために使用します。ターゲット・データベースのキー ワード DB\_EtrPt で、ディストリビュータ・デーモンに、サブスクライバ・ デーモンがどのポート番号を使用しているのかを明示する必要があります。

```
ソース・データベースの dmconfig.ini ファイルのサンプル。

[SRCDB]

DB_DBDIR = /disk1/DBMaster/src

DB_USRBB = /disk1/DBMaster/src/SRCDB.BB 2

DB_USRDB = /disk1/DBMaster/src/SRCDB.DB 150

RP_LGDIR = /disk1/DBMaster/src/trplog

DB_ATRMD = 1

DD_DDBMD = 1

DD_DDBMD = 1

DB_SVADR = srcpc

DB_PTNUM = 22222

[DESTDB]

DB_SVADR = destpc

DB_PTNUM = 33333

DB_ETRPT = 44444 ; port number used by Subscriber Daemon
```

### 高速非同期表レプリケーションのスケジュール

高速非同期表レプリケーションは、CREATE SCHEDULE コマンドの EXPRESS オプションを使用します。

Э 例

```
高速非同期表レプリケーションのスケジュールを作成する:
```

```
dmSQL> CREATE SCHEDULE FOR EXPRESS REPLICATION TO destdb
BEGIN AT 2000/1/1 00:00:00
EVERY 12:00:00
IDENTIFIED BY User Password;
```

# 高速非同期表レプリケーションを作成する

この手順は、非同期表レプリケーションと同じです。詳細については、前 述の「非同期表レプリケーションを作成する」、又は「SQL 文と関数参照編」 をご覧下さい。

# 16.4 データベース・レプリケーション

多くの中小企業や組織が、一台のファイル・サーバー、若しくは本社に全 てのデータを保管し、サーバーに直接接続する端末が必要です。このアー キテクチャでは、アプリケーション・システムが、全ての端末が同じビル や場所にある場合では、スムーズに運用されます。但し、遠隔地の支店が データベースにアクセスする場合、データ転送の速度とネットワーク帯域 のためにそのパフォーマンスは低くなりました。

DBMasterのデータベース・レプリケーションは、データの共有を可能にし、 アクセス速度を向上させます。データベース・レプリケーションは、設定 した時間に、ソース・データベースからターゲット・データベースへデー タをコピーします。言い換えると、データを追加/修正/削除するといったソ ース・データベース上の変更を自動的にターゲット・データベースにコピ ーします。データベース・レプリケーションには、3つの利点があります。 まず、直接遠隔地でデータにアクセスできるので、アプリケーション・シ ステムのパフォーマンスが向上します。次に、ソース・データベースとタ ーゲット・データベースは同様にデータ更新されます。つまり、データ共 有という目的が効率的に達成されます。3つ目は、アプリケーションがター ゲット・データベースに接続できない場合、ソース・データベースに接続 して業務を継続することが可能です。データ・レプリケーションを使用す るメリットがある反面、データ用のストレージや、レプリケーションの操 作の処理が多くなります。

# データベース・レプリケーションの基本

このセクションでは、データベース・レプリケーションの流れを図16-11で 説明します。データベース・レプリケーションは、ジャーナル・バックア ップ・サーバーで運用します。データベースのバックアップとリストアの 詳細については、0章の「リカバリ、バックアップ、リストア」を参照して 下さい。

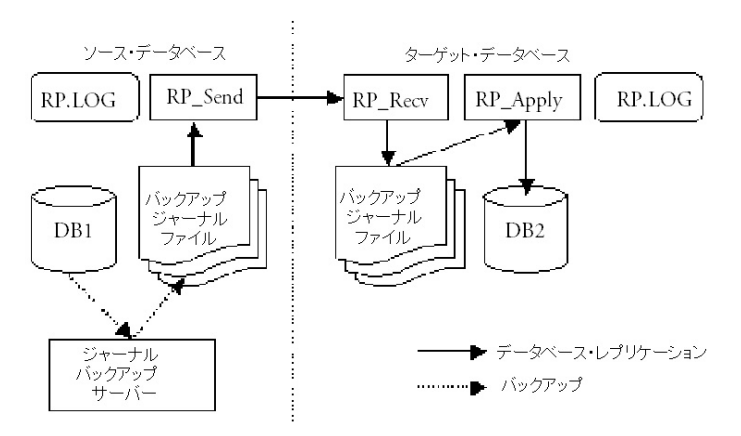

図16-11: データベース・レプリケーションの流れ

データベース・レプリケーションは、4つのサーバーで実行します。ジャー ナル・バックアップ・サーバー、RP\_Send サーバー、RP\_Recv サーバー、 RP\_Apply サーバーです。ジャーナル・バックアップ・サーバーと RP\_Send サーバーはソース・データベースで起動します。RP\_Recv サーバーと RP\_Apply サーバーは、ターゲット・データベースで起動します。

データベースの最初のステップは、ターゲット・データベースをソース・ データベースと同じ状態にすることです。それ以降のデータ挿入、削除、 スキーマ作成等の全変更は、ソース・データベースで行います。その後、 ソース・データベースで運用されているジャーナル・バックアップ・サー バーは、定期的にバックアップ・ジャーナルに変更を書き込みます。

RP\_Send サーバーは、定期的にソース・データベースのバックアップ・ジャ ーナルをターゲットの RP\_Recv サーバーに送信します。RP\_Recv は、受信 したバックアップ・ジャーナルをターゲット・データベースに適用するよ う、RP\_Apply に通知します。

ターゲット・データベースは、全ユーザーに対して読み込み専用ですので、 RP\_Applyのみが、ターゲット・データベースを更新することができます。
# データベース・レプリケーションの設定

### ● データベース・レプリケーションを手動で設定する:

- 1. ソース・データベースをターゲット・データベースにコピーします。
- 2. ソース・データベースにジャーナル・バックアップ・サーバーと RP Sendサーバーをセットします。
- **3.** ターゲット・データベースにRP\_RecvサーバーとRP\_Applyサーバーを セットします。
- 4. ソースとターゲット・データベースを起動します。
- レプリケーション・ログ(RP.LOG)とエラー・ログ(ERROR.LOG)を確認します。

### 完全バックアップ

前述のように、データベース・レプリケーションの最初のステップは、タ ーゲット・データベースをソース・データベースと同一にすることです。 ターゲット・データベースとソース・データベースの機器のバイト・オー ダーを同一であることを確認して下さい。例えば、ソース・データベース が x86 機で運用されている場合、ターゲット・データベースの機器は、x86 互換オーダーにする必要があります。Sun Sparc のバイト・オーダーは、x86 のものとは異なります。そのため、ターゲット・データベースは、Sparc 機 では運用できません。その逆も同様です。

- ンース・データベースをコピーする:
  - 1. ソース・データベースを終了します。
  - ソース・データベースのデータ・ファイル、BLOBファイルとジャー ナル・ファイルをコピーします。
  - 3. ターゲット・データベース機にファイルのコピーを移動します。
  - 対応するファイル・ディレクトリを変更するために、ターゲットの dmconfig.iniの環境設定ファイルを修正します。

手順1と手順2を合わせると、オフライン完全バックアップになります。詳細については、14.5節の「オフライン完全バックアップ」を参照して下さい。

ここでは、手動オフライン完全バックアップの方法を説明します。このセ クションで使用する例は、全てソース・データベースが x86 プロセッサと Linux か FreeBSD で運用されていることを想定しています。

Э 例

ソース・データベースのファイルをコピーし、論理名を取得するために SYSFILE システム表に問い合わせる:

dmSQL> select \* from SYSFILE;

dmconfig.ini ファイルで物理ファイル名を見る:

```
[MYDB] ;; ソース・データベースの環境設定, CPU:x86, OS: FreeBSD
DB DBDIR = /home/DBMaster/mydb
DB USRBB = /home/DBMaster/mydb/MYDB.BB 2
DB USRDB = /home/DBMaster/mydb/MYDB.DB 150
FILE1 = /home/DBMaster/mydb/data/FILE1.DB 50
FILE2 = /home/DBMaster/mydb/data/FILE2.DB 50
DB JNFIL = JN1.JNL JN2.JNL
```

ソース・データベースを終了した後、ターゲット・データベースを運用し ている PC にソース・データベースをコピーして下さい。ここでは、ターゲ ット・データベース機は、Windows NT を運用している x86 と想定していま す。例えば、コピーするファイルには、システム・ファイル MYDB.SDB と MYDB.SBB、初期設定ユーザー・ファイル MYDB.DB と MYDB.BB、ジャ ーナル・ファイル JN1.JNL と JN2.JNL、全ユーザー定義ファイル FILE1.DB、 FILE2.DB 等が含まれます。

次に、dmconfig.ini 環境設定ファイルのソース・データベースのセクション を、ターゲット・データベースの dmconfig.ini にコピーして下さい。そして、 絶対パスとパス名の規則が異種プラットフォーム間で違う可能性があるの で、物理ファイル名を論理的に一致させるために、ターゲット・データベ ースの dmconfig.ini を修正して下さい。

ターゲット・データベースの dmconfig.ini ファイルの引用。

[MYDB] ;; ターゲット・データベースの環境設定, CPU:x86, OS: MS Windows NT DB\_DBDIR = d:\DBMaster\db\mydb DB\_USRBB = d:\DBMaster\db\MYDB.BB 2 DB\_USRDB = d:\DBMaster\db\MYDB.DB 150 FILE1 = d:\DBMaster\db\mydb\FILE1.DB 50

```
FILE2 = d:\DBMaster\db\mydb\FILE2.DB 50
DB JNFIL = JN1.JNL JN2.JNL
```

DBMasterでは、1つのソース・データベース当たり、8つまでターゲット・ データベースを使用できますので、複数のターゲット・データベースがあ る場合、システム管理者は各ターゲット・データベースに対して上記の手 順を繰り返します。

# ソース・データベースのジャーナル・バックアップ・サー バーを設定する

データベースの全変更はジャーナル・ファイルにログされるので、DBMaster ではレプリケーションのためにソース・データのバックアップ・ジャーナ ル・ファイルを使用します。ジャーナル・バックアップ・サーバーによっ て差分バックアップが実行された後、RP\_Send サーバーはバックアップ・ジ ャーナル・ファイルをターゲット・データベースに送信します。その後、 ジャーナル・ファイルにログした全トランザクションを実行することがで き、ソース・データベースの全変更は、ターゲット側にも反映されます。

#### Э 例

ジャーナル・バックアップ・サーバーを起動するには、ソース・データベースのみ必要です。サーバーを起動し、バックアップ・ディレクトリとスケジュールを指定するために dmconfig.ini ファイルを使用する:

|                                      |   | •                         |
|--------------------------------------|---|---------------------------|
| DB_BMODE = 1                         | ; | BACKUP-DATA モードでデータベースを起動 |
| DB_BKSVR = 1                         | ; | ジャーナル・バックアップ・サーバーを起動      |
| DB_BKDIR = /home/DBMaster/mydb/bkdir |   | ; バックアップ・ジャーナルファイルのディレクトリ |
| DB_BKTIM = 00/01/01 00:00:00         | ; | バックアップ開始日時                |
| DB_BKITV = 0-12:00:00                | ; | 12 時間毎にジャーナル・バックアップを実行    |

DB\_BModeは、BACKUP-DATA(1)、又はBACKUP-DATA-AND-BLOB(2) モードになります。但し、DB\_BModeがBACKUP-DATA-AND-BLOBモー ドの場合でも、TABLESPACE作成の際にBACKUP BLOB ON を設定する必 要があります。それ以外の場合では、BLOBデータはターゲット・データベ ースにコピーされません。

### データ送信と受信

データベース・レプリケーションの過程には、3 つの固有サーバーRP\_SEND と RP\_RECV と RP\_APPLY が関係します(図16-11 参照)。RP\_SEND は、ソー ス・データベースに位置し、ターゲット側にバックアップ・ジャーナル・ ファイルを送信します。RP\_RECV と RP\_APPLY は、ターゲット・データベ ースに存在します。RP\_RECV は、ソース・データベースからバックアップ・ ジャーナル・ファイルを受信し、RP\_APPLY はこれらのジャーナル・ファ イルを実行します。RP\_Send の起動時間は、ソース・データベースと同じで す。RP\_RECV と RP\_APPLY も、ターゲット・データベースと同時に起動し、 終了します。

ジャーナル・バックアップ・サーバーが差分バックアップを完了した後、 RP\_SENDは、未送信のバックアップ・ファイルを、バックアップ・ディレ クトリ(DB\_BkDir)からターゲット・データベースに送信します。一方、タ ーゲット・データベースの RP\_RECVは、ソース・データベースから送信さ れたバックアップ・ファイルを全て受信し、ターゲット・データベースの バックアップ・ディレクトリ(DB\_BkDir)にそれらのファイルを配置します。 送信と受信が行われた後、RP\_APPLYはバックアップ・ジャーナル・ファ イルに記録されている変更をターゲット・データベースに実行し、データ ベース・レプリケーションの一連の流れが完了します。

### ソース・データベースに RP SEND サーバーを設定する

RP\_SEND と RP\_RECV は、各々送信と受信を行います。つまり、RP\_SEND は、RP\_RECV がある機器の IP アドレスとポート番号を知る必要があります。 データ・レプリケーションの際の RP\_SEND と RP\_RECV 間の通信のために、 ポート番号を明確にして下さい。又、データベース・サーバーで使用され ている番号と異なる番号を指定する必要があります。ソース・データベー スの dmconfig.ini のキーワード RP\_SIAdr を使用して、RP\_SEND がレプリケ ーション・データをどこに送信するかを指定します。

RP\_SlAdr の構文:

RP\_SLADR = {address[:port number]}

初期設定ポート番号は、23001です。

### Э 例1

ソース・データベースは、8 つまでのターゲット・データベースを使用でき ます。カンマかスペースで、ターゲット・データベースの情報を区切りま す。以下の例は、3 つのターゲット・データベース、192.168.9.222 (ポート 番号 5100)、Mars (ポート番号 5101)、Scorpio (初期設定のポート番号 23001) を指定する:

RP SLADR = 192.168.9.222:5100, Mars:5101, Scorpio

データをコピーする場所を定義した後、RP\_SEND がデータベース・レプリ ケーションの実行を開始する日時と時間間隔を設定します。スケジュール を決定すると、RP\_SEND は定期的にデータ・レプリケーションを実行しま す。

### Э 例2

dmconfig.ini ファイルに、開始日時を 2000/01/01/ AM01:00、時間間隔を1日 に設定する:

| DB_ | SMODE | = | 4                  | ; ソース・データベースとして起動し、RP_SEND サーバーも起動   |
|-----|-------|---|--------------------|--------------------------------------|
| RP_ | BTIME | = | 00/01/01 01:00:00  | ; レプリケーション開始日時                       |
| RP_ | ITERV | = | 1-00:00:00         | ; 1日毎にレプリケーション実行                     |
| RP_ | SLADR | = | 192.168.9.222:5100 | , Mars:5101, Scorpio ; 3 つの機器にレプリケート |
| RP_ | RETRY | = | 3                  | ; ネットワーク接続エラーの際の再試行の回数               |
| RP_ | CLEAR | = | 1 ; ターゲット          | 則にバックアップ・ジャーナルファイルを送信した後、削除          |

環境設定ファイルの RP\_BTime と RP\_Iterv は、データ・レプリケーション のスケジュールを定義するために使用します。 RP\_BTime は、バックアッ プ・ジャーナル・ファイルをターゲット側への送信を開始する日時です。 RP\_BTime のフォーマットは、<年/月/日 時間:分:秒>です。指定しない場合 は、RP\_BTime はソース・データベースの起動日時になります。RP\_Iterv は、 システムがデータベース・レプリケーションを自動的に実行する間隔を表 しています。RP\_Iterv のフォーマットは、<日-時間:分:秒>です。初期設定値 は、1日です。有効値の範囲は、0から 24855 です。

注: データベース起動前にこれらの値を設定します。

RP\_ReTry は、ネットワーク接続に失敗した場合、再試行する回数を指定します。RP\_Clear は、バックアップ・ジャーナル・ファイルをターゲット側に送信した後に、削除するかどうかを定義します。RP Clear を1にセット

すると、バックアップ・ジャーナル・ファイルを削除します。初期設定値 は0です。バックアップ・ジャーナル・ファイルがデータベース・レプリケ ーションにのみ使用される場合、これらのファイルを削除することは、ス トレージ領域の節約になります。但し、ハードウェアに障害が発生した際 に、バックアップ・ジャーナル・ファイルからデータをリストアすること ができません。この場合、ソース・データベースをリストアするためにタ ーゲット・データベースに完全バックアップを行う必要があります。つま り、ソース・データベースのバックアップにも、バックアップ・ジャーナ ル・ファイルを必要とするので、RP\_Clearを0にセットすることをお勧め します。

# ターゲット側で RP\_RECV と RP\_APPLY サーバーを設定 する

RP\_RECV と RP\_APPLY サーバーを起動するために、ターゲット・データベースの起動モード DB SMode を5にセットします。

Э 例1

ターゲット・データベースは、1つのソース・データベースからのみレプリ ケーションを受信します。RP\_Primyでソース・データベースの機器名、又 はアドレスを指定する:

RP PRIMY = FreeBSD ; 機器 FreeBSD からレプリケーション・データを受信

Э 例 2

**RP\_RECV** サーバーは、**RP\_SEND** からデータを受信するために、**DB\_PtNum** と異なるポート番号を使用する。例えば、**NTPC** という機器にターゲット・ データベースがあると想定した場合のキーワード **RP\_PtNum** の設定:

| $RP_PTNUM = 5100$ | ; RP_SEND と RP_RECV 接続用のポート番号 |
|-------------------|-------------------------------|
| DB PTNUM = 3333   | ; ユーザー・データベース・アクセス用のポート番号     |

● 例3

ソース・データベースに、ターゲット・データベースの機器名、又はアドレスとポート番号を指定するキーワード RP\_SlAdr を設定する: RP SLADR = NTPC:5100 ; ターゲット側の機器名とアドレス

加えて、ターゲット・データベースに、ソース・データベースから受信し たバックアップ・ジャーナル・ファイルを保存する DB\_BkDir バックアッ プ・ディレクトリを設定する必要があります。RP\_APPLYが、バックアッ プ・ジャーナル・ファイルを使って、ターゲット・データベースに変更を 適用した後、それらは自動的に削除されます。

# 読み込み専用のターゲット・データベース

ターゲット・データベースは、ソース・データベースと必ず同一です。デ ータ定義(Create Table と Alter Table のような DDL)や、データ更新(INSERT、 UPDATE、DELETE のような)を受け入れません。つまり、ターゲット・デ ータベースは、読み込み専用ということになります。

データベース・レプリケーションの処理中に、ターゲット・データベース は、データをリストアするためにソース・データベースから受信したバッ クアップ・ジャーナル・ファイルを使用します。システムは、データ・リ ストアの処理中、データをロックしません。それゆえ、ターゲット・デー タベースへの問合せは、基本的に一種のダーティ・リードです。言い換え ると、RP\_APPLY がデータをリストアしている為に誤ったデータを読み込 む可能性があります。

# ソース/ターゲット・データベースを起動する

ソース・データベースとターゲット・データベースの起動モードは異なり ます。dmconfig.ini ファイルの DB\_SMode を使って、設定します。ソース・ データベース・モードの起動モード DB\_SMode は 4 です。ターゲット・デ ータベース・モードの起動モード DB SMode は 5 です。

ソースとターゲット・データベースは別々に起動します。特別な順序はあ りません。

dmconfig.ini にあるレプリケーションのための全キーワードの要約は、のち ほど説明します。

#### Э 例

下記の例のソース・データベース名は FreeBSD、ターゲット・データベース 名は NTPC です。ソース・データベースの必要最低限の設定です:

[MYDB] ;; ソース・データベースの環境設定, CPU:x86, OS:FreeBSD, Name:FreeBSD; ; データベース関連設定

DB DBDir = /home/DBMaster/mydb

DB USRBB = /home/DBMaster/mydb/MYDB.BB 2

```
DB USRDB = /home/DBMaster/mydb/MYDB.DB 150
FILE1 = /home/DBMaster/mydb/data/FILE1.DB 50
FILE2 = /home/DBMaster/mydb/data/FILE2.DB 50
DB JNFIL = JN1.JNL JN2.JNL
                            ; ソース・データベースの機器名
DB SVADR = FreeBSD
                            ; ソース・データベースのポート番号
DB PTNUM = 3333
;; ジャーナル・バックアップ・関連設定
                            ; データベースを BACKUP-DATA モードで起動
DB BMODE = 1
                            ; ジャーナル・バックアップ・サーバー起動
DB BKSVR = 1
DB BKDIR = /home/DBMaster/mydb/bkdir ; バックアップ・ジャーナルファイルのディレクトリ
DB BKTIM = 00/01/01 00:00:00 ; バックアップ開始日時
DB BKITV = 0-12:00:00
                            ; 12 時間毎にジャーナル・バックアップ実行
;; RP SEND サーバー関連設定
                           ; ソース・データベースとして起動、
DB SMODE = 4
                            ; 同時に RP SEND サーバーも起動
                          ; レプリケーション開始日時
RP BTIME = 00/01/01 01:00:00
RP ITERV = 1-00:00:00
                           ; 1日毎にレプリケーション実行
                           ;ポート番号 5100 で NTPC にレプリケート
RP SLADR = NTPC:5100
RP RETRY = 3
                          ; ネットワーク接続エラーの際、3回再試行する
RP CLEAR = 1
                          ;送信後、バックアップ・ジャーナルファイルを削除
```

下記は、ターゲット・データベースの必要最低限の設定です。:

```
[MYDB];; ターゲット・データベースの環境設定., CPU:x86, OS:MS Windows NT, Name:NTPC
;; データベース関連設定
DB DBDir = d:\DBMaster\db\mydb
DB USRBB = d:\DBMaster\db\MYDB.BB 2
DB USRDB = d:\DBMaster\db\MYDB.DB 150
FILE1 = d:\DBMaster\db\mydb\FILE1.DB 50
FILE2 = d:\DBMaster\db\mvdb\FILE2.DB 50
DB JNFIL = JN1.JNL JN2.JNL
DB SVADR = NTPC
DB PTNUM = 3333
;; RP RECV と RP APPLY サーバー関連設定
                       ; ターゲット・データベースとして起動,
DB SMODE = 5
                       ; 同時に RP RECV と RP APPLY サーバーも起動
                       ; この機器からのみレプリケーション・データを受信
RP_PRIMY = FreeBSD; この機器からのみレプリケーション・デーRP PTNUM = 5100; RP SENDと RP RECV 接続用のポート番号
RP PRIMY = FreeBSD
DB BKDIR = e:\mydb\bkdir ; 一時バックアップ・ジャーナルファイルのディレクトリ
```

### 直ちにデータベース・レプリケーションを実行する

データベース・レプリケーション固有のサーバーが、データの変更を検出 し、自動的にデータをレプリケートすることは既に述べました。

⊃ 例

DBMaster に直ちにデータベース・レプリケーションを実行させる: dmSOL> Set Flush;

ソースとターゲット・データベース間でデータを同調させる必要がある時 に、このコマンドを使用して下さい。

このコマンドを実行すると、ジャーナル・バックアップ・ファイルは直ち に差分バックアップを実行し、現在のジャーナル・ファイルをバックアッ プします。その後、3つの固有サーバー(RP\_SEND、RP\_RECV、RP\_APPLY) が手順通りにデータをレプリケートします。

# レプリケーション・ログ(RP.LOG)とエラー・ログ (ERROR.LOG)を確認する

データベース・レプリケーションの過程で、ネットワーク・エラーやエラ ー・メッセージがあった場合、現在のデータベース・ディレクトリにログ ファイル ERROR.LOG が生成されます:

yy/mm/dd hh:mm:ss Daemon name:Error number:Error message

#### Э 例1

#### ERROR.LOG:

97/12/31 11:40:59 - RP\_SEND:rc = 1503, cannot connect to server 192.72.116.130 97/12/31 11:43:36 - RP\_SEND:rc = 1503, cannot connect to server 192.72.116.130 97/12/31 11:45:00 - RP\_SEND:rc = 1503, cannot connect to server 192.72.116.130 97/12/31 11:50:00 - RP\_SEND:rc = 1503, cannot connect to server 192.72.116.130 97/12/31 11:50:45 - RP\_SEND:rc = 1503, cannot connect to server 192.72.116.130 ソースでもターゲット・データベースでも、ERROR.LOG が生成される可能 性があります。

レプリケーションが成功した場合でも、システムは RP.LOG という名前のロ グファイルを生成します。そのフォーマットは:

ソース・データベースでは以下のとおり:

RP SEND:RPID id ~ id sent at yy/mm/dd hh:mm:ss

ターゲット・データベースでは以下のとおり: RP RECV:RPID id ~ id sent at yy/mm/dd hh:mm:ss RP APPLY:RPID id ~ id applied at yy/mm/dd hh:mm:ss

レプリケーション・ログ RP.LOG は、ソースとターゲット・データベースの サーバー上にあります。いずれのバックアップ・ジャーナル・ファイルに も id があります。上記のフォーマットでは、RPID はどのジャーナル・ファ イルが処理されるかを示します。RP\_SEND 行の RPID は送信されたものを 示し、RP\_RECV 行の RPID は受信されたものを指し、RP\_APPLY の RPID はリストアされたものを意味します。通常、RPID はバックアップ・ジャー ナル・ファイル名に含まれます。

#### Э 例2

ソース・レプリケーションの RP.LOG:

```
RP_SEND : RPID 7 ~ 10 sent to 192.72.116.130 at 97/12/16 15:36:17
RP_SEND : RPID 11 ~ 11 sent to 192.72.116.130 at 97/12/16 15:59:42
RP SEND : RPID 12 ~ 12 sent to 192.72.116.130 at 97/12/31 11:52:28
```

#### Э 例3

ターゲット・データベースの RP.LOG:

```
RP_RECV : RPID 7 ~ 10 received at 97/12/16 15:35:53
RP_APPLY : RPID 7 ~ 10 applied at 97/12/16 15:35:55
RP_RECV : RPID 11 ~ 11 received at 97/12/16 15:59:18
RP_APPLY : RPID 11 ~ 11 applied at 97/12/16 15:59:18
RP_RECV : RPID 12 ~ 12 received at 97/12/31 11:52:01
RP_APPLY : RPID 12 ~ 12 applied at 97/12/31 11:52:02
```

**RP.LOG は、RP\_SEND、RP\_RECV、RP\_APPLY、3**種類の固有サーバーに よって実行される全アクションを記録するために使用されます。ファイル は、レプリケーション全参加データベースのデータベース・ディレクトリ DB\_DbDirにあります。データベース管理者は、レプリケーションをスムーズに運用するために、これらのファイルを定期的に監視する必要があります。

例えば、リモート・データベースへの接続がいつも失敗する場合、ネット ワークが正常に動いているか、リモート・データベースがエラーの際に使 用されているかどうかをチェックして下さい。

# JServer Manager を使った設定

データベースをレプリケートするために、データベースの初期環境を構築 する必要があります。前節のように、直接 dmconfig.ini ファイルを編集する 場合は、テキスト編集ソフトを使用します。この節では、DBMaster の JServer Manager を使って、データベース・レプリケーション環境を設定します。

# 完全バックアップを行う

まず、ソース・データベースの完全バックアップを実行します。次に、そのバックアップをターゲット・データベースにコピーします。オフライン 完全バックアップの詳細については、14.5節の「オフライン完全バックアッ プ」を参照して下さい。

### ソース・データベースの設定

データベース・レプリケーションのサーバーを起動するためには、バック アップ・サーバーを起動させる必要があります。詳細については、0章の「リ カバリ、バックアップ、リストア」を参照して下さい。

### ● ソース・データベース環境を設定する:

- 1. ソース・データベースで、JServer Managerを起動します。
- 2. [データベースの起動] をクリックします。
- 3. [データベース名] の欄からデータベースを選択します。
- 4. [設定] ボタンをクリックします。
- 5. [データベース起動の高度な設定] ウィンドウの[レプリケーション] タグをクリックします。

- 6. データベース・レプリケーションを使用可能にします。
  - a) [ターゲット・データベースのIPとポート番号]の欄に入力しま す。
  - b) [データベース・レプリケーションの開始日時]の欄に日付と時 間を入力します。
  - c) [エラー時の再試行の回数]の欄に数値を入力します。
  - d) 必要であれば、 [レプリケーション後にバックアップ・ジャーナ ル・ファイルを削除] のチェックボックスをクリックします。
  - e) [データベース・レプリケーション実行の間隔]の欄に、各レプ リケーション間の間隔の日数、時間、分、秒を入力します。
- 7. [保存] ボタンをクリックします。
- 8. [データベースの起動] ウィンドウに戻る場合は、 [取消] ボタンを クリックします。

# ターゲット・データベースの設定

ソース・データベースの完全バックアップをターゲット・データベースに コピーした後、JServer manager を使ってターゲット・データベースの環境設 定を設定します。

- **1.** ターゲット・データベースで、JServer Managerを起動します。
- 2. [データベースの起動] をクリックします。
- 3. [データベース名] の欄からデータベースを選択します。
- 4. [設定] ボタンをクリックします。
- 5. [データベース起動の高度な設定] ウィンドウの[レプリケーション] タグをクリックします。
- **6.** データベース・レプリケーションを使用可能にします。
  - a) [ソース・データベースのIPアドレス] の欄に入力します。
  - **b)** [ターゲットDB受信デーモンのポート番号] にRP\_RECV用のポ ート番号を入力します。
- 7. [保存] ボタンをクリックします。

**116.** [データベースの起動] ウィンドウに戻る場合は、 [取消] ボタンを クリックして下さい。

# データベース環境設定ファイル

この節は、データベース・レプリケーションに関連する dmconfig.ini ファイルのキーワードの要約です。

### ソース・データベース環境設定

データ・レプリケーションのソース・データベースのキーワード:

- DB\_SMode DB\_SModeを4にセットすると、このデータベース がソース・モードで起動することを意味します。
- RP\_BTime ターゲット・データベースにソース・データベースの完全バックアップ・ファイルの送信を開始する時間を設定します。 フォーマットは、yr/mon/day hr:min:secです。初期設定値は、ソース・ データベースの起動時間です。例、97/12/31 12:00:00。
- RP\_Iterv バックアップ・ジャーナル・ファイルを送信する時間間隔 を指定します。フォーマットは、day-hr:min:secです。例えば、1-12:00:00 は、1日半おきにバックアップを送信することを意味します。日数の 有効値の範囲は、0から24855です。
- **RP\_ReTry** ネットワーク・エラーの際に接続を再試行する回数 を指定します。
- RP\_Clear 送信後、ジャーナル・バックアップ・ファイルを削除する かどうかを指定します。値を1にするとファイルを削除し、値を0にす ると削除しません。初期設定値は0です。値を1にすると、ハードウェ アに障害がある場合に、ターゲット・データベースをリストアに使用 しない限り、ソース・データベースをリストアすることができません。
- RP\_SlaDr この値は、ターゲット・データベースのアドレス(又は機器 番号)とポート番号を指定します。各ソース・データベースにつき、8 つまでのターゲット・データベースを指定できます。

RP SlaDr の構文:

RP SLADR = {Address[:Port Number]}

差分バックアップを実行するために、ソース・データベースでジャーナル・ バックアップ・サーバーを起動する必要があります。:

- DB\_BMode 1(BACKUP-DATA)、又は 2(BACKUP-DATA-AND-BLOB)。
- DB\_BkSvr ジャーナル・バックアップ・サーバーを起動させる には、DB BkSvrを1にセットして下さい。
- DB\_BkDir ジャーナル・バックアップ・ファイルを保存するデ ィレクトリ
- DB\_BkTim ジャーナル・バックアップ・サーバーの起動日時。 フォーマットは、yr/mon/day hr:min:secです。初期設定値は、ソース・ データベースの起動日時です。
- DB\_BkItv 差分バックアップを実行する時間間隔。フォーマットは、 day-hr:min:secです。例えば、0-12:00:00は、12時間毎に実行すること 意味します。

# ターゲット・データベース環境設定

データ・レプリケーションのターゲット・データベースのキーワード:

- DB\_SMode DB\_SModeを5にセットすると、このデータベース をターゲット・データベースで起動することを意味します。
- **RP Primy** ソース・データベースのアドレス、又は機器名。
- RP\_PtNum RP\_Recvが使用するポート番号、この値は DB\_PtNumと異なり、ソース・データベースのポート番号RP\_SlaDrと 同一のものを指定します。
- DB\_BkDir: ソース・データベースから受信した一時バックアップ・ジャーナル・ファイルを保存するディレクトリ。初期設定ディレクトリは、DB FoDirで指定されています。

# データベース・レプリケーションの制限

データベース・レプリケーションの制限要約:

- バイト順がソースとターゲット機で同一である必要があります。
- ターゲット・データベースは、読み込み専用です。
- 1つのソース・データベースに対し、8つまでのターゲット・データベースを指定することができます。
- データベース・レプリケーションのデータベースは、オンライン完全 バックアップを実行できません。
- FILEデータ型のレプリケーションは、現在のところ使用できません。
- LONG VARCHARやLONG VARBINARYデータ型のようなカラムの BLOBデータをレプリケートする場合は、DB\_BMODEを2 (BACKUP-DATA-AND-BLOB)にセットし、TABLESPACEの作成の際 にBACKUP BLOB ONのオプションをセットして下さい。

# 17. パフォーマンスのチューニン グ

DBMasterは、高度にチューニングすることができるデータベース・システムです。DBMasterをチューニングすることによって、そのパフォーマンスを各々満足できる水準まで改善することができます。この章は、チューニングの目的とチューニングの方法を説明します。また、パフォーマンスの分析方法を例示します。

# 17.1 チューニングの手順

DBMaster をチューニングする前に、パフォーマンス改良の目的を明確にします。互いに競合する目的があるかも知れません。その場合、どちらの目的が重要かを決定します。DBMaster をチューニングするための幾つかのポイントを以下に列記します。

- SQL文のパフォーマンスを改善する。
- データベース・アプリケーションのパフォーマンスを改善する。
- 同時実行処理のパフォーマンスを改善する。
- リソース使用を最適化する。

目的を定めたら、以下の手順で DBMaster をチューニングします。

- データベース・パフォーマンスを監視する。
- I/Oをチューニングする。
- メモリ割り当てをチューニングする。
- 同時実行処理をチューニングする。
- データベース・パフォーマンスを監視し、以前の統計と比較する。

各ステップのチューニングが、別のステップに影響を与えることがありま す。上記の順にチューニングすることによって、他のチューニングへの影 響を小さくすることができます。全てのチューニングを実行したら、 DBMaster のパフォーマンスを監視し、最良のパフォーマンスが得られたか どうかを確かめます。

DBMaster をチューニングする前に、SQL 文の効率が良いかどうか、データ ベース・アプリケーションが良く設計されているかどうかを確かめます。 非効率的な SQL 文や不出来なアプリケーションは、チューニングでは改善 することができない悪影響をデータベース・パフォーマンスに及ぼします。 効率的な SQL 文とアプリケーションについては、「SQL 文と関数参照編」 と「ODBC プログラマーガイド」を参照してください。

# 17.2 データベースを監視する

この節は、データベースのリソース、操作、接続、同時実行性等の状態に 関する情報をどのように監視するかを説明します。データベース接続を切 断する方法もあわせて紹介します。

### 監視表

データベースの状態は、4つのシステムカタログ表、SYSINFO、SYSUSER、 SYSLOCK、SYSWAITに格納されています。

SYSINFO表には、データベース・システム値が格納されています。例えば、 総 DCCA サイズ、使用可能 DCCA サイズ、最大トランザクション数、ペー ジバッファ数などです。また、システムアクション統計値、例えば、アク ティブ・トランザクション数、起動トランザクション数、ロック要求数、 セマフォ要求数、物理ディスク I/O数、ジャーナルレコード I/O 数なども格 納します。SYSINFO 表を参照して、データベース・システムの状態を監視 し、データベースのチューニングに役立てることができます。

SYSUSER 表は、データベースの接続情報、例えば、接続 ID、ユーザー名、 ログイン名、ログイン IP アドレス、実行した DML オペレーション数を格 納します。SYSUSER 表は、どのユーザーがデータベースを利用しているか を監視するために役立てることができます。

SYSLOCK 表は、オブジェクトのロック情報(ロックされたオブジェクト ID、 ロック状態、ロック単位、ロックしている接続 ID)等を格納します。 SYSLOCK 表は、どのオブジェクトがどの接続によってロックされているか、 どのユーザーがどのオブジェクトをロックしているかを監視するために利 用することができます。

SYSWAIT 表には、各接続の待ち状態情報(待機している接続 ID、待機させ ている接続 ID)があります。SYSWAIT 表を利用して、接続の同時実行性の 状態を監視することができます。アイドル接続或いはデッド接続によって ロックされているリソースを待機している場合、SYSWAIT 表を利用して、 どの接続がオブジェクトをロックしているかを見つけることができます。 さらにその接続を切断して、ロックされたリソースを開放することができ ます。

システムカタログ表は、通常の表と同様に参照します。

⊃ 例

SYSUSER 表をブラウズする:

dmSQL> SELECT \* FROM SYSUSER;

これらのシステムカタログ表の詳細については、付録 B を参照してください。

# 接続を切断する

接続がリソースを抱えたまま長時間アイドル状態になっていたり、リソー スを緊急に必要としたりする場合に、その接続を切断しなければならない ことがあります。また、データベースを終了するためには、使用中の全ての接続を切断しなければなりません。データベース接続を切断するときは、 SYSUSER 表をブラウズして接続 ID を調べます。

Э 例1

ユーザー*Eddie*を切断するために、*Eddie*の接続 ID を取得する: dmSQL> SELECT CONNECTION ID FROM SYSUSER WHERE USER NAME = 'Eddie';

```
CONNECTION ID
```

352501

### Э 例2

取得した接続 ID を使って、接続を切断する: dmSQL> KILL 352501;

# 17.3 I/O をチューニングする

DBMasterの大部分の時間はディスク I/O に費やされます。

以下を実行することによって、ディスク I/O のボトルネックを取り除くこと ができます。

- データ区分を決定する。
- ジャーナルファイル区分を決定する。
- データファイルとジャーナルファイルを別のディスクに分離する。
- ローデバイスを使用する。
- 自動拡張表領域に事前に領域を割り当てる。
- I/Oデーモンとチェックポイント・デーモンを使用する。

# データ区分を決定する

表領域を使用してデータを区切り、全てのデータを一箇所に格納しないよ うにすることができます。適切な表領域を使用することによって、ストレ ージ管理機能や表の全検索は非常に効率よくなります。類似するデータが ある小さい表は1つの表領域にまとめ、大きい表はその表専用の表領域に配 置します。

ディスク・ストライピングを使用することによって、ディスク I/O の速度を 改善することができます。ストライピングとは、連続するディスク・セク タを複数のディスクに仕切る方法です。この方法は、大きい表のデータを 複数のディスクに分割するときに使用し、多くのプロセスが並行して同じ データファイルにアクセスするときに、ディスク競合が発生しないように するために役立ちます。

# ジャーナルファイル区分を決定する

DBMasterには、複数のジャーナルファイルを使用することができます。単 ーのジャーナルファイルは管理が簡単ですが、複数のジャーナルファイル を利用する場合も利点があります。複数のジャーナルファイルを使用する と、バックアップモードで走行中のデータベースの差分バックアップを取 るときに、一杯になったジャーナルファイルだけをバックアップすること によって差分バックアップのパフォーマンスを改善することができます。 また、各ジャーナルファイルを別々のディスクに分散することによって、 ディスク I/O のパフォーマンスを上げることができます。

ジャーナルファイルのサイズは、トランザクションのニーズを調べて決定 します。但し、ジャーナルフルでバックアップを取るときは、ジャーナル ファイルのサイズによってバックアップ間隔も影響を受けます。大きいジ ャーナルファイルは、バックアップ間隔を長くします。

# ジャーナルファイルとデータファイルを分離する

ジャーナルファイルとデータファイルを別々のディスクに分離すると、そ れぞれのファイルに並行してアクセスすることができ、ディスク I/O のパフ ォーマンスを上げることができます。速度の違うディスクがあるときは、 どちらのファイルを速いディスクに置くかを検討します。一般に、オンラ イン・トランザクション処理 (OLTP) アプリケーションを頻繁に使う場合、 ジャーナルファイルを速いディスクに置き、意思決定支援システムのよう に長い問合せのアプリケーションを実行する場合は、データファイルを速 いディスクに置きます。

# ローデバイスを使用する

UNIX システムの DBMaster では、データファイルおよびジャーナルファイ ルを格納するローデバイスを構築することができます。DBMaster の優れた バッファ機構は、UNIX ファイルよりもローデバイスから読み/書きする方 が速くします。ローデバイスの作成方法については、オペレーティング・ システムのマニュアルを参照するか、システム管理者に相談してください。 ローデバイスを使用する上で不便になるのは、DBMaster による表領域の自 動拡張機能を利用できないことです。このため、ローデバイスを使用する 場合は、十分に計画する必要があります。

# 自動拡張表領域に事前に領域を割り当てる

DBMasterには、表領域を自動的に拡張する機能があり、簡単に管理することができます。しかし、ページ拡張には時間を要するので、表領域の必要サイズを見積ることができる場合は、表領域の作成時にサイズを決めておく方がパフォーマンスは良くなります。ALTER FILE 文を使用して、作成後にファイルのページ数を増やすことも可能です。表領域のサイズを事前に割り当てることによって、全容量を使い尽くしたディスクにある表領域を拡張する際に発生するディスクフルエラーを避けることもできます。

# I/O とチェックポイント・デーモンを使う

### I/O デーモン

DBMaster は、定期的に最新の使用ページバッファからディスクに汚れたペ ージを書き出すために I/O デーモンを使用します。これは、ページバッファ にデータページをスワップする際に発生するオーバーヘッドを減らします。 I/O デーモンを制御するために、dmconfig.ini ファイルのキーワードを使用し ます。 **DB\_IoSvr**—I/O デーモンを作動、又は停止させます。I/O デーモンを作動さ せる場合はキーワードの値を1にセットし、停止させる場合は0にします。

#### Э 例

dmconfig.ini ファイル:

```
[MYDB]
...
```

```
DB IOSVR = 1
```

MYDB データベースには、DCCA に 400(DB\_Nbufs)ページバッファがありま す。10 秒毎に、I/O デーモンは以下の処理を行います。

- 最新の使用ページバッファをスキャンします。
- スキャン実行中、汚れたページを回収します。
- 回収した汚れたページをディスクに書き込みます。

### チェックポイント・デーモン

DBMasterには、I/Oデーモンに基づいて、定期的にチェックポイントを取る チェックポイント・デーモンがあります。これは、コマンドの際や、ジャ ーナルファイルが一杯の時、或いはデータベースの起動と終了時に発生す るチェックポイントを待機する時間を縮小します。チェックポイント・デ ーモンは、I/Oデーモンの副機能です。チェックポイント・デーモンと I/O デーモンは同時に作動します。

チェックポイント・デーモンを使用するためには、キーワード DB\_IoSrv で I/O デーモンを使用可能にして下さい。I/O デーモンを ON にすると、データ ベースの起動後に自動的に 10 分毎にチェックポイントが取られます。

#### Э 例

dmconfig.ini でチェックポイント・デーモンを起動し、I/O デーモンを止める: [MYDB]

•••

DB IOSVR = 1 ; I/O とチェックポイントデーモンを使用可能にする

I/O デーモンとチェックポイント・デーモンには、I/O リソースが費やされ ます。データベース・サーバー起動後、I/O デーモンとチェックポイント・ デーモンによって生成されたエラーメッセージは、ERROR.LOG ファイルに 書き込まれます。

# 17.4 メモリ割り当てをチューニングする

DBMaster は、一時的な情報をメモリバッファに格納し、永続的な情報をディスクに格納します。メモリはディスクよりも速くデータを検索することができるので、メモリバッファからデータを取得することができればパフォーマンスが上がります。DBMasterの各メモリ構造のサイズは、データベースのパフォーマンスに影響しますが、メモリがパフォーマンスに関係するのは、十分なメモリが無いときだけです。

この節では、データベースが使用するメモリのチューニングに焦点を当て ます。必要な DCCA サイズをどのように計算するか、或いはページバッフ ァ、ジャーナルバッファ、システム制御域をどのように監視し十分なメモ リを割当てるかを説明します。

### 以下の順にメモリをチューニングすることによって、最高のパフォーマン スを得ることができます:

- 1. オペレーティング・システムをチューニングする。
- 2. DCCAメモリサイズをチューニングする。
- 3. ページバッファをチューニングする。
- 4. ジャーナルバッファをチューニングする。
- 5. SCAをチューニングする。

DBMaster のメモリ必要量は、使用するアプリケーションによって変わりま す。アプリケーション・プログラムと SQL 文をチューニングした後に、メ モリ割り当てをチューニングします。

# オペレーティング・システムをチューニングする

オペレーティング・システムをチューニングし、メモリスワップを少なく すると共に、システムが効率的にスムーズに走行することを確かめます。 物理メモリとディスク上の仮想メモリファイル間のメモリスワップは、大 量の時間を必要とします。走行中のプロセス用に十分な物理メモリがある ことが重要です。オペレーティング・システムの状態は、オペレーティン グ・システムのユーティリティを使用して測定することができます。ペー ジスワップ率が極端に高い場合は、物理メモリが十分ではないことを示し ています。このような場合は、不用のプロセスを削除するか、メモリをシ ステムに追加します。

# DCCA メモリをチューニングする

データベース通信制御域(DCCA)は、DBMaster サーバーによって割当てられ る共有メモリの集まりです。DBMaster を起動するたびに、DCCA が割り当 てられ、初期化されます。

UNIXのクライアント/サーバー・モデルの場合は、UNIXの共有メモリ・ プールにDCCAを割り当てます。DCCAサイズが、オペレーティング・シ ステムに認められている共有メモリの最大サイズを超えていないことを確 かめます。DCCAの必要サイズがオペレーティング・システムの限界より大 きいときは、共有メモリの最大サイズを拡張します。方法については、オ ペレーティング・システムの管理マニュアルを参照してください。

### DCCA の環境を設定する

DCCAには、プロセス通信制御ブロック、同時実行制御ブロックと、データ ページ、ジャーナルブロック、カタログ用のキャッシュバッファがありま す。DBMasterは、同時実行制御ブロックとDBMasterプロセスの通信状態 をDCCAに保持します。DBMasterプロセスは、DCCAのキャッシュバッフ ァを経由して、共通のディスクデータにアクセスします。

DCCAの各要素のサイズは、データベースの起動前に、dmconfig.iniのパラ メータに適切な値を与えて設定します。

#### Э 例1

dmconfig.iniファイルで DCCA を環境設定する: DB\_NBUFS = 200 DB\_NJNLB = 50 DB\_SCASZ = 50 DB\_NBufs はページバッファ数(4096 バイト/バッファ)、DB\_NJnlB はジャーナルバッファ数(4096 バイト/バッファ)、DB\_ScaSZ は SCA のページ数(4096 バイト/ページ)を指定します。DBMaster は、データベースを起動するときにのみ、これらの DCCA パラメータを読みます。パラメータの値を変更する場合は、データベースを終了し、dmconfig.iniのパラメータの値を変更し、データベースを再起動します。これらのパラメータについては、付録 A を参照してください。

DCCA に割当てられるメモリは、DB\_NBufs、DB\_NJnlB、DB\_ScaSZ パラメ ータのサイズの合計です。

#### Э 例 2

DCCA の総サイズを計算する: DCCA の合計サイズ = (200 + 50 + 50) \* 4 KB = 1200 KB

### 十分な DCCA 物理メモリを割り当てる

DCCA は DBMaster プロセスが最も頻繁にアクセスするリソースです。従っ て、オペレーティング・システムが頻繁に DCCA をディスクにスワップし ないだけの十分な物理メモリが必要になります。さもないと、データベー スのパフォーマンスは非常に悪くなります。オペレーティング・システム のユーティリティを使用して、ページスワップ率を測定することができま す。

#### ⊃ 例

SYSINFO システム表から DCCA に割り当てられたメモリを表示する:

| dmSQL> select INFO, | VALUE from SYSINFO where INFO = 'DCCA_SIZE' |  |
|---------------------|---------------------------------------------|--|
|                     | or INFO = 'FREE_DCCA_SIZE';                 |  |
|                     |                                             |  |
| INFO                | VALUE                                       |  |
|                     |                                             |  |
| DCCA_SIZE           | 1228800                                     |  |
| FREE_DCCA_SIZE      | 189024                                      |  |
|                     |                                             |  |
| 2 rows selected     |                                             |  |

DCCA SIZE—DCCA メモリのバイト数

FREE DCCA SIZE—DCCA に残っている未使用メモリのバイト数

DCCAの未使用メモリは、ロック制御ブロックのような動的制御ブロックが 使用するために確保されています。

一般的にシステム・パフォーマンスは、バッファ数が大きい方が良くなり ます。但し、物理メモリに比べて DCCA が大きすぎると、システムパフォ ーマンスは悪くなります。このため、十分なメモリを DCCA に割り当てる とともに、物理メモリに合った DCCA サイズにする必要があります。

# ページバッファをチューニングする

DBMaster は、ページバッファのために共有メモリを使用します。バッファ キャッシュは、データアクセスと同時実行制御を高速にします。ページバ ッファ数は自動的に環境設定されます。dmconfig.iniファイルの DB\_Nbufs キーワードを0に設定すると、ページバッファ数を自動的にセットするよう にします。DBMaster に物理メモリの使用を検出させるシステムのページバ ッファ数を動的に調節します。その数は、Windows 95/98 では 500 ページ以 上、Windows NT/2000/や Unix で 2000 ページ以上です。システムの物理メモ リ使用を検出できない場合、最小量が割り当てられます。

適切なページバッファ・サイズに調整することで、問合せのパフォーマン スが大幅に向上します。以下の小節で、バッファキャッシュのパフォーマ ンスを監視し、バッファヒット率を計算する方法について説明します。

### ⇒ バッファキャッシュのパフォーマンスを改善する:

- 1. スキーマ・オブジェクトの統計値を更新します。
- 2. 大きい表にはNOCACHEをセットします。
- 3. クラスタが劣化した索引のデータを再編成します。
- 4. キャッシュバッファを拡張します。
- 5. チェックポイントの影響を減らします。

### ページバッファキャッシュのパフォーマンスを監視する

バッファキャッシュのアクセス統計値は、SYSINFO システム表に格納され ます。

#### Э 例

以下 SQL の文を使って、バッファ・キャッシュ値を取得する:

| dmSQL>                        | select                                       | INFO,                        | VALUE | from | SYSINFO                           | where                   | INFO =                               | 'NUM                         | PAGE I                            | BUF'                         | ;                                 |
|-------------------------------|----------------------------------------------|------------------------------|-------|------|-----------------------------------|-------------------------|--------------------------------------|------------------------------|-----------------------------------|------------------------------|-----------------------------------|
|                               |                                              | INFO                         |       |      |                                   |                         | VALUE                                |                              |                                   |                              |                                   |
| NUM PAC                       | GE BUF                                       |                              |       |      | 1000                              |                         |                                      |                              |                                   |                              |                                   |
| 1 rows                        | selecte                                      | ed                           |       |      |                                   |                         |                                      |                              |                                   |                              |                                   |
| dmSQL>                        | select                                       | INFO,                        | VALUE | from | SYSINFO                           | where<br>or<br>or<br>or | INFO =<br>INFO =<br>INFO =<br>INFO = | 'NUM<br>'NUM<br>'NUM<br>'NUM | PHYSIC<br>LOGIC<br>PHYSI<br>LOGIC | CAL I<br>AL R<br>CAL<br>AL W | READ'<br>EAD'<br>WRITE'<br>RITE'; |
|                               |                                              | INFO                         |       |      |                                   |                         | VALUE                                |                              |                                   |                              |                                   |
| NUM PHY<br>NUM LOC<br>NUM PHY | YSICAL H<br>GICAL RH<br>YSICAL W<br>GICAL WH | READ<br>EAD<br>VRITE<br>RITE |       |      | 13207<br>7361<br>331595<br>127423 | 5<br>3                  |                                      |                              |                                   |                              |                                   |

4 rows selected

NUM\_PAGE\_BUF—バッファキャッシュのページ数 NUM\_PHYSICAL\_READ—ディスクから読んだページ数 NUM\_LOGICAL\_READ—バッファキャッシュから読んだページ数 NUM\_PHYSICAL\_WRITE—ディスクに書いたページ数 NUM\_LOGICAL\_WRITE—バッファキャッシュに書いたページ数 ページバッファのヒット率は、以下の式で計算します: 読み出しヒット率=1-(<u>NUM\_PHYSICAL\_READ</u>) 書き込みヒット率=1-(<u>NUM\_PHYSICAL\_WRITE</u>) 上記の例のヒット率は次のように計算します:

読み出しヒット率=
$$1-(\frac{13207}{331595})$$
  
= 0.9600  
= 96.0%

書き込みヒット率=1-(<del>7501</del> 127423) = 0.942 = 94.2%

読み込み/書き出しのヒット率から、バッファキャッシュのパフォーマン スをどのように改善するかを決めます。ヒット率が低すぎる場合は、以下 の小節で説明する方法を使用して DBMaster をチューニングします。

常にヒット率が高い場合、例えば 99%以上のときは、キャッシュは十分な 大きさであると言えます。この場合、キャッシュサイズを減らしてアプリ ケーションにメモリを空けてみることができます。この変更の前後には、 キャッシュ・パフォーマンスを監視して、良いパフォーマンスが維持され ていることを確認します。

### 古い統計値

読み込み/書き出しのヒット率が低すぎるのは、スキーマ・オブジェクト (表、索引、カラム)の統計値が古いためかもしれません。誤った統計値 は、非効率的なプランで SQL 文を最適化する原因になります。統計を更新 した後に、大量のデータをデータベースに挿入した場合は、再度統計値を 更新する必要があります。

### Э 例1

全てのスキーマ・オブジェクトの統計値を更新する: dmSQL> UPDATTE STATISTICS;

データベースが極端に大きい場合、全てのスキーマ・オブジェクトの統計 値を更新するには、非常に時間がかかります。代わりに、特定のスキーマ・ オブジェクトの統計値だけをサンプリング率を指定して更新することができます。

● 例2

特定のスキーマ・オブジェクトを更新する:

dmSQL> UPDATE STATISTICS table1, table2, user1.table3 SAMPLE = 30;

スキーマ・オブジェクトの統計値を更新したら、「ページバッファキャッ シュのパフォーマンスを監視する」で述べた方法を使用して再度ページバ ッファキャッシュのパフォーマンスを監視します。

### キャッシュをスワップアウトする

DBMaster は、*Least Recently Used (LRU)*規則を用いてスワップするページ バッファを決定します。LRUは、ページバッファの中の頻繁にアクセスの あるページを残し、アクセス頻度の低いページをスワップします。但し、 大きい表を検索すると、1つの表スキャンのためだけに、全てのページバッ ファがスワップアウトされてしまうことがあります。

例えば、データベースに 200ページのバッファがある場合、250ページの表 を参照すると、250ページ全体がページバッファに読み込まれ、これまで頻 繁に使用された 200ページが廃棄されるかもしれません。最悪の場合、全検 索の後に他のデータにアクセスすると、ディスクから 200ページを読見込む かもしれません。ところが、表を NOCACHE (非キャッシュ)モードにし ておくと、全検索で読み込まれたページは LRU 列の終わりに置かれ、最も 頻繁に使用された 200ページの内 199ページは、そのままバッファキャッシ ュに残ります。

通常、ページバッファ数を超えるページ数のある表は、NOCACHE モード にしておく必要があります。めったに使用しない表や、表のページ数がペ ージバッファ数とほぼ同じ表も NOCACHE モードに設定します。

Э 例1

表のページ数とキャッシュモードを調べる:

dmSQL> select TABLE\_OWNER, TABLE\_NAME, NUM\_PAGE, CACHEMODE from SYSTEM.SYSTABLE where TABLE OWNER != 'SYSTEM';

TABLE OWNER TABLE NAME NUM PAGE CACHEMODE

==

| BOSS  | salary      | 5    | Т |
|-------|-------------|------|---|
| MIS   | asset       | 45   | Т |
| MIS   | department  | 3    | Т |
| MIS   | employee    | 29   | Т |
| MIS   | worktime    | 450  | Т |
| TRADE | customer    | 350  | Т |
| TRADE | inventory   | 167  | Т |
| TRADE | order       | 112  | Т |
| TRADE | transaction | 1345 | F |
|       |             |      |   |

9 rows selected

NUM PAGE—表のページ数

**CACHEMODE**—表のキャッシュモード、Tはキャッシュを意味し、Fは NOCACHE を意味します。

この例では、表 **TRADE.transaction** が NOCACHE に設定されており、他の 表はキャッシュします。ページバッファが 200 しかなければ、**MIS.worktime** と **TRADE.customer** 表も NOCACHE に設定すべきです。**TRADE.order** と **TRADE.inventory** 表を稀にしか使用しない場合は、同様に NOCACHE に設定 します。

#### Э 例2

表のキャッシュモードを NOCACHE にする: dmSQL> ALTER TABLE MIS.worktime SET NOCACHE ON;

表に索引が作成されていないか、問合せの述語が索引以外のカラムを参照 する場合も、DBMasterは表を全検索します。全検索を避けるためには、可 能な限り効率的な SQL 文を書き、索引カラムを使用するようにします。

### クラスタが劣化したレコード

索引クラスタは、索引キー順に大量のレコードを読み取ったり検索条件で 索引カラムを参照したりする時、バッファキャッシュのパフォーマンスに 影響する重要な要因になります。

### Э 例1

customer 表の全カラムを検索し、主キーcustid でソートする:

dmSQL> SELECT \* FROM CUSTOMER ORDER BY custid;

*customer*は3500件のレコードが350ページに分散して格納されており、シ ステムには200ページバッファがあるとします。レコードが*custid*によって クラスタ化されており、クラスタが非常に良い(全てのページでキー順に 並べられている)と、350ページをディスクから読むだけで済みます。しか しクラスタが悪い(同じページにキー順のレコードがない)と、最悪の場 合、3500ページを読む(各レコードをディスクから読む)ことになります。 索引クラスタの状態を調べるときは、最初に表の統計値を更新しておきま す。

#### Э 例2

表 *customer の*カラム *custid* に索引 *custid\_index* のクラスタカウントを調べる:

CLSTR\_COUNT

385

1 rows selected

CLSTR\_COUNT -- クラスタカウントは、バッファをほとんど使用せずに完 全に索引検索で読み取ることができるデータページ数を表します。上記の 例では、*customer* 表全体を検索し*custid*のカラム順に並べるには、385ペー ジだけディスク読み込みを行います。

#### Э 例3

ページ数と行数を取り出す:

NUM\_PAGE NUM\_ROW

350 4375

1 rows selected

NUM PAGE—表のページ数。

NUM ROW—表のレコード数。

**CLSTR\_COUNT、NUM\_PAGE、NUM\_ROW**を用いて、以下の式でクラスタ 率を見積ることができます:

上記の例では、クラスタ率は次のようになります。

クラスタ率 =  $\frac{(385-350)}{9375}$ = 0.0017 = 1.7%

クラスタ率は 0~100%の間です。CLSTR\_COUNT が NUM\_PAGE よりも僅 かに小さいときは、クラスタ率 0 として取り扱います。クラスタ率 0 は、デ ータが索引で完全にクラスタ化されていることを意味します。クラスタ率 が高すぎる、例えば 20%(高いかどうかは表サイズ、平均レコードサイズ 等により変わります)以上の場合は、索引クラスタが劣化しています。索 引クラスタが劣化していると、索引検索がより適当であると思えるような SQL 文でさえ、最適化によって表が全検索されることになるかも知れませ ん。

#### ● 頻繁に使用する索引のクラスタを改善する:

- 1. 表の全データをアンロードします(索引順に)。
- 2. アンロードしたデータの順序をそろえます。
- **3.** 表の索引を削除します。
- 4. 表の全データを削除します。
- 5. 表にデータをリロードします。

6. 表の索引を再編成します。

データのリロードした後は、索引は完全にクラスタ化されるはずです。こ こで、表は一つの索引でのみクラスタ化される点に注意して下さい。表に 複数の索引が編成されているときは、最も重要な索引でクラスタ化します。 一般的に最も重要の索引は、主キーです。データのアンロードとリロード には多くの時間とストレージを必要とするので、索引クラスタをチューニ ングするのは、頻繁に参照される非常に大きい表だけにします。

### データページバッファの不足

データベースアクセスに十分なデータページバッファが割当てられていないときは、DCCA にページバッファを追加します。

### ● ページバッファ数を変更する:

- 1. データベース・サーバーを停止します。
- **2.** dmconfig.iniのDB NBufsの値を大きくします。
- 3. データベースを再起動します。

データバッファを拡張したときは、一定期間データベースを走行し、再度 バッファキャッシュのパフォーマンスを監視します。バッファヒット率が 上がれば、バッファページの追加によってパフォーマンスが改善されたこ とになります。そうでなければ、更にバッファキャッシュにページを追加 するか、システムパフォーマンスを低下させる他の理由をチェックします。

### チェックポイントが頻繁に発生する

書き込みヒット率が読み出しヒット率に比べて低すぎる場合、チェックポ イントがあまりにも頻繁に取られるかもしれません。

チェックポイントを取ると、全ての汚れたページバッファはディスクに書き出されます。チェックポイントは大量の CPU 時間を必要とするので、チェックポイント・デーモンに一定間隔でチェックポイントを実行させるようにします。定期的にチェックポイントを取るもう1つの利点は、システム障害後にデータベースを再起動してリカバリする時間を短縮することです。

定期的にチェックポイントを取る他に、NON-BACKUP モードで走行中に使 用可能なジャーナル領域が無くなった時、あるいは BACKUP モードで走行 中に差分バックアップが取られる時に、自動的にチェックポイントが取ら れます。チェックポイントを取る間隔を長くするためには、ジャーナルサ イズを大きくします。

#### Э 例:

# 再度キャッシュバッファのパフォーマンスを監視する

上述の方法でシステムをチューニングした後、キャッシュバッファのパフ オーマンスを監視します。

### ● キャッシュバッファのパフォーマンスを監視する:

- 1. データベース情報が安定した状態になるまで、一定期間データベース を走行させます。
- **2.** SYSINFOシステム表の統計値をリセットします。 dmSOL> SET SYSINFO CLEAR;
- 3. 一定期間データベースを走行させます。
- SYSINFO表から読み込み/書き出し数を取得してヒット率をチェックします。

# ジャーナル・バッファをチューニングする

ジャーナル・バッファは、最新の使用済みジャーナルブロックを格納しま す。ジャーナル・バッファが十分にあれば、データ更新時にジャーナルブ ロックをディスクに書き込む際と、トランザクションをロールバックする 時にジャーナルブロックをディスクから読む出す時間が減少します。 多くのレコードを修正(挿入、削除、更新)する長いトランザクションを 実行することが少ない場合は、この節を読み飛ばしてもかまいません。そ うでない場合は、ジャーナルバッファがシステムに十分あるかを調べます。 最適なジャーナルバッファ数は、同時に走行する最長のトランザクション に必要なジャーナルブロックの合計です。

- ジャーナル・バッファ数を見積る:
  - データベースのアクティブ・ユーザーが一人であることを確認します。
  - 2. SYSINFO表にあるカウンタをクリアします。

dmSQL> SET SYSINFO CLEAR;

**3.** ほとんどのレコードを更新するトランザクションを実行します。

**4.** 次のSQL文を実行して使用したジャーナルブロック数を調べます。 dmSQL> select INFO, VALUE from SYSINFO where INFO = 'NUM\_JNL\_BLK\_WRITE';

| INFO              | VALUE |
|-------------------|-------|
| NUM_JNL_BLK_WRITE | 626   |
| 1 rows selected   |       |

注: NUM\_JNL\_BLK\_WRITE—このトランザクションが使用したブロ ック数。この例で使用するジャーナルブロックのサイズは512 バイ トです。上記の例の場合、約80 ページのジャーナルバッファが必 要になります(1 ページ=4KB)。

ジャーナルバッファの使用状況を調べるもう一つの尺度は、ジャーナルバ ッファのフラッシュ率です。ジャーナルバッファのフラッシュ率は、ジャ ーナルを書くときにディスクに掃き出したジャーナルバッファの割合です。 ジャーナルバッファのフラッシュ率が高すぎる(例えば、50%以上)場合は、 ジャーナルバッファ数を増やす必要があります。

⊃ 例

ジャーナルバッファのフラッシュ率を計算する: dmSQL> select INFO, VALUE from SYSINFO where INFO = 'NUM JNL BLK WRITE'
|                   | or INFO = 'NUM JNL FRC WRITE '; |
|-------------------|---------------------------------|
|                   |                                 |
| INFO              | VALUE                           |
|                   |                                 |
| NUM JNL BLK WRITE | 41438                           |
| NUM JNL FRC WRITE | 159                             |
|                   |                                 |

2 rows selected

NUM JNL BLK WRITE—バッファに書いたジャーナルブロック数。

**NUM\_JNL\_FRC\_WRITE**—ジャーナルバッファを強制的にディスクに書いた回数。

DB\_NJnlB を 50 ページ(400 ジャーナルバッファ)とします。以下の例では、 ジャーナルフラッシュ率(0.65)が少し高すぎます。ジャーナルバッファを 追加してジャーナルバッファのパフォーマンスを改善すべきです。

ジャーナル フラッシュ率 =  $\frac{(\text{NUM_JNL_BLK_WRITE/NUM_JNL_FRC_WRITE)}}{(\text{DB_NJNLB} \times 8)}$ =  $\frac{(41438/159)}{(50 \times 8)}$ = 0.65

### システム制御域(SCA)をチューニングする

DCCA のキャッシュバッファや制御ブロック(セッション情報とトランザク ション情報のような)は、データベースの起動時に固定サイズが割り当て られます。しかし、同時実行制御ブロックは、データベースの起動中に動 的に割り当てられます。これらの制御ブロックは DCCA に割り当てられ、 サイズは DB ScaSz で指定されます。

は、SCA 領域に動的なメモリを割り当てることができない時には、エラー メッセージ「データベースが要求した共有メモリがデータベース起動時の 設定を超えています。」が表示されます。通常このエラーは、あまりにも 多くのロックを使用する長いトランザクションに起因します。この現象が 頻発するようならば、以下に例示する方法で解決することができます。

### 長いトランザクションを避ける

長いトランザクションは、多くのロック制御ブロックとジャーナルブロッ クを占有します。長いトランザクションが実行しているときに、上記エラ ーが発生する場合は、そのトランザクションを複数の短いトランザクショ ンに分けることができないかを検討します。

#### 大きい表の多数のロックを避ける

索引スキャンを使用して、大きい表から多くのレコードを選択すると、多 くのロックリソースが使用されます。トランザクションで使用するロック リソースを減らすためには、表スキャンを開始する前に、ロックモードを 上げます。

例えば、表の設定ロックモードが行(ROW)ならば、ロックモードをページあるいは表にします。これによって、リソースの使用が少なくなりますが、同時実行性はある程度低下します。

### SCA サイズを大きくする

上記2つの条件に当てはまらない場合は、SCAのサイズを大きくします。 dmconfig.iniファイルのDB\_ScaSzの値を設定し直し、データベースを再起 動します。

### カタログキャッシュをチューニングする

カタログキャッシュは SCA に格納されています。スキーマ・オブジェクト を変更することが殆ど無い場合は、データ・ディクショナリのターボモー ドを ON にする(dmconfig.ini で DB\_Turbo=1 にする)ことができます。タ ーボモードを ON にすると、DBMaster はカタログキャッシュの寿命を長く し、オンライン・トランザクション処理(OLTP)プログラムのパフォーマ ンスを改善します。

## 17.5 同時実行処理をチューニングする

リソース競合は、マルチユーザーのデータベースシステムで、2つ以上のプロセスが同時に並行して同じデータベースリソースにアクセスしようとす

るときに発生します。2つ以上のプロセスが互いに一方のリソースを待つこ とによって、デッドロックと呼ばれる状況が発生することもあります。リ ソース競合は、プロセスのデータベースアクセスを待たせるのでシステム パフォーマンスを低下させます。

次の方法でリソース競合を検出し減らすことができます。

- ロック競合を減らす。
- プロセス数を制限する。

### ロック競合を減らす

DBMaster プロセスは、データベースからデータをアクセスするときに、自動的に対象オブジェクト(行、ページ、表)をロックします。2つのプロセスが同じオブジェクトをロックすると、一方は待機させられます。複数のプロセスが互いに他のプロセスのロック解除を待つと、デッドロックが発生します。デッドロックが発生すると、デッドロックを発生させた最後のトランザクションがロールバックされ犠牲になります。デッドロックはシステムパフォーマンスを低下させるので、ロック統計を監視しデッドロックを回避するようにします。

#### Э 例1

デッドロックの状態を見る:

| dmSQL> select | : INFO, | VALUE | from | SYSINFO | where | INFO : | =  | 'NUM_LOCK_REQUEST'   |
|---------------|---------|-------|------|---------|-------|--------|----|----------------------|
|               |         |       |      |         | or    | INFO   | =  | 'NUM_DEADLOCK'       |
|               |         |       |      |         | or    | INFO   | =  | 'NUM_STARTED_TRANX'; |
|               |         |       |      |         |       |        |    |                      |
|               | INFO    |       |      |         |       | VALU   | Е  |                      |
|               |         |       |      |         |       |        | == |                      |
| NUM_STARTED_  | TRANX   |       |      | 9287    |       |        |    |                      |
| NUM_LOCK_REQU | JEST    |       |      | 77296   | 7     |        |    |                      |
| NUM_DEADLOCK  |         |       |      | 181     |       |        |    |                      |
|               |         |       |      |         |       |        |    |                      |

3 rows selected

#### NUM LOCK REQUEST—ロック要求回数

NUM DEADLOCK—デッドロックの発生回数

NUM STARTED TRANX—実行したトランザクション数

この例では、平均して、51(9287/181)トランザクションに1回デッドロックが発生し、1トランザクション当たり約83(772967/9287)のロックを要求しています。

デッドロックの頻度が高い場合は、スキーマ設計、SQL文、アプリケーションを調査します。表の初期設定ロックモードを低く(行ロックのように) すると、ロック競合を減らすことはできますが、より多くのロックリソー スを必要とするようになります。

もう一つの方法は、データ検索後にデータが同じ状態を保つ必要が無い場 合に、ブラウズモードを ON にして表を読むことです。この方法は、データ を更新せずに単にデータを見る、あるいはデータを計算するときに有効で す。ブラウズモードは、要求されたデータのスナップショットを提供し、 データを読み込むとすぐにロックを解除します。同時実行性が高くなり、 ロックリソースの消費を少なくする利点があります。

### プロセス数を制限する

DBMaster では、1 サーバーあたり 1200 まで同時接続することができます。 メモリ、CPUパワーのようなサーバー・リソースが十分でない場合、リソ ースの競合を避けるために、最大数を制限します。環境設定パラメータ DB MaxCoは、データベースの接続最大数に影響します。

データベースの作成時、ジャーナル・ファイルは特定の接続数にフォーマットされています。ジャーナル・ファイルを、各接続用にトランザクション情報配列を確保できるようにする必要があります。ジャーナル・ファイルに応じて使用することができる接続数の数は、ハード接続数とも呼ばれています。この値は、データベース作成時に、DB\_MaxCoの値によって決定します。ハード接続数は、最小値が240、最大値が1200で、必ず40の倍数でなければなりません。DB\_MaxCoを40の倍数でない数値に設定した場合、ハード接続数は40の倍数に丸められます。ハード接続数は、ジャーナル・ファイルの限界です。それゆえ、その値を変更すると、データベースを新規ジャーナル・モードで再起動する必要があります。

ハード接続数は、直接 DCCA のサイズに影響を与えません。これは、ソフ ト接続数と呼ばれる値によって決定します。ソフト接続数は、DB\_MaxCo の値そのものです。ソフト接続数は、DCCA がサポートする接続数と、結果 として DCCA のメモリ使用を決定します。ソフト接続数は、ハード接続数 より少ないか同じです。ソフト接続数を変更するためには、DB\_MaxCoを 変更した後、データベースを通常に再起動します。

#### Э 例1

次の環境設定ファイルでは、**DB1**のハード接続数は240、**DB2**は1120です。 [DB1]

DB\_MaxCo = 50 ;; ハード接続数は240 ;; ソフト接続数は50 [DB2] DB\_MaxCo = 1100 ;; ハード接続数は1120 ;; ソフト接続数は1120

#### Э 例2

データベース起動後、DB1の新しいハード接続数は280になります。

| [DB1]          |    |                |
|----------------|----|----------------|
| $DB_SMode = 2$ | ;; | 新規ジャーナル・モードで起動 |
| DB MaxCo = 280 | ;; | 新しいハード接続数は280  |

#### Э 例3

**DB2** が例1のように作成されていると想定した場合、dmconfig.iniファイル へ次のように入力すると、ハード接続数は1120、ソフト接続数は20 になり ます

| a 10           |               |
|----------------|---------------|
| [DB2]          |               |
| $DB_SMode = 1$ | ;; ノーマル起動モード  |
| DB MaxCo = 20  | :: 新しいソフト接続数は |

# 18. 問合せ最適化

この章は、DBMasterの問合せの最適化について説明します。問合せの最適 化とは、SQLの問合せに最適な内部実行方法を選択することで、問合せを より速く効率的にします。

この章は、以下のトピックスを記載しています。

- 問合わせ最適化がどういうもので、それが必要な理由。その目的を理 解すると、SQL問合わせでの役割がわかります。
- 問合せ実行計画(QEP)が何で、どのようにQEPを読み込むか。QEPについて理解すると、DBMasterのSQLコマンドの実行方法がわかります。
- 問合わせ最適化の操作方法。問合わせ最適化がQEPを見つける方法を 理解すると、関連するSQL問合せを書き直すことでより効率的なQWP を見つけることができます。
- コスト機能とは何か。QEPの操作にどのぐらいの回数要するかを理解 すると、問合せ最適化が適切な操作を選択する方法がわかります。問 合せ最適化がより良い操作を見つけるためにDBMasterにあるコマン ドを使用します。
- 統計値が何で、これらの値をどのように利用するか。問合せ最適化に おける統計値の使用を理解すると、問合せ最適化が実行計画を選択し た理由がわかります。

 問合せの実行速度をどのように向上させるか。効果的な問合せの記述 方法を理解すると、問合せ文を書き直すことで実行性能を改善するこ とができます。

## 18.1 問合せ最適化とは

SELECT、INSERT、DELETE、UPDATEのようなデータ操作言語(DML)は、 問合せ最適化の非常に重要な要素です。DBMasterには、SQLの問合せを実 行する多くの方法があります。問合せ最適化の目標は、最も効率的な実行 計画を見つけることで、その主要な役割は、各操作とその順序を決定する ことにあります。

#### ● 最も効果的な操作を見つける:

- **1.** 表からデータの読み込み 順序どおり、又は索引スキャンで読み込み ます。
- 表の結合 表は、ネステッド・ループ、又はソート・マージ結合で結 合できます。
- 3. ソート-ソートを必要とするかタイミングが、操作前か操作後か。ソ ートの回避方法。

問合せ最適化は、ジョインする表のシーケンスを最適化するために、外部 ジョインに影響される行数を見積もります。データ特色を熟知したユーザ ーによっては、問合せ最適化が見つける以上に効果的な方法を見つけるこ とができるかもしれません。

DBMasterの問合せ最適化は、各計画に対し行数を算定し、どのぐらいのディスクページ I/O が必要であるか、一つの表にかかる CPU 時間といった、 実行計画のあらゆる可能性を見積もります。その中から、最もコストの低い計画を見つけます。

DBMaster が問合せ実行計画を見つける際に、いくつかの主要な操作を考慮します。

- 表スキャン 又はシーケンシャル・スキャンと呼ばれます。これは、 データベースのデータ・ページから各行を、シーケンシャル順で受け 取ることを意味します。
- 索引スキャン-データを回収するための順序は、索引ページで指定されたデータ・ページのアドレスを参照します。
- ネステッド・ジョイン-マージのために、2つ以上の表を行ごとに比較 します。
- マージ結合-マージのために、2つの表を並べ替え、行ごとに比較し ます。
- ソート ソートを実行します。
- 一時表 問合せ実行の過程で、一時表を作成します。

#### Э 例1

ORDER BY 句を使ってソートする: dmSQL> SELECT \* FROM t1, t2 WHERE t2.c2=3 AND t1.c1=t2.c1 ORDER BY t1.c2;

間合せ実行計画 1:

```
sort t1.c2
merge join t1.c1=t2.c1
index scan t1 on idx1(c1)
sort t2.c1
table scan t2, filter t2.c2=3
```

間合せ実行計画 2:

```
nested join
```

index scan t1 on idx2(c2)
table scan t2, filter t2.c2=3 and t1.c1=t2.c1

## **18.2 最適化の操作方法**

DBMasterの最適化は以下の方法で、問合せの最適化処理を実行します。:

- 問合せを分析し、複数の要素にWHERE句を分解します。
- あらゆる実行シーケンスとそのジョイン・シーケンスを検索します。

- ネステッド・ジョインを使用するか、ソート・マージ結合を使用する かを決定します。
- 表スキャンを使用するか、索引スキャンを使用するかを決定します。
- ソート順を決定します。

### 最適化の入力

見積もりの精度は、最適化が成功するかどうかを決定付ける重要な要素で す。但し、最適化に必要な時間を見積もるための情報は限られています。 実際の実行時間と比較するとほんのわずかです。最適化に必要な全ての情 報は、システム・カタログ表にあります。この情報を活用し、陳腐化させ ないために、UPDATE STATISTICS コマンドを使用して下さい。詳細につい ては、18.4節の「統計」を参照して下さい。

システム・カタログ表に表示されているデータは以下のとおりです。:

- 表の行数
- 表で使用されているデータ・ページ数
- 表の行の平均バイト数
- カラムが使用する平均バイト数
- 各索引カラムの別個の値
- 各カラムの2番目に大きい値と2番目に小さい値;極端に大きいか小さい値を選択して精度に影響することを避けるため、最大値、最小値を省きます。
- B-tree索引で使用されている索引スキャンのページ数
- B-tree索引のレベル(高さ)
- B-tree索引のリーフ・ページ数
- B-tree索引のクラスタ・カウント

この情報を使用する最適化の場所は、データの値が一律に分散されている ところです。データの分散が偏っていて一律でない場合、最適化は不適切 な計画を選択します。

### 要素

最適化の最初の作業は、WHERE 句の全表現をチェックすることです。これ らの表現を要素と呼ばれるいくつかの小さい独立した式に分解します。

Э 例1

最適化は、WHERE 句を2つの要素 tl.cl=t2.cl と tl.c2=3 に分解する: dmSQL> select \* from tl, t2 where tl.cl=t2.cl and tl.c2=3;

Э 例2

1つの要素 tl.cl=t2.cl、又は tl.c2=3 に WHERE 句を使用する: dmSQL> select \* from tl, t2 where tl.cl=t2.cl or tl.cl=3;

Э 例3

2つの要素 tl.cl=t2.cl と、tl.c2=3 又は t2.c2=5 に WHERE 句を使用する: dmSQL> select \* from t1, t2 where tl.cl=t2.cl and (tl.c2=3 or t2.c2=5);

#### Э 例4

1つの要素 tl.cl=t2.cl と tl.c2=3、又は t2.c2=5 に WHERE 句を使用する: dmSQL> select \* from tl, t2 where tl.cl=t2.cl and tl.c2=3 or t2.c2=5;

上記の例から、式がバイナリ演算「and」を含んでいる時、複数の要素に分けられることがわかります。但し、バイナリ演算「or」を含んでいるとき、 分解することができません。

要素を見つけるために、最適化は各要素の選択度を評価する必要がありま す。選択度は、各要素で検出されたデータ率です。その値は0と1の間です。 表t1には100行あります。

Э 例5

表tl で問合せに5行を使用する、tl.cl=3は5/100、つまり0.05です。 dmSQL> select \* from tl where tl.cl=3; 文章に複数の要素がある場合、それらは各々独立しているので、この文章 の選択度が、これらの要素の成果です。

## ジョイン・シーケンス

ジョイン・シーケンスは、マージされる元の表のアクセス順です。ジョイン・シーケンスが異なると、実行シーケンスと実行時間も異なります。いずれにしても、常に正しい結果を回収します。

#### Э 例1

```
dmSQL> select * from t1, t2 where t1.c1=t2.c1;
```

問合せ実行計画 1:

nested join
 table scan t1
 table scan t2, filter t1.c1=t2.c1

問合せ実行計画 2: nested join

table scan t2

index scan t1 on t1(c1), filter t1.c1=t2.c1

#### Э 例2

dmSQL> select \* from t1, t2, t3 where t1.c1=t2.c1 and t2.c1=t3.c1;

問合せ実行結果、3! (=6)ジョイン・シーケンスがあります:

```
(t1, t2), t3
(t1, t3), t2
(t2, t1), t3
(t2, t3), t1
(t3, t1), t2
(t3, t2), t1
```

DBMasterは、これらの全ジョイン・シーケンスを検索し、コストを算出し、 最適な方法を選択します。

## ネステッド・ジョインとマージ結合

ネステッド・ジョインとマージ結合の2つの方法があります。

- ネステッド・ジョインは、結合のために2層のネステッド・ループを 使用します。その時間コンプレックスの分析アルゴリズムは、"n<sup>2</sup>"で す。
- マージ結合は、前もって2つの表をソートし、行ごとにソートした順 序にこれら2つの表を統合します。ソートの時間コンプレックスは、 "n x log(n)"です。ソート済みのデータに、"n"のジョインを実行する時 間コンプレックスがあります。ソート・マージ結合は同等の結合にの み使用されます。

時間コンプレックスの観点から見ると、マージ・ジョインはネステッド・ ジョインよりも優れています。但し、2つの表にある行数の差が大きい場 合のような例外があります。これに関わらず、最適化はコスト関数と統計 的な値でジョインを実行する最適な方法を決定します。

### 表スキャンと索引スキャン

表スキャンは、行ごとに表から行を順に取得します。例えば、条件 age>50 に合う表の全ての行を見つけて、各データ・ページから各行を受け取りま す。更に、希望のデータを回収するために、マッチする条件と各行を比較 します。

もう一方のスキャンは、索引スキャンと呼ばれています。これは、表のカ ラムに索引を作成し、索引を参照して必要な全データを見つけます。 DBMasterで使用する索引方法は、B-treeです。索引スキャンの使用に必要 な条件は、使用するカラムに索引を編成することです。

### ソート

問合せ最適化のもう一つの重要な操作は、結合の前後にどのようにソート をするか、又はいかにソートを回避するかということです。

#### Э 例

ソートを作成する:

DmSQL> select \* from t1, t2 where t1.c1=t2.c1 order by t1.c2;

問合せ実行計画1、最適化はマージ後にソートを実行する:

```
sort t1.c2
  merge join t1.c1=t2.c1
    index scan t1 on idx1(c1)
    sort t2.c1
    table scan t2
```

問合せ実行計画2、最適化はマージ前にソートを実行する: nested join index scan t1 on idx2(c2) table scan t2, filter t1.c1=t2.c1

## 18.3 問合せの時間コスト

ディスクからデータを読み出す時間とカラム値を比較する時間は、問合せ 実行における2つの重要な部分です。

### CPUコスト

データベース・サーバーは、メモリでデータを処理します。メモリに行を 読み込み、テストのためのフィルタ表現を使用します。まず、メモリに2 つの表からデータを読み出し、それからジョイン条件をテストします。加 えて、データベース・サーバーは、各行から選択したカラムのデータを回 収する必要があります。ソートやキーワード、又は「like」や「match」の ようなワイルドカードが使用される場合、より時間を費やします。

### 1/0 コスト

メモリで行をチェックする以上に、ディスクからの行の読み出しに時間が かかりますので、最適化の主な目的は、ディスクからの読み出しをへらす ことです。

データベース・サーバーのディスク・ストレージを処理する基本単位は、 ページと呼ばれます。ページは、クラスタされたブロックで構成されてい ます。ページのサイズは、データベース・サーバーに関係します。DBMaster のこのサイズは、4096バイトです。ページ行の容量は、行のサイズに関係 します。データ・ページには、通常10から100行あります。索引ページの エンティティは、キー値と4バイトのポインタを含みます。索引ページには、 通常 100 から 1000 エントリがあります。

データベース・サーバーは、処理のためにディスクから読み込むディスク・ ページのコピーを保存するメモリ・スペースが必要です。メモリ・スペー スに限りがあるので、いくつかのページは再度読み込まれるかもしれませ ん。メモリ・スペースは、ページ・バッファと呼ばれています。必要とさ れるページが、ページ・バッファにある場合、サーバーはディスクからは 行を読み込まず、パフォーマンスは上がります。データベース・サーバー とオペレーティング・システムは、ディスクのページ数とページ・バッフ アの数を決定します。ページを読み込む実際のコストは均一でないので、 その見積もりは困難です。

バッファは、以下の要素の組み合わせです。:

- バッファ ページ・バッファにターゲット・ページがある可能性があります。この場合、アクセス・コストは、ほとんど無視されます。
- シーク時間 これは最もディスクで時間を要する動作です。つまり、 希望のデータの位置に読み込み/書き込みヘッドを移動するのに費や す時間です。ディスクの速さとディスク読み込み/書き込みヘッドの最 初の位置に関係します。そのバリエーションもシーク時間に多いに依 存します。
- 呼び出し時間-ローテーション遅延時間としても知られています。ディスクのスピードと読み込み/書き込みヘッドの場所に関係します。

### 表スキャンのコスト

表で全データをスキャンするために時間がかかります。問合せの文がある 無いに関わらず、ページに含まれる全データを比較する必要があります。 表スキャンのコストは、データ・ページの数と同等です。

### 索引スキャンのコスト

索引スキャンは、B-tree 索引ページを経由してデータを読み込みます。2種類の索引スキャンがあります。一つは、B-tree が参照するデータ・ページを読み込みます。もう一方は、索引リーフから直接データを読み込みます。 これはリーフ・スキャンと呼ばれています。

Э 例1

表t1カラムc1とc2を使って、c1に編成された索引をスキャンする: dmSQL> SELECT \* FROm t1 WHERE c1 > 0;

次の方法でも同様に実行できます: dmSQL> SELECT c1 FROm t1 WHERE c1 > 0;

リーフ・スキャンを使用します。リーフ・ページには必要な全データがあ るので、データ・ページからデータを読み込む必要がありません。

- 全データを読み込む時、索引スキャンのコスト: コスト = B tree レベル I/O + リーフ・ページ数 I/O + クラスタ・カウン タ
- 全データを読み込み、リーフ・スキャンのみ必要とする場合、索引ス キャンのコスト:
   コスト = B tree レベル I/O + リーフ・ページ数 I/O
- 行を読み込む時、索引スキャンのコスト: コスト = B tree レベル I/O + 1 リーフ・ページ I/O + 1 データ・ページ I/O
- 行を読み込み、リーフ・スキャンのみ必要とする場合、索引スキャンのコスト:
  - コスト = B tree レベル I/O + 1 リーフ・ページ I/O
- 部分データを読み込む時、索引スキャンのコスト:
   コスト = B tree レベル I/O + (リーフ・ページ数 x S) + (クラスタ・カウント x S)
  - Sは、選択度を表します。

### ソートのコスト

ディスクからメモリへのデータ読み込みは、唯一時間がかかる作業です。 コスト算出は、ソートされるカラム数がc、ソートされるキーのバイトがw、 ソートされる行の数がnの場合、"cxwxnxlog2(n)"に比例します。

### ネステッド・ジョインのコスト

ネステッド・ジョインでデータ・ページにアクセスするためには、2つ以 上のループが必要です。ネステッド・ジョインでは、外部表は内部表とは 異なります。一般的に、ネステッド・ジョインのコストは、

外部表 I/O + 内部表 I/O x 外部表にある行の数

### マージ結合のコスト

マージ結合を実行する前に、表をソートする必要があります。既にマージ・ キーを使って統合するために2つの表をソートしたと想定します。マージ 結合のコストは、これら2つの表の I/O の合計です。マージ・キーでソート を実行しない場合でも、ソートのコストを追加する必要があります。

## 18.4 統計

統計は、表データの量と分散を表します。最適なアクセス計画を見つける ためのコスト関数の情報が含まれます。但し、表データが挿入/削除/更新さ れている場合、統計は陳腐化します。統計値を更新して問合せの効果を上 げるため、UPDATE STATISTICS 文を実行します。

### 統計の種類

DBMaster は、以下の統計を取ります。

表について

nPg – データのページ数

- **nRow** データの行数
- **avLen** 行の平均バイト

カラムについて

- **distVal** 異なる値の数
- avLen 各カラムの平均バイト
- loVal カラムの2番目に小さい値
- hiVal カラムの2番目に大きい値

索引について

- nPg 索引のページ数
- **nLevel** 索引ツリーのレベル数
- nLeaf 索引ツリーのリーフ数
- **distKey** 異なるキーの数
- **distC1** 最初の索引カラムの異なるキー数
- **distC2** 最初の2索引カラムの異なるキー数
- **distC3**-最初の3索引カラムの異なるキー数
- **nPgKey** 各キーの索引のページ数
- cCount カウントされたクラスタの数; 索引にアクセスするデータ・ ページの数

### **UPDATE STATISTICS 構文**

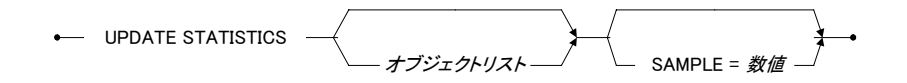

オブジェクトリスト句

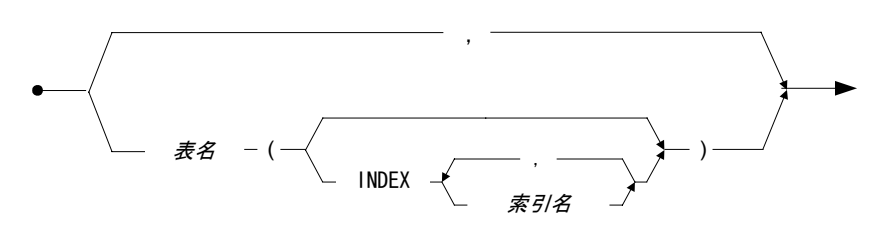

図 18-1 UPDATE STATISTICS 文の構文

- SAMPLE—サンプル率を意味します。1から100の間の整数です。
- Э 例1

初期設定値のサンプル率100で、カラム、索引、システム表を含む全ての表 の統計を更新する: dmSOL> UPDATE STATISTICS;

● 例 2

サンプル率30で、カラム、索引、システム表を含む全ての表の統計を更新 する:

dmSQL> UPDATE STATISTICS sample=30;

Э 例3

表 *jeff.emp*の統計を更新する: dmSQL> UPDATE STATISTICS jeff.emp;

Э 例4

表 *jeff.emp*の索引 *idx1*の統計を更新する: dmSQL> UPDATE STATISTICS jeff.emp (INDEX(idx1));

Э 例5

表 *jeff.emp* と表 *jeff.dept* の統計を更新する: dmSQL> UPDATE STATISTICS jeff.emp, jeff.dept;

### 自動統計更新デーモン

DBMasterには、自動的にデータベース全体の統計を更新するためのデーモンもあります。全表にある全ての統計が再生成されるわけではありませんが、表の統計がどのぐらい以前に更新されたか、或いは最新の統計更新時以降にどのぐらい表が変更されたか等に基づく最適化されたサンプル率で、再生成されます。

環境設定ファイル dmconfig.ini のキーワード DB\_StSvr を1に設定すると、 自動統計更新デーモンを作動させます。このキーワードはデータベースの 起動前にセットする必要があります。

## 統計のロードとアンロード

UNLOAD STATISTICS 文を使って、外部テキスト・ファイルに統計値をダ ンプすることができます。又、LOAD STATISTICS 文で、外部テキスト・フ ァイルからデータベースに統計値をコピーすることもできます。

Э 例1

UNLOAD STATISTICS を使う:

dmSQL> UNLOAD STATISTICS TO file1;//データベースの統計を file1 にダンプ

Э 例 2

LOAD STATISTICS を使う:

dmSQL> LOAD STATISTICS FROM file1;//外部テキストファイルから統計を読み込む

経験豊富なユーザーであれば、ファイルの統計を修正し、データベースに それを入力することによって問合せの効率を向上することができます。

#### Э 例3

UNLOAD STATISTICS で生成された外部テキストファイル:

```
DBname = TESTDB
TBowner = jeff
TBname = emp
TBpage = 5
TBrows = 30
Tbavlen = 50
```

COname = age COtype = INTEGER COdist = 12COavlen = 4COlow = 25COhigh = 42IXname = idxage IXpages = 5IXlevel = 2IXleaf = 3IXdist = 12IXdistC1 = 12IXdistC2 = 12IXdistC3 = 12IXpgkey = 8IXcount = 7

## 18.5 問合せの高速化実行

以下の修正を行って、問合せを高速化することができます。

- データ行の読み込みを少なくする。
- ソートを回避、又はデータ行とカラムのソートを少なくする。
- データの読み込みにシークエンシャルを使用する。

### データ・モデル

データ・モデルの定義は、データベースにある全ての表、ビュー、索引、 とりわけ索引の存在を含みます。索引が結合やソートやビューのような条 件で使用されるかどうかを指定します。

### 問合せ計画

問合せ実行計画をチェックするために、SET DUMP PLAN ON 文を使用する ことができます。

実行計画の特徴は、以下のとおりです。

- Index—索引が使用されたかどうか、又は使用方法を見るために出力 データをチェックします。
- Filter—どのぐらいのデータを述語が検出できるか、述語要素でチェックします。
- Query—アクセス計画が最適かどうかを見た後、問合せをチェックします。

Э 例

実行計画を見る: dmSQL> SET DUMP PLAN ON;

### 索引チェック

問合せカラムに適切な索引があるかどうかをチェックします。問合せ効率 を向上させるために、以下の節で解説する方法を使用して下さい。

### フィルター・カラム

これは、効率的な問合せのためにソース情報の一部に過ぎません。SELECT 文のWHERE 句を使用して、出力情報の量をコントロールすることができ ます。

以下に、いくつかの高度な WHERE 句の使用方法を説明します。:

### 相互に関連する副問合せを回避する

複数のカラムが WHERE 句の主問合せと副問合せで使われる時に、相互に 関連する副問合せが発生します。主問合せに含まれる各データ行の複数の 副問合せで、異なる結果が戻されます。各行にあるカラムのデータが、副 問合せにある前の行のカラムと異なる場合、主問合せから取得した各業の 新規問合せを実行することと同じです。

時間のかかる副問合せを見つけた場合、まず相互に関連する副問合せかど うかをまずチェックして下さい。もし、そうであれば、条件を変えるよう に問合せを記述し直して下さい。問合せを記述し直すのが容易ではない場 合、データ行の数を減らす別の方法を試して下さい。

#### 難解な定型表現を回避する

キーワード like は、定型表現として知られる、ワイルド・カードの比較と して使用されます。ワイルド・カードは文章の初期で使用され、データベ ース・サーバーは、索引フィルタを使用できないので、各行をチェックし ます。これにより、DBMaster にシークエンシャルに表の全ての行にアクセ スし、チェックするようにします。

#### Э 例

ワイルド・カード"\*"と共にキーワード"like"を使う: dmSQL> SELECT \* FROM emp WHERE name LIKE `\*st';

### 問合せ結果

問合せが実際何を行うのかを理解したら、同じ結果を取得するために他の の同様の問合せを見つけることができるようになります。より効率的に問 合せを書き直すためのいくつかのヒントを紹介します。

- ビューを使ってジョインを書き直す。
- ソートを回避する、又は減らす。
- 大きな表へは順序どおりにアクセスしないようにする。
- ユニオンを使用して、順序どおりのアクセスをさける。

#### 一時表

一時オーダー表の利用は、問合せを高速化するために効果的です。同時に、 最適化の演算を簡潔にして複数のカラムでのソート演算を回避することに も役に立ちます。

- 複数のカラムでのソートを回避する一時表を使用する。
- 非シーケンシャルなアクセスのソートに置き換える。

### 18.6 構文ベースの問合せ最適化

最適化は、コスト関数と統計で自動的に問合せ実行計画を選択します。但 し、データ分散が偏っている特殊な場合には、最適化は不適切な問合せ実 行計画を選択する可能性があります。この問題を解決するために、DBMaster には*構文ベースの問合せ最適化*と呼ばれる最適化の手法があります。

問合せに使用するスキャンの種類と索引スキャンに使用する索引を、任意 に指定することができます。加えて、データベースの統計を最近更新して いない場合でも、自動的に最も効率の良いスキャンの種類を決定します。 使用する索引の種類には、5種類のケースを指定できます。

### 強制索引スキャン

強制索引スキャンの構文: tablename (INDEX [=] idxname [ASC|DESC])

#### Э 例1

表スキャンの強制実行を意味する索引0を指定する: dmSQL> SELECT \* FROM t1 (INDEX=0);

#### Э 例2

主キーで索引スキャンの強制実行を意味する索引1を指定する: dmSQL> SELECT \* FROM t1 (INDEX=1);

#### Э 例3

索引 *idx1* で索引スキャンを強制実行する: dmSQL> SELECT \* FROM t1 (INDEX idx1);

#### Э 例4

表 11 には最適化にスキャンの種類を決定させ、表 12 には索引 idx1 で索引ス キャンを強制実行する: dmSQL> SELECT \* FROM t1, t2 (INDEX idx1);

### 強制索引スキャンと「別名」

索引スキャンを強制実行し、表に別名を付ける構文: tablename (INDEX [=] idxname) aliasname

⊃ 例

索引 *idx1* で索引スキャンを強制実行し、表に別名を付ける: dmSQL> SELECT \* FROM t1 (INDEX idx1) a, t1 b WHERE a.c1 = b.c1;

## 強制索引スキャンと「シノニム」

シノニムを使った索引スキャンを強制実行する構文: synonymname (INDEX [=] idxname)

Э 例

シノニム sl を使って、索引 idxl で索引スキャンを強制実行する: dmSQL> SELECT \* FROM sl (INDEX idx1);

## 強制索引スキャンと「ビュー」

ビュー作成時に索引スキャンを強制実行させる構文: viewname (INDEX [=] idxname)

Э 例1

ビューv1 を作成する際に、索引 *idx1* で索引スキャンを強制実行する: dmSQL> CREATE VIEW v1 as SELECT \* FROM t1 (INDEX idx1);

ビュー選択時に、索引スキャンを強制実行することはできません。

Э 例 2

エラーが発生する誤った使用例: dmSQL> SELECT \* FROM v1 (INDEX idx1)

### 強制テキスト索引スキャン

テキスト索引スキャンを強制実行する構文: tablename (TEXT INDEX [=] idxname)

Э 例

索引 *tidx1* でテキスト索引スキャンを強制実行する: dmSQL> SELECT \* FROM t1 (TEXT INDEX tidx1)

## 18.7 ダンプ計画を読み込む方法

遅い問合せをチェックする最初の手順は、実行計画を読み込むことです。 DBMasterでは、実行計画関数のダンプと読み込みができます。

ダンプ計画には3つのSQL文があります。 dmSOL> SET DUMP PLAN ON;

ダンプ計画オプションを ON にします。遅い問合せは、計画をダンプしてか らコマンドを実行します。

dmSQL> SET DUMP PLAN OFF;

ダンプ計画オプションを OFF にします。遅い問合せは、コマンドを実行す るだけでダンプしません。これが初期設定です。

dmSQL> SET DUMP PLAN ONLY;

計画ダンプのみを ON にします。コマンドを実行しません。

一瞥すると、ダンプ計画が ON と呼ばれるいくつかのブロックで構成されて いることがわかります。問合せ最適化は、いくつかの ON ブロックに分けま す。各ブロックは、論理的な最適化の単位です。最適化は、各 ON ブロック を最適化します。単純な結合問合せには、通常一つの ON ブロックしかあり ませんが、副問合せのような複合問合せは、複数の ON ブロックを生成しま す。

最適化は、各ONブロックのコストに基づいて最適な実行計画を見つけます。 ONブロックをいくつかのPLブロックに分けます。各PLブロックは、スキャンやジョイン等の演算を表します。

この章の前述の節で説明している以下の名称を習熟する必要があります。:

- 表スキャン
- 索引スキャン
- ネステッド・ジョイン
- マージ・ジョイン
- 要素

### 表スキャン

#### ⊃ 例

表スキャンtlのダンプ計画をセットする: dmSQL> SET DUMP PLAN ON; dmSQL> SELECT \* FROM t1 WHERE c1>1; 結果、表スキャンtlのダンプ・スキャン: ----- begin dump plan -----{ON Block 0} ON Type : SCAN [PL Block 0] Method : Scan Table Name : t1 Type : Table Scan : <none> Order Factors : (1) t1.c1 > 1 I/O Cost : 101.0 CPU Cost : 25.3 Sub Cost : 0.0 Result Rows: 330.0 ----- end dump plan -----

最初の2行は、ONブロックの情報を示しています。

**{ON Block 0}** – ブロック ID が 0 の ON ブロック。

**ON Type: SCAN – ON**ブロックの種類はスキャン。

ON ブロックには、一つの PL ブロックが含まれます。
[PL Block 0] – ブロック ID が 0 の PL ブロック。
Method: Scan – この PL ブロックは、スキャン演算を実行します。
Table Name: t1 – 定義された表 t1 でのスキャン。
Type: Table Scan – スキャンの種類が、表スキャン。
Order: <none> -- スキャン順序、表スキャンでの使用はありません。
Factors: (1) t1.c1 > 1 – このスキャンは、フィルタ t1.c1 > 1 を使用します。
I/O Cost: 101.0 – 試算した I/O コストは、101.0 ページです。
CPU Cost: 25.3 – 試算した CPU コストは、25.3 ページです。
Sub Cost: 0.0 – 試算した PL ブロックの副ブロックのためのコストの合計。
Result Rows: 330.0 – スキャンとフィルタの後に試算した結果行。

### 索引スキャン

#### Э 例

WHERE を使って、表 t2 から c1 と c2 のダンプ計画をセットする:

dmSQL> set dump plan on; dmSQL> select c1,c2 from t2 where c1>1 and c2=2;

結果、WHEREを使った表 t2 から c1 と c2 のダンプ・スキャン:

```
----- begin dump plan -----
{ON Block 0}
ON Type : SCAN
[PL Block 0]
Method : Scan
Table Name : t2
Scan Type : Index Scan on idx21(c2, c1)
Order : ASC
Index EQFA#: 1
Index FA# : 2
Index FACOL: 1, 2
```

```
Index Cost : 2

Factors : (1) t2.c2 = 2

: (2) t2.c1 > 1

I/O Cost : 2.0

CPU Cost : 0.6

Sub Cost : 0.0

Result Rows: 13.0
```

----- end dump plan -----

最初の2行は、ONブロックの情報を示しています。

**{ON Block 0}** – ブロック ID が 0 の ON ブロック。

**ON Type: SCAN – ON** ブロックの種類はスキャンです。

又 ON ブロックは、一つの PL ブロックを含んでいます。

[**PL Block 0**] – ブロック ID が 0 の PL ブロック。

Method: Scan – ブロックは、スキャンを実行します。

**Table Name : t2** – 表 *t2* のスキャン。

Scan Type: Index Scan on idx21(c2, c1) – スキャンの種類は索引で、索引カラ ム c2 と c1 を使って、索引 idx12 を適用します。

**Order: ASC** – 昇順索引スキャン順。

**Index EQFA#: 1**-索引スキャンに適用した要素数と同じ、この例では t2.c2=2を使用しています。

**Index FA#: 2**-索引スキャンで適用した要素数、この例では t2.c2=2 と t2.c1 > 1 を使用しています。

**Index FACOL: 1,2**-索引カラムからマッピングする要素 ID。この例では、 最初の索引カラム c2 を要素(1) t2.c2=2 に、2 番目の索引カラム c1 を、要素(2) t2.c1 > 1 にマップします。

Index Cost: 2-試算した索引ページ・コストは2です。

**Factors:** (1) t2.c2 = 2

(2) t2.c1 > 1 – フィルタ t2.c2 = 2 と t2.c1 > 1 を適用します。

I/O Cost: 2.0 – 試算した I/O コストは 2 ページです。

**CPU Cost: 0.6**-試算した CPU コストは 0.6 です。

Sub Cost: 0.0 – 試算した PL ブロックの副ブロックのためのコストの合計 Result Rows: 13.0 – スキャンとフィルタの後に試算した結果行。

### 同等結合

#### ⊃ 例

WHEREを使って、t1とt2からダンプ計画をセットする: dmSQL> set dump plan on; dmSQL> select \* from t1, t2 where t1.c2=t2.c2;

結果、WHEREを使った t1 と t2 からのダンプ・スキャン:

```
----- begin dump plan -----
{ON Block 0}
ON Type : JOIN
[PL Block 0]
Method : Join
Type : Merge Join
Factors : (1) t1.c2 = t2.c2
I/O Cost : 8.5
CPU Cost : 573.8
Sub Cost : 231.6
Result Rows: 500.0
Sub Block 1: [PL Block 1]
Sub Block 2: [PL Block 2]
[PL Block 1]
Method : Sort
I/O Cost : 4.2
CPU Cost : 274.4
Sub Cost : 120.0
Result Rows: 1000.0
SUB Block : [PL Block 3]
[PL Block 3]
Method : Scan
```

```
Table Name : t2
Туре
          : Table Scan
Order
           : <none>
Factors
          : <none>
I/O Cost
          : 101.0
CPU Cost : 25.3
Sub Cost
         : 0.0
Result Rows: 1000.0
[PL Block 2]
Method
       : Sort
I/O Cost : 4.2
CPU Cost
        : 274.4
Sub Cost
          : 120.0
Result Rows: 1000.0
SUB Block : [PL Block 4]
[PL Block 4]
Method
       : Scan
Table Name : t1
       : Table Scan
Туре
Order
          : <none>
Factors
          : <none>
I/O Cost
         : 101.0
CPU Cost : 25.3
Sub Cost : 0.0
Result Rows: 1000.0
----- end dump plan -----
```

この例では、複数のPLブロックがあります。PLブロックの関係は、副ブロックの情報を使って結合されています。

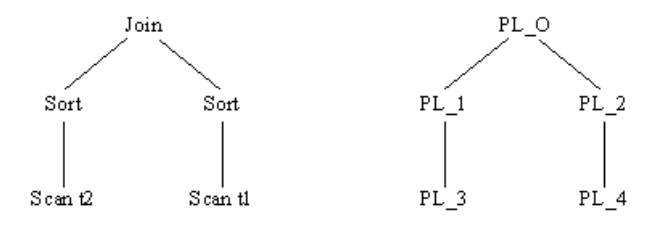

ブロックを表す単純なツリー 各ノードを名称に置き換える

ジョイン・ブロックの説明:

[**PL Block 0**] – ブロック ID が 0 の PL ブロック。

Method: Join – ブロックは、ジョインです。

**Type:** Merge Join – ジョインの種類は、マージです。

**Factors: (1) t1.c2 = t2.c2** – ジョイン・ブロックを使用して、ジョイン・フィ ルタ t1.c2 = t2.c2 を適用します。

I/O Cost: 8.5—試算した I/O コストは、8.5 ページです。

**CPU Cost: 573.8**-試算した CPU コストは、573.8ページです。

Sub Cost: 231.6-試算した PL ブロックの副ブロックのためのコストの合計。

Result Rows: 500.0 – 試算したジョイン・ブロック後の結果行。

**Sub Block 1: [PL Block 1]** – ブロックの最初の子は、[PL Block 1]にリンクしています。

**Sub Block 2:** [PL Block 2] – ブロックの2番目の子は、[PL Block 2]にリンク しています。

ソート・ブロックの説明:

[**PL Block 1**] – ブロック ID が 1 の PL ブロック。

Method: Sort – ソート・ブロック

I/O Cost: 4.2 – 試算した I/O コストは、4.2 ユニットです。

**CPU Cost: 274.4** – 試算した CPU コストは、274.4 ユニットです。

Sub Cost: 120.0 – 試算した PL ブロックの副ブロックのためのコストの合計。

**Result Rows: 1000.0**-試算したソート・ブロック後の結果行。

**SUB Block:** [**PL Block 3**] – このブロックの子ブロックは、[**PL Block 3**]にリン クします。

ユーザーが直面する最も一般的なケースを列記しました。ダンプ計画では 多くの変更が明らかですが、全て同じ要素、I/Oコスト、CPUコスト、結果 行で構成されています。ダンプ計画が複雑すぎる場合、他の手法を試すた めに前述した構文ベースの最適化を使用して下さい。

# 19. dmconfig.ini のキーワード

### 19.1 概要

データベース・エンジンの起動時や、データベース・サーバーへの接続時 に種々のパラメータが初期化され、DBMasterの環境が設定されます。これ らのパラメータは、ASCIIテキストファイル dmconfig.ini から読み込まれま す。このファイルは、DBMasterの環境を設定するキーワードと対応する値 から構成されています。このファイルは ASCII 形式なので、必要に応じて テキストエディタを使ってパラメータを変更することができます。

ほとんどのキーワードは、データベースを起動する時に必要になります。 データベース起動後に変更したキーワードは、データベースを再起動する まで有効にはなりません。

一方、ユーザーがデータベースに接続するときに必要になるキーワードも 幾つかあります。これらのキーワードは、サーバーが起動した後も、接続 コマンドを実行する前であれば、パラメータの値を変更し、その新しい設 定をそのセッションで使用することができます。

環境設定パラメータは、DBMasterのパフォーマンスに重要な役割を果たし ます。このため、各パラメータの効果に注意し、DBMasterをスムースに作 動させる最適値を見積る必要があります。又、データベースのファイル同 様、定期的にdmconfig.iniファイルのバックアップを取ることが理想的です。

## 19.2 dmconfig.ini ファイル形式

dmconfig.iniファイルはASCIIテキストファイルです。ASCIIテキストファ イルを開いたり、保存したりすることができるテキストエディタで編集す ることができます。dmconfig.iniファイルは、複数のデータベース・セクシ ョンで構成されています。各セクションは、ある特定のデータベースを起 動するために用いられる環境設定情報の集まりです。各セクションは、セ クション名で始まり、キーワードと値のリストが続きます。

#### Э 例:

dmconfig.iniの形式を以下に示します:

```
[セクション名 1]
キーワード1 = 値1 ; コメントを書きます
キーワード2 = 値2
.
[セクション名 2]
キーワード3 = 値3 値4 ; 空白かコンマで値を区切ります
キーワード4 = 値5
.
```

### セクション名

各セクション名は、それぞれデータベース名に対応しています。データベースは、起動するときに対応するセクションにある環境設定オプションを 使用します。セクション名は、([]で始まりデータベース名が続き())で終わります。([]は行の先頭に置きます。

### キーワード

セクション名の後に、キーワードとその値のリストが続きます。キーワー ドと値は、セクション名に対応するデータベースが起動するときに使用さ れます。キーワード=値という文字列で、各キーワードに値を割り当てます。 キーワードによって、その値は整数または文字列の値をとります。
# コメント

セミコロン(;)の後ろの文字列や記号は、コメントとみなされ無視されます。

#### ⊃ 例

dmconfig.ini ファイルの実例: [SDB] DB DbFil=SDB.DB DB JnFil=SDE.JNL ;ノーマル起動モード DB SMode=1 ;シングルユーザー DB UMode=0 DB BMode=1 DB BkSvr=1 DB BkTim=96/03/19 00:00:00 DB BkItv=7-00:00:00 DB NBufs=100 DB NJnlB=200 DB MaxCo=100 DB JnlSZ=20000 file1=SDE.FIL 40 [EMP] DB DBFIL=EMP.DB DB JNFIL=EMP.JNL ;ノーマル起動モード DB SMode=1 ;マルチユーザー DB UMode=1 DB NBufs=100 DB NJnlB=400 DB MaxCo=100 DB DbfSz=50 DB JnlSZ=20000 file1=EMP.FL1 100 file2=EMP.FL2 200

この例では、dmconfig.iniに SDBデータベースと EMPデータベースの2つの セクションがあります。

# 19.3 dmconfig.ini のディレクトリ

次の問題は、dmconfig.ini をどのディレクトリに置くかです。UNIX システムの場合、DBMaster は dmconfig.ini ファイル用に 3 つのディレクトリを探します。

#### ● ディレクトリと検索順序は以下のとおりです。

- 1. 現在のディレクトリ
- **2.** 環境変数DBMASTERで指定したディレクトリ
- **3.** UNIXシステム:ユーザー*DBMaster*のホームディレクトリの サブディレクトリ *data* (*<sup>^</sup>DBMaster/data*)

Microsoft Windows システムの場合、dmconfig.ini ファイルは Windows をイン ストールしたディレクトリに格納されます。Windows をインストールした 際に初期設定を変更していない限り、通常 *WINDOWS* ディレクトリになりま す。

データベースの起動時に、DBMaster は上記の3つのディレクトリのうち、 最初のディレクトリを走査し(Microsoft Windows では WINDOWS ディレクト リ)、データベースに対応するセクションがある dmconfig.ini ファイルを見 つけます。セクション名のある dmconfig.ini ファイルを見つけると、そのセ クションに定義されたキーワードが使用されます。最初のディレクトリに dmconfig.ini ファイルにセクション名が無い場合は、セクション名が見つか るまで、続くディレクトリで dmconfig.ini ファイルのサーチを続けます。

# 19.4 キーワードの初期設定値

DBMaster にパラメータが必要な時は、dmconfig.iniファイルの該当セクショ ンで対応するキーワードが検索されます。ユーザー定義ファイルを除いて、 セクション名とキーワードは、大文字と小文字を区別せずにパターンマッ チします。dmconfig.iniにキーワードが存在しない場合は、キーワードの初 期設定値が使われます。ほとんどのキーワードに初期設定値があります。 詳細については、この付録の「キーワード参照」の節をご覧下さい。

# 19.5 dmconfig.ini を作成する

データベースを作成する前に、テキストエディタで dmconfig.ini にデータベ ースのセクションを作成し、データベース作成時にパラメータが有効にな るようにします。データベース作成時に対応セクションが何処にも無い場 合、最初に見つけた dmconfig.ini ファイルに自動的に対応セクションが設け られます。dmconfig.ini ファイルそのものが存在しない場合は、新たに dmconfig.ini が生成されます。従って、データベースを起動する際には、デ ータベースの対応セクションが必ずあります。見つからない場合は、エラ ーになります。

# 19.6 キーワード参照

# DB\_AtCmt=<値>

このキーワードは、自動コミットモードの ON または OFF を指定します。1 に設定すると自動コミットモードを ON にし、0 に設定すると自動コミット モードを OFF にします。自動コミットモードが ON のときは、各 SQL 文の 実行した後に自動的に COMMIT WORK 文が発行されます。このキーワード はクライアント側で設定します。

*初期值*:1

*有効値の範囲:*0、1

関連キーワード: DB LTimO

使用する場所: クライアント側

# DB\_AtrMd=<値>

このキーワードは、データベースが非同期表レプリケーションのソース・デー タベースかどうかを指定します。この値を1にセットすると、ソース表の操作 のログをとると同時にディストリビュータ・デーモンを使用可能にします。つ まり、レプリケーションのソース・データベースになります。 *初期設定値: 0 有効値の範囲: 0、*1 *関連キーワード*: DB\_EtrPt、RP\_LgDir *使用する場所*: サーバー側

### DB\_BbFil=<文字列>

このキーワードは、システム BLOB ファイル名を指定します。ファイルは、 BLOB データの挿入時に必要に応じて拡張されます。

初期值: データベース名.SBB。例、db.SBB。

有效値の範囲:文字列の長さ < 256

*関連キーワード:*DB\_DbDir、DB\_DbFil、DB\_UsrBb、DB\_UsrDb *使用する場所*: サーバー側

## DB\_BFrSz=<値>

このキーワードは、BLOB フレームのサイズをキロバイトで指定します。こ のキーワードは、データベース作成時に使用されます。

初期值: UNIX、Windows 98、Windows NTの場合16(KB)

有效値の範囲: UNIX、Windows 98、Windows NTの場合 8~256

関連キーワード:DB\_BbFil

使用する場所:サーバー側(データベース作成時のみ)

## DB\_BkDir=<文字列>

このキーワードは、データベースのバックアップ・ファイルを格納される 既存ディレクトリを指定します。DB\_DbDir以外のディレクトリを指定する ことも可能です。「リカバリ、バックアップ、リストア」の章も参照して 下さい。

有効値の範囲: 文字列の長さ < 256

関連キーワード: DB BkSvr、DB Bmode

使用する場所:サーバー側

#### ⊃ 例

< BKDIR n >: n のバックアップパス

< SIZE n >: n のバックアップパスのサイズ(単位あたり 4k)

DB\_BKDIR = <BKDIR 1> <サイズ 1> < BKDIR 2> <サイズ 2> < BKDIR 3> <サイ ズ 3>...

[MYDB]

....

. . . . .

DB\_BKDIR = /home/usr/dbmaker/bk 5000 /home2/backup 1000

/home/usr/dbmaker/bk が一杯のとき、ファイルを /home2/backup にバックアップします

### DB\_BkFoM=<値>

このキーワードは、FO(ファイルオブジェクト)のバックアップ・モード を指定します。FOは、データベースの完全バックアップの際にのみバック アップされます。値を0に設定すると、FOのバックアップ機能をOFFにし ます。値を1に設定すると、システムFOがバックアップされます。値を2 に設定すると、システムFOとユーザーFOの両方がバックアップされます。

#### 初期值:0

*有効値の範囲*: 0: FO をバックアップしない。

1: システム FO をバックアップする。

2: システム FO とユーザーFO をバックアップする。

*関連キーワード*: DB\_BkSvr、DB\_FBKTm、DB\_FBKTV、DB\_BkDir *使用する場所*: サーバー側

#### DB BkFrm=<値>

このオプションは、バックアップ・サーバーが差分バックアップに名前を 付ける際に使用するフォーマットを指定することができます。バックアッ プ・ファイル名には、テキスト定数も、特殊な文字列で構成されたフォー マット・シーケンス(エスケープ・シーケンス)も含むことができます。

差分バックアップのファイル名は、少なくとも次の3つの特殊な文字列で構成されています。完全バックアップID、データベース名、バックアップID 番号です。バックアップ・サーバーは、バックアップ・シーケンスに差分 ファイルの名前を付ける際に完全バックアップIDを割当てます。データベ ースをリストアする時、DBMasterは完全バックアップIDを使用してこれに 属する差分バックアップファイルを適切に再生成します。バックアップID 番号は、バックアップ・シーケンスにある差分バックアップの相対位置を 識別します。

フォーマット・シーケンスは、エスケープ文字、サイズ、フォーマット文 字の3つの部分から構成されています。有効なフォーマット・シーケンスは 次のとおりです。

**% [x] F**—完全バックアップ ID。変数 x は以下の 1~4のフォーマットで表 現される値のいずれかです。

1:完全バックアップ ID は YYYYMMDD で表されます。例 20010917

2: 完全バックアップ ID は MMDD で表されます。例 0917

3: 完全バックアップ ID は MMDDhhmm で表されます。例 09171305

4: 完全バックアップ ID は DDhhmmss で表されます。例 17130558

% [n] B—ジャーナル・ファイル・バックアップ識別番号。

% [n] N—ジャーナル・ファイルが属するデータベース名。

- % [n] Y—ジャーナル・ファイルがバックアップされた年。
- % [*n*] M—ジャーナル・ファイルがバックアップされた月。

% [n] D—ジャーナル・ファイルがバックアップされた日。

#### Э 例

DB BkFrm = %3F%N.%B

データベース名が test1 の場合、差分バックアップ・ファイル名は、 09171305test1.1.jnl、09171305test1.2.jnl...のようになります。

「リカバリ、バックアップ、リストア」の章も参照して下さい。

初期設定值: %2F%4N%4B.jnl

関連キーワード: DB\_BkSvr、DB\_BkTim、DB\_BkItv

使用する場所:サーバー側

#### DB\_BkFul=<値>

このキーワードは、差分バックアップの実行を誘発する、ジャーナルファ イルの書き込み密度(%)を指定します。値を0にすると、ジャーナルファ イルが100%のときにバックアップ・サーバーが起動します。50-100の範囲 内の値は、全てのジャーナルファイルの合計使用量が指定した割合に達し たときにバックアップ・サーバーを起動させます。例えば、2つのジャーナ ルファイルに各々500ジャーナル・ブロックあり、DB\_BkFulを80に設定し た場合、500×2×0.8=800ブロックを使用する毎に、バックアップ・サーバ ーが自動的に差分バックアップを取ります。「リカバリ、バックアップ、 リストア」の章も参照して下さい。

初期值:0

有効値の範囲:0、50~100

関連キーワード: DB\_BkSvr、DB\_BkTim、DB\_BkItv

使用する場所:サーバー側

## DB\_Bkltv=<文字列>

このキーワードは、自動的にバックアップを取るときの時間間隔を指定します。後で説明する DB\_BkTim を参照してください。

初期値:なし(バックアップ・スケジュールはありません)

関連キーワード: DB BkSvr、DB BkTim、DB BMode

使用する場所:サーバー側

#### DB BkCmp=<値>

このキーワードは、コンパクト・バックアップ・モードを使用するかどう かを指定します。ジャーナルファイルにある全ジャーナル・ブロックが必 ずしもバックアップに必要なわけではありません。このキーワードを1に設 定すると、バックアップ・サーバーは、バックアップが必要なジャーナル・ ブロックだけをバックアップしてディスクを節約します。「リカバリ、バ ックアップ、リストア」の章も参照して下さい。

初期值:1

*有効値の範囲:*0、1 *関連キーワード:*DB\_BkSvr *使用する場所*:サーバー側

### DB\_BkOdr=<文字列>

このキーワードは、完全バックアップ・ファイルの以前のバージョンが格 納されるディレクトリを指定します。「リカバリ、バックアップ、リスト ア」の章も参照して下さい。

*初期設定値*:なし

有効値の範囲: 文字列の長さ < 256

関連キーワード DB\_BkSvr、DB\_BMode、DB\_FBkTm、DB\_FBkTv

使用する場所:サーバー側

⊃ 例

DB\_BKODR = <BKDIR 1> <サイズ 1> < BKDIR 2> <サイズ 2> < BKDIR 3> <サイ ズ 3>...

< BKDIR n > : n のバックアップパス

< SIZE n > : n のバックアップパスのサイズ(単位あたり 4k)

[MYDB]

. . . . .

DB\_BKODR = /home/usr/dbmaker/bk 5000 /home2/backup 1000

## DB\_BkSvr=<値>

このキーワードは、データベースの起動時にバックアップ・サーバーも起 動させるかどうかを指定します。値1に設定すると、バックアップ・サーバ ーを起動させます。「リカバリ、バックアップ、リストア」の章も参照し て下さい。

初期值:0

有効値の範囲:0、1

関連キーワード: DB\_BkCmp、DB\_BkDir、DB\_BkFul、DB\_BkTim、DB\_BkItv 使用する場所: サーバー側

# DB\_BkTim=<文字列>

このキーワードは、**DB\_BkItv**と共にバックアップ・サーバーのスケジュー ルを指定します。**DB\_BkTim**は、バックアップ・サーバーが最初に差分バ ックアップを取る日時を指定します。差分バックアップは、**DB\_BkItv**で指 定された時間間隔で取られます。

⊃ 例

DB\_BkTim = 96/05/01 00:00:00;1996年5月1日からバックアップを開始DB BkItv = 1-12:30:00;1日と12時間30分のバックアップ間隔

**DB\_BkTim**と **DB\_BkItv**は、バックアップ・サーバーが起動しているのみ、 影響します。「リカバリ、バックアップ、リストア」の章も参照して下さい。

*初期値: なし*(バックアップ・スケジュールは無しになります)

関連キーワード: DB\_BkItv、DB\_BkSvr、DB\_BMode

使用する場所:サーバー側

### DB\_BMode=<値>

このキーワードは、データベースのバックアップ・モードを指定します。0 はNON-BACKUPモード、1はBACKUP-DATAモード、2は BACKUP-DATA-AND-BLOBモードです。「リカバリ、バックアップ、リス トア」の章も参照して下さい。

初期值:0

有効値の範囲:0~2

関連キーワード: DB BkSvr

使用する場所:サーバー側

### DB\_Brows=<値>

このキーワードは、SELECT 文のロックの種類を指定します。値を0にセットすると、DBMaster が SELECT 文の結果セットにSロックをかけることを 意味します。1にセットすると、SELECT 文の結果セットにロックしないこ とを意味します。この値は、データベースに接続している時に必要です。

#### 初期設定值:1

*有効値の範囲*:0、1

使用する場所: クライント側

#### DB\_CBMod=<値>

このキーワードは、トランザクションが終了した後のカーソルの振る舞い を指定します。1はトランザクションのコミット後に全てのオープンカーソ ルをクローズします。2と3はトランザクションのコミット後に全てのオー プンカーソルをオープンのままにします。2はトランザクションのコミット 後に全てのロックが解放されることを意味します。3は全ロックが解放され ますが、排他ロックは共有ロックになります。いずれの場合も、トランザ クションがアボートされた場合はカーソルをクローズします。

#### *初期值*:3

有効値の範囲:1~3

使用する場所: クライント側

### DB\_CmChe=<値>

このキーワードは、クライアント・コマンド・キャッシュを使用するかど うかを指定します。この値を1にセットすると、クライアント・コマンド・ キャッシュを ON にし、0にすると OFF を意味します。クライアント・コマ ンド・キャッシュが ON の時、実行済みの SQL 文に関する情報がキャッシ ュに保存され、後で実行する SQL 文が同じ場合、再利用されます。この方 法により、よりよいパフォーマンスを得られます。

#### 初期設定值:0

*有効値の範囲*:0、1

使用する場所: クライアント側

### DB\_CTimO=<値>

このキーワードは、クライアントがデータベース・サーバーに接続を試み る際の接続タイムアウト時間を秒数で指定します。データベースが起動し ていない場合や、サーバーの IP アドレスが誤っている場合、ユーザーは接 続タイムアウト時間になる待機されられます。待ち時間を短くするために、 このキーワードを調節することができます。

*初期值*:5(秒)

*有効値の範囲:*5~1:00:00(1時間)

*使用する場所*: クライント側

#### DB\_DaiFm=<文字列>

このキーワードは、SQL 文の日付入力フォーマットを指定します。詳細に ついては、「ODBC プログラマーガイド」— 付録 B を参照してください。 初期値:なし(全ての入力フォーマットを受理します) *有効値の範囲:*mm/dd/yy

mm-dd-yy

dd/mon/yy

dd-mon-yy

mm/dd/yyyy

mm-dd-yyyy

yyyy/mm/dd

yyyy-mm-dd

dd/mon/yyyy

dd-mon-yyyy

dd.mm.yyyy

関連キーワード: DB DaoFm

使用する場所: クライント側かサーバー側(クライアント側に優先権がある)

### DB\_DaoFm=<文字列>

このキーワードは、SQL 文の日付出力フォーマットを指定します。詳細に ついては、「ODBC プログラマーガイド」— 付録 B を参照してください。

初期值: yyyy-mm-dd

**有効値の範囲:DB DaiFm**の有効値の範囲と同じ

関連キーワード: DB\_DaiFm

使用する場所: クライント側かサーバー側(クライアント側に優先権がある)

## DB\_DbDir=<文字列>

このキーワードは、データベースのファイルを格納するディレクトリを指 定します。ディレクトリは、相対パスまたは絶対パスで指定します。 DBMasterには、7種類のファイルがあります。

- DB DbFilで定義されるシステム・データファイル
- DB UsrDbで定義される初期設定ユーザー・データファイル
- DB JnFilで定義されるシステム・ジャーナルファイル
- **DB BbFil**で定義されるシステムBLOBファイル
- DB UsrBbで定義される初期設定ユーザーBLOBファイル
- DB TpFilで定義されるシステム一時ファイル
- ユーザー定義ファイル

これらのキーワードは、絶対パス名、相対パス名、ファイル名で定義する ことができます。パス名で定義した場合、定義したファイルを参照するた めにそのパス名が使用されます。ファイル名で定義した場合、DB\_DbDir キ ーワードをサーチします。DB\_DbDir が定義されていれば、その文字列をフ ァイル名の前に付けてファイルを参照します。DB\_DbDir が定義されていな い場合、ファイルは現在のディレクトリにあるものとみなされます。

#### Э 例1

```
[DB1]
DB_DbDir = /disk1/db
DB_DbFil = mydb1
DB_JnFil = /disk2/usr/DB1.JNL
```

物理ファイル名は次のようになります:

DB DbFil -- /disk1/db/mydb1 DB JnFil -- /disk2/usr/DB1.JNL

DB BbFil -- /disk1/db/DB1.BB (初期設定のファイル名を使用)

#### Э 例 2

```
[DB2]
DB_DbFil = mydb2
DB_JnFil = /disk2/usr/DB2.JNL
物理ファイル名は次のようになります:
DB_DbFil -- mydb2 (現在のディレクトリにある)
DB JnFil -- /disk2/usr/DB2.JNL
DB BbFil -- DB2.BB (現在のディレクトリにある)
```

*初期値*:なし(現在のディレクトリ) *有効値の範囲*: 文字列の長さ < 256 *関連キーワード*: DB\_DbFil、DB\_JnFil、DB\_BbFil、DB\_TpFil、DB\_UsrDb、 DB\_UsrBb *使用する場所*: サーバー側

## DB\_DbFil=<文字列>

このキーワードは、システム・データファイルの物理ファイル名(オペレ ーティング・システムが使用するファイル名)を指定します。

初期値: データベース名. SDB。例、db. SDB

有效値の範囲: 文字列の長さ < 256

*関連キーワード:*DB\_BbFil、DB\_DbDir、DB\_UsrBb、DB\_UsrDb *使用する場所*: サーバー側

## DB\_DifCo=<値>

このキーワードは、複数回同じデータベースに接続するアプリケーション の接続のふるまいを指定します。値を1に設定すると、各重複する接続アク ションが別々の接続として扱われます。値を0に設定すると、全ての重複す る接続アクションが1接続として統合されます。この設定は、データベース に接続する際に使用されます。

*初期值*:1

有効値の範囲:0、1

使用する場所: クライアント側

#### DB\_DtClt=<值>

このキーワードは、自動クライアント検出の時間間隔を指定します。この キーワードを0にすると自動検出は機能しなくなり、クライアントの電源が 切れる、或いはネットワークが正しく作動しないといった場合でも、サー バーはクライアントに割り当てたリソースを開放することができなくなり ます。時間間隔を指定することによって、この問題を解消することができ ます。サーバーはクライアントが機能していないことを自動検出すると、 クライアントの全てのリソースを開放します。

初期值:300(秒)

有效値の範囲:0、5~1:00:00(1時間)

関連キーワード: DB ITimO

*使用する場所*: クライアント側

### DB\_ERMRv=<文字列>

このキーワードは、データベースにエラーが発生した際に生成される email 用の参加者を指定します。8 つまでの e-mail アドレスを指定できます。 各アドレス文字列は、カンマで区切ります。参加者のアドレスを指定しな い場合、エラーレポート・システムは無効になり、e-mail は生成されません。

*初期値*: なし

関連キーワード: DB ERMSv

使用する場所:サーバー側

# DB\_ERMSv=<文字列>

このキーワードは、e-mailのメッセージを送信するために使用する SMTP サ ーバーを指定します。SMTP サーバーを1つだけ指定します。If no SMTP サ ーバーが指定されず、e-mailのアドレスのみが指定されている場合、この キーワードには「ローカルホスト」が使用されます。

初期値: ローカルホスト

#### 関連キーワード DB\_ERMRv

使用する場所:サーバー側

#### DB\_EtrPt=<値>

このキーワードは、高速非同期表レプリケーションで使用されます。デー タベース・サーバーにサブスクライバ・デーモンが取り付く TCP/IP ポート 番号を整数で指定します。ソース・データベース側では、このキーワード は、ターゲット・データベースのサブスクライバにどのように接続するか を指示します。ターゲット・データベース側では、このキーワードは、サ ブスクライバ・デーモンを起動させます。

#### 初期設定値: なし

有効値の範囲: 1024~65535

関連キーワード: DB\_AtrMd、RP\_LgDir

使用する場所:サーバー側(データベースのソースとターゲット両方)

## DB\_ExtNp=<値>

このキーワードは、自動拡張する表領域のサイズを定義します。自動拡張 表領域が使い果たされた時、DBMasterは自動的に拡張します。この値は、 拡張するページ数/フレーム数を指定します。

初期設定値: 20 (ページ/フレーム)

有效值の範囲:1以上

使用する場所: サーバー側

# DB\_FBkTm=<文字列>

このキーワードは、DB\_FBkTvと共にオンライン完全バックアップを実行す るためにバックアップ・サーバーのスケジュールを定義します。DB\_FBkTm は、バックアップ・サーバーが完全バックアップを実行する最初の日時を 指定します。オンライン完全バックアップは、以降 DB\_FBkTv で指定した 間隔毎に実行されます。

#### Э 例:

DB\_FBKTm = 96/05/01 00:00:00 ;1996 年 5 月 1 日開始 DB FBKTV = 1-12:30:00 ;1 日 12 時間半間隔 キーワード DB\_FBkTm と DB\_FBkTv は、バックアップ・サーバーでのみ使用されます。

*初期設定値*: なし

関連キーワード: DB FBkTv、DB BkSvr、DB BkOdr

使用する場所: サーバー側

## DB\_FBkTv=<文字列>

このキーワードは、完全バックアップ時間間隔を指定します。詳細については、DB\_FBkTmを参照して下さい。

*初期設定値*:なし(DB\_FBkTvがセットされていない場合、完全バックアップ・スケジュールはありません)

関連キーワード: DB\_BkSvr、DB\_FBkTm、DB\_BkOdr

使用する場所:サーバー側

## DB\_FoDir=<文字列>

このキーワードは、ファイルオブジェクトを置く絶対パスを指定します。

Э 例1

DB\_FoDir = /usr/DBMaster/fileobj ;UNIX の場合

Э例2

DB FoDir = c:\DBMaster\fileobj

;DOS の場合

● 例3

DB FoDir = \\NTMachine\DBMaster\fileobj ;Microsoft UNC 名の場合

ファイルオブジェクトは、DB\_FoDir が設定されているときだけ挿入することができます。このキーワードはデータベースの起動時に使用されます。

初期値:なし(ファイルオブジェクトを挿入することはできません)

有效値の範囲: 文字列の長さ < 256

関連キーワード: DB UsrFo

使用する場所:サーバー側

#### DB ForcS=<值>

このキーワードは、データベースの強制起動を指定します。この値を1に設 定すると、データベースの起動中にエラーが発生しても強制的に起動しま す。

初期值:0

有効値の範囲:0、1

関連キーワード: DB SMode

使用する場所:サーバー側

### DB\_ForUX=<値>

このキーワードは、サーバー側の「select ... for update」文のロックの種類を 指定します。

DBMaster は、「select ... for update」文の結果セットにSロックをかけます。 この値を1にセットする特殊なアプリケーションの場合は、「select ... for update」文の結果セットにXロックをかけさせます。この設定は、データベ ース起動時に必要です。

#### 初期設定值:0

*有効値の範囲*:0、1

使用する場所:サーバー側

## DB\_FoSub=<値>

このキーワードは、各システム・ファイルオブジェクトのサブディレクト リに格納されるファイルオブジェクトの最大数を指定します。サブディレ クトリはキーワード DB\_FoDir で指定するディレクトリに生成されます。フ ァイルオブジェクトの新しいサブディレクトリは、サブディレクトリにあ るファイルオブジェクトの数がしきい値を超えた際に、自動的に生成され ます。

#### Э 例1

ファイルオブジェクトのサブディレクトリ当たりのファイル数を 500 にセットする: DB FoSub = 500

DB\_FoDir.が設定されている場合にのみ、新しいシステム・ファイルオブジェクトにデータを挿入することができます。この設定は、データベース起動時に必要です。

*有効値の範囲*: 100~10000、或いは0(FOディレクトリには、サブディレク トリがありません。)

関連キーワード: DB FoDir

使用する場所:サーバー側

# DB\_FoTyp=<値>

このキーワードは、FILEデータ型を ODBC データ型にマップするかを指定 します。ODBC は、DBMaster でのみ使用する FILE データ型をサポートして いません。Borland Delphi や Microsoft Visual Basic のような開発ツールは、 FILE データ型を認識しません。このようなツールに FILE データ型のデータ にアクセスさせる場合、DB\_FoTyp を 1 にセットして DBMaster で FILE デー タ型を LONG VARBINARY にマップする必要があります。DB\_FoTyp が 0 の場合は、マップしません。

#### *初期設定值*:1

有効値の範囲:0(マップしない)

1 (FILE データ型を LONG VARBINARY にマップする)

使用する場所: クライアント側

*初期設定値*:0(ファイルオブジェクトは、DB\_FoDir で指定したディレクト リに保存されます。)

### DB\_GcChk=<値>

このキーワードは、グループ・コミットのトランザクション・プロトコル を初期化する TPS(transaction per second)の最小数を指定します。

DBMaster は、常に現在のトランザクション数をチェックします。1秒あた りのトランザクション数は、1秒あたりの sync 要求の数と同等です。 DBMaster は、TPS のしきい値として DB\_GCCHK キーワードを使用します。 サーバーの TPS がこのしきい値に達した時、グループ・コミット・プロト コルが作動します。TPS がしきい値以下の時、グループ・コミットは無効に なります。例えば、DB\_GCCHK が 20 の場合、1秒あたりのトランザクシ ョンが 20 を超えた場合、グループ・コミット・プロトコルが起動します。

**DB\_GCCHK** はキーワード、DBMaster に動的にグループ・コミット・プロ トコルを動的に切り替えます。トランザクション・アクティビティは、非 常に頻繁な時と、非常に低い時があるように一定ではないので、不必要に 待機が無いようにプロトコルを切り替えます。

#### 初期設定值: 20

有効値の範囲:>0

関連キーワード: DB GcWtm, DB GcMxw

使用する場所: サーバー側

#### DB GcMxw=<値>

このキーワードは、グループ・コミットを実行させるトランザクションの 数を指定します。グループ・コミットを待機する最大待ち時間を指定する DB GcWtm と共に使用します。

グループ・コミットのプロトコルを有効にする場合(詳細は DB\_GcChk を 参照のこと)、DBMaster は sync 要求ごとにチェックします。以下の条件の いずれかに合致する場合、tube sync プロセスが処理されます。或いはグル ープ・コミットが実行される前まで他の sync 要求を待機します

 トランザクションがDB\_GcWtmキーワードで最大待機時間に達した 場合 グループ・コミットを待機しているトランザクションの数が DB\_GcMxwキーワードで指定された値を超えた場合。

#### Э 例

•

最大待機時間は30ミリ秒です。待機するトランザクションの最大数は5で す。DBMasterは、少なくとも1つのトランザクションの待機時間が30を超 えた場合、或いは待機しているトランザクションが5つになった場合、sync 操作が実行されます。

*初期設定値*: 5 (トランザクションの数) *有効値の範囲*: トランザクションの数 > 0 *関連キーワード*: DB\_GcChk、DB\_GcWtm *使用する場所*: サーバー側

# DB\_GcWtm=<値>

このキーワードは、グループ・コミットを待機するトランザクションの最 大待機時間を指定します。待機時間を長くすると、トランザクションの応 答時間を縮小しますが、グループ・コミット全体にかかる時間は増加しま す。

このキーワードは、DB\_GcMxwと共に使用します。詳細については、 DB\_GcMxwを参照して下さい。

*初期設定値*: 30 (ミリ秒) *有効値の範囲*: 待機時間 > 10 *関連キーワード*: DB\_GcChk、DB\_GcMxw *使用する場所*: サーバー側

# DB\_IFMem=<値>

このキーワードは、IVF テキスト・インデックス探索ルーチンによる使用に DBMaster が分配するメモリの最大量を MB で指定します。DBMaster は、、 通常オペレーティング・システムが利用可能と判断したメモリ量の半分を ダイナミックに割り当て管理します。DBMaster が利用可能なメモリの量を 検知することができないか、128MB以上が利用可能であることを検知した 場合、それは分配するメモリ最大量を 64MBにセットするでしょう。この キーワードを使用して任意の値を指定すると、DBMaster はその値を越える メモリ量を使用しないでしょう。あなたのオペレーティング・システムが メモリ使用情報を提供しない場合、あるいはあなたが改善された IVF テキ スト・インデックス・クエリーの性能を最大限に使う為より大きなのキャ ッシュ・サイズを分配したければ、このキーワードの使用を推奨します。

Э 例1

IVF テキスト・インデックス・バッファー用に分配するメモリ最大量を 256MB に指定する::

DB IFMem = 256

*初期設定値*: キーワードは指定されません。DBMaster は自動的にバッファー を形成します。

*有効値の範囲*: 64~(オペレーティング・システムによって許可された最大値)

関連キーワード

使用する場所:サーバー側

#### DB\_IDCap=<値>

このキーワードは、データベースにある全識別子が大文字小文字を識別す るかどうかを指定します。値を0にセットすると、全ての識別子は、大文字 小文字を識別します。値を1にセットすると、全ての識別子は大文字小文字 を識別しないことを意味します。このモードの場合、全ての識別子は特定 の場所では大文字に変換されます。このキーワードは、データベース作成 時にのみセットすることができます。つまり、既存データベースのこのキ ーワードを変更しても無効です。

#### *初期設定值*:1

有效値の範囲: 0(大文字小文字を識別する)

1(大文字小文字を識別しない)

使用する場所:サーバー側

### DB\_IOSvr=<値>

このキーワードは、I/O とチェックポイント・デーモンを起動させるかどう かを指定します。値を1にすると、データベース・サーバー起動後、I/O と チェックポイント・デーモンを起動させます。キーワードは、データベー ス起動時に使用されます。

Э 例1

I/Oとチェックポイント・デーモンを起動する:

DB IOSvr = 1

*初期設定値*:1

*有効値の範囲*:0、1

関連キーワード DB\_Nbufs

使用する場所:サーバー側

## DB\_ITimO=<値>

このキーワードは、アイドル・タイムアウト間隔(秒)を指定します。DBMaster は、指定したタイムアウト間隔以上データベース操作が無い接続を自動的 に切断します。この機能は、アイドル接続に強制的にバッファ、ページ、 ロック、メモリ等のデータベースの全リソースを解放させます。値を0にセ ットすると、この機能をOFFにします。この値がDB\_DtCtlより小さい場合 は、自動的にこの値はDB\_DtCtlにリセットされます。

初期設定値:0(使用しない)

有效値の範囲:0~4294967(秒)

関連キーワード DB\_DtClt

使用する場所:サーバー側

#### DB\_JnFil=<文字列>

このキーワードは、ジャーナルファイル名を指定します。指定したファイ ルの個数は、データベースに割り当てるジャーナルファイルの個数を表し ます。最大8個のジャーナルファイル名を指定することができます。

初期値: データベース名. JNL。例、DB. JNL.

**有効値の範囲**: 文字列の長さ < 256

関連キーワード: DB\_JnlSz、DB\_DbDir

使用する場所:サーバー側

## DB\_JnlSz=<値>

このキーワードは、ジャーナルファイルのサイズをページ数で指定します (4 KB / ページ)。

初期値:1000(ジャーナルファイルの初期値サイズは4MBになります)

有効値の範囲: 100~524287、かつ DB\_NJnlB の 3 倍以上

関連キーワード: DB JnlSz、DB DbDir

使用する場所:サーバー側

# DB\_LbDir=<文字列>

このキーワードは、ユーザー定義関数(UDF)、又は Windows の *dll*、又は Unix ファイルの so がデータベースの起動時にロードされるディレクトリを指定 します。

初期設定値: DBMaster 作業ディレクトリ

有効値の範囲: 文字列の長さ < 256

関連キーワード DB\_JnlSz、DB\_DbDir

*使用する場所*: サーバー側

### DB\_LCode=<値>

このキーワードは、言語コードを指定します。言語コードは、問合せの中のLIKE演算の結果に影響します。0はASCII互換言語、1はBIG5コード互換言語、2はシフトJIS互換言語、3はGBコード互換言語を表します。詳細については、「SQL文と関数参照編」をご覧ください。このキーワードは、データベースの起動時に使用されます。

#### 初期值:0

*有効値の範囲*:0 英語 (ASCII)

- 1 繁体字中国語 (BIG5)
- 2 日本語 (シフト JIS)
- 3 簡体字中国語 (GB)
- 4 ラテン文字1(ISO-8859-1)
- 5 ラテン文字 2 (ISO-8859-2)
- 6 キリル文字 (ISO-8859-5)
- 7 ギリシア文字 (ISO-8859-7)

使用する場所:サーバー側

### DB\_LetPT=<值>

このキーワードは、ページ・ロックから表ロックに切り替える時の*ロック 拡張しきい値*を指定します。ページ・ロック数がしきい値以上になると、 自動的に表ロックに拡張します。

初期值:50

有効値の範囲: 3-32767

関連キーワード: DB LetRP

使用する場所:サーバー側

#### DB LetRP=<値>

このキーワードは、レコード(行) ロックからページ・ロックに切り替え る時のロック拡張しきい値を指定します。行ロック数がしきい値以上にな ると、自動的にページ・ロックに拡張します。

初期值:15

有効値の範囲: 3-32767

関連キーワード: DB\_LetPT

使用する場所:サーバー側

# DB\_LTimO=<値>

このキーワードは、ロック・タイムアウト時間を秒数で指定します。表や レコード等のデータベース・オブジェクトをロックする場合、既にオブジ ェクトが他のトランザクションに割り当てられていると、オブジェクトが 開放されるまで待機させられます。

しかし、あまり長く待ちたくないときは、このキーワードで希望する時間 を設定することができます。指定した時間の間オブジェクトがロックでき るようになるのを待ちますが、待ち時間を超過したときは、「ロック・タ イムアウト」エラーメッセージが返されます。タイムアウトを無効にする には、このキーワードを-1に設定します。この場合は、ロックができるま で待ち続けます。

全く待ちたくないときは、0 に設定します。このキーワードは、データベー スの起動時ではなく、接続時に使用されます。クライアント/サーバー・ モードの場合、各クライアントは自分自身の *dmconfig. ini* をもっているの で、クライアント毎にロック・タイムアウトを設定することができます。

初期值:5(秒)

有効値の範囲: -1~65535

使用する場所: クライアント側

### DB\_MaxCo=<値>

このキーワードは、新規ジャーナル・モードでデータベースを作成、或い は起動する場合は、ハード接続数を指定します。一方、データベースをノ ーマル起動モードで起動する場合は、ソフト接続数を指定します。ソフト 接続数は、データベース・システムで同時に活動することができる最大ト ランザクション数を意味します。また、1接続で1トランザクションしか扱 うことができないので、データベース・システムに設けることができる最 大同時接続数という意味もあります。

ハード接続数は、記録を残すことができる接続数のジャーナルファイルの レイアウトを決定します。ハード接続数は、240から1200間の40の倍数値 です。つまり、ハード接続数を判断するために、DB\_MaxCoは40(又は240) に最も近い倍数値に丸められます。ハード接続数とソフト接続数とデータ ベースのパフォーマンスに与える影響についての詳細は、17.5節の「同時実 行処理のチューニング」を参照して下さい。

初期值: 32

*有効値の範囲*: 2~1200 *関連キーワード*: DB\_UMode、DB\_SMode *使用する場所*: サーバー側

## DB\_NBufs=<値>

このキーワードは、データバッファ(4KB/バッファ)の個数を指定します。 一般に、バッファが多いほど、DBMasterは効率よく走行します。このキー ワードは、データベースの起動時に使用されます。

DBMaster が物理メモリ使用を検出できるプラットフォームで値を0にする と、自動的にバッファのサイズが設定されます。DBMaster が物理メモリ情 報を取得できない場合、バッファサイズはWin95/98では500ページに、Win NT/Unix/その他では2000ページにセットされます。 Э 例

データベース起動後、SYSINFO表に問合せると、データベースが使用しているバッファの数が判断できます。次のコマンドは、データベースが現在500ページのバッファを使用していることを表しています。:

dmSQL> select \* from SYSINFO where INFO = 'NUM PAGE BUF';

| ID   | INFO         | VALUE |
|------|--------------|-------|
|      |              |       |
| 0107 | NUM_PAGE_BUF | 500   |

1 rows selected

最適値の判断については、17章の「パフォーマンスのチューニング」の「メ モリ割り当てのチューニング」を参照して下さい。

初期值:0(自動設定)

**有効値の範囲:0、15**~システムに依存

関連キーワード: DB NJnlB、DB ScaSz

使用する場所:サーバー側

#### DB\_NetEc=<値>

このキーワードは、ネットワークの暗号化を使用するかどうかを指定しま す。ネットワークが ON の場合、DBMaster のサーバーとクライアント間の ネットワークの全データは、暗号化されます。DBMaster の暗号化技術は、 DES と RSA の混合形です。

初期設定値: 0 (暗号化しない) 有効値の範囲: 0 (暗号化しない)、1 (暗号化する) 使用する場所: サーバー側

## DB\_NJnIB=<値>

このキーワードは、共有メモリのジャーナルバッファ(4KB/バッファ)の 個数を指定します。ジャーナルファイルのサイズと間違えないでください。 共有メモリに取られるジャーナルバッファの個数です。このキーワードは、 データベースの起動時に使用されます。

初期值: 64 (256 KB)

**有効値の範囲:16**~システムに依存

関連キーワード: DB\_JnlSz、DB\_NBufs、DB\_ScaSz

使用する場所:サーバー側

# DB\_Order=<文字列>

このキーワードは、DBMaster のインストール・ディレクトリのサブディレ クトリ shared/codeorder に格納されたオーダー定義ファイル名を定義しま す。オーダー定義ファイルは、DBMaster のソート結果に影響する、純粋な テキスト・ファイルです。このキーワードは、データベース作成時に使用 され、それ以降無用になります。このキーワードを定義しない場合、ソー ト・シーケンスは、バイナリ・シーケンスになります。

*初期設定値*:なし *有効値の範囲*:ユーザー定義オーダー定義ファイルのファイル名 *関連キーワード*: DB\_LCode *使用する場所*: サーバー側(データベース作成時のみ)

# DB\_PasWd=<文字列>

このキーワードは、初期設定のログイン・ユーザーIDのパスワードを指定 します。初期設定のログイン・ユーザーIDが指定されていないときは、こ の値は無視されます。このキーワードは、データベースの起動時と接続時 に使用されます。

初期值: Null 文字列

*有効値の範囲*: 文字列 <=16

関連キーワード: DB\_UsrId

使用する場所: クライアント側

#### DB PtNum=<値>

このキーワードは、データベース・サーバーの TCP/IP ポート番号を指定し ます。このキーワードは、クライアント側では接続時に使用され、サーバ ー側では起動時に使用されます。ポート番号が、全てのクライアントとサ ーバー・マシンで厳密に一致していなければ、接続はエラーになります。

初期值:無し

有効値の範囲: 1024~65535

関連キーワード: DB SvAdr

使用する場所:サーバーとクライアント側両方

#### DB\_ResWd=<値>

DBMaster の予約語として指定されている単語をオブジェクト名として使用 することができます(予約語の一覧については「SQL 文と関数参照編」を参 考のこと)。DB\_ResWdを1にセットした場合、予約語を用いたオブジェク トを追加しようとするとエラーになります。DB\_ResWdを0にセットすると、 エラーになりません。このキーワードの本来の目的は、予約語を含んだオ ブジェクトのインポートを可能にすることです。

*初期值*:1

*有効値の範囲*: 0,1

使用する場所:サーバー側

### DB\_RmPad=<値>

このキーワードは、CHAR データのスペース埋め込みを削除するかどうかを 指定します。値を0にすると、結果セットの CHAR データのスペース埋め 込みを全て残すことを意味します。値を1にすると、ユーザー・バッファに コピーする前に、CHAR データのスペース埋め込みを削除することを意味し ます。ユーザー・アプリケーションは、データ挿入時に DBMS で生成され た埋め込みスペースがない固定長の CHAR データを回収することができる ようになります。 初期設定值:0

*有効値の範囲*: 0、1

使用する場所: クライアント側

# DB\_RTime=<文字列>

このキーワードは、データベースをリストアするときの目標時点を指定し ます。データベースをリストアするときは、バックアップ・ファイルの最 も早い時点から DB\_RTime で指定した時点まで、バックアップ・ファイル をロールフォワードします。DB\_RTime を指定しない場合、バックアップ・ ファイルの最後(バックアップを取った時点)までリストアします。

バックアップ時点よりも後に DB\_RTime 時点を指定すると、バックアップ 時点が DB RTime として使用されます。

初期值:0 (70/1/100:00:00)

有効値の範囲: YY/MM/DD hh:mm:ss

使用する場所:サーバー側

## DB\_ScaSz=<値>

このキーワードは、システム制御エリア(SCA)のサイズをキロバイトで指定します。SCAの必要最小メモリがDB\_ScaSzの値よりも大きいときは、必要最小メモリをSCAに割り当てられ、この値は無視されます。このキーワードは、データベースの起動時に使用されます。

初期值: UNIX、Windows 98、Windows NTの場合 200 (KB)

**有効値の範囲:**1~(システム依存)

関連キーワード: DB\_NbufS、DB\_NJnlB

使用する場所:サーバー側

### DB\_SMode=<値>

このキーワードは、データベースの起動モードを指定します。6つの起動モードがあります。

- ノーマル起動―システムをノーマルに起動します。データベースがク ラッシュしたときは、自動的にクラッシュをリカバリし整合性の取れ た安定したデータベースにします。
- 新規ジャーナル起動
   システムをノーマルに起動しますが、ジャーナ ルファイル(DB\_JNFILキーワードで指定)を新規に作成します。同 じ名前のファイルがあるときは上書きします。
- ロールオーバー起動
   バックアップ・ファイル(ジャーナルファイル を含めて)を使用してデータベースを起動します。このモードはデー タベースのリストアに使用され、DB\_RTimeで指定された時点までデ ータベース・オペレーションをロールオーバーします。ロールオーバ ーについての詳細は、「データベースのリカバリ、バックアップ、リ ストア」の章を参照して下さい。
- ソース・データベースとして起動—このモードは、データベース・レ プリケーションで使用します。このモードでシステムを起動すると、 ソース・データベースになります。詳細については、「データベース・ レプリケーション」の章を参照して下さい。
- ターゲット・データベースとして起動—このモードは、データベース・レプリケーションで使用します。このモードでシステムを起動すると、ターゲット・データベースになります。詳細については、「データベース・レプリケーション」の章を参照して下さい。
- 読み込み専用データベースを起動 システムをノーマルに起動します。但しデータベースは読み込み専用で、読み込み権限しか与えられません。読み込み専用モードで書き込み許可を与えてデータベースを起動しても、ユーザーは修正することができません。

#### *初期值*:1

有効値の範囲:1 (ノーマル起動)

2 (新規ジャーナル起動)

- 3 (ロールオーバー起動)
- 4 (ソース・データベース起動)
- 5 (ターゲット・データベース起動)
- 6 (読み込み専用データベース起動)

関連キーワード: DB\_Forcs

使用する場所:サーバー側

# DB\_SQLSt=<値>

このキーワードは、SQL 文モニターの表示モードを指定します。SYSUSER システム表のSQL\_CMD とTIME\_OF\_SQL\_CMDの表示内容に影響します。 SQL 文モニターは、SQL 文を実行した正確又はおおまかな時刻を含みます。 正確な時刻は、おおまかな時刻以上に CPU の時間を消費します。CPU のオ ーバーヘッドを回避するために、SQL 文モニターを OFF にすることもでき ます。

#### 初期設定值:1

*有効値の範囲*: 0 (SQL 文モニターを切る)

1 (SQL 文とおおまかな SQL コマンド実行時間を表示)

2(SQL 文と正確な SQL コマンド実行時間を表示)

*使用する場所*: サーバー側

#### DB SPDir=<文字列>

このキーワードは、ストアド・プロシージャのファイルのパスを指定しま す。ストアド・プロシージャ・ファイルには、生成したダイナミック・リ ンク・ライブラリ・ファイルとストアド・プロシージャ作成時に生成され た一時ファイル全てが含まれます。絶対パス名を指定します。

⇒ DB SPDirの例:

DB\_SPDir = /usr/DBMaster/data/spdir

;UNIX の場合

#### ⇒ DB SPDir の例:

DB\_SPDir = c:\DBMaster\data\spdir ;Windows の場合 初期設定値: (dmserver が走行している現在のディレクトリ) 有効値の範囲: 文字列の長さ < 256 関連キーワード: DB\_SPInc 使用する場所: サーバー側

# DB SPInc=<文字列>

このキーワードは、ストアド・プロシージャのインクルード・ファイルの パスを指定します。生成したストアド・プロシージャに、追加のインクル ード・ファイルが必要な場合に利用されます。絶対パス名を指定します。

⇒ DB SPIncの例

DB SPInc = /usr/DBMaster/data/sp\include ;UNIX の場合

● DB SPIncの例:

DB SPInc = c:\DBMaster\data\sp\include ;Windows の場合

初期設定値: (dmserver が走行している現在のディレクトリ)

有効値の範囲: 文字列の長さ < 256

関連キーワード: DB SPDir

使用する場所:サーバー側

# DB\_SPLog=<文字列>

このキーワードは、ストアド・プロシージャのログファイルのパスを指定 します。ストアド・プロシージャのログファイルには、ストアド・プロシ ージャ作成時にデータベースから送信されたエラー・ログファイルと、ス トアド・プロシージャ実行のためのトレース・ログファイルが含まれます。 絶対パス名を指定します。

#### DB\_SPLogの例:

DB\_SPLog = /usr/joe/mydata/splog

;UNIX の場合

#### ■ DB\_SPLogの例:

DB\_SPLog = c:\user\joe\mydata\splog ;Windowsの場合

*初期設定値*:(クライアント・アプリケーションが走行している現在のディレ クトリ)

有效値の範囲: 文字列の長さ < 256

使用する場所: クライアント側

#### DB\_StrOP=<値>

このキーワードは、文字列連結演算子(||)を適用する前に、埋め込みスペー スを削除するかどうかを指定します。値を0にすると、文字列連結演算子を 適用する前に、固定長 CHAR データ型の埋め込みスペースを残すことを意 味します。値を1にすると、文字列連結演算子を適用する前に、埋め込み スペースを削除することを意味します。

このキーワードは、クライアントとサーバーいずれでもセットすることが できます。このキーワードの値が、クライアント側の dmconfig.ini ファイル にセットされていない場合、サーバー側の dmconfig.ini ファイルに依存しま す。サーバーの初期設定値は0です。

#### 初期設定值:0

*有効値の範囲*:0、1

使用する場所: クライアントとサーバー側

#### DB StrSz=<値>

このキーワードは、ユーザー定義関数(UDF)でのみ使用される、STRINGデ ータ型の戻りデータの長さを指定します。UDFは、固定長のデータしか戻 すことができないので、このキーワードにより、クライアントが長すぎる 文字列を受け取ることを避けるために、STRINGのサイズを制限することが できます。

#### *初期設定値*: 255

#### 有効値の範囲:1~4096

使用する場所: クライアントかサーバー側(クライアントに優先権がありま す)

### DB\_StSvr=<値>

このキーワードは、自動統計更新サーバーを作動させるために使用します。 値を1に設定するとサーバーが起動します。値を0に設定するとサーバーが 起動しないことを意味します。自動統計更新サーバーが作動する場合、毎 日3:00 AMにデータベースの統計を再計算します。

*初期值*:1

*有効値の範囲*:0~1

使用する場所:サーバー側

### DB\_SvAdr=<文字列>

このキーワードは、サーバー・マシンの TCP/IP アドレス、またはマシンの ホスト名の文字列を指定します。DNS(ドメイン名サービス)が正しくク ライアント・マシンに設定されているときは、ドメイン名を指定すること もできます。このキーワードは、全てのクライアント・マシンで接続時に 必要になります。TCP/IP アドレスが正しくないと接続は失敗します。詳細 については、ネットワーク管理者に尋ねるか、TCP/IP ネットワークのマニ ュアルを参照してください。

初期値:なし

*有効値の範囲:* a.b.c.d (1<=a,b,c,d <=254) またはホスト(ドメイン)名

関連キーワード:DB\_PtNum

使用する場所:サーバーとクライアント側両方

# DB\_SvLog=<値>

このキーワードは、dmServer コマンドラインのテキストをファイルに保存 するかどうかを指定します。この機能を ON にすると、(データベース・デ ィレクトリ)¥(データベース名).log として、ASCII ファイル形式で保存しま
す。この機能を利用すると、データベース管理者は、接続を管理して接続 のエラーを解決することができます。値を1にするとファイルを保存し、 0にするとファイルとして保存されません。

*初期值:*0(

有効値の範囲:0、1

関連キーワード:

使用する場所:サーバー側

#### DB\_TmiFm=<文字列>

このキーワードは、SQL 文の時刻入力フォーマットを指定します。詳細に ついては、「ODBC プログラマーガイド」の付録 B を参照してください。 初期値:なし(全ての時刻入力フォーマットを受理します)

*有効値の範囲:*hh:mm:ss.fff

hh:mm:ss
hh:mm
hh
hh
hh:mm:ss.fff tt
hh:mm tt
hh tt
tt hh:mm:ss.fff
tt hh:mm:ss
tt hh:mm

tt hh

関連キーワード: DB TmoFm

使用する場所: クライアントかサーバー側(クライアント側に優先権があり ます)

#### DB\_TmoFm=<文字列>

このキーワードは、SQL 文の時刻出力フォーマットを指定します。詳細に ついては、「ODBC プログラマーガイド」を参照してください。

初期值: hh:mm:ss

有效値の範囲: DB TmiFm の有効値の範囲と同じ

関連キーワード: DB TmiFm

使用する場所: クライアントかサーバー側(クライアント側に優先権があり ます)

#### DB\_TpFil=<文字列>

このキーワードは、システム一時ファイルの名前を指定します。ファイルサイズの制限は 2GBです。ユーザーは、最大8つのシステム一時ファイルを指定できます。

初期設定值:.TMPのファイル拡張子のあるデータベース名。

有効範囲:1スペースの後の1つのコンマで区切られた、任意の長さの最大8つの文

以下もご覧ください: DB\_DbFil, DB\_BbFil

使用する場所:サーバーサイド

#### DB Turbo=<値>

このキーワードは、ノーマル・カタログ・キャッシュ操作でDBMasterを走 行させるかどうかを指定します。データベース構造を変更することがほと んど無いアプリケーションの場合、DB\_Turboモードを使用してデータへの アクセスを高速化することができます。詳細については、「パフォーマン スのチューニング」の章を参照してください。このキーワードは、データ ベースの起動時に使用されます。

初期值:0

有効値の範囲:0、1

使用する場所:サーバー側

#### DB UMode=<値>

このキーワードは、ユーザー・モードを指定します。1はマルチユーザー・ モード、0はシングルユーザー・モードを意味します。*dmsqls*のようなシン グルユーザー・プログラムに対しては、シングルユーザー・モードでのみ データベースを起動することができるので、このキーワードは何の影響も ありません。マルチユーザー・プログラムに対しては、シングルユーザー・ モードまたはマルチユーザー・モードいずれでもデータベースを起動する ことができます。このキーワードは、データベースの起動時に必要になり ます。

初期值:1

*有効値の範囲:1*(マルチユーザー・モード)

0 (シングルユーザー・モード)

関連キーワード: DB\_SMode、DB\_MaxCo

使用する場所:サーバー側

# DB\_UsrBb=<文字列>

このキーワード、特別なユーザー定義ファイル名は、オペレーティング・システムが使用する初期設定ユーザーBLOBファイルの物理名を指定します。

Э 例

 20 フレームの初期設定ユーザーBLOB ファイルを定義する:

 [MY\_DB]
 ;データベース名

 DB USRBB = /disk1/usr/f1.bb 20
 ;blob ファイル

初期設定値: データベース名. BB が (2 フレーム)。例えば、db. BB。

有効値の範囲: 文字列の長さ < 256

**関連キーワード: DB\_BbFil、DB\_DbDir、DB\_DbFil、DB\_UsrDb、**ユーザー 定義ファイル名。

使用する場所:サーバー側

#### DB\_UsrDb=<文字列>

このキーワード、特別なユーザー定義ファイル名は、オペレーティング・ システムが使用する初期設定ユーザー・データファイルの物理名を指定し ます。

Э 例1

 200ページの初期設定ユーザー・データファイル名を定義する。:

 [MY\_DB]
 ;データベース名

 DB USRDB = /disk1/usr/f1.db 200
 ;データファイル

初期設定値:データベース名.DB (150 ページ)。例えば、db.DB。

有效値の範囲:文字列の長さ<80

*関連キーワード*: DB\_BbFil、DB\_DbDir、DB\_DbFil、DB\_UsrBb、ユーザー 定義ファイル名

使用する場所:サーバー側

#### DB\_UsrFo=<値>

このキーワードは、ユーザー・ファイルオブジェクトをデータベースに挿 入するかどうかを指定します。値を1にすると、ユーザー・ファイルオブジ ェクトは使用可能にします。詳細については、「ラージオブジェクト管理」 の章を参照してください。このキーワードは、データベースの起動時に必 要になります。

初期值:0

*有効値の範囲:*0、1

関連キーワード: DB FoDir

使用する場所:サーバー側

# DB\_Usrld=<文字列>

このキーワードは、データベースの起動時または接続時のログインに使用 される初期設定ユーザーIDを指定します。 *初期値*: Null 文字列 *有効値の範囲*: 文字列 < 8 *有効値の範囲*: 32 以下の長さの文 *関連キーワード*: DB\_PasWd *使用する場所*: クライアント側

# DD\_CTimO=<値>

このキーワードは、DDB環境でリモート・データベースに接続する際の接 続タイムアウト時間を指定します。DDB環境では、コーディネータ・デー タベースのサーバーは、リモート・データベースに分散型の接続を設ける 必要があるかもしれません。

初期設定值: 5 (秒)

有效值の範囲:1以上

関連キーワード DD\_DDBMd、DD\_LTimO、DB\_CTimO

使用する場所: サーバー側

# DD\_DDBMd=<値>

このキーワードは、DDB(分散データベース)機能が、データベース・サーバ ーで使用するかどうかを指定します。DDB操作又は表レプリケーション機 能を使用する場合は、このキーワードの値を1にし、ONにします。

#### 初期設定值:0

*有効値の範囲*:0、1

関連キーワード DD GTSvr

使用する場所:サーバー側

#### DD\_GTItv=<文字列>

このキーワードは、中断グローバル・トランザクションを解決する GTRECO デーモンのスケジュールを指定します。GTRECO サーバーが ON の時のみ 使用します。入力フォーマットは、**D-hh:mm:ss**です。

初期設定值: 0-00:10:00

有効値の範囲:0日~24855日

関連キーワード: DD GTSvr

使用する場所:サーバー側

### DD\_GTSVR=<値>

このキーワードは、DDB モードが ON の時に、GTRECO(グローバル・トラ ンザクション・リカバリ)デーモンを起動するかどうかを指定します。 GTRECO デーモンは、DBMaster データベース・サーバーを経由する中断グ ローバル・トランザクションを自動的に解決します。

#### 初期設定值:1

*有効値の範囲*:0、1

関連キーワード: DD DDBmd、DD GTItv

使用する場所:サーバー側

#### DD\_LTimO=<值>

このキーワードは、DDB操作時に、分散データへのアクセスの際のロック・ タイムアウト時間を指定します。これは、サーバーとサーバー間のデータ・ アクセスにのみ影響します。タイムアウト時間の詳細は、DB\_LTimOを参 照して下さい。

#### 初期設定值:5(秒)

有效值の範囲: -1 以上

関連キーワード: DD\_DDBmd、DD\_CTimO、DB\_LTimO

使用する場所:サーバー側

### DM\_DifEn=<値>

このキーワードは、必要な時に新規環境ハンドルを割り当てるかどうかを 指定するために、DM\_COMMON\_OPTION のグローバル・セクションにセ ットする必要があります。dmconfig.ini ファイルにある

**DM\_COMMON\_OPTION** のグローバル・セクションは、複数データベース 間のグローバル設定に使用します。DM\_DIFEN のようなキーワードは、そ れが定義された dmconfig.ini ファイルの全データベースに適用されます。特 殊なケースで DBMaster のカスタマーサポートが言及しない限り、これを変 更しないで下さい。

#### *初期設定値*:1

*有効値の範囲*:0、1

使用する場所: クライアント側

### LG\_NPFun=<文字列>

このキーワードは、DM\_COMMON\_OPTION セクションでのみセットし、 ログされない関数を指定します。この値は、空白かカンマ(,)で仕切られた ODBC 関数名です。このキーワードは、LG\_PTFUN が dmconfig.ini ファイ ルで定義されていない場合のみ有効です。このキーワードを一旦指定する と、文字列に列記される関数は、ログされません。

初期設定值: ""(空白、全関数はログされます。)

有効値の範囲: 関数リスト文字列 (例 "SQLError, SQLGetDiagRec")

*関連キーワード*: LG\_Path、LG\_PTFun、LG\_Trace、LG\_Time *使用する場所*: クライアント側

# LG\_Path=<文字列>

このキーワードは、DM\_COMMON\_OPTION セクションでのみセットされ、 出力ファイルのファイル・パス名を指定します。 初期設定值: c:\odbclog.log (Win32), ./odbclog.log (UNIX)

有效値の範囲: 文字列の長さ < 256

関連キーワード: LG\_NPFun、LG\_PTFun、LG\_Time、LG\_Trace

使用する場所: クライアント側

# LG\_PTFun=<文字列>

このキーワードは、DM\_COMMON\_OPTION セクションでセットし、ログ を取る関数を指定します。この値は、空白かカンマ(,)で仕切られた ODBC 関数名です。このキーワードの値を一旦指定すると、文字列に列記された 関数のみ、ログされます。LG\_PTFun と LG\_NPFun がセットされた場合、 LG PTFun のみに影響します。

初期設定値:なし(関数は全てログされます。)

有効値の範囲: 関数リスト文字列 (例 "SQLError, SQLGetDiagRec")

関連キーワード: LG\_NPFun、LG\_Path、LG\_Time、LG\_Trace

使用する場所: クライアント側

### LG\_Time=<値>

このキーワードは、DM\_COMMON\_OPTION セクションでセットし、各関 数に費やす時間をログするかどうかを指定します。この値を1にセットする と、出力ログファイルに各関数に費やす時間をログし、0にセットすると、 時間をログしません。この情報を使って、ODBC プログラムにあるパフォー マンスのボトルネックを見つけることができます。

#### 初期設定值:0

*有効値の範囲*:0、1

*関連キーワード*: LG\_NPFun、LG\_Path、LG\_PTFun、LG\_Trace 使用する場所: クライアント側

#### LG\_Trace=<値>

このキーワードは、DM\_COMMON\_OPTION セクションでセットし、ODBC log を ON にするか OFF にするかを指定します。この値を 1 に設定すると、 ODBC log を ON にし、0 にすると OFF にします。ODBC ログが ON の時、 コールされた ODBC 関数、入力パラメータ、出力パラメータ、戻されたコ ード又はエラー情報は、指定したファイルにログされます。詳細について は、以下のキーワードを参照して下さい。

初期設定值:0

有効値の範囲:0,1

*関連キーワード*: LG\_NPFun、LG\_Path、LG\_PTFun、LG\_Time *使用する場所*: クライアント側

# RP\_BTime=<値>

このキーワードは、データベース・レプリケーションの開始日時を指定し ます。フォーマットは、YYYY/MM/DD hh:mm:ss、例えば 2000/1/1 01:30:00 のように使用します。データベース・レプリケーションの間隔は、**RP\_Iterv** で指定することができます。

初期設定値: ソース・データベースの起動時間

有効値の範囲: YYYY/MM/DD hh:mm:ss (例 2000/1/1 00:00:00)

関連キーワード: DB\_SMode、RP\_Clear、RP\_Iterv、RP\_Primy、RP\_PtNum、 RP\_ReTry、 RP\_SIAdr

使用する場所:ソース・データベースのサーバー側

### RP\_Clear=<値>

このキーワードは、データベース・レプリケーションに使用します。リモ ート・データベースにバックアップ・ファイルをレプリケートした後、バ ックアップ・ファイルを消去するかどうかを指定します。値を1にすると、 ファイルを消去し、0にするとそれらを残します。 *初期設定値*:0(クリアしない)

有効値の範囲:0(クリアしない)、1(クリアする)

関連キーワード: DB\_SMode、RP\_BTime、RP\_Iterv、RP\_Primy、RP\_PtNum、 RP\_ReTry、 RP\_SIAdr

使用する場所: ソース・データベースのサーバー側.

### RP\_LgDir=<文字列>

このキーワードは、非同期表レプリケーションのログファイルを置くディ レクトリを指定します。このレプリケーション・ログファイルは、バイナ リで、ユーザーは任意にそれらを削除することができません。

*初期設定値*:データベース・ホーム・ディレクトリの下の *TRPLOG* という名前 のサブディレクトリ

有效値の範囲: 文字列の長さ < 256

関連キーワード: DB AtrMd、DB EtrPt

使用する場所: ソース・データベースのサーバー側

#### RP\_Iterv=<値>

このキーワードは、データベース・レプリケーションを実行する間隔を指 定し、スケジュールを作成します。フォーマットは dd-hh:mm:ss、例えば 1-12:00:00(1日半)のように使用します。**RP\_BTime** でデータベース・レ プリケーションの開始日時を指定することができます。

初期設定值: 1-00:00:00 (1 日)

有効値の範囲:0日~24855日

関連キーワード: DB\_SMode、RP\_BTime、RP\_Clear、RP\_Primy、RP\_PtNum、 RP\_ReTry、RP\_SIAdr

使用する場所:ソース・データベースのサーバー側

### RP\_Primy=<文字列>

このキーワードは、データベース・レプリケーションに使用し、ソース・ データベースのアドレスを指定します。

初期設定値: なし

*有効値の範囲*: a,b,c,d 又はホスト (ドメイン)名 (1<=a,b,c,d <=254)

関連キーワード DB\_SMode、RP\_BTime、RP\_Clear、RP\_Iterv、RP\_PtNum、 RP\_ReTry、RP\_SIAdr

使用する場所:ターゲット・データベースのサーバー側

### RP\_PtNum=<値>

このキーワードは、データベース・レプリケーションに使用し、ターゲット・データベースの RP\_RECV デーモンのポート番号を指定します。ターゲット・データベースで使用する DB\_PtNum と異なる番号で、ソース・データベースの RP SIAdr で指定されるポート番号と同一にします。

初期設定值: 23001

有効値の範囲: 1024~65535

関連キーワード: DB\_SMode、RP\_BTime、RP\_Clear、RP\_Iterv、RP\_Primy、 RP\_ReTry、RP\_SIAdr

使用する場所: ターゲット・データベースのサーバー側

### RP\_Reset=<値>

このキーワードは、データベース起動の際に非同期表レプリケーション・ システムをリセットするよう指定します。値を1に設定すると、未送信の非 同期表レプリケーションの全ログは消去され、**RP\_LgDir**(初期設定は **DB\_DbDir/TRPLOG)**ディレクトリにある全.**TRP**ファイルは削除され、デー タベース起動の際に非同期表レプリケーションの状態はリセットされます。 つまり、未送信の非同期表レプリケーション・データは無視されます。次 にデータベースを起動した際に非同期表レプリケーションがリセットされ るのを防ぐために、データベース起動後に RP\_Reset の値は、0 にリセット されます。

初期値: 0

有効値の範囲: 0-1

関連キーワード: RP\_LgDir

使用する場所: ソース・データベースのサーバー側

### RP\_ReTry=<値>

このキーワードは、データベース・レプリケーションに使用し、ネットワ ーク障害の際、リモート・データベースに接続を試行する回数を指定しま す。

初期設定值:0

有効値の範囲:0~

関連キーワード: DB\_SMode、RP\_BTime、RP\_Clear、RP\_Iterv、RP\_Primy、 RP\_PtNum、RP\_SIAdr

使用する場所:ソース・データベースのサーバー側

### RP\_SIAdr=<文字列>

このキーワードは、データベース・レプリケーションに使用し、ソース・ データベースがデータを送信するターゲット・データベースを指定します。 DBMasterは、各ソース・データベースに1から8ターゲット・データベー スまで指定することができます。

■ RP SlAdrの構文:

RP SLADR = アドレス[:ポート番号] {, アドレス[:ポート番号]}

初期設定のポート番号は23001。カンマやスペースで、ターゲット・データ ベース用の情報を仕切ることができます。

■ RP\_SIAdr ポート番号:

RP SLADR = 192.168.9.222:5100, Server2:5101, Server3

この例では、3つのターゲット・データベースがあります。1つは、ポート 番号が 5100 の 192.168.9.222、2 つ目は、ポート番号が 5101 の Server2、3 つ 目は、初期設定のポート番号 23001 の Server3 です。

*初期設定値*: なし.

関連キーワード: DB\_SMode、RP\_BTime、RP\_Clear、RP\_Iterv、RP\_Primy、 RP PtNum、RP ReTry

使用する場所:ソース・データベースのサーバー側

# ユーザー定義ファイル名=<物理ファイル名>, <ページ 数>

ユーザー定義ファイルは、表領域を使用し尽くしたときにデータファイル や BLOB ファイルを作成して表領域に追加するときに使用します。基本的 には、DBMaster ファイルを作成するときは、パス名のない論理ファイル名 を指定します。ユーザー定義ファイルは、論理ファイル名を物理ファイル 名(オペレーティング・システムのファイル名)に対応づけます。

#### **∂** *dmconfig.ini* でファイルにマップする:

FILE1 = /disk1/usr/datafile 100

ユーザーは DBMaster に対して論理ファイル FILE1 を指定しますが、 DBMaster は 100 ページ(4KB/ページ)の物理ファイル/disk1/usr/datafile を作成します。このファイルを他のディレクトリに移動するときは、 dmconfig. ini の物理ファイル名だけを変更するだけで、プログラムや SQL スクリプトを変更する必要はありません。ユーザー定義ファイルに対して も、DB\_DbDir のルールが適用される点に注意してください。

有效値の範囲:ファイル名 — 文字列の長さ < 256

ページ数 --- 2~524287

#### 関連キーワード: DB\_DbDir、DB\_UsrBb、DB\_UsrDb

使用する場所:サーバー側

# 20. システムカタログ参照

リレーショナルデータベースの定義に「データベースの全ての情報はユー ザーのデータと同様に論理レベルで表現されなければならない」というこ とがあります。データベースの情報はシステムカタログに格納されます。 認証されたユーザーは、SQLで表のデータをアクセスするのと同じ方法で データベース情報をアクセスすることができます。付録Bは、アルファベ ット順にシステムカタログの表とビューを説明します。システムカタログ 表に問い合わせることによって、データベースの詳細な状態を知ることが できます。

# 20.1 システムカタログ

システムカタログは、データベースのオブジェクト情報をもつ表の集まり です。システムカタログは*データディクショナリ*とも言われます。

全てのシステムカタログは SYSTEM が所有し、CONNECT 権限をもつ全て のユーザーがアクセスすることができます。ただし、システムカタログは SYSTEM に属するので、システム表やシステム定義カラムを削除したり、 システム表の行を INSERT、DELETE したりすることはできません。

# 20.2 DBMaster のシステムカタログ表

以下に DBMaster がもつ全てのシステムカタログ表と、各表の内容の要約を リストします。

| 表名            | 内容                   |
|---------------|----------------------|
| SYSAUTHCOL    | カラム権限情報              |
| SYSAUTHEXE    | 実行可能オブジェクト権限情報       |
| SYSAUTHGROUP  | グループ情報               |
| SYSAUTHMEMBER | グループメンバー情報           |
| SYSAUTHTABLE  | 表権限情報                |
| SYSAUTHUSER   | セキュリティレベル情報          |
|               |                      |
| SYSCMDINFO    | ストアドコマンド情報           |
| SYSCONINFO    | コンソール情報              |
| SYSCOLUMN     | カラム情報                |
| SYSCONINFO    | 接続情報                 |
| SYSDBLINK     | データベースリンク情報          |
| SYSDOMAIN     | ドメイン情報               |
| SYSFILE       | ファイル情報               |
| SYSFILEOBJ    | ファイルオブジェクト情報         |
| SYSFOREIGNKEY | 外部キー情報               |
| SYSGLBTRANX   | DDB グローバル・トランザクション情報 |
| SYSINDEX      | 索引情報                 |
| SYSINFO       | データベース・システム情報        |

| 表名            | 内容                                   |
|---------------|--------------------------------------|
| SYSLOCK       | ロック情報                                |
| SYSOPENLINK   | オープンリンク情報                            |
| SYSPENDTRANX  | 中断分散トランザクション情報                       |
| SYSPROCINFO   | ストアド・プロシージャ情報                        |
| SYSPROCPARAM  | ストアド・プロシージャのパラメータ情報                  |
| SYSPROJECT    | ESQL プロジェクト情報                        |
| SYSPUBLISH    | 表レプリケーションのソース情報                      |
| SYSSUBSCRIBE  | 表レプリケーションのターゲット情報                    |
| SYSSYNONYM    | シノニム情報                               |
| SYSTABLE      | 表情報                                  |
| SYSTABLESPACE | 表領域情報                                |
| SYSTEXTINDEX  | テキスト索引情報                             |
| SYSTRIGGER    | トリガー情報                               |
| SYSTRPDEST    | 表レプリケーション情報                          |
| SYSTRPJOB     | レプリケートされる全作業を記録するための情<br>報           |
| SYSTRPPOS     | トランザクションのログファイルを簡潔にする<br>ディストリビュータ情報 |
| SYSUSER       | データベースにログインしたユーザーの情報                 |
| SYSUSERFUNC   | ユーザー定義関数の情報                          |
| SYSVIEWDATA   | ビュー情報                                |
| SYSWAIT       | 接続待ち情報                               |

# SYSAUTHCOL

SYSAUTHCOL 表には、オブジェクト権限がユーザーに与えられている表の 全てのカラム情報があります。ユーザーが表の全てのカラムに対して INSERT、UPDATE、REFERENCE する権限をもっている(SYSAUTHTABLE 表の INS\_ALL、UPD\_ALL、REF\_ALLの値が 1)場合は、SYSAUTHCOLの INS、UPD、REFの値は無視されます。

| カラム名        | 解説                                       |
|-------------|------------------------------------------|
| COLUMN_NAME | 権限が与えられているカラム名。                          |
| TABLE_NAME  | カラムが属する表名。                               |
| GRANTEE     | カラム権限が与えられているユーザー名ま<br>たはグループ名。          |
| TABLE_OWNER | 表を作成したユーザー名。                             |
| INS         | 1 — ユーザーには指定カラムにデータを挿<br>入する権限があります。     |
|             | 0 — ユーザーには指定カラムにデータを挿<br>入する権限がありません。    |
| UPD         | 1 — ユーザーには指定カラムのデータを更<br>新する権限があります。     |
|             | 0 — ユーザーには指定カラムのデータを更<br>新する権限がありません。    |
| REF         | 1 — ユーザーには指定カラムを参照する制<br>約を作成する権限があります。  |
|             | 0 — ユーザーには指定カラムを参照する制<br>約を作成する権限がありません。 |

# SYSAUTHEXE

SYSAUTHEXE表には、実行可能オブジェクトの権限情報があります。

| カラム名    | 解説                                                  |
|---------|-----------------------------------------------------|
| OBJNAME | 実行可能オブジェクト名。                                        |
| OWNER   | 実行可能オブジェクトを作成したユーザー。                                |
| OBJTYPE | 「Procedure」、「Command」、「Project」等の実<br>行可能オブジェクトの種類。 |
| GRANTEE | 実行可能オブジェクト権限を持つユーザー名。                               |

# SYSAUTHGROUP

SYSAUTHGROUP 表には、データベースに定義されている全てのグループの情報があります。

| カラム名        | 解説             |
|-------------|----------------|
| GROUP_NAME  | グループ名。         |
| GROUP_OWNER | グループを作成したユーザー。 |
| NUM_MEMBERS | グループのメンバー数。    |

# SYSAUTHMEMBER

SYSAUTHMEMBER 表には、グループに属する全てのメンバーのリストが あります。

| カラム名        | 解説               |
|-------------|------------------|
| MEMBER_NAME | グループに属するメンバーの名前。 |
| GROUP_NAME  | グループ名。           |

# **SYSAUTHTABLE**

SYSAUTHTABLE 表には、表に対して認められる権限と、権限が与えられたユーザーの情報があります。

| カラム名         | 解説                                                                          |
|--------------|-----------------------------------------------------------------------------|
| TABLE_NAME   | 権限が与えられている表またはビューの名前。                                                       |
| GRANTEE      | 表権限が与えられているユーザーの名前。                                                         |
| TABLE_OWNER  | 表またはビューを作成したユーザー。                                                           |
| NUM_RPI_COLS | 表またはビューの中の権限が与えられているカ<br>ラムの個数。                                             |
| SEL_ALL      | 1—ユーザーには表またはビューの全カラムのデ<br>ータを検索する権限があります。                                   |
|              | 0—ユーザーには表またはビューの全カラムのデ<br>ータを検索する権限がありません。                                  |
| DEL_ALL      | 1—ユーザーには表またはビューの全カラムのデ<br>ータを削除する権限があります。                                   |
|              | 0—ユーザーには表またはビューの全カラムのデ<br>ータを削除する権限がありません。                                  |
| INS          | 1—ユーザーには表またはビューの特定のカラム<br>にデータを挿入する権限があります。                                 |
|              | 0—ユーザーには表またはビューの特定のカラム<br>にデータを挿入する権限がありません。                                |
| INS_ALL      | 1—ユーザーには表またはビューの全てのカラム<br>にデータを挿入する権限があります。                                 |
|              | 0—ユーザーには表またはビューの全てのカラム<br>にデータを挿入する権限がありません。特定のカ<br>ラムに挿入する権限はあります(INSを参照)。 |
| UPD          | 1—ユーザーには表またはビューの特定カラムの<br>データを更新する権限があります。                                  |
|              | 0—ユーザーには表またはビューの特定カラムの<br>データを更新する権限はありません。                                 |

| カラム名    | 解説                                                                                   |
|---------|--------------------------------------------------------------------------------------|
| UPD_ALL | 1—ユーザーには表またはビューの全カラムのデ<br>ータを更新する権限があります。                                            |
|         | 0—ユーザーには表またはビューの全カラムのデ<br>ータを更新する権限がありません。特定のカラム<br>を更新する権限はあります(UPDを参照)。            |
| ALT_ALL | 1                                                                                    |
|         | 0 — ユーザーには表またはビューの定義を変更す<br>る権限がありません。                                               |
| IDX_ALL | 1ユーザーには表の索引を作成、削除する権限<br>があります。                                                      |
|         | 0 — ユーザーには表の索引を作成、削除する権限<br>がありません。                                                  |
| REF     | 1ユーザーには表またはビューの特定カラムを<br>参照する制約を作成する権限があります。                                         |
|         | 0 — ユーザーには表またはビューの特定カラムを<br>参照する制約を作成する権限がありません。                                     |
| REF_ALL | 1ユーザーには表またはビューの全カラムを参照する制約を作成する権限があります。                                              |
|         | 0 — ユーザーには表またはビューの全てのカラム<br>を参照する制約を作成する権限がありません。特<br>定のカラムを参照する権限はあります(REFを参<br>照)。 |

# **SYSAUTHUSER**

SYSAUTHUSER 表には、データベースに登録されている全てのユーザー名 とその権限レベルの情報があります。

| カラム名 | 解説 |
|------|----|
|      |    |

| USER_NAME | CONNECT 権限が与えられているユーザーの<br>ID。データベース・ユーザーは、CONNECT 権 |
|-----------|------------------------------------------------------|
|           | 限が与えらると止当とみなされます。                                    |
| DBA       | 1—DBA 権限が与えられています。                                   |
|           | 0—DBA 権限が与えられていません。                                  |
| RESOURCE  | 1—RESOURCE 権限が与えられています。                              |
|           | 0—RESOURCE 権限が与えられていません。                             |

# **SYSCMDINFO**

SYSCMDINFO 表には、ストアド・コマンド情報があります。

| カラム名       | 解説                                                                                  |
|------------|-------------------------------------------------------------------------------------|
| MODULENAME | モジュール名。(このカラムは、ESQLアプリケ<br>ーションやストアド・プロシージャで使用しま<br>す。純粋なストアド・コマンドの場合は、無視さ<br>れます。) |
| CMDNAME    | ストアド・コマンド名。                                                                         |
| CMDOWNER   | ストアド・コマンドの所有者。                                                                      |
| STATEMENT  | 元の SQL 文。                                                                           |
| NUM_PARM   | パラメータ数。                                                                             |
| STATUS     | 1: 有効; 0: 無効 2:ストアド・コマンドは再バイン<br>ドの必要があります。内部再バインド後に実行可<br>能になります。                  |

# SYSCOLUMN

SYSCOLUMN 表には、全ての表とビューにある全てのカラム情報がありま す。システムカタログ表のカラムも含まれます。SCALE と RADIX が適用さ れないデータ型のときは、SCALE と RADIX のカラムには、-1 が返されま す。

| カラム名         | 解説                                                                                                    |
|--------------|----------------------------------------------------------------------------------------------------|
| COLUMN_NAME  | カラム名。                                                                                                    |
| TABLE_NAME   | カラムが属する表名。                                                                                                    |
| TABLE_OWNER  | 表を作成したユーザー名。                                                                                                    |
| COLUMN_ORDER | 表内のカラムの順序番号。                                                                                                    |
| NULLABLE     | 1—NULL 値が認められます。                                                                                                    |
|              | 0—NULL 値が認められません。                                                                                                    |
| TYPE_NAME    | カラムのデータ型。BINARY, CHAR, NCHAR,<br>DATE, DECIMAL, DOUBLE, FILE, FLOAT,<br>INTEGER, LONG VARCHAR, NCLOB, LONG<br>VARBINARY, SERIAL, SMALLINT, TIME,<br>TIMESTAMP, VARCHAR, NVARCHAR のいずれ<br>かです。 |
| PRECISION    | カラムの精度(全体の桁数)。                                                                                                    |
| SCALE        | カラムのスケール(小数点以下の桁数)。                                                                                                    |
| RADIX        | カラムの基数(10進数、16進数)。                                                                                                    |
| ASCII_DEF    | カラムの初期設定値(ASCII形式)。                                                                                                    |
| CONSTRAINT   | カラム制約。                                                                                                    |
| REMARKS      | カラム記述。                                                                                                    |

# SYSCONINFO

SYSCONINFO 表には、データベースの接続に関する情報があります。

| カラム名          | 解説                                       |  |
|---------------|------------------------------------------|--|
| CONNECTION_ID | 接続 ID                                    |  |
| LAST_SERIAL   | 更新した SERIAL データ型のカラムで作動してい<br>る最後のシリアル番号 |  |

| LAST_OID | 最後に挿入されたレコードのオブジェクト ID<br>(OID) |  |
|----------|---------------------------------|--|
| INFO1    | 予備                              |  |
| INFO2    | 予備                              |  |
| INFO3    | 予備                              |  |
| INFO4    | 予備                              |  |

# SYSDBLINK

SYSDBLINK 表には、リモート・データベースリンク情報があります。

| カラム名      | 解説                                |
|-----------|-----------------------------------|
| OWNER     | リンクの所有者。                          |
| DB_LINK   | リンク名。                             |
| DBSVR     | リモート・データベース情報のあるデータベー<br>ス・セクション。 |
| USER_NAME | リモート・データベースのユーザー名。                |

# **SYSDOMAIN**

SYSDOMAIN 表には、データベースに定義されているドメイン情報があります。

| カラム名         | 解説                   |  |
|--------------|----------------------|--|
| DOMAIN_NAME  | ドメイン名。               |  |
| DOMAIN_OWNER | ドメインを定義したユーザー名。      |  |
| ASCII_DEF    | ドメインの初期設定値(ASCII形式)。 |  |

| カラム名       | 解説                                                                                                    |
|------------|----------------------------------------------------------------------------------------------------|
| TYPE_NAME  | ドメインのデータ型。BINARY, CHAR, NCHAR,<br>DATE, DECIMAL, DOUBLE, FILE, FLOAT,<br>INTEGER, LONG VARCHAR, NCLOB, LONG<br>VARBINARY, SERIAL, SMALLINT, TIME,<br>TIMESTAMP, VARCHAR, NVARCHAR のいずれ<br>かです。 |
| DATA_LEN   | ドメインのデータ型のサイズ。                                                                                                    |
| PRECISION  | ドメインの精度(全体の桁数)。                                                                                                    |
| SCALE      | ドメインのスケール(小数点以下の桁数)。                                                                                                    |
| CONSTRAINT | ドメイン制約。                                                                                                    |

# SYSFILE

SYSFILE表には、データベースのファイル情報があります。

| カラム名          | 解説                                                                       |
|---------------|--------------------------------------------------------------------------|
| FILE_NAME     | 論理ファイル名。                                                                 |
| FILE_TYPE     | ファイルの種類 : 1(データファイル)<br>2(BLOB ファイル)                                     |
| TS_NAME       | ファイルが属する表領域名。                                                            |
| FILE_NPAGES   | ファイルのページ数。AUTOEXTEND表領域では、<br>FILE_NPAGESが物理ファイルのページ数より少<br>なくなるかもしれません。 |
| RAWDEV_OFFSET | 現バージョンでは未サポートです。                                                         |

# **SYSFILEOBJ**

SYSFILEOBJ表には、データベースのファイルオブジェクト情報があります。 システムとユーザーのファイルオブジェクト双方が含まれます。

|--|

| FILE_TYPE | 00—システム・ファイルオブジェクト。    |  |
|-----------|------------------------|--|
|           | 01—ユーザー・ファイルオブジェクト。    |  |
| SHARE     | ファイルオブジェクトを共有するレコード数。  |  |
| FILE_NAME | ファイルオブジェクトの所在を示す絶対パス名。 |  |

# SYSFOREIGNKEY

SYSFOREIGNKEY 表には、データベースの全ての外部キー情報があります。

| カラム名                | 解説                  |
|---------------------|---------------------|
| FK_TBL_NAME         | 子表名(外部キーが定義されている表)。 |
| PK_TBL_NAME         | 外部キーの親表名。           |
| FK_TBL_OWNER        | 子表の所有者。             |
| PK_TBL_OWNER        | 親表の所有者。             |
| FK_NAME             | 外部キー名。              |
| UPD_ACT             | 更新の参照アクション。         |
|                     | 0アクション無し            |
|                     | 1—NULLにセット          |
|                     | 2-カスケード             |
|                     | 3 — 初期設定値にセット       |
| DEL_ACT 削除の参照アクション。 |                     |
|                     | 0 — アクション無し         |
|                     | 1—NULLにセット          |
|                     | 2-カスケード             |
|                     | 3 — 初期設定値にセット       |

# **SYSGLBTRANX**

SYSGLBTRANX 表は、グローバル・トランザクション情報をもちます。

| カラム名        | 解説                                                                                 |
|-------------|------------------------------------------------------------------------------------|
| STATE       | グローバル・トランザクションの状態。                                                                 |
|             | 0 (ISSUE) — トランザクション・ブランチが発行され<br>ましたが、全ての参加データベースの準備ができてい<br>ません。                 |
|             | 1 (PREPARE) — 参加データベースは準備されました<br>が、コミットするかアボートするかを判断する親参加<br>データベースを待機しています。      |
|             | 2(COMMIT) — 参加データベースはグローバル・トラ<br>ンザクションをコミットすることを決定しました。                           |
|             | 3 (PEND_TO_COMMIT) — クラッシュ回復後、このト<br>ランザクション・ブランチはコミット行列に追加さ<br>れ、コミットされるのを待っています。 |
|             | 4(PEND_TO_ABORT) — クラッシュ回復後、このトラ<br>ンザクション・ブランチはアボート行列に追加され、<br>アボートされるのを待っています。   |
| PARTICIPANT | グローバル・トランザクションの参加データベース。                                                           |
| GLBTRANXID  | グローバル・トランザクション ID。                                                                 |

# SYSINDEX

SYSINDEX 表には、データベースの索引情報があります。NUM\_PAGE、 NUM\_LEVEL、NUM\_LEAF、DIST\_KEY、NUM\_PAGE\_KEY、CLSTR\_COUNT カラムの値が-1の場合は、これらの値が適用できないことを意味します。

| カラム名         | 解説                                                                  |  |
|--------------|---------------------------------------------------------------------|--|
| INDEX_NAME   | 索引名。                                                                |  |
| TABLE_NAME   | 索引が定義されている表の名前。                                                     |  |
| TABLE_OWNER  | 索引が定義されている表の所有者。                                                    |  |
| TS_NAME      | 索引が格納されている表領域。                                                      |  |
| UNIQUE       | 索引の一意性フラグ:                                                          |  |
|              | 0 — 一意でない(重複可)                                                      |  |
|              | 1—一意                                                                |  |
|              | 3-主キー                                                               |  |
| NUM_COL      | 索引キーに含まれるカラムの個数。                                                    |  |
| NUM_PAGE     | 索引のページ数。                                                            |  |
| NUM_LEVEL    | レベル数。                                                               |  |
| NUM_LEAF     | リーフページのページ数。                                                        |  |
| DIST_KEY     | 異なるキーの個数。                                                           |  |
| NUM_PAGE_KEY | キー当たりのページ数。                                                         |  |
| CLSTR_COUNT  | クラスタ・カウント;索引を使用してデータペー<br>ジをアクセスするときのページ I/O 回数。これは<br>バッファ数に関連します。 |  |

# **SYSINFO**

SYSINFO表には、データベースの現在の状態に関する情報があります。 SYSINFO表のスキーマは、他のシステム表と異なります。スキーマは以下 のとおりです。 SYSTEM.SYSINFO (char(4) ID, varchar(32) INFO, varchar(32) VALUE); 各カラムの意味は以下のとおりです。

- ID: アイテムID。システム情報は、このIDに基づいて分類されます。 最初の2文字はカテゴリを表し、続く2文字はカテゴリ内のアイテムを 表します。例えば、NUM\_LOGICAL\_READを表すID '0105'の'01'は、 ページとI/Oカテゴリに属することを意味し、'05'はページとI/Oカテゴ リ内の順序を表します。IDを使うと、SYSINFOのソートや抽出ができ ます。
- INFO: システム情報のアイテム名。例えば、'NUM\_LOGICAL\_READ' は、論理ディスク読み込み数を意味します。
- VALUE: システム情報の全ての値は、VARCHARデータで戻されます。

#### Э 例:

以下の文は、論理ディスク読み込み数を表示します。

 dmSQL> select INFO, VALUE from SYSTEM.SYSINFO where INFO = 'NUM\_LOGICAL\_READ';

 ID
 INFO
 VALUE

 ====
 =====
 =====

 0105
 NUM LOGICAL READ
 338

1 rows selected

以下のリストは、SYSINFO カタログにある全アイテムです。

# ページと I/O 情報:

| SYSINFO.ID | SYSINFO.INFO       |                                       |
|------------|--------------------|---------------------------------------|
| 0101       | NUM_IDX_SPLIT      | 発生を分割する索引ページ数。                        |
| 0102       | NUM_PAGE_COMPRESS  | 圧縮されたデータページ数。<br>例、ページ再編成。            |
| 0103       | NUM_PHYSICAL_READ  | 物理ディスク読み込みの数。I/O<br>単位は <b>ページ</b> 。  |
| 0104       | NUM_PHYSICAL_WRITE | 物理ディスク書き込みの数。I/O<br> 単位は <b>ページ</b> 。 |
| 0105       | NUM_LOGICAL_READ   | 論理読み込みの数。I/O 単位は<br>ページ。              |
| 0106       | NUM_LOGICAL_WRITE  | 論理書き込みの数。I/O 単位は<br>ページ。              |
| 0107       | NUM_PAGE_BUF       | ページ・バッファ数。単位は <b>ペ</b><br>ージ。         |

注: 1 ページ=4096 バイト。

ジャーナル情報:

| SYSINFO.ID | SYSINFO.INFO           |                                                                                                    |
|------------|------------------------|----------------------------------------------------------------------------------------------------|
| 0201       | NUM_JNL_BLK_READ       | ジャーナル・ファイルから読み<br>込まれるジャーナル・ブロック<br>の数。                                                                   |
| 0202       | NUM_JNL_BLK_WRITE      | ジャーナル・ファイルに書き込<br>まれるジャーナル・ブロックの<br>数。                                                                    |
| 0203       | NUM_JNL_REC_WRITE      | 生成されたジャーナル・レコー<br>ドの数。新規ジャーナル・レコ<br>ードは、まずジャーナル・バッ<br>ファに配置されます。                                          |
| 0204       | NUM_JNL_FRC_WRITE      | ジャーナル強制書き込みの数。<br>この数は、ディスクにフラッシ<br>ュされる汚れたジャーナル・バ<br>ッファの I/O 数です。                                       |
| 0205       | NUM_JOURNAL_FILE       | ジャーナル・ファイルの数。                                                                                             |
| 0206       | NUM_JOURNAL_BLOCK<br>S | ファイルにあるジャーナル・ブ<br>ロックの数。データベースにあ<br>る合計ジャーナル・ブロック数<br>は、:<br>NUM_JOURNAL_FILE*<br>NUM_JOURNAL_BLOCKS      |
| 0207       | NUM_JNR_BLOCK_FRE<br>E | 空きジャーナル・ブロック数。                                                                                            |
| 0208       | CURRENT_JOURNAL_F<br>N | 現在使用されているジャーナ<br>ル・ファイルのファイル数。                                                                            |
| 0209       | CURRENT_JOURNAL_B<br>N | ジャーナル・ファイルの現在の<br>ブロック数。ジャーナル・ファ<br>イルの各ジャーナル・ブロック<br>には、以下で表される一意のア<br>ドレスがあります。<br>CURRENT_JOURNAL_FN と |

| SYSINFO.ID | SYSINFO.INFO |                                 |
|------------|--------------|---------------------------------|
|            |              | CURRENT_JOURNAL_BN <sub>o</sub> |
|            |              | ジャーナル・ファイルのブロッ                  |
|            |              | ク数は、0から数えられます。                  |

注:1ブロック=512バイト。

| トランザクショ | ン情報: |
|---------|------|
|---------|------|

| SYSINFO.ID | SYSINFO.INFO       |                                |
|------------|--------------------|--------------------------------|
| 0301       | NUM_STARTED_TRANX  | 開始したトランザクション<br>数              |
| 0302       | NUM_COMMITED_TRANX | コミットしたトランザクシ<br>ョン数            |
| 0303       | NUM_ABORTED_TRANX  | 中止したトランザクション<br>数              |
| 0304       | NUM_CHECKPOINT     | チェックポイントの数                     |
| 0305       | NUM_COMMIT_WAITER  | グループ・コミットを待機し<br>ているトランザクション数。 |

ロック情報:

| SYSINFO.ID | SYSINFO.INFO      |                                         |
|------------|-------------------|-----------------------------------------|
| 0401       | NUM_ROW_LOCK_UPG  | 拡張したページ・ロックの数(ペ<br>ージ・ロックに拡張した行ロッ<br>ク) |
| 0402       | NUM_PAGE_LOCK_UPG | 拡張した表ロックの数(表ロッ<br>クに拡張したページ・ロック)        |
| 0403       | NUM_LOCK_TIMEOUT  | タイムアウトのために、ロック<br>できなかった数               |
| 0404       | NUM_LOCK_WAIT     | ロック待機数                                  |
| 0405       | NUM_LOCK_REQUEST  | ロックが要求された数                              |
| 0406       | NUM_DEADLOCK      | 検出されたデッドロックの数                           |

### 接続情報:

| SYSINFO.ID | SYSINFO.INFO             |                                                                                                    |
|------------|--------------------------|----------------------------------------------------------------------------------------------------|
| 0501       | NUM_MAX_HAR<br>D_CONNECT | データベースに認められている最大<br>接続数。(接続のハードの限界。つまり、<br>データベースが新規ジャーナルで起<br>動、或いは新規データベース作成時の<br>DB_MaxCo)。                         |
| 0502       | NUM_MAX_SOFT<br>_CONNECT | <ul> <li>一時的に認められている接続の最大数(接続のソフトの限界。つまり、ノーマル起動時の DB_MaxCo)。接続のソフトの限界は、接続のハードの限界以下です。(前バージョンのNUM_MAX_TRANX)</li> </ul> |
| 0503       | NUM_CONNECT              | 現在のアクティブ接続数( <i>前バージョ</i><br>ンの <i>NUM_ACT_TRANX</i> )                                                                 |
| 0504       | NUM_PEAK_CON<br>NECT     | ー時的なアクティブ接続の最大数(ア<br>クティブ接続のピーク数)。                                                                                     |

# データ操作情報:

| SYSINFO.ID | SYSINFO.INFO      |                                |
|------------|-------------------|--------------------------------|
| 0601       | NUM_SQL_SELECT    | SELECT 操作の数                    |
| 0602       | NUM_SQL_INSERT    | INSERT 操作(INSERT INTO を含む)の数   |
| 0603       | NUM_SQL_UPDATE    | UPDATE 操作の数.                   |
| 0604       | NUM_SQL_DELETE    | DELETE 操作の数                    |
| 0605       | NUM_SQL_PREPARE   | サーバーに呼び出す<br>SQLPrepare()の数    |
| 0606       | NUM_SQL_EXECUTE   | サーバーに呼び出す<br>SQLExecute()の数    |
| 0607       | NUM_SQL_EXEDIRECT | サーバーに呼び出す<br>SQLExecDirect()の数 |
| 0608       | NUM_SQL_FETCH     | ネットワークを経由するフェッ                 |

| チしたデータの数 |
|----------|

データベース情報:

| SYSINFO.ID | SYSINFO.INFO       |                                                                        |
|------------|--------------------|------------------------------------------------------------------------|
| 0701       | SYSINFO_RESET_TIME | SYSINFO のカウンタが再起<br>動した日時(新)                                           |
|            |                    | これは、SYSINFO がリセッ<br>トされた日時を記録するた<br>めに使用します。この設定<br>は、以下の条件で発生しま<br>す。 |
|            |                    | 1. dmSQL> set SYSINFO clear;                                           |
|            |                    | 2.1つのカウンタが一杯になり、全カウンタをリセット。<br>以下の時にチェックされま<br>す。                      |
|            |                    | 2-1. SYSINFO 表を選択す<br>るたびにチェック。                                        |
|            |                    | 2-2. I/O デーモンによって<br>約5秒間隔でチェック。                                       |
| 0702       | DCCA_SIZE          | DCCA の合計サイズ。バイト<br>単位。                                                 |
| 0703       | FREE_DCCA_SIZE     | 使用可能な DCCA のサイズ。<br>バイト単位。                                             |
| 0704       | DDB_MODE           | 分散型データベース・モー<br>ド; <b>ON</b> :使用可能; <b>OFF</b> :使用<br>不可能。             |
| 0705       | BACKUP_MODE        | バックアップ・モード;                                                            |
|            |                    | <b>. NON-BACKUP</b> : 非バック<br>アップ・モード(DB_BMode =<br>0)                 |
|            |                    | .BACKUP-DATA: データの                                                     |

| SYSINFO.ID | SYSINFO.INFO       |                                                                                                    |
|------------|--------------------|----------------------------------------------------------------------------------------------------|
|            |                    | みバックアップ・モード<br>(DB_BMode = 1)<br>・<br><b>BACKUP-DATA-AND-BLO</b><br>B: データと BLOB のバック<br>アップ・モード(DB_BMode = |
| 0706       | USER_FO_MODE       | 2)<br>ユーザーFOモード; <b>ON</b> :使用<br>可能; <b>OFF</b> :使用不可能。                                                    |
| 0707       | READ_ONLY_MODE     | 読み込み専用モード; ON:使<br>用可能; OFF:使用不可能。                                                                          |
| 0708       | FRAME_SIZE         | BLOB フレーム・サイズ。バ<br>イト単位。                                                                                    |
| 0709       | CREATE_DB_TIME     | データベースの作成日時。                                                                                                |
| 0710       | START_DB_TIME      | データベースの起動日時。                                                                                                |
| 0711       | VERSION            | DBMaster のバージョン。                                                                                            |
| 0712       | FILE_VERSION       | データベースのファイル・バ<br>ージョン。                                                                                      |
| 0713       | FORCE_NEW_JNL_TIME | 新規ジャーナルで強制起動<br>した日時。                                                                                       |
| 0714       | START_NO_JNL_TIME  | ジャーナルを OFF にした日<br>時。                                                                                       |
| 0715       | END_NO_JNL_TIME    | ジャーナルを ON にした日<br>時。                                                                                        |

# システム情報:

| SYSINFO.ID | SYSINFO.INFO |                                                          |
|------------|--------------|----------------------------------------------------------|
| 0801       | CPU_USAGE    | 短期間の平均 CPU 負荷(約 5<br>秒) ( <i>新</i> ). ( <b>0~100 %</b> ) |
|            |              | サポート・フラットワオー<br>ム: Solaris, LINUX, Windows               |

| SYSINFO.ID | SYSINFO.INFO              |                                                                                                    |
|------------|---------------------------|----------------------------------------------------------------------------------------------------|
|            |                           | <ul> <li>2000 (最初の CPU のみカウントし、pdh.dll ライブラリが必要)。</li> <li>注: このアイテムを有効にするために、I/O デーモンを起動する必要があります。</li> </ul>   |
| 0802       | TOTAL_MEMORY              | 合計物理メモリ。 <b>バイト単</b><br>位。<br>サポート・プラットフォー<br>ム: Solaris, LINUX, Windows<br>NT/2000, POSIX 標準をサポ<br>ートしている UNIX。 |
| 0803       | TOTAL_FREE_MEMORY         | 現在の空き物理メモリ(新)。<br>バイト単位。<br>サポート・プラットフォー<br>ム: Solaris, LINUX, Windows<br>NT/2000, POSIX 標準をサポ<br>ートしている UNIX。   |
| 0804       | TOTAL_SWAP_SPACE          | 合計スワップ・スペース。 <b>バ<br/>イト単位</b> 。<br>サポート・プラットフォー<br>ム: Solaris, LINUX, Windows<br>NT/2000.                       |
| 0805       | TOTAL_FREE_SWAP_SPAC<br>E | 現在の空きスワップ領域<br>( <i>新</i> )。 <b>バイト単位</b> 。<br>サポート・プラットフォー<br>ム: Solaris、LINUX、Windows<br>NT/2000。              |

サポートされていないバージョンの場合、その値は NULL になります。 SYSINFO カタログは、累計されたカウンタの集まりです。SYSINFO をリセットする方法が 2 つあります。
- 1. SET SYSINFO CLEAR文の実行。
- 1つのカウンタがオーバーフローした時、SYSINFOにある全カウンタ がリセットされます。以下の時に、オーバーフローがチェックしま す。
  - a) SYSINFO表が選択された時。
  - b) I/Oデーモンによって5秒毎にチェックされます。

以下の文を実行して、リセットした日時を取得することができます。 dmSQL> select VALUE from SYSTEM.SYSINFO where INFO = `SYSINFO RESET TIME';

#### SYSLOCK

SYSLOCK 表には、データベース・オブジェクトのロック情報があります。

注: ロック単位は SYSTEM、TABLE、PAGE、TUPLE のいずれか、ロッ ク状態は GRANTED、WAITING、CONVERT のいずれか、ロックモー ドは NONE、IS、S、IX、SIX、X のいずれかです。

| カラム名               | 解説                                 |
|--------------------|------------------------------------|
| LK_OBJECT_ID       | ロックされたオブジェクトの OID。                 |
| TABLE_ID           | ロックされたオブジェクトがある表の<br>OID。          |
| LK_GRAN            | ロック単位。SYSTEM、TABLE、PAGE、<br>TUPLE。 |
| HOLD_LK_CONNECTION | オブジェクトのロックしている接続<br>ID。            |
| LK_STATUS          | ロック状態。GRANTED、WAITING、<br>CONVERT。 |
| LK_CURRENT_MODE    | オブジェクトの現在のロックモード。                  |
| LK_NEW_MODE        | オブジェクトの新しいロックモード。                  |

#### **SYSOPENLINK**

SYSOPENLINK 表には、オープン・データベースリンク情報があります。

| カラム名       | 解説                  |
|------------|---------------------|
| DB_LINK    | オープンしているデータベースリンク名。 |
| DBSVR      | データベース・サーバー名。       |
| USER_NAME  | ユーザー名。              |
| TXN_STATUS | トランザクションの状態。        |
|            | 'R' — 読み込み          |
|            | 'W' — 書き込み          |
|            | 'N' — トランザクション無し    |

#### **SYSPENDTRANX**

SYSPENDTRANX 表には、分散データベース環境でコミットされなかった トランザクション情報があります。

| カラム名         | 解説                           |
|--------------|------------------------------|
| XIDFORMAT    | グローバル・コーディネータの種類を意味するフォ      |
|              | ーマット ID、DBMaster は 22873 です。 |
| PREPAREDTIME | コミット・トランザクションが準備された時刻。       |
| GLBTRANXID   | グローバル・トランザクション ID。           |

## SYSPROCINFO

SYSPROCINFO 表には、ストアド・プロシージャ情報があります。

| カラム名       | 解説          |
|------------|-------------|
| QUALIFIER  | 修飾名。        |
| PROC_OWNER | プロシージャの所有者。 |

| カラム名              | 解説                          |
|-------------------|-----------------------------|
| NAME              | プロシージャ名。                    |
| NUM_INPUT_PARAMS  | 入力パラメータの個数。                 |
| NUM_OUTPUT_PARAMS | 出力パラメータの個数。                 |
| NUM_RESULT_SETS   | 結果セットの数。                    |
| REMARKS           | 注釈。                         |
| PROC_TYPE         | プロシージャの種類。                  |
|                   | 1 (SQL_PT_PROCEDURE)—プロシージャ |
|                   | 2 (SQL_PT_FUNCTION)—関数      |

#### **SYSPROCPARAM**

SYSPROCPARAM 表には、ストアド・プロシージャのパラメータ情報があ ります。

| カラム名       | 解説                         |
|------------|----------------------------|
| QUALIFIER  | 修飾名。                       |
| OWNER      | プロシージャの所有者。                |
| PROC_NAME  | プロシージャ名。                   |
| PARAM_NAME | パラメータ名。                    |
| PARAM_TYPE | パラメータの種類。                  |
|            | 1 (SQL_PARAM_INPUT) — 入力   |
|            | 3 (SQL_PARAM_OUTPUT) — 出力  |
|            | 4 (SQL_RETURN_VALUE) — 戻り値 |
|            | 5 (SQL_RESULT_COL) — 結果セット |
| DATA_TYPE  | データ型。                      |
| TYPE_NAME  | タイプ名。                      |
| PRECISION  | 精度。                        |

| カラム名     | 解説                |
|----------|-------------------|
| LENGTH   | サイズ。              |
| SCALE    | スケール。             |
| RADIX    | 基数(10進数、16進数)。    |
| NULLABLE | Null 値の可否。        |
|          | 1 — Null 値が認められる  |
|          | ❶−− Null 値は認められない |
| REMARKS  | 注釈。               |

## SYSPROJECT

SYSPROJECT 表には、ESQL プロジェクト情報があります。

| カラム名          | 解説         |
|---------------|------------|
| PROJECT_NAME  | プロジェクト名。   |
| PROJECT_OWNER | プロジェクト所有者。 |
| MODULE_NAME   | モジュール名。    |
| MODULE_OWNER  | モジュールの所有者。 |
| MODULE_SOURCE | モジュールソース。  |
| REF_CMD       | 内部用        |

#### **SYSPUBLISH**

SYSPUBLISH 表には、表レプリケーションのソース情報があります。

| カラム名             | 解説         |
|------------------|------------|
| REPLICATION_NAME | レプリケーション名。 |
| ТҮРЕ             | S—同期       |
|                  | A—非同期      |

| カラム名           | 解説              |
|----------------|-----------------|
| TABLE_OWNER    | レプリケートされる表の所有者。 |
| TABLE_NAME     | レプリケートされる表名。    |
| NUM_PROJECT    | プロジェクション・カラムの数。 |
| FRAGMENT       | フラグメント文字列。      |
| NUM_SUBSCRIBER | サブスクライバの数。      |

#### SYSSUBSCRIBE

SYSSUBSCRIBE 表には、表レプリケーションのターゲット情報があります。

| カラム名             | 解説          |
|------------------|-------------|
| BASE_TABLE_OWNER | ソース表の所有者。   |
| BASE_TABLE_NAME  | ソース表名。      |
| REPLICATION_NAME | レプリケーション名。  |
| DB_LINK          | データベースリンク名。 |
| TABLE_OWNER      | ターゲット表の所有者。 |
| TABLE_NAME       | ターゲット表名。    |

## SYSSYNONYM

SYSSYNONYM 表には、データベースに定義されているシノニムの情報が あります。

| カラム名    | 解説                |
|---------|-------------------|
| SNAME   | シノニム名。            |
| OWNER   | シノニムの所有者。         |
| TV_NAME | シノニムの基となる表名/ビュー名。 |

| TV_OWNER  | 表/ビューの所有者。                       |
|-----------|----------------------------------|
| TV_LINK   | リモート・データベースにある表又はビューのリ<br>ンク名    |
| TV_SERVER | リモート・データベースにある表又はビューのデ<br>ータベース名 |

#### SYSTABLE

SYSTABLE 表には、データベースの全ての表情報があります。

| カラム名          | 解説                                             |
|---------------|------------------------------------------------|
| TABLE_NAME    | 表名。                                            |
| TABLE_OWNER   | 表の所有者。                                         |
| TABLE_TYPE    | 表タイプ: SYSTEM TABLE、SYSTEM VIEW、<br>TABLE、VIEW。 |
| LOCKMODE      | 表のロックモード:                                      |
|               | T — 表ロック                                       |
|               | P — ページ・ロック                                    |
|               | R — 行ロック                                       |
|               | 初期設定ロックモードはページ・ロックで<br>す。                      |
| CACHEMODE     | 表全検索のキャッシュモード:                                 |
|               | T — キャッシュする(真)。                                |
|               | F — キャッシュしない(偽)。                               |
| TS_NAME       | 表が格納される表領域名。                                   |
| TABLE_OID     | 表の OID。                                        |
| TABLE_VERSION |                                                |
| NUM_COL       | 表内のカラム数。                                       |
| NUM_INDEX     | 表の索引数。                                         |

| カラム名             | 解説                                                                                                    |
|------------------|----------------------------------------------------------------------------------------------------|
| NUM_PAGE         | 表のページ数。初期値は -1 です。表の統計を<br>更新すると、NUM_PAGE の真の値が返りま<br>す。                                                      |
| NUM_FRAME        | 表内の BLOB フレーム数。                                                                                               |
| NUM_ROW          | 表の行数。初期値は -1 です。表の統計を更新<br>すると、NUM_ROW の真の値が返ります。                                                             |
| NUM_INDIRECT_ROW | 間接行の数                                                                                                    |
| AVERAGE_LENGTH   | 表データの平均桁数。初期値は -1 です。表の<br>統計を更新すると、AVERAGE_LENGTHの<br>真の値が返されます。                                             |
| CREATE_TIME      | 表を作成した時刻                                                                                                    |
| UPD_STS_TIME     | 表の統計を更新した最後の時刻                                                                                                |
| UPD_STS_INTERVAL | 統計更新の時間間隔                                                                                                    |
| CONSTRAINT       | 表制約。                                                                                                    |
| FILLFACTOR       | FILLFACTOR は使用済みページの上限パー<br>セントを指定します。上限を超すと新規デー<br>タの挿入を停止します。ページの空き部分は<br>データ更新のために使用されます。初期値は<br>100(%)です。 |
| SERIAL_COL_ID    | 表のn番目はシリアル番号カラムです。                                                                                            |
| SERIAL_START_NO  | シリアル番号の開始番号。初期値は1です。                                                                                          |
| REMARKS          | 表の説明。                                                                                                    |
| NUM_TRIG         | 表にあるトリガーの個数。                                                                                                  |
| NUM_TEXTINDEX    | 表にあるテキスト索引の個数。                                                                                                |
| NUM_PUBLICATION  | 表のパブリケーション数。                                                                                                  |
| NUM_DEST         | 非同期レプリケーションのターゲット・デー<br>タベースの個数。                                                                              |

#### SYSTABLESPACE

SYSTABLESPACE 表には、データベースにある全ての表領域の情報があります。

| カラム名            | 解説                                                                 |
|-----------------|--------------------------------------------------------------------|
| TS_NAME         | 表領域名。                                                              |
| TS_TYPE         | 表領域のタイプ:                                                           |
|                 | 1—AUTOEXTEND(自動拡張)。                                                |
|                 | 0—NORMAL(標準領域)                                                     |
| NUM_OID         | 表領域の ID。                                                           |
| NUM_FILES       | 表領域にあるファイルの数。                                                      |
| NUM_PAGES       | 表領域のページ数。表領域が自動拡張のとき<br>は、NUM_PAGESの値が表領域の実際のペー<br>ジ数よりも小さこともあります。 |
| NUM_FREE_PAGES  | 表領域に残されている使用可能ページ数                                                 |
| NUM_PE          |                                                                    |
| NUM_FRAMES      | 表領域にある BLOB のフレーム数                                                 |
| NUM_FREE_FRAMES | 表領域の利用できる空き BLOB フレーム数                                             |
| CREATE_TIME     | 表領域の作成時刻                                                           |

#### SYSTEXTINDEX

SYSTEXTINDEX 表には、テキスト索引情報があります。

| カラム名           | 解説       |
|----------------|----------|
| TEXTINDEX_NAME | テキスト索引名。 |
| TABLE_NAME     | 表名。      |
| TABLE_OWNER    | 表の所有者。   |
| COLUMN_ID      | カラム ID。  |

| カラム名             | 解説            |
|------------------|---------------|
| TEXT_BLOCK_SIZE  | テキストブロックのサイズ。 |
| BASIC_BIT_LENGTH | 基本ビット長。       |
| EXT_BIT_LENGTH   | 拡張ビット長。       |
| CLUSTER_WIDTH    | クラスタ域。        |
| NUM_TEXT_BLOCK   | テキストブロック数。    |
| AVG_TEXT_SIZE    | 平均テキストサイズ。    |

#### SYSTRIGGER

SYSTRIGGER 表には、トリガー情報があります。

| カラム名      | 解説                              |
|-----------|---------------------------------|
| TBNAME    | 表名。                             |
| TBOWNER   | 表所有者。                           |
| TRIGNAME  | トリガー名。                          |
| TRIGEVENT | トリガーイベント。                       |
|           | 1 — 挿入イベント                      |
|           | 2 — 削除イベント                      |
|           | 3 — 更新イベント                      |
|           | 4 — カラム更新イベント                   |
| NUM_COL   | カラム数。                           |
| SCOL_NUM  | トリがーで更新された最も低いカラム番号             |
| TRIGTYPE  | トリガータイプ。                        |
|           | 1 — BEFORE と FOR EACH STATEMENT |
|           | 2—BEFORE と FOR EACH ROW         |
|           | 4 — AFTER と FOR EACH STATEMENT  |
|           | 8 — AFTER と FOR EACH ROW        |

| カラム名    | 解説                    |
|---------|-----------------------|
| STATUS  | 状態。(1:イネーブル;0:ディセーブル) |
| OLD     | 古い値。                  |
| NEW     | 新しい値。                 |
| MODE    | 1:有効トリガー; 0: 無効トリがー   |
| TRIGDEF | トリガーの定義。              |

#### SYSTRPDEST

SYSTRPDEST 表には、非同期表レプリケーションで使用するスケジュール 情報があります。

| カラム名      | 解説                      |
|-----------|-------------------------|
| SVRNAME   | リモート・データベース名。           |
| USER_NAME | リモート・データベースのユーザー・アカウント。 |
| STATUS    | リモート・データベースの状態          |
|           | (0: 正常; 1: 中断)          |
| BEGTIME   | レプリケーションの開始日時           |
| INTERVAL  | レプリケーションの間隔             |

## SYSTRPJOB

SYSTRPJOB 表には、非同期表レプリケーションで使用するログの情報があります。

| カラム名        | 解説                          |
|-------------|-----------------------------|
| DESTINATION | データがレプリケートされるデータベース         |
| FN          | トランザクションのログ・レコードのファイル番<br>号 |

| カラム名   | 解説                     |
|--------|------------------------|
| OFFSET | トランザクション・ログ・レコードのオフセット |

#### **SYSTRPPOS**

SYSTRPPOS 表には、非同期表レプリケーションで使用する情報があります。

| カラム名     | 解説  |
|----------|-----|
| POSARRAY | 内部用 |

#### SYSUSER

SYSUSER 表には、現在データベースに接続している全てのユーザーの状態 に関する情報があります。データベース接続を切断したいときは、SYSUSER 表に接続 ID を問い合わせます。ログインホスト名がネットワークに登録さ れていないときは、LOGIN HOST は anonymous になります。

| カラム名               | 解説                         |
|--------------------|----------------------------|
| CONNECTION_ID      | 接続 ID。                     |
| USER_NAME          | ログイン・ユーザー名。                |
| LOGIN_TIME         | ログインした時刻。                  |
| LOGIN_IP_ADDR      | ログイン IP アドレス。              |
| LOGIN_HOST         | ログイン・ホスト名。                 |
| NUM_SCAN           | SELECT オペレーション数。           |
| NUM_INSERT         | INSERT オペレーション数。           |
| NUM_UPDATE         | UPDATE オペレーション数。           |
| NUM_DELETE         | DELETE オペレーション数。           |
| NUM_TRANX          | 処理したトランザクション数。             |
| NUM_JBYTE_PER_TRAN | トランザクション当たりのジャーナルバイ<br>ト** |
|                    | 「剱。                        |

| FIRST_W_JNL_FN     | アクティブ・トランザクションの最初のジ<br>ャーナルファイル番号                   |
|--------------------|-----------------------------------------------------|
| FIRST_W_JNL_BN     | アクティブ・トランザクションの最初のジ<br>ャーナル・ブロック番号                  |
| NUM_BYTE_JNR_DATA  | アクティブ・トランザクションで使用され<br>る総ジャーナル・バイト                  |
| NUM_J_BLOCK_DURATN | アクティブ・トランザクションで使用され<br>る最初のジャーナル・ブロックと最新のも<br>のとの間隔 |
| SQL_CMD            | 実行した最新の SQL 文とその状態。状態は<br>以下のようになります。               |
|                    | [PRE] - SQL 文を準備中。                                  |
|                    | [EXEC] – SQL 文は、SQLExecute コールか<br>ら実行中。            |
|                    | [EXDIR]-SQL 文は、SQLExecDirect コール<br>から実行中。          |
|                    | [FETCH] – その操作は、データのフェッチ<br>段階にあります。                |
|                    | [EXIT] – SQL 文は、準備、実行、フェッチ<br>操作を終了しました。            |
| TIME_OF_SQL_CMD    | SQL 文が実行された最新の時刻。                                   |

## SYSUSERFUNC

SYSUSERFUNC 表には、ユーザー定義関数と組み込み関数の情報があります。

| カラム名 | 解説                       |
|------|--------------------------|
| MODE | 関数のタイプ:                  |
|      | 1 — 組み込み関数<br>0— 非組み込み関数 |

| カラム名             | 解説                                                       |
|------------------|----------------------------------------------------------|
| FILE_NAME        | 組み込み関数があるファイルのファイル名。                                     |
| FUNC_NAME        | 組み込み関数名。                                                 |
| RETURN_TYPE      | 組み込み関数が返す値のデータ型。                                         |
| NUM_OF_PARAMETER | 関数にあるパラメータの個数。                                           |
| PARAMETER        | 各パラメータのデータ型。パラメータの個数<br>はNUM_OF_PARAMETER の値で与えられ<br>ます。 |

#### **SYSVIEWDATA**

SYSVIEWDATA 表には、データベースのビュー情報があります。

| カラム名            | 解説          |
|-----------------|-------------|
| VIEW_NAME       | ビュー名。       |
| VIEW_OWNER      | ビューの所有者。    |
| STATUS          | 0 — 無効なビュー。 |
|                 | 1 — 有効なビュー。 |
| VIEW_DEFINITION | ビューの定義。     |

## **SYSWAIT**

SYSWAIT 表には、同じオブジェクトの別のロックが解除されるのを待って いるロック状態を知らせます。

| カラム名               | 解説                  |
|--------------------|---------------------|
| WAITING_CONNECTION | ロック解除を待機している接続 ID。  |
| WAITED_CONNECTION  | ロック解除を待機させている接続 ID。 |

# 21. システムの制限

DBMaster のデータベースには、使用するオブジェクト名、索引、表、メモ リバッファ等のサイズ、ファイル数、同時実行トランザクション数等に制 限があります。これらの制限を以下に要約します。

## 21.1 名前の制限

SQL 言語の ANSI/ISO 規格は、一意的な名前によってデータベース・オブジ ェクトを識別することを規定し、名前を付けるデータベース・オブジェク トを定義しています。これらの名前は SQL 文を実行する際に、どのオブジ ェクトを使用するのかを識別するために使用されます。名前を必要とする オブジェクトには次のものがあります。ム• 部

- ● 部
- ・キルユ
- ・ラ/ソ/

ANSI/ISO 規格の SQL データベース・オブジェクトの名前は、ユーザーのパ スワードを除き、32 文字以下の英数字からなります。ANSI/ISO 規格では、 SQL データベースのオブジェクトの最大長は32 文字で、英数字のみ含むこ とができます。スペースや句読点の文字を含めることはできません。 DBMaster は、名前に使用できる文字の範囲を広げ、更に幾つかのデータベース・オブジェクトにも名前をサポートしています。名前を付けることができるその他のデータベース・オブジェクトには次のものがあります。

- • 主 •
- ・キ/1 表
- • 部域引
- カザ/索領外ザ/

DBMaster のデータベースの名前は、1~32文字の英数字、アンダースコア (\_\_)文字です。アンダースコア文字は、先頭文字を含めて何処にあってもか まいません。

ユーザーのパスワードを除く全てのオブジェクト名は、1~32文字の英数字、 2バイト文字(日本語)、スペース、アンダースコア文字、記号\$と#です。 先頭文字も含め文字の順序に制限はありません。名前にスペースをいれる ときは、ダブルクオート("")で囲います。接尾のスペースは無視されま す。ユーザーのパスワードもこの規則に従いますが、最大16文字に制限さ れます。

DBMaster がサポートするデータベース・オブジェクト名のサイズ制限を以下の表に示します。

| 項目      | 最小 | 最大 |
|---------|----|----|
| データベース名 | 1  | 32 |
| 表領域名    | 1  | 32 |
| 表名      | 1  | 32 |
| カラム名    | 1  | 32 |
| 索引名     | 1  | 32 |
| カーソル名   | 1  | 32 |

| 項目             | 最小      | 最大               |
|----------------|---------|------------------|
| ユーザー名          | 1       | 32               |
| パスワード          | $1^{1}$ | 16               |
| 物理ファイル名(パスを含む) | 1       | 256 <sup>2</sup> |
| 論理ファイル名        | 1       | 32               |
| SQL 文          | —       | 32767            |

表21-1:データベース・オブジェクト名の長さの最小 最大(文字)

## 21.2 ストレージの制限

下記の表は、DBMaster データベース・オブジェクトのストレージ制限を示 しています。全ての項目に最大値が示されていますが、これは論理的な制 限と理解すべきです。項目には、物理システムの制限(システムのメモリ、 ディスク領域等)とオペレーティング・システムの制限(システムリソー スや他の制限)も課せられているを忘れないでください。全ての制限は、 特に注意しない限り、DBMaster がサポートする全てのプラットフォームで 共通です。

| 項目           | 最小 | 最大               |
|--------------|----|------------------|
| データベースのサイズ   | —  | 256PB            |
| データベースのファイル数 | 1  | 32767            |
| データベースの表領域数  | 1  | 32767            |
| 表領域のファイル数    | 1  | 32767            |
| 表領域の表数       | 0  | 無制限 <sup>3</sup> |

<sup>1</sup>ユーザーがパスワードを設定しないときは、パスワードの長さはNULLです。

<sup>2</sup>NULL端末を含みます。

3表と索引の個数は、現在オペレーティング・システムのみによって制限されます。

| 項目               | 最小 | 最大                 |
|------------------|----|--------------------|
| データファイルのページ数     | 2  | 2 <sup>31</sup> -1 |
| 表のカラム数           | 1  | 252                |
| 表のレコード (行) サイズ   | 0  | 3996 <sup>4</sup>  |
| 表の索引数            | 0  | 無制限3               |
| 索引のカラム数          | 1  | 16                 |
| 索引のキーの長さ         | 0  | 1024 <sup>1</sup>  |
| 索引のカラム ID        | 1  | 127 <sup>5</sup>   |
| システム一時ファイル数      | 1  | 8                  |
| ジャーナルファイル数       | 1  | 8                  |
| ジャーナルファイルのページ数   | 23 | 524287             |
| プロジェクション・カラム数    | 1  | 252                |
| GROUP BY カラム数    | 1  | 128                |
| ORDER BY カラム数    | 1  | 128                |
| ODBC バインド・パラメータ数 | 0  | 255                |
| SQL ソースの個数       | 1  | 31 <sup>6</sup>    |
| BLOB ファイルのバイト数   | 0  | 8TB                |
| データバッファのページ数     | 15 | OS<br>に依存          |
| ジャーナル・バッファのページ数  | 16 | OS<br>に依存          |
| 検索条件の演算子の個数      | 1  | 100                |

表 21-2: データベース・オブジェクトの最小と最大サイズ (バイト)

4 ヘッダを含みます。詳細は6章を参照してください。

<sup>5</sup> 最初の127カラムのどれかでなければなりません。

<sup>6</sup> SQL ソースとは、物理的にデータをもつデータベース・オブジェクトのことです。SQL 文が 実際のデータをもつ他のオブジェクトからデータを組み合わせるオブジェクト(ビューのよう に)をリストしているときは、組み合わされたオブジェクトの数もソースの数としてカウント します。

# 21.3 処理上の制限

次の表は、DBMaster データベースの処理上の制限を示しています。

| 項目                                      | 最小 | 最大                    |
|-----------------------------------------|----|-----------------------|
| データベースの同時実行トランザクシ<br>ョン(接続)の個数          | 0  | 1200                  |
| CHAR、BINARYデータ項目の長さ                     | 0  | 3992 バイト              |
| VARCHAR データ項目の長さ                        | 0  | 3992 バイト              |
| LONG VARCHAR、LONG VARBINARY<br>データ項目の長さ | 0  | 2 <sup>31</sup> -1バイト |
| 選択されたコマンドの射影リストにあ<br>る項目の個数             | 1  | 252                   |

*表 21-3 : DBMaster の処理上の制限*